# Axiom<sup>™</sup>Analysis Suite 3.1 USER GUIDE

Publication Number 703307 Revision 5

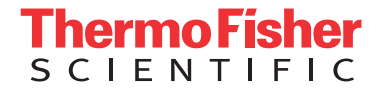

For Research Use Only. Not for use in diagnostic procedures.

The information in this guide is subject to change without notice.

#### DISCLAIMER

TO THE EXTENT ALLOWED BY LAW, LIFE TECHNOLOGIES AND/OR ITS AFFILIATE(S) WILL NOT BE LIABLE FOR SPECIAL, INCIDENTAL, INDIRECT, PUNITIVE, MULTIPLE, OR CONSEQUENTIAL DAMAGES IN CONNECTION WITH OR ARISING FROM THIS DOCUMENT, INCLUDING YOUR USE OF IT.

#### **Important Licensing Information**

This product may be covered by one or more Limited Use Label Licenses. By use of this product, you accept the terms and conditions of all applicable Limited Use Label Licenses.

#### Legal entity

Life Technologies | Carlsbad, CA 92008 USA | Toll Free in USA 1 800 955 6288

#### TRADEMARKS

All trademarks are the property of Thermo Fisher Scientific and its subsidiaries unless otherwise specified.

©2017 Thermo Fisher Scientific Inc. All rights reserved.

# Contents

| CHAPTER 1 Introduction                                        | . 9      |
|---------------------------------------------------------------|----------|
| Overview                                                      | . 9      |
| Software and Hardware Requirements                            | . 9      |
| Sample Data Size Estimates and Required Disk Space            | 10       |
| Installation Instructions                                     | 11       |
| Starting Axiom Analysis Suite                                 | 12       |
| Using the Preferences Window Tab                              | 14       |
| Changing the Default Library Folder/Path                      | 15       |
| Setting Up Proxy Server Access                                | 15       |
| Updating NetAffx Library/Annotations                          | 16       |
| Enabling/Disabling Check for Library File Updates at Start Up | 17       |
| Installing Custom Array Library Files                         | 17       |
| Uninstalling                                                  | 18       |
| Windows 7                                                     | 18       |
| Windows 10                                                    | 18       |
| CHADTED 2 Derforming on Analysis                              | 10       |
|                                                               | 19       |
| Setting Up an Analysis                                        | 19       |
| Selecting a Mode (Workflow)                                   | 19       |
| Selecting an Array Type                                       | 20       |
| Importing CEL Files                                           | 20       |
| Importing CEL Files by Text                                   | 21       |
| Removing Selected CEL Files                                   | 21       |
| Setting Up an Analysis Configuration                          | 22       |
| Selecting an Analysis Configuration                           | 22       |
| Using the Analysis Settings Fields                            | 24       |
| Sample QC Fields                                              | 24       |
| Genotyping Fields                                             | 24       |
| Saving your Analysis Configuration                            | 26       |
| Modifying an Existing Analysis Configuration                  | 27       |
| Setting Up Threshold Settings                                 | 28       |
| Customizing Thresholds                                        | 28       |
| Sample QC                                                     | 29<br>29 |
| Assigning an Output Folder Path                               | 31       |
| Assigning a New Output Folder Path                            | 31       |
| Adding Sub-Folders                                            | 31       |
| Assigning a Batch Name                                        | 31       |

| Running your Analysis                          | 32 |
|------------------------------------------------|----|
| Using the Dashboard Window Tab                 | 34 |
| Open Selected Result(s)                        | 35 |
| Remove Selected Result(s)                      | 35 |
| Viewing the Results Folder in Windows Explorer | 35 |
| Browsing For Existing Analysis Results         | 36 |
| Browsing for Existing Suitcases                | 37 |
| Opening an Analysis from Windows Explorer      | 37 |

## **CHAPTER 3** The Viewer: Summary Window and Sample Table . . 38

| Viewing Options                                | 39        |
|------------------------------------------------|-----------|
| Split-Screen Options                           | 39        |
| Changing a Tab Window to a Full Screen Windows | 41        |
| Adjusting the Window Size                      | 42        |
| Summary Window/Tab                             | 43        |
| Data Analysis Summary                          | 43        |
| Viewing the Plate Barcode Table Details        | 44        |
| Sample Table                                   | 45        |
| Importing Sample Attributes                    | 46        |
| Column Headers                                 | 46        |
| Rearranging Columns                            | 47        |
| Sorting Columns                                | 47        |
| Single-Click Sorting Method                    | 47        |
| Hiding the Column                              | 47        |
| Filtering Column Data                          | 48        |
| Adding Filters (Method 1)                      | 48        |
| Text-based Columns                             | 48        |
| Numeric Data Columns                           | 49        |
| Showing Filtered Data Only                     | 50<br>- · |
| Clearing an Individual Filter                  | 51        |
| Clearing All Current Filters                   | 52<br>52  |
| Adding Filters (Method 2)                      | 52        |
| Copying Column Data                            | 55        |
| Setting User Colors                            | 55        |
| Assigning a Color to a Sample                  | 55        |
| Importing Assigned Colors                      | 56        |
| Viewing User Colors in the Cluster Graph       | 58        |
| Removing an Assigned User Color                | 59        |
| Searching Keywords                             | 60        |
| Box Plots                                      | 61        |
| Viewing the Default Box Plots                  | 61        |
| Changing the Box Plot's Scale Setting Ranges   | 62        |
| Adding a New Box Plot                          | 62        |
| Reading Box Plot Percentiles                   | 63        |
| Saving the Current Box Plot View               | 63        |

| Scatter Plot                                                   |
|----------------------------------------------------------------|
| Viewing the Default Scatter Plot 64                            |
| Changing the Scatter Plot's Setting Ranges 65                  |
| Adding a New Scatter Plot and Selecting its X and Y Properties |
| Customizing Color By Settings 67                               |
| Saving the Current Scatter Plot View 68                        |
| Plate Views                                                    |
| Viewing the Default Plate Views                                |
| Adding a New Plate View Metric                                 |
| Customizing your Plate View Settings 71                        |
| Saving the Current Plate View                                  |
| Concordance Checks                                             |
| Running a Concordance Check                                    |
| Comparing All Combinations                                     |
| Comparing to Reference                                         |
| Reanalyzing Samples                                            |

### **CHAPTER 4** The Viewer: SNP Summary Table and Cluster Plot . 76

| SNP Summary Table                             | 76 |
|-----------------------------------------------|----|
| Using the SNP Summary Table                   | 78 |
| Setting your SNP Summary Table View           | 78 |
| Adding and Removing Table Columns             | 78 |
| Selecting Annotations                         | 79 |
| Saving your Table Column View                 | 80 |
| Copying Selected Row(s)                       | 80 |
| Copying Selected Cell(s)                      | 80 |
| Changing or Reverting Genotype Calls 8        | 81 |
| Changing Genotype Calls by Text File 8        | 81 |
| Reverting Selected SNPs for all Samples 8     | 81 |
| Reverting all SNPs for all Samples            | 81 |
| Reanalyzing your SNP Summary Table Data       | 82 |
| Regenerate SNP Metrics                        | 82 |
| Running OTV Caller                            | 85 |
| Managing your SNP List                        | 86 |
| Saving your Current SNP List                  | 86 |
| Exporting your SNP List                       | 86 |
| Importing a SNP List                          | 87 |
| Using your Saved SNP List                     | 87 |
| Displaying SNPs in a SNP list                 | 87 |
| Displaying SNPs that are not in your SNP List | 88 |

| Cluster Plot                                              | . 89 |
|-----------------------------------------------------------|------|
| Using the Cluster Plot                                    | . 91 |
| Displaying a SNP Cluster Plot that Corresponds with a SNP | . 91 |
| Setting New Scale Setting Ranges                          | . 92 |
| Customizing Color By Settings                             | . 92 |
| Selecting Multiple Samples in a Cluster Plot              | . 94 |
| Changing a Sample's Call for a Single SNP                 | . 95 |
| Reverting a Single Call                                   | . 95 |
| Reverting Multiple Calls                                  | . 95 |
| Displaying Cluster Model Data                             | . 96 |
| Saving the Current Cluster Plot View                      | . 96 |
| CHAPTER 5 Allele Translation                              | 97   |
| About Translations                                        | . 97 |
| Performing Allele Translation                             | . 97 |
| Allele Translation Options                                | . 99 |
| Translation Reports                                       | 101  |
| Comprehensive and Summary Translation Report              | 102  |
| Summary Translation Report                                | 102  |
| Phenotype Translation Report                              | 103  |
| Phenotype Report                                          | 103  |
| Opening Translation Report in MS Excel                    | 104  |
| Available Report Fields and Descriptions                  | 105  |
| Array Tracking                                            | 105  |
| Gene-specific                                             | 105  |
| Marker-specific                                           | 108  |
| Tracking Edited Genotype Calls                            | 109  |
| Uncalled Report                                           | 110  |
| CHAPTER 6 Exporting                                       | 11   |
| Using the Sample Table Export Options                     | 111  |
| Using the SNP Summary Table Export Options                | 111  |
| Exporting the Current Table                               | 112  |
| Exporting All Data                                        | 112  |
| Exporting Signature SNPs                                  | 112  |
| Exporting Genotyping Data                                 | 112  |
| Result Output Formats                                     | 113  |
| Call Output Formats                                       | 114  |
| Exported Data Selections                                  | 114  |
| Input and Output Files                                    | 114  |

| SNP List Filter (Optional)115Output Location (Required)115Output Name (Required)115Changing the SNP Identifier115Changing the Current Annotation File (Optional)116Adding and Removing Annotation Columns116Exporting Cluster Plots to PDF117 |
|----------------------------------------------------------------------------------------------------|
| CHAPTER 7 External Tools119                                                                                                    |
| Axiom CNV Tool 1.1                                                                                                    |
| Council on Dairy Cattle Breeding (CDCB) Export Tool 120                                                                                                    |
| Axiom Long Format Export Tool 121                                                                                                    |
| <b>APPENDIX A</b> Predefined Region CN Analysis Variations                                                                                                    |
| Predefined Copy Number Analyses 122                                                                                                    |
| With Predefined CN Genotyping 122                                                                                                    |
| With CN-aware Genotyping 123                                                                                                    |
| Genotyping with CN Analysis 124                                                                                                    |
| Setting Up a Genotyping with CN Analysis 124                                                                                                    |
| Selecting a Mode (Workflow) 124                                                                                                    |
| Importing CEL Files                                                                                                    |
| Analysis Settings with Copy Number Options 127                                                                                                    |
| Sample QC                                                                                                    |
| Genotyping                                                                                                    |
| Threshold Configurations with CN Options 129                                                                                                    |
| Sample QC                                                                                                    |
| CN QC                                                                                                    |
| Assigning an Output Folder Path 129                                                                                                    |
| Assigning a Batch Name 129                                                                                                    |
| Bunning your Genotyping with CN Analysis                                                                                                    |
| Viewing your Genotyping and CN Results                                                                                                    |
| Summary Report                                                                                                    |
| Sample Table                                                                                                    |
| SNP Summary Table                                                                                                    |
| CN Summary Table and CN Region Plot 135                                                                                                    |
| CN Summary Table (Overview)                                                                                                    |
| CN Region Plot (Overview)                                                                                                    |
| Overview and Use of the Best Practices Workflow                                                                                                    |

|   | APPENDIX B About Allele Translation                                                                                                    |
|---|----------------------------------------------------------------------------------------------------|
|   | Overview139Gene Table Layout for Haplotyping139Biological Annotations in Translation Reports141Impact of Phase Ambiguity in Haplotyping142Diplotype to Phenotype Translation144Creating a Custom Metabolizer Library File145Metabolizer Library File Format146Reference Databases Used in Translation Data Curation148 |
| 1 | APPENDIX C Definitions                                                                                                    |
|   | Threshold Names149Sample Table154Concordance Columns158Annotations and Columns159SNP Summary Table Definitions162                                                                                                    |

# Introduction

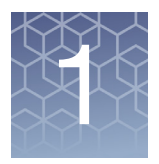

### **Overview**

Axiom Analysis Suite (AxAS) enables you to perform the following functions:

- Run QC and Genotyping Algorithms.
- View QC Data within tables and graphs at a Sample and/or SNP level.
- View Cluster Graphs with the ability to change calls and/or highlight by attribute.
- Export your Data.

### **Software and Hardware Requirements**

| 64-bit Operating System                                                       | Speed                                            | Memory<br>(RAM) | Available Disk Space <sup>1</sup>                 | Web Browser                           |
|-------------------------------------------------------------------------------|--------------------------------------------------|-----------------|---------------------------------------------------|---------------------------------------|
| Microsoft Windows <sup>®</sup> 7 (64 bit)<br>Professional with Service Pack 1 | 2.83 GHz Intel<br>Pentium Quad Core<br>Processor | 16 GB           | 150 GB HD + data storage<br>Refer to table below. | Internet<br>Explorer 8.0<br>and above |
| Microsoft Windows 10 (64 bit)<br>Professional                                 | 2.83 GHz Intel<br>Pentium Quad Core<br>Processor | 16 GB           | 150 GB HD + data storage<br>Refer to table below. | Internet<br>Explorer 8.0<br>and above |

<sup>1</sup>Minimum storage requirements are for a single run. Total storage space should include additional space for data storage of input and output files from current and previously completed analyses. In addition, you must have a minimum of 5GB of free space on your C: drive to run an analysis.

### Sample Data Size Estimates and Required Disk Space

Before using AxAS, make sure you have enough disk space. See the table below for size estimates. Note: The estimates shown include the contents of the batch name folder.<sup>2</sup>

| # of Markers | Storage<br>Type <sup>3</sup> | 50<br>samples | 100<br>samples | 500<br>samples | 1000<br>samples | 5000<br>samples |
|--------------|------------------------------|---------------|----------------|----------------|-----------------|-----------------|
| 50K          | Input                        | 1.33 GB       | 2.66 GB        | 13.3 GB        | 26.6 GB         | 133 GB          |
|              | Output                       | 158 MB        | 286 MB         | 1.27 GB        | 2.51 GB         | 12.4 GB         |
|              | Total                        | 1.49 GB       | 2.95 GB        | 14.57 GB       | 29.11 GB        | 145.4 GB        |
| 500K         | Input                        | 1.33 GB       | 2.66 GB        | 13.3 GB        | 26.6 GB         | 133 GB          |
|              | Output                       | 1.53 GB       | 2.77 GB        | 12.6 GB        | 25.0 GB         | 124 GB          |
|              | Total                        | 2.86 GB       | 5.43 GB        | 25.9 GB        | 51.6 GB         | 257 GB          |
| 850K         | Input                        | 1.33 GB       | 2.66 GB        | 13.3 GB        | 26.6 GB         | 133 GB          |
|              | Output                       | 2.59 GB       | 4.69 GB        | 21.4 GB        | 42.4 GB         | 209 GB          |
|              | Total                        | 3.92 GB       | 7.35 GB        | 34.7 GB        | 69.0 GB         | 342 GB          |

<sup>2</sup>A batch name folder is auto-generated during the analysis process. This folder includes all the necessary files needed to view your analysis results in the Viewer.

<sup>3</sup>Input is the storage size required for CEL files to be analyzed. Output is the storage size required for analysis results files.

#### **Installation Instructions**

1. Go to thermofisher.com, then navigate to the following location:

Applications and Techniques > Life Sciences > Microarray Analysis > Software > Axiom Analysis Suite

Or

Click on this link:

https://www.thermofisher.com/us/en/home/life-science/microarray-analysis/ microarray-analysis-instruments-software-services/microarray-analysissoftware/axiom-analysis-suite.html

- 2. Locate and download the zipped Axiom Analysis Suite software package.
- 3. Unzip the file, then double-click **AxiomAnalysisSuiteSetup.exe**.
- 4. Follow the on-screen instructions to complete the installation.

If your system has a previous version installed, the following message appears: (Figure 1)

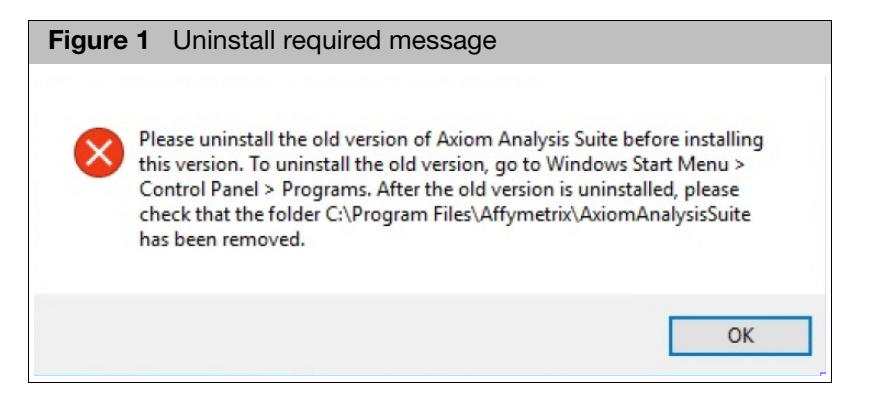

Acknowledge the message, click OK, then go to "Uninstalling" on page 18.

### **Starting Axiom Analysis Suite**

 Double-click on the Axiom Analysis Suite Desktop shortcut or click Start > All Programs > Thermo Fisher Scientific > Axiom Analysis Suite. The following window appears: (Figure 2)

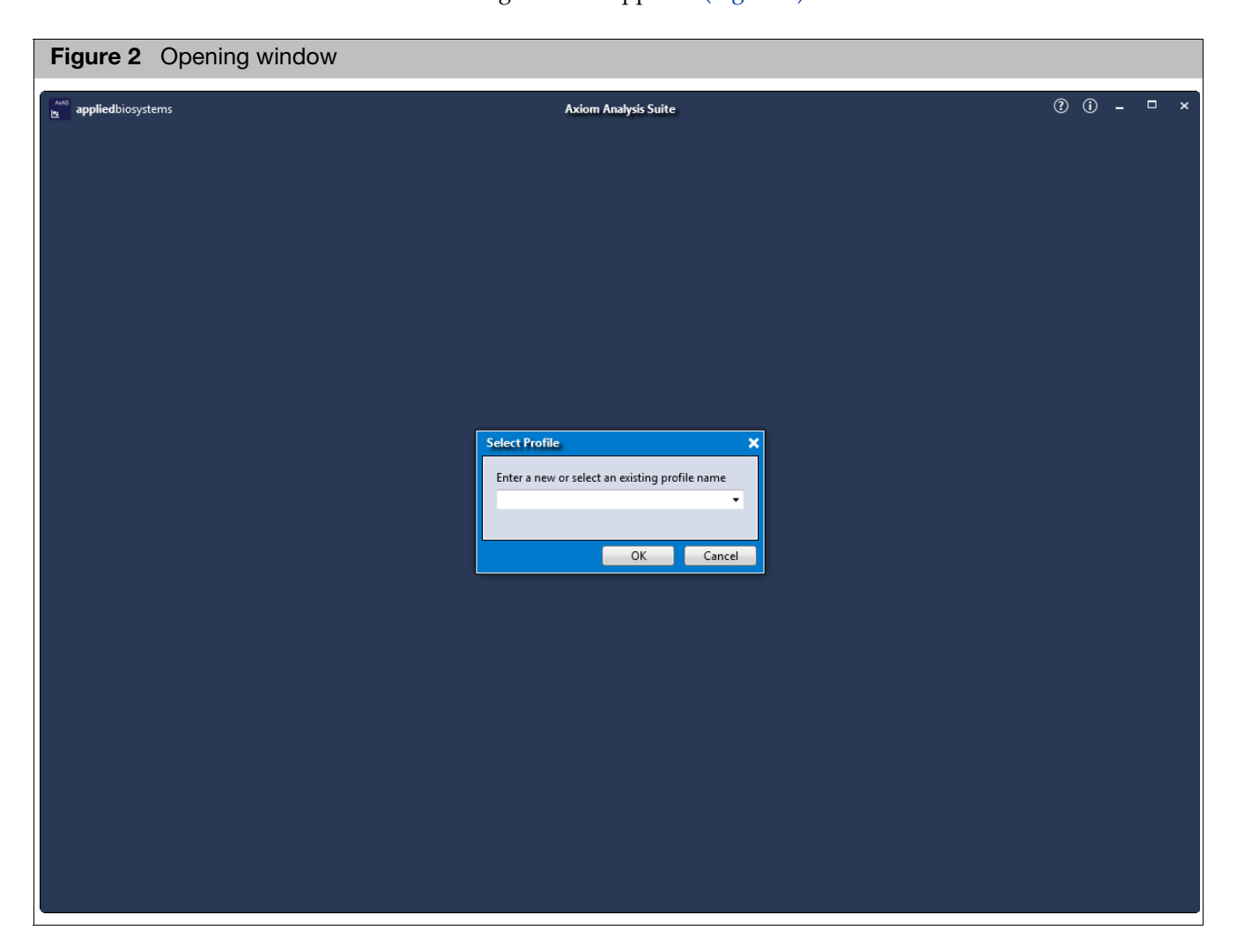

- 2. Enter a new profile name or click the down-arrow to select an existing profile name.
- 3. Click OK.

The following window appears: (Figure 3)

Į.

| Figure 3 Main window                                      |                                                        |                                 |  |  |  |  |
|-----------------------------------------------------------|--------------------------------------------------------|---------------------------------|--|--|--|--|
| appliedbiosystems                                         | Axiom Analysis Suite - Pete                            | () () _ □ ×                     |  |  |  |  |
| New Analysis Dashboard Preferences                        |                                                        |                                 |  |  |  |  |
| Mode: Best Practices Workflow  Array Type:                | Import CEL Files Import CEL Files by Txt Remove Select | ed Files                        |  |  |  |  |
| CEL Files: 0                                              | Analysis Settings                                      | Threshold Settings              |  |  |  |  |
| File Name                                                 | Select Analysis Configurations                         | Select Threshold Configurations |  |  |  |  |
| Click "Import CEL Files" to import files for<br>analysis. | ▼ Restore Save Save As                                 | Restore Save As                 |  |  |  |  |
| Output Folder: C:\Users\Public\Documents\AxiomAna         | lysisSuite\Output                                      | Browse Batch Name: Run Analysis |  |  |  |  |

### **Using the Preferences Window Tab**

Click the **Preferences** window tab (Figure 4) to setup or change a library path, edit Proxy settings, download or update Library/Annotation files.

| Figure 4 Main Preferences window                                     |                             |             |
|----------------------------------------------------------------------|-----------------------------|-------------|
| e appliedbiosystems<br>New Analysis Dashboard Preferences            | Axiom Analysis Suite - Pete | () () - □ × |
| Library Folder: C:\Users\Public\Documents\AxiomAnalysisSuite\Library |                             | Browse      |
| Proxy Settings: Edit                                                 |                             |             |
| NetAffx Library/Annotations: Update                                  |                             |             |
| Check for Library File Updates at Start Up: 🔽                        |                             |             |
|                                                                      |                             |             |
|                                                                      |                             |             |
|                                                                      |                             |             |
|                                                                      |                             |             |
|                                                                      |                             |             |
|                                                                      |                             |             |
|                                                                      |                             |             |
|                                                                      |                             |             |
|                                                                      |                             |             |
|                                                                      |                             |             |
|                                                                      |                             |             |
|                                                                      |                             |             |
|                                                                      |                             |             |
|                                                                      |                             |             |
|                                                                      |                             |             |
|                                                                      |                             |             |
|                                                                      |                             |             |
|                                                                      |                             |             |

#### Changing the Default Library Folder/Path

**IMPORTANT!** The library folder contains the library and annotation files required to run the Axiom Analysis Suite software.

Do the following to change the default Library folder/path:

1. Click **Browse** (right of library path field).

The Select Library Folder window appears.

- 2. Navigate to the new location you want the library folder to reside.
- 3. Click New Folder.
- 4. Rename the New Folder (as you normally would), then click Select Folder.

Your newly assigned Library folder is set and reflected in the Library Folder directory/ path field, as shown in Figure 5.

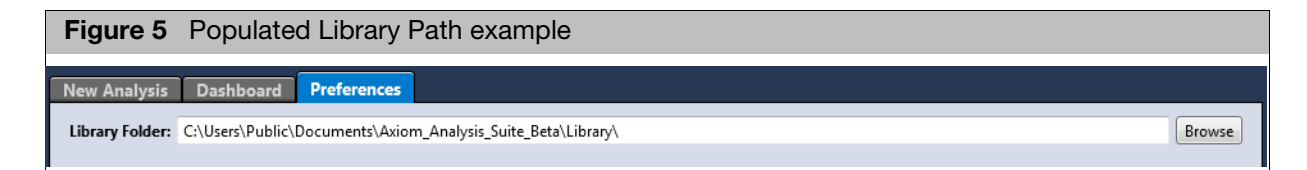

#### Setting Up Proxy Server Access

If your system has to pass through a Proxy Server before it can access the NetAffx server (Internet), click the **Edit** button. (Figure 6)

| Figure 6 | Proxy Settings |
|----------|----------------|
| Proxy Se | ttings: Edit   |

The following window appears: (Figure 7)

| Figure 7 Proxy S              | Settings Editor window |
|-------------------------------|------------------------|
| Proxy Settings Editor         | ×                      |
| Enable Proxy Server Settings: |                        |
| Proxy Server Address:         |                        |
| Proxy Server Port:            |                        |
| Proxy User:                   |                        |
| Proxy Password:               |                        |
|                               | OK Cancel              |

- 5. Click the **Enable Proxy Server Settings** check box (Figure 7), then contact your IT department for help with completing the required text fields.
- 6. Click OK.

Updating NetAffx Library/Annotations

1. Click on the **Update** button. (Figure 8)

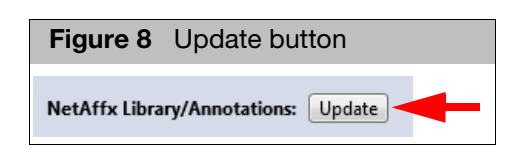

The following window appears: (Figure 9)

| Figure 9       | NetAffx Login window |        |
|----------------|----------------------|--------|
| NetAffx User L | ogin Information     | ×      |
| User:          |                      |        |
| Password:      |                      |        |
|                | ОК                   | Cancel |

2. Enter your NetAffx account email and password, then click **OK** or go to www.netaffx.com and click **Register** to sign up.

Note: If you are unable to connect to NetAffx, make sure you have an active Internet connection, and/or correct Proxy Server settings.

The NetAffx Update window appears. (Figure 10)

| Figure 10      | NetAffx U                                                                                                    | pdate window                                     |                     |                  |
|----------------|----------------------------------------------------------------------------------------------------|--------------------------------------------------|---------------------|------------------|
| NetAffx Update |                                                                                                    |                                                  |                     | :                |
| Check/Uncheck  | All                                                                                                    |                                                  |                     |                  |
| Update?        | Installed                                                                                                    | Name                                             | Аггау Туре          | Comments         |
|                |                                                                                                    | Analysis Thresholds                              | Analysis Thresholds | A                |
|                |                                                                                                    | Axiom 384HT Trout Genotyping Array r1            | Axiom_Omy50Kv2      |                  |
|                |                                                                                                    | Axiom 384HT Wheat Breeders Genotyping Array r3   | Axiom_WhtBrd-1      |                  |
|                |                                                                                                    | Axiom Biobank Genotyping Array r2                | Axiom_BioBank1      |                  |
|                |                                                                                                    | Axiom BOS1 Genotyping Array r3                   | Axiom_GW_Bos_SNP_1  | E                |
|                |                                                                                                    | Axiom Buffalo Genotyping Array r2                | Axiom_Buffalo       |                  |
|                |                                                                                                    | Axiom Chicken Genotyping Array r1                | Axiom_GW_GT_Chicken |                  |
|                |                                                                                                    | Axiom Cotton Genotyping Array r1                 | Axiom_Cotton        |                  |
|                |                                                                                                    | Axiom Equine Genotyping Array r1                 | Axiom_MNEc670       |                  |
|                |                                                                                                    | Axiom Exome 1 Array r2                           | Axiom_Exome_1A      |                  |
|                |                                                                                                    | Axiom Exome 319 Array r1                         | Axiom_Exome319      |                  |
|                |                                                                                                    | Axiom Genome-Wide AFR 1 Array - World Array 3 r3 | Axiom_KP_UCSF_AFR   |                  |
|                |                                                                                                    | Axiom Genome-Wide ASI 1 Array r6                 | Axiom_GW_ASI_SNP    |                  |
| <b>V</b>       | <ul> <li>Image: A second second s</li></ul> | Axiom Genome-Wide CEU 1 Array r6                 | Axiom_GW_Hu_SNP     | Update Available |
|                |                                                                                                    | Axiom Genome-Wide CHB 1 Array r4                 | Axiom_GW_Hu-CHB_SNP |                  |
|                |                                                                                                    | Axiom Genome-Wide CHB 2 Array r1                 | Axiom_GW_CHB2       |                  |
|                |                                                                                                    | Axiom Genome-Wide EAS 1 Array - World Array 2 r7 | Axiom_KP_UCSF_EAS   |                  |
|                |                                                                                                    |                                                  |                     | OK Cancel        |

**3.** You must click the check box(es) that correspond with the type of CEL files you want to analyze.

Click the **Check/Uncheck All** check box to select/deselect all the listed check boxes.

4. Click OK.

An Installing Updates progress bar appears.

Enabling/Disabling Check for Library File Updates at Start Up  This check box (Figure 11) is checked by default to enable automatic Library File update alerts each time you launch the Axiom Analysis Suite application. (Recommended)

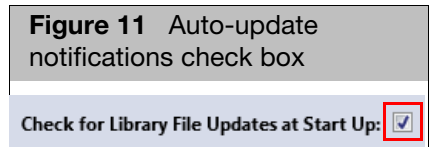

### **Installing Custom Array Library Files**

**IMPORTANT!** Library files for custom designs must be manually installed.

- 1. Download the zip package provided to you by Affymetrix Bioinformatics Services.
- 2. Unzip the contents of the analysis library files into a single sub-folder within the library file folder.

For multi-species designs, each species should be in its own sub-folder. There should be no other folders within each sub-folder and all annotation information must be in the same location as the .CDF file.

### Uninstalling

**IMPORTANT!** Upgrade installations are NOT supported. You must uninstall the existing version of Axiom Analysis Suite BEFORE installing this new version. Administrative rights to the computer are required before you can uninstall the Axiom Analysis Suite software. For your convenience, no existing library files or user settings are removed during the uninstall process.

| Windows 7  | 1. Click Start > Control Panel.                                                                                              |
|------------|----------------------------------------------------------------------------------------------------|
|            | The Control Panel window appears.                                                                                            |
|            | 2. Click the <b>View by</b> drop-down menu (upper-right), then click to select <b>Category</b> .                             |
|            | 3. In the <b>Programs</b> category, click <b>Uninstall a program</b> .                                                       |
|            | The Programs and Features window appears.                                                                                    |
|            | 4. Click to select <b>Axiom Analysis Suite</b> , then click <b>Uninstall</b> .                                               |
|            | 5. Follow the on-screen instructions.                                                                                        |
|            | 6. After the uninstall process is complete, close the Programs and Features window.                                          |
|            | <ol> <li>Use Windows Explorer as you normally would to navigate to the directory:<br/>C:\Program Files\Affymetrix</li> </ol> |
|            | 8. Verify that the Axiom Analysis Suite folder has been removed.                                                             |
|            | 9. If the folder is present, double-click on it to open it.                                                                  |
|            | 10. Search for any files you want to keep, then move them to different (easily accessible) location.                         |
|            | 11. Delete the Axiom Analysis Suite folder.                                                                                  |
|            | 12. Close all open windows, then install the new version, as described in the "Installation Instructions" on page 11.        |
| Windows 10 | 1. Click the Windows icon (bottom left corner).                                                                              |
|            | 2. Click All apps > Windows System > Control Panel.                                                                          |
|            | The Control Panel window appears.                                                                                            |
|            | 3. In the <b>Programs</b> category, click <b>Uninstall a program</b> .                                                       |
|            | The Programs and Features window appears.                                                                                    |
|            | 4. Click to select Axiom Analysis Suite, then click Uninstall.                                                               |
|            | 5. Follow the on-screen instructions.                                                                                        |
|            | 6. After the uninstall process is complete, close all open windows.                                                          |
|            | <ol> <li>Use Windows Explorer as you normally would to navigate to the directory:<br/>C:\Program Files\Affymetrix</li> </ol> |
|            | 8. Verify that the Axiom Analysis Suite folder has been removed.                                                             |
|            | 9. If the folder is present, double-click on it to open it.                                                                  |
|            | 10. Search for any files you want to keep, then move them to different (easily accessible) location.                         |
|            | 11. Delete the Axiom Analysis Suite folder.                                                                                  |
|            | 12. Close all open windows, then install the new version, as described in the "Installation Instructions" on page 11.        |

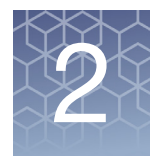

# Performing an Analysis

After downloading the library and annotation files that match the array type of the CEL files you want to analyze, click the **New Analysis** tab.

The New Analysis window and its three individual panes appear, as shown in Figure 12.

### Setting Up an Analysis

40 14 1

.

If you want to run and view CN-aware genotypes, go to page 122. If not, continue to "Selecting a Mode (Workflow)".

#### Selecting a Mode (Workflow)

**—**:--

1. From the main Axiom Analysis Suite window tab, click the **Mode** drop-down. (Figure 12)

| rigure 12 Main window                            |                                                            |                                 |  |
|--------------------------------------------------|------------------------------------------------------------|---------------------------------|--|
| applied biosystems                               | Axiom Analysis Suite - Pete                                | () _ □ ×                        |  |
| New Analysis Dashboard Preferences               |                                                            |                                 |  |
| Mode: Best Practices Workflow 🔪 Array Type:      | Import CEL Files   Import CEL Files by Txt   Remove Select | ed Files                        |  |
| CEL Files: 0                                     | Analysis Settings                                          | Threshold Settings              |  |
| File Name                                        | Select Analysis Configurations                             | Select Threshold Configurations |  |
|                                                  | Restore Save Save As                                       | Restore Save Save As            |  |
|                                                  |                                                            |                                 |  |
|                                                  |                                                            |                                 |  |
|                                                  |                                                            |                                 |  |
|                                                  |                                                            |                                 |  |
|                                                  |                                                            |                                 |  |
|                                                  |                                                            |                                 |  |
|                                                  |                                                            |                                 |  |
|                                                  |                                                            |                                 |  |
| Olick "Import CEL Eiles" to import files for     |                                                            |                                 |  |
| analysis.                                        |                                                            |                                 |  |
|                                                  |                                                            |                                 |  |
|                                                  |                                                            |                                 |  |
|                                                  |                                                            |                                 |  |
|                                                  |                                                            |                                 |  |
|                                                  |                                                            |                                 |  |
|                                                  |                                                            |                                 |  |
|                                                  |                                                            |                                 |  |
|                                                  |                                                            |                                 |  |
|                                                  |                                                            |                                 |  |
|                                                  |                                                            |                                 |  |
|                                                  |                                                            |                                 |  |
| Output Folder: C:\Users\Public\Documents\AxiomAn | LalysisSuite\Output                                        | Browse Batch Name: Run Analysis |  |

2. Click to select the workflow you want to use.

| • | Best Practices Workflow (Default): This workflow performs quality control        |  |
|---|----------------------------------------------------------------------------------|--|
|   | analysis for samples and plates, genotypes those samples which pass the defined  |  |
|   | QC thresholds, and then categorizes the probe sets to identify those whose       |  |
|   | genotypes are recommended for statistical tests in downstream study. Details are |  |
|   | available in the Axiom Genotyping Solution Data Analysis Guide (P/N 702961)      |  |

- Sample QC: This workflow performs the quality control analysis for samples and plates. Note this workflow does not produce genotype calls for the passing samples.
- Genotyping: This performs genotyping on the imported CEL files, regardless of the sample and plate QC metrics. Note: Including samples that do not pass defined QC thresholds may reduce the quality of the results for passing samples.
- Summary Only: This workflow produces a summary of the intensities for the probe sets for use in copy number analysis tools. Note: Summary Only does not perform sample QC nor genotyping.
- Selecting an Array 1. Click the **Array Type** drop-down to select the array type you want to use.

## Importing CEL Files

Type

#### 1. Click Import CEL Files.

The Add CEL Files window appears.

- 2. Navigate to your CEL file location. Make sure the CEL Files you select coincide with the array type you selected earlier, otherwise a warning message appears.
- 3. Single-click on a CEL file or Ctrl click, Shift click, or press Ctrl A (to select multiple files).
- 4. Click Open.

The CEL Files pane populates and displays your selected CEL files. (Figure 13)

| Figure 13 Populated CEL File pane example |
|-------------------------------------------|
| CEL Files: 12                             |
| File Name                                 |
| 2877_AxiomGWHuSNP1_20101115_Blood_G01     |
| 2878_AxiomGWHuSNP1_20101115_Blood_H01     |
| 2879_AxiomGWHuSNP1_20101115_Blood_A02     |
| 2880_AxiomGWHuSNP1_20101115_Blood_B02     |
| 2881_AxiomGWHuSNP1_20101115_Blood_C02     |
| 2882_AxiomGWHuSNP1_20101115_Blood_D02     |

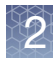

IMPORTANT! The CEL files paths in a TXT file are not recognized (and will not import) if they begin with back slashes (e.g: \path\to\my\file.cel).

Before importing, the two starting back slashes must be replaced with forward slashes (e.g: //path\to\my\file.cel).

Also, your \*.txt list file must start with the header cel\_files, as shown in Figure 14.

1. Click Import CEL Files by Txt.

The Import CEL Files by Txt window appears.

2. Navigate to the .txt file that contains the list of CEL files you want to process.

| Figure 14 Text CEL file list example shown in Notepad |                                                                                                    |  |
|-------------------------------------------------------|----------------------------------------------------------------------------------------------------|--|
| ſ                                                     | CelFileList.txt - Notepad                                                                                                    |  |
| L                                                     | File Edit Format View Help                                                                                                    |  |
|                                                       | <u>cel_files</u><br>//10.0.55.13/r/AGATHA/Raw data/PharmacoScan/5507464290134070917891_v12_DMET_1_cel/NA12043_v12_10uLmPCRspike_<br>i |  |

Make sure the CEL Files you select coincide with the array type you selected earlier, otherwise a warning message appears.

- **3.** Single-click on a CEL file or Ctrl click, Shift click, or press Ctrl A (to select multiple files).
- 4. Click Open.

Your CEL Files pane populates and displays each CEL file extracted from your selected text file.

- Removing Selected Use this option to remove unwanted CEL files.
  - 1. Single-click on a CEL file or Ctrl click, Shift click, or press Ctrl A (to select multiple files), then click **Remove Selected Files**.

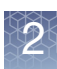

## Setting Up an Analysis Configuration

The Analysis Settings are populated based on the Mode (Workflow) chosen. For example, if Genotyping mode is selected, the Sample QC section of the Analysis Settings is hidden and only the Genotyping section is visible.

Selecting an Analysis Configuration 1. It is highly recommended you click the drop-down menu (Figure 15) and select the option that best matches the number of samples you want to analyze.

Note: The default configuration options displayed in the drop-down menu are based on your array type.

| Figure 15         | 5 Select an analysis configuration drop-down menu |                      |
|-------------------|---------------------------------------------------|----------------------|
| Analysis Settings |                                                   |                      |
| Select Analys     | sis Configurations                                |                      |
| Axiom_GW_H        | lu_SNP_96orMore.r6 (Default) ▼                    | Restore Save Save As |
| Axiom_GW_H        | lu_SNP_96orMore.r6 (Default)                      |                      |
| Axiom_GW_F        | lu_SNP_LessThan96.r6 (Default)                    | ]                    |

After selecting the appropriate default for the number of your samples, the Analysis Setting pane auto-populates, as shown in Figure 16.

| Figure 16 Auto-populated Analysis Setting pane                |  |  |
|---------------------------------------------------------------|--|--|
| example                                                       |  |  |
| Analysis Settings                                             |  |  |
| Select Analysis Configurations                                |  |  |
| Axiom_PMRA_96orMore.r1 (Default)                              |  |  |
| Sample OC                                                     |  |  |
| Analysis File:                                                |  |  |
| Axiom_PMRA_96orMore_Step1.r1.apt-genotype-axiom.AxiomGT1.apt2 |  |  |
| Prior Model File:                                             |  |  |
| Axiom_PMRA.r1.generic_prior                                   |  |  |
| SNP List File:                                                |  |  |
| Axiom_PMRA.r1.step1 🗙                                         |  |  |
| Gender File (optional):                                       |  |  |
|                                                               |  |  |
| Hints/Inbred File (optional):                                 |  |  |
| 💿 Inbred 💿 Hints 🛛 🛄 🔀                                        |  |  |
|                                                               |  |  |
| Analysis File:                                                |  |  |
| Axiom_PMRA.r1.apt-genotype-axiom.AxiomGT1.apt2                |  |  |
| Prior Model File:                                             |  |  |
| Axiom_PMRA.r1.generic_prior                                   |  |  |
| Multi-allele Background Prior Model File:                     |  |  |
| Axiom_PMRA.r1.generic_prior.mmb                               |  |  |
| Multi-allele Pairwise Prior Model File:                       |  |  |
| Axiom_PMRA.r1.generic_prior.mmp                               |  |  |
| Multi-allele Prior Model File:                                |  |  |
| Axiom_PMRA.r1.generic_prior.mm                                |  |  |
| SNP List File:                                                |  |  |
| Axiom_PMRA.r1.step2                                           |  |  |
| Gender File (optional):                                       |  |  |
|                                                               |  |  |
| Hints/Inbred File (optional):                                 |  |  |
| Dinbred O Hints                                               |  |  |
| rosterior File Name (optional):                               |  |  |
| nr2ran File (recommended)                                     |  |  |
| Aviom DMRA (1 ns2cnn man                                      |  |  |
| Axion_rmioAxit.pszsnp_map                                     |  |  |

2

Using the Analysis Settings Fields Follow the instructions below to create a new analysis configuration or edit a prepopulated field(s).

#### Sample QC Fields

- 1. Click the Analysis File drop-down button to select the appropriate XML file.
- 2. Click the **Prior Model File** Browse .... button.

The Prior Model File window appears.

- **3.** Navigate and select the appropriate file, then click **Open**. Your newly assigned filename is displayed.
- 4. (Optional) Click the **SNP List File** Browse ... button. The SNP List File window appears.
- 5. Navigate and select the appropriate file, then click **Open**. Your newly assigned filename is displayed.
- 6. (Optional) Click the **Gender File** Browse ... button. The Gender File window appears.
- Navigate and select the appropriate file, then click **Open**. Your assigned filename is displayed.
- 8. (Optional) Click the **Hints/Inbred File** Browse ... button. The Hints/Inbred File window appears.
- Navigate and select the appropriate file, then click Open. Your newly assigned path is displayed.
- 10. Click the either the **Inbred** or **Hints** radio button.

#### **Genotyping Fields**

- 1. Click the Analysis File drop-down button to select the appropriate XML file.
- 2. Click the **Prior Model File** Browse ... button.

The Prior Model File window appears.

- 3. If multi-allelic probesets are available, the following fields appear:
  - Multi-allele Background Prior Model File
  - Multi-allele Pairwise Prior Model File
  - Multi-allele Prior Model File
  - If you want to change the currently displayed Model file, click the appropriate Multi-allele Browse \_\_\_\_\_ button to select a different Model file.
- Navigate and select the appropriate file, then click Open. Your newly assigned filename is displayed.
- (Optional) Click the SNP List File Browse ... button. The SNP List File window appears.
- 6. Navigate and select the appropriate file, then click **Open**. Your newly assigned filename is displayed.
- (Optional) Click the Gender File Browse .... button. The Gender File window appears.

- Navigate and select the appropriate file, then click Open. Your assigned filename is displayed.
- 9. (Optional) Click the **Hints/Inbred File** Browse .... button. The Hints/Inbred File window appears.
- 10. Navigate and select the appropriate file, then click **Open**. Your assigned filename is displayed.
- 11. Click the either the Inbred or Hints radio button.
- 12. (Optional) Click the **Posterior File Name** Browse .... button. The Posterior File Name window appears.
- **13**. Navigate to a location where you want to save your posterior file, enter a name, then click **Open**.

Your assigned filename is displayed.

14. Click the **ps2snp File** Browse ... button.

The ps2snp File window appears.

15. Navigate to your ps2snp-file location, then click **Open**.

Your newly assigned filename is displayed.

**16**. (Optional) If the library package supports it, click the **Genotype Frequency** Browse button.

The Genotype Frequency window appears.

17. Navigate to a location for your genotype frequency file, enter a name, then click **Open**.

Your assigned filename is displayed.

## 2

## **Saving your Analysis Configuration**

1. After editing your Analysis Configuration settings, click Save (top of Analysis Setting pane). (Figure 17)

| Figure 17                      | Analysis Configuration Save window          |  |
|--------------------------------|---------------------------------------------|--|
| Analysis Setting               | s                                           |  |
| Select Analysis Configurations |                                             |  |
| Axiom_GW_Hu_S                  | SNP_96orMore.r6 (Default)   Restore Save As |  |

If the Analysis Configuration that came with the library package already exists, then a **Save Analysis Configuration** window appears. (Figure 18)

| Figure 18 Analys<br>Save window  | sis Config       | juration |
|----------------------------------|------------------|----------|
| Save Analysis Configuration      |                  | ×        |
| Enter a new or select an existin | ig configuratior | i name   |
|                                  | ОК               | Cancel   |

2. Enter a different configuration name, then click OK.

Your new Analysis Configuration name is saved and available for use in the **Select Analysis Configuration** drop-down menu.

### Modifying an Existing Analysis Configuration

1. Click the **Select Analysis Configuration** drop-down, then click to select the saved analysis configuration you want to modify.

Do one or more of the following to modify an existing analysis configuration:

- Click the applicable File field's **Browse** button to navigate to a different location, then click **Open** to reassign its path.
- If needed, click a File field's 🔀 button to delete a displayed path setting.
- Click the **Restore** button to return to the last saved values of the analysis configuration file.
- Click the Save button to overwrite your previously saved configuration
- Click the **Save As** button to save your modified configuration with a different name. [Recommended]

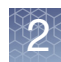

### **Setting Up Threshold Settings**

The settings shown in the **Threshold Setting** pane (Figure 19) are based on the Mode (Workflow) you selected.

For Sample QC and SNP QC name definitions, see "Threshold Names" on page 149.

| Figure 19Automated QC Mode ThresholdSettings pane example |                                            |        |  |
|-----------------------------------------------------------|--------------------------------------------|--------|--|
| Threshold Settings                                        |                                            |        |  |
| Select Threshold Configura                                | tions                                      |        |  |
| Human (Default)                                           | ▼ Restore Save Save                        | ave As |  |
| 🔿 Sample QC                                               |                                            |        |  |
| Name                                                      | Settings                                   |        |  |
| DQC                                                       | ≥ ▼ 0.82                                   | ຄ      |  |
| QC call_rate                                              | ≥ ▼ 97                                     | 5      |  |
| Percent of passing sampl                                  | ≥ ▼ 95                                     | 5      |  |
| Average call rate for pass                                | ≥ ▼ 98.5                                   | 5      |  |
| 🔿 SNP QC                                                  |                                            |        |  |
| Name                                                      | Settings                                   |        |  |
| species-type                                              | Human                                      | ຄ      |  |
| cr-cutoff                                                 | ≥ ▼ 95                                     | ຄ      |  |
| fld-cutoff                                                | ≥ ▼ 3.6                                    | ຄ      |  |
| het-so-cutoff                                             | ≥ ▼ -0.1                                   | ຄ      |  |
| het-so-otv-cutoff                                         | ≥ ▼ -0.3                                   | 5      |  |
| hom-ro-1-cutoff                                           | ≥ ▼ 0.6                                    | ຄ      |  |
| hom-ro-2-cutoff                                           | ≥ ▼ 0.3                                    | 5      |  |
| hom-ro-3-cutoff                                           | ≥ ▼ -0.9                                   | 5      |  |
| hom-ro                                                    | true 🔹                                     | 5      |  |
| hom-het                                                   | true 🔹                                     | ຄ      |  |
| num-minor-allele-cutoff                                   | ≥ ▼ 2                                      | ຄ      |  |
| priority-order                                            | Change List Order PolyHighResolution, NoMi | ຄ      |  |
| recommended                                               | Checklist PolyHighResolution, NoMinorHom,  | 5      |  |

#### Customizing Thresholds

Click the **Select Threshold Configuration** drop-down (Figure 20) to select an appropriate Default Threshold for your starting point. Note: The comparison signs/ operators are preset and cannot be changed.

| Figure 20 Select Threshold Configuration |   |
|------------------------------------------|---|
| Select Threshold Configurations          |   |
| Diploid (Default)                        | • |
| Diploid (Default)                        |   |
| Human (Default)                          |   |
| Polyploid (Default)                      |   |

#### Sample QC

All the Sample QC Threshold Settings are populated with default values.

- 1. Click inside each text field to enter a different value, as shown in Figure 21.
  - Click the text field's **I** button to return its value back to its last saved value within the threshold configuration file.

| Figure 21 Threshold Name text field example |          |   |
|---------------------------------------------|----------|---|
| DQC                                         | ≥ ▼ 0.82 | ຄ |
|                                             |          |   |

#### **SNP QC**

- 1. Click the **species-type** drop-down menu to select a different species type.
- 2. Click inside each text field to enter a different value, as shown in Figure 22. Note: General Rule: The het-so-otv-cutoff should be less or equal to het-so-cutoff and het-so-XChr-cutoff.

| Figure 22 SNP QC text fields |          |   |
|------------------------------|----------|---|
| cr-cutoff                    | ≥ ▼ 95   | ຄ |
| fld-cutoff                   | ≥ ▼ 3.6  | 5 |
| het-so-cutoff                | ≥ ▼ -0.1 | 5 |
| het-so-XChr-cutoff           | ≥ ▼ -0.1 | 5 |
| het-so-otv-cutoff            | ≥ ▼ -0.3 | 5 |

Note: To return a value back to its last saved value, click the text field's souther.

- **3.** Use the **hom-ro and hom-het** drop-down menus to change their True or False values.
- 4. Click inside the **num-minor-allele-cutoff** text field to enter a different value, as shown in Figure 23.

| Figure 23 SN            | P QC text fields |
|-------------------------|------------------|
| num-minor-allele-cutoff | 2 2              |
|                         |                  |

5. The priority-order option enables you to change the order of categories when determining which probesets are selected as the best probeset for a SNP. To change the priority-order of your SNP QC Metric, click Change List Order.

The following window appears: (Figure 24)

| Figure 24 Change the Priority<br>Order window                                                    |
|--------------------------------------------------------------------------------------------------|
| Change the Priority Order                                                                        |
| Click on a name, then drag and drop it to its new<br>position. After your list is set, click OK. |
| Name                                                                                             |
| PolyHighResolution                                                                               |
| NoMinorHom                                                                                       |
| OTV                                                                                              |
| MonoHighResolution                                                                               |
| CallRateBelowThreshold                                                                           |
|                                                                                                  |
| OK Cancel                                                                                        |

6. Click and hold onto the selection you want to move, then drag and drop it into its new position. After you get the order of priority you want, click **OK**.

Note: To return the list back to its default priority, click the priority-order field's button.

7. Use the **recommended** checklist to choose the PS\_Classification conversion types for your analysis. To change the recommended options, click Checklist.

The recommended window appears. (Figure 25)

| F | Figure 25 Recommended window |   |
|---|------------------------------|---|
|   | recommended                  | × |
|   | PolyHighResolution           | 1 |
|   | ✓ NoMinorHom                 |   |
|   | ΟΤV                          |   |
|   | MonoHighResolution           |   |
|   | CallRateBelowThreshold       |   |
|   |                              |   |
|   |                              |   |
|   |                              |   |
| L |                              | - |
|   | OK Cancel                    |   |

8. Click to check/uncheck the available recommended options, then click OK.

Note: If all recommended options are unchecked, the software uses the following default values:

- Human: PolyHighResolution, NoMinorHom, MonoHighResolution
- Diploid: PolyHighResolution, NoMinorHom, MonoHighResolution
- Polyploid: PolyHighResolution

Assigning an Output Folder Path

#### Assigning a New Output Folder Path

1. Click the **Output Folder** path's **Browse** button. (Figure 26)

| Figure 26 Output Folder field                                       |        |
|---------------------------------------------------------------------|--------|
| Output Folder: C:\Users\Public\Documents\AxiomAnalysisSuite\Output\ | Browse |

An Explorer window appears.

2. Navigate to the recommended path C:\Users\Public\Documents\AxiomAnalysisSuite\Output, then click **Select Folder**.

Your selected output folder path is now displayed.

#### **Adding Sub-Folders**

Note: To better organize your output results, you can add sub-folders to your newly assigned output result path's folder.

To add sub-folders to your newly assigned result path's folder:

- 1. Click the Output Folder's **Browse** button to return to your assigned output path and/or folder.
- 2. In the Explorer window, click New Folder.
- 3. Enter a sub-folder name.
- 4. Click Select Folder.

The newly created sub-folder now appears in the output result information window.

5. Repeat the above steps 1-4 to add more sub-folders, then click Select Folder.

| Assigning a Batch | The batch file is produced while your analysis is running and includes all the necessary |
|-------------------|------------------------------------------------------------------------------------------|
| Name              | files needed to view your analysis in the Axiom Analysis Suite Viewer.                   |

1. Enter a name in the **Batch Name** field. (Figure 27)

**IMPORTANT!** Each Batch Name you create must be unique for the set of batches listed in the Dashboard window tab and unique within the same destination folder.

| Figure 27<br>Name | Enter a Batch |  |
|-------------------|---------------|--|
| Batch Name:       | Run Analysis  |  |

Note: A folder (with the same name as your entered batch name) is auto-generated during the analysis process. This folder includes all the necessary files needed to view your analysis results in the Viewer.

### **Running your Analysis**

- 1. Click Run Analysis.
- If you have not saved any changes to your configured Analysis Settings, a Save Analysis Configuration window appears. (Figure 28) Click **Yes**.

| Figure 28 Save Analysis<br>Configuration prompt window                                                                                 |    |  |
|----------------------------------------------------------------------------------------------------|----|--|
| Save Analysis Configuration                                                                                                    | ×  |  |
| The current analysis configuration has not been saved. Do you<br>want to save the current analysis configuration before<br>proceeding? |    |  |
| Yes                                                                                                    | lo |  |

• Enter a new analysis name or use the drop-down to select a previously saved name, then click **OK**. (Figure 29)

| Figure 29 Save Analysis<br>Configuration window      |      |
|------------------------------------------------------|------|
| Save Analysis Configuration                          | ×    |
| Enter a new or select an existing configuration name | •    |
| OK Car                                               | icel |

• If you have not saved any changes to your configured Threshold Settings, a Save Threshold Configuration window appears. (Figure 30) Click **Yes**.

| <b>Figure 30</b> Save Threshold Settings prompt window                                                                             |  |  |  |  |  |
|----------------------------------------------------------------------------------------------------|--|--|--|--|--|
| Save Threshold Configuration                                                                                                    |  |  |  |  |  |
| The current threshold configuration has not been saved. Do you want to save the current threshold configuration before proceeding? |  |  |  |  |  |
| Yes No                                                                                                    |  |  |  |  |  |

2

• Enter a new threshold name or use the drop-down to select a previously saved name, then click **OK**.

| Figure 31<br>window                                  | Save Threshol | d Settings |  |  |  |  |
|------------------------------------------------------|---------------|------------|--|--|--|--|
| Save Threshold Co                                    | onfiguration  | ×          |  |  |  |  |
| Enter a new or select an existing configuration name |               |            |  |  |  |  |
|                                                      |               | •          |  |  |  |  |
|                                                      |               |            |  |  |  |  |
|                                                      | ОК            | Cancel     |  |  |  |  |

The Dashboard window/tab appears and shows the status of your running analysis. (Figure 32) Click Stop to cancel an analysis in progress.

| Figure       | Figure 32 Dashboard window/tab - Status bar and Stop button example |                            |            |        |           |                                       |         |        |  |  |
|--------------|---------------------------------------------------------------------|----------------------------|------------|--------|-----------|---------------------------------------|---------|--------|--|--|
| New Analysis | New Analysis Dashboard Preferences                                  |                            |            |        |           |                                       |         |        |  |  |
| Workflows    | Workflows                                                           |                            |            |        |           |                                       |         |        |  |  |
| Batch Name   | Date Created                                                        | Workfl                     | Array Type | Status | Elapsed   | Status Message                        | Warning | Action |  |  |
| Test_4       | 1/15/2015<br>12:40:10 PM                                            | Best Practices<br>Workflow | Axiom_GW   | 19 %   | 2 minutes | GenotypeNodeGenotyping::doRun() start | -       | Stop   |  |  |
|              |                                                                     |                            |            |        |           |                                       |         |        |  |  |

## Using the Dashboard Window Tab

| v Analysis     Dashboard     Pref       orkflows     atch Name     Date Created     Wor       Testl     9/24/2014<br>3:44:51 PM     Best PH<br>Wor     Wor       Test_9     9/8/2014<br>10:14:40 AM     Best PH<br>Wor     Wor       Test_7     9/4/2014<br>2:42:41 PM     Best PH<br>Wor     Wor       Test_6     9/4/2014<br>2:26:08 PM     Best PH<br>Wor                                                                                                    | Dashboard window                                                                                                    |                                          |                                                                                                    |                                                                                                    |        |
|----------------------------------------------------------------------------------------------------|----------------------------------------------------------------------------------------------------|------------------------------------------|----------------------------------------------------------------------------------------------------|----------------------------------------------------------------------------------------------------|--------|
| orkflows         Unit Order Order | Dashboard Preferences                                                                                                    |                                          |                                                                                                    |                                                                                                    |        |
| atch Name         Date Created         Wor           Testl         9/24/2014         Best P.           Test_9         9/8/2014         Best P.           Test_7         9/4/2014         Best P.           Test_6         9/4/2014         Best P.           Test_6         9/4/2014         Best P.           Word         2:26:08 PM         Word                                                                                                    | ▼                                                                                                    |                                          |                                                                                                    |                                                                                                    |        |
| Test_9         9/8/2014<br>10:14:40 AM         Best Pr<br>Wor           Test_7         9/4/2014<br>2:42:41 PM         Best Pr<br>Wor           Test_6         9/4/2014<br>2:26:08 PM         Best Pr<br>Wor                                                                                                    | Ite Created         Workfl         Array Type         S           9/24/2014         Best Practices         Axiom_GW         Image: Compare the second second s | O %     Elapsed       0 %     25 seconds | Status Message<br>Opening cdf file: C:/Users/ppavic/Desktop/<br>Axiom_Console_Library_Files/Axiom_GW_Hu_SNP/<br>Axiom_GW_Hu_SNP.i6.cdf | Warning<br>Error in running Signature SNP Analysis.                                                                  | Action |
| 9/4/2014<br>2:42:41 PM         Best PI<br>Worl           Test_6         9/4/2014<br>2:26:08 PM         Best PI<br>Worl                                                                                                    | 9/8/2014 Best Practices Axiom_GW S                                                                                                    | uccess                                   |                                                                                                    | Plate(s) 5500944105295011411127 . Plate pass rate < 95                                                               | Oper   |
| Test.6 9/4/2014<br>2:26:08 PM Work                                                                                                    | 9/4/2014 Best Practices Axiom_GW S                                                                                                    | uccess                                   |                                                                                                    | Plate(s) 5500944105295011411127 . Plate pass rate < 95                                                               | Oper   |
|                                                                                                    | 9/4/2014 Best Practices Axiom_GW I                                                                                                    | Failed                                   | Could not find file 'C:\Users\Public\Documents<br>\Axiom_Analysis_Suite_Beta\Output\Test_6<br>\CELFileList_win.txt'.                   | Could not find file 'C:\Users\Public\Documents<br>\Axiom_Analysis_Suite_Beta\Output\Test_6<br>\CELFileList_win.txt'. | Start  |
|                                                                                                    |                                                                                                    |                                          |                                                                                                    |                                                                                                    |        |
|                                                                                                    |                                                                                                    |                                          |                                                                                                    |                                                                                                    |        |

The Dashboard tab window displays existing results. (Figure 33)

2

| Open Selected                                        | Do one of the following to open a selected result:                                                                                                    |
|------------------------------------------------------|----------------------------------------------------------------------------------------------------|
| Result(s)                                            | <ul> <li>Click on the Action column's <b>Open</b> button to open a study.</li> </ul>                                                                                                    |
|                                                      | Note: The <b>Open</b> button is relabeled <b>Start</b> if the Dashboard's Status column displays Failed. A workflow can fail if there is a processing error (for example, needed files are unavailable) or if no samples pass QC. If the Warning column indicates that no samples passed QC, yet you still want to open the study to review its QC results, use one of the alternate methods below to open a selected study. |
|                                                      | <ul> <li>Single-click on a study, then click Open Selected Result(s).</li> </ul>                                                                                                    |
|                                                      | Double-click on a study to open it.                                                                                                    |
|                                                      | <ul> <li>Right-click on a study, then click <b>Open</b>. Note: Click on any of the Workflow<br/>header columns to sort your listed results.</li> </ul>                                                                                                    |
|                                                      | After a few moments, the Viewer opens and displays your study (as you last left it).                                                                                                    |
| Remove Selected                                      | Do one of the following to remove a selected result:                                                                                                    |
| Result(s)                                            | • Single-click to highlight the analysis you want to remove, then click <b>Remove Selected Result(s)</b> .                                                                                                    |
|                                                      | • Right-click on the highlighted analysis, then click <b>Remove from List</b> .                                                                                                    |
| Viewing the Results<br>Folder in Windows<br>Explorer | <ol> <li>Right-click on the highlighted analysis, then click <b>Open in Windows Explorer</b>.<br/>Your Analysis Results folder now appears in the Explorer window.</li> </ol>                                                                                                    |

Browsing For Existing Analysis Results The Axiom Analysis Suite Dashboard displays/stores your results for each user profile. Note: Navigate to the Workflows sub-folder to locate other User Profile folders (that may contain more recent results).

Do the following if a study is not listed on the Dashboard:

1. Click Browse for Existing Analysis Result.

A Select Analysis Result File window appears.

2. Click on a recent analysis, then click Select Folder.

After a few moments, your analysis opens as you last left it.

3. After your analysis has successfully completed. click Open (Figure 34). Alternatively, click to highlight the completed analysis, then click Open Selected Result(s).

| Figu   | Figure 34   Dashboard window/tab   |                         |                            |            |         |           |                |         |        |  |
|--------|------------------------------------|-------------------------|----------------------------|------------|---------|-----------|----------------|---------|--------|--|
| New Ar | New Analysis Dashboard Preferences |                         |                            |            |         |           |                |         |        |  |
| Workt  | Workflows                          |                         |                            |            |         |           |                |         |        |  |
| Batch  | n Name                             | Date Created            | Workfl                     | Array Type | Status  | Elapsed   | Status Message | Warning | Action |  |
| Te     | est_3                              | 1/5/2015<br>1:17:19 PM  | Best Practices<br>Workflow | Axiom_GW   | Success | 7 minutes |                | +       | Open   |  |
| Te     | est_2                              | 1/5/2015<br>11:01:35 AM | Genotyping                 | Axiom_GW   | Success | 2 minutes |                |         | Open   |  |

The Axiom Analysis Suite Viewer appears.

For instructions on how to use the Viewer, continue to Chapter 3.
#### Browsing for Existing Suitcases

In AxAS v1.0, a suitcase file was auto-generated during an analysis and included all the necessary files needed to view your analysis in the Viewer.

For AxAs v1.1 and newer, the suitcase has been replaced with a higher performing batch name folder. Your suitcase file must be converted to this new folder format before it can be opened in the newly installed Viewer.

#### Do the following to convert your suitcase file to a batch name folder:

1. Click Browse for Existing Suitcase.

A Select Analysis Result File window appears.

2. Click to highlight a suitcase file, then click **Open**.

An **Axiom Analysis Suite Suitcase Conversion** message window appears. (Figure 35)

| Figure 35 Convert suitcase file to batch name folder message                                                                                                    |
|----------------------------------------------------------------------------------------------------|
| Axiom Analysis Suite Suitcase Conversion                                                                                                    |
| A v1.0 Suitcase file is detected. To use the Suitcase, it must be first converted to a v1.1 Batch folder layout.<br>Select <b>OK</b> to extract to a v1.1 Batch folder.<br>Select <b>Cancel</b> to exit. |
| Delete suitcase file after successful conversion.                                                                                                    |
| OK Cancel                                                                                                    |

- 3. If you want to retain your v1.0 suitcase file for archiving purposes, leave the **Delete suitcase file after successful conversion** check box unchecked. Click on this check box if you want your suitcase file to be auto-deleted after it is converted.
- 4. Click OK.

Allow a few moments for your suitcase file to convert to the v1.1 batch name folder format.

The Axiom Analysis Suite Viewer appears.

For instructions on how to use the Viewer, continue to Chapter 3.

 Opening an Analysis from Windows Explorer, instead of through the application's Dashboard widow tab. To do this:
 1. Right-click on an analysis batch folder and select Open in Axiom Analysis Suite Viewer. A Select Profile window appears.
 2. At the Select Profile window, enter a new or select an existing profile name. If your selected folder is a valid analysis folder, the application's Viewer opens as it normally would.

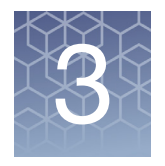

# The Viewer: Summary Window and Sample Table

After setting up and successfully running an analysis, as described in Chapter 2, the Axiom Analysis Suite Viewer opens. (Figure 36)

| Figure 36 Main Viewer window                                                                                                    | V                                                                                            |                                  |       |        |                |                |                |                |                |                |                |
|----------------------------------------------------------------------------------------------------|----------------------------------------------------------------------------------------------|----------------------------------|-------|--------|----------------|----------------|----------------|----------------|----------------|----------------|----------------|
| Summary Sample Table SNP Summary Table E                                                                                                    | tternal Tools                                                                                |                                  | ✓BP:  | D 0    | BP: QC         | 🛛 SP: QC_      | CR vs D 🛙      | PV: D 🛙        | PV: QC (       | Cluster P      |                |
| Export to File                                                                                                    |                                                                                              |                                  | Scale | Settin | gs             |                |                |                |                |                | <b>•</b>       |
| <u>Analysis Summary</u> <ul> <li>Batch Name: Test_21</li> <li>Array Package Name: Axiom_GW_Hu_SNP.r6</li> <li>Array Type Name: Axiom_GW_Hu_SNP</li> </ul>                                                                                                    |                                                                                              | *                                |       |        |                |                | C by affyme    | etrix-plate-b  | earcode        |                |                |
| Array Display Name: Axiom Genome-Wide CEU 1     Workflow Type: Best Practices Workflow     Date Created: 7/13/2015 3:08:20 PM                                                                                                    | Array r6                                                                                     |                                  |       |        |                |                | I              |                |                |                |                |
| Sample Summary                                                                                                    |                                                                                              |                                  |       | 0.75   |                |                |                |                |                |                |                |
| <ul> <li>Number of input samples, 221</li> <li>Samples passing DQC: 205 out of 221</li> <li>Samples passing DQC and QC CR: 194 out of 221</li> <li>Samples passing DQC, QC CR and Plate QC: 124 out of samples did not pass: 97</li> <li>Number of input samples without QC information: 0</li> <li>Number of Samples Genotyped: 124</li> <li>Average QC CR for the passing samples: 99.205</li> <li>Gender Calls Counts: female=108 male=95 unknown</li> </ul> | at of 221 (56.109%)<br>=2                                                                    | E                                | рóс   | 0.5    |                |                |                |                |                |                |                |
| Plate Barcode Result Number of Nur<br>files in a<br>batch f<br>d                                                                                                    | mber of Number of Rumber of Files Samples of ailing failing QC that sish QC Call rate passed | Percent /<br>passing c<br>amples |       | 0.35   |                |                |                |                |                |                |                |
| 5500944096756081910675 PASSED 5<br>5500944099025082810502 PASSED 7                                                                                                    | 0 0 5<br>0 0 7                                                                               | 100 <u>\$</u><br>100             |       | 0.25   |                |                |                |                |                |                |                |
| 5500944099030090110310 PASSED 24<br>5500944105292111210211 FAILED 96                                                                                                    | 0 1 23 9<br>16 10 70 7                                                                       | 95.833 ·<br>2.917 ·              |       |        |                |                |                |                |                |                |                |
| 5500944105295011411127 PASSED 81<br>5500944105295011411131 PASSED 6                                                                                                    | 0 0 81<br>0 0 6                                                                              | 100 9<br>100 9                   |       |        |                |                |                |                |                |                |                |
| 5300944105295011411135 PASSED 2                                                                                                    | 0 0 2                                                                                        | 100 9                            |       |        |                |                |                |                |                |                |                |
| SNP Metrics Summary     Number of SNPs: 587352                                                                                                    |                                                                                              |                                  |       | 0      | 81910675       | 82810502       | 90110310       | 11210211       | 11411127       | 11411131       | 11411135       |
| ConversionType         Count         Percentage           PolyHighResolution         460121         78.338           NoMinorHom         94176         16.034           MonoHighResolution         12063         2.054           Other         11189         1.905                                                                                                    |                                                                                              | *                                |       |        | 55009440967560 | 55009440990250 | 55009440990300 | 55009441052921 | 55009441052950 | 55009441052950 | 55009441052950 |

# **Viewing Options**

As shown in Figure 36 on page 38, the Viewer (by default) displays a **side-by-side** split-screen configuration.

#### To change side by side split-screen to a top and bottom configuration:

1. Click the Horizontal Split icon. (Figure 37)

| ummary                                                                                                    | Sample Table SNP S                                                                                                    | Summary Table External                                                          | Fools                            |                                  |                    |         |
|----------------------------------------------------------------------------------------------------|----------------------------------------------------------------------------------------------------|---------------------------------------------------------------------------------|----------------------------------|----------------------------------|--------------------|---------|
| xport to File                                                                                                    | e                                                                                                    |                                                                                 |                                  |                                  |                    | 1       |
| <u>Analys</u>                                                                                                    | is Summary                                                                                                    |                                                                                 |                                  |                                  |                    | 1       |
| • Ba<br>• An                                                                                                    | ttch Name: Test_21<br>ray Package Name: Axion                                                                         | n_GW_Hu_SNP.r6                                                                  |                                  |                                  |                    | <b></b> |
| • An<br>• An                                                                                                    | ray Type Name: Axiom_G<br>ray Display Name: Axiom                                                                     | W_Hu_SNP<br>Genome-Wide CEU 1 Array re                                          | 5                                |                                  |                    |         |
| • Wo<br>• Da                                                                                                    | orkilow Type: Best Practice<br>ate Created: 7/13/2015 3:0                                                             | es Workflow<br>8:20 PM                                                          |                                  |                                  |                    |         |
| Sample                                                                                                    | Summary                                                                                                    |                                                                                 |                                  |                                  |                    |         |
| • Nu                                                                                                    | mber of input samples: 221                                                                                            | t of 221                                                                        |                                  |                                  |                    |         |
| <ul> <li>Sat</li> <li>Sat</li> </ul>                                                                                                    | mples passing DQC and QC<br>mples passing DQC and QC<br>mples passing DOC. OC CF                                      | CR: 194 out of 221<br>and Plate OC: 124 out of 221                              | (56,109%)                        |                                  |                    |         |
|                                                                                                    | mples did not pass: 97                                                                                                | · · · · · · · · · · · · · · · · · · ·                                           | (                                |                                  |                    |         |
| <ul> <li>Sat</li> <li>Nu</li> </ul>                                                                                                    | umber of input samples with                                                                                           | out QC information: 0                                                           |                                  |                                  |                    |         |
| • Sa<br>• Nu<br>• Nu                                                                                                    | unber of input samples with<br>unber of Samples Genotype<br>wrane OC CR for the passin                                | out QC information: 0<br>d: 124<br>n commise: 00 205                            |                                  |                                  |                    | ,       |
| • Sat<br>• Nu<br>• Nu<br>• Δτι<br>• Δτι                                                                                                    | amber of input samples with<br>mber of Samples Genotype<br>erage OC CR for the passin<br>BP: QC_CR ⊠ SP: QC           | out QC information: 0<br>d: 124<br>σ camplec: 00 205<br>.CR vs DQC Σ PV: DQC Σ  | PV: QC_CR S Cluster Pl           | ot                               |                    | •       |
| • Sat<br>• Nu<br>• Nu<br>• Au<br>• Au                                                                                                    | Imber of input samples with<br>Imber of Samples Genotype<br>arane OC CR for the passin<br>BP: QC_CR SP: QC<br>B       | out QC information: 0<br>d: 124<br>a complee: 00 705<br>CR vs DQC 20 PV: DQC 20 | PV: QC_CR 3 Cluster Pi           | ot                               |                    | Þ       |
| <ul> <li>Satistical Satistical Structure</li> <li>Nu</li> <li>Nu</li> <li>Avv</li> <li>P: DQC Satistical Structure</li> <li>Satistical Structure</li> <li>Satistical Structure</li></ul> | Innber of input samples with<br>imber of Samples Genotype<br>errane OC CR for the passin<br>B PP: QC CR I SP: QC<br>3 | cR vs DQC E PV: DQC E                                                           | PV: QC_CR S Cluster PI<br>DQC by | at affymetrix-plate-barcode      |                    | ,       |
| <ul> <li>Satisfield</li> <li>Nu</li> <li>Nu</li> <li>Aux</li> </ul> P: DQC [8] ale Settings 1 0.75                                                                                                    | Imber of input samples with<br>imber of Samples Genotype<br>erane OC CR for the passin<br>B BP: QC CR II SP: QC<br>3  | ou QC information: 0<br>d: 124<br>a cammler: 00 705<br>CR vs DQC S PV: DQC S    | PV: QC.CR 🖾 Cluster Pl<br>DQC by | affymetrix-plate-barcode         |                    |         |
| P: DQC                                                                                                    | Imber of Imput samples with<br>mber of Samples Genotype<br>erane OC CR for the nassin<br>BP: QC_CR 0 SP: QC<br>8      | out QC information: 0<br>d: 124<br>a cammler: 00 705<br>CR vs DQC © PV: DQC ©   | PV: QC CR © Cluster Pl<br>DQC b  | at                               | <br>               | ,       |
| • Sat<br>• Nu<br>• Nu<br>• Nu<br>• Au                                                                                                    | Imber of Imput samples with<br>mber of Samples Genotype<br>erane OC CR for the nassin<br>BP: QC_CR 00 SP: QC<br>3     | out QC Information: 0<br>d 124<br>e cannela: 00 7NS<br>CR vs DQC 2 PV: DQC 2    | PV: QC CR © Cluster PI           | at ]                             |                    |         |
| Sat     Nu     Nu     Nu     Nu     Avv                                                                                                    | Imber of input samples with<br>mber of Samples Genotype<br>arane OC CB for the rossin<br>B BP: QC CR D SP: QC<br>3    | out QC Information: 0<br>d: 124<br>e envirolat: 00 7NS<br>CR vs DQC 8 PV: DQC 8 | PV: QC CR © Cluster Pl<br>DQC by | v affymetrix-plate-barcode       |                    |         |
| Sat     Nu     Nu     Nu     Nu     O                                                                                                    | mber of input samples with<br>mber of Samples Genotype<br>strand Of CB for the recein<br>BB: QC CR D SP: QC<br>3      | ou QC Information: 0<br>d: 124<br>e envirole: 00 7NS<br>CR vs DQC 8 PV: DQC 8   | PV: QC CR © Cluster Pl<br>DQC by | at<br>vaffymetrix-plate-barcode  | - R                |         |
| Sat     Nu     Nu     Nu     Nu     O                                                                                                    | Amber of input samples with<br>mber of Samples Genotype<br>arane Of CB for the assent<br>BB: QC CR D SP: QC<br>3      | ou QC Information: 0<br>4:124<br>e cannola: 00 705<br>CR vs DQC S PV: DQC S<br> | PV: QC CR © Cluster Pl<br>DQC b: | at<br>affymetrix-plate-barcode   |                    | ,<br>   |
| Sat     Nu     Nu     Nu     Nu     O                                                                                                    | Imber of input samples with<br>mber of Samples Genotype<br>arane Of CB for the resent<br>BB: QC CR D SP: QC<br>3      | CR vs DQC 8 PV: DQC 8                                                           | PV: QC CR © Cluster Pl<br>DQC b: | at<br>y affymetrix-plate-barcode | <br>IE TITALISE CO | ,<br>   |

To disable the split-screen:

1. Click the **Disable Split-Screen** icon. (Figure 38)

| Figure 38  | Disable Split- |
|------------|----------------|
| Screen ico | n              |
|            |                |

The split-screen becomes 1 window. (Figure 39)

Split-Screen Options

|                                                                                                    | Full                                                                                                    | wi                                                                                                    | ndo                                                                                                    | w ۷                                                                                                    | viev                                                                                      | v e>                                                                                 | kamp                                                                                                    | le                         |             |                |            |  |
|----------------------------------------------------------------------------------------------------|----------------------------------------------------------------------------------------------------|----------------------------------------------------------------------------------------------------|----------------------------------------------------------------------------------------------------|----------------------------------------------------------------------------------------------------|-------------------------------------------------------------------------------------------|--------------------------------------------------------------------------------------|----------------------------------------------------------------------------------------------------|----------------------------|-------------|----------------|------------|--|
| Sample Table                                                                                                    | SNP Su                                                                                                    | immary                                                                                                    | Table                                                                                                    | Externa                                                                                                    | al Tools                                                                                  | BP: D                                                                                | ାପ୍ର 🖾 🛛 BP: ପ୍                                                                                                    | QC_CR ା SP: QC_CR vs DQC @ | PV: DQC 🖾 🖡 | V: QC_CR 🖾 Clı | uster Plot |  |
| File                                                                                                    |                                                                                                    |                                                                                                    |                                                                                                    |                                                                                                    |                                                                                           |                                                                                      |                                                                                                    |                            |             |                |            |  |
| sis Summary                                                                                                    |                                                                                                    |                                                                                                    |                                                                                                    |                                                                                                    |                                                                                           |                                                                                      |                                                                                                    |                            |             |                |            |  |
| atch Name: Test_2<br>rray Package Nam<br>rray Type Name: A<br>rray Display Name<br>'orkflow Type: Bes<br>ate Created: 7/13/                                                                                                    | 1<br>ae: Axiom_GW<br>a: Axiom C<br>t Practices<br>2015 3:08:                                                                                                    | GW_Hu<br>'_Hu_SN<br>Genome-'<br>Workflo<br>20 PM                                                                                                    | SNP.r6<br>P<br>Wide CEI<br>w                                                                                                    | U 1 Array                                                                                                    | r6                                                                                        |                                                                                      |                                                                                                    |                            |             |                |            |  |
| <u>Summary</u>                                                                                                    |                                                                                                    |                                                                                                    |                                                                                                    |                                                                                                    |                                                                                           |                                                                                      |                                                                                                    |                            |             |                |            |  |
| Samples passing DQC<br>Samples passing DQC                                                                                                    | and QC (                                                                                                    | CR: 194                                                                                                    | out of 22                                                                                                    | 1<br>4 out of 2                                                                                                    | 21 (56.1                                                                                  | 09%)                                                                                 |                                                                                                    |                            |             |                |            |  |
| Samples did not pass:<br>Number of input sam<br>Number of Samples G<br>Average QC CR for ti<br>Gender Calls Counts:                                                                                                    | 2, QC CR :<br>97<br>ples witho<br>Genotyped:<br>he passing<br>female=10                                                                                                    | ut QC in<br>124<br>samples<br>8 male=<br>Number<br>of files                                                                                                    | formation<br>99.205<br>95 unkno                                                                                                    | n: 0<br>own=2                                                                                                    | Number                                                                                    | Percent                                                                              | Average<br>call rate                                                                                                    |                            |             |                |            |  |
| les did not pass:<br>ber of input sam<br>ber of Samples O<br>uge QC CR for ti<br>er Calls Counts:<br>se Barcode                                                                                                    | C, QC CK :<br>97<br>ples witho<br>Genotyped:<br>he passing<br>female=10<br>Result                                                                                                    | ut QC in<br>124<br>samples<br>8 male=<br>Number<br>of files<br>in a<br>batch                                                                                                    | formation<br>99.205<br>95 unknot<br>of files<br>failing<br>dish QC                                                                                                    | n: 0<br>own=2<br>Number<br>of files<br>failing<br>QC Call<br>rate                                                                                                    | Number<br>of<br>samples<br>that<br>passed                                                 | Percent<br>of<br>passing<br>samples                                                  | Average<br>call rate<br>for<br>passing<br>samples                                                                                                    |                            |             |                |            |  |
| did not pass:<br>of input sam<br>of Samples Q<br>QC CR for ti<br>calls Counts:<br>rcode<br>6603250778                                                                                                    | C, QC CK :<br>97<br>ples witho<br>Genotyped:<br>he passing<br>female=10<br>Result                                                                                                    | ut QC in<br>124<br>samples<br>8 male=<br>Number<br>of files<br>in a<br>batch<br>96                                                                                                    | formation<br>99.205<br>95 unkno<br>of files<br>failing<br>dish QC                                                                                                    | n: 0<br>own=2<br>Number<br>of files<br>failing<br>QC Call<br>rate<br>0                                                                                                    | Number<br>of<br>samples<br>that<br>passed<br>96                                           | Percent<br>of<br>passing<br>samples<br>100                                           | Average<br>call rate<br>for<br>passing<br>samples<br>99.977                                                                                                    |                            |             |                |            |  |
| did not pass:<br>of input sam<br>of Samples Q<br>QC CR for the<br>alls Counts:<br>recode<br>5603250778<br>5820237750                                                                                                    | C, QC CK :<br>97<br>ples witho<br>Genotyped:<br>he passing<br>female=10<br>Result<br>PASSED<br>PASSED                                                                                                    | nd Plate<br>ut QC in<br>124<br>samples<br>8 male=<br>of files<br>in a<br>batch<br>96<br>96                                                                                                    | formation<br>99.205<br>95 unkno<br>of files<br>failing<br>dish QC<br>0                                                                                                    | n: 0<br>wn=2<br>Number<br>of files<br>failing<br>QC Call<br>rate<br>0<br>0                                                                                                    | Number<br>of<br>samples<br>that<br>passed<br>96<br>96                                     | Percent<br>of<br>passing<br>samples<br>100<br>100                                    | Average<br>call rate<br>for<br>passing<br>samples<br>99.977<br>99.976                                                                                                    |                            |             |                |            |  |
| kid not pass:<br>f input sam<br>f Samples O<br>(C CR for ti<br>alls Counts:<br>code<br>6603250778<br>820237750<br>1142456642                                                                                                    | C, QC CK = 97<br>97<br>ples witho<br>Genotyped:<br>he passing<br>female=10<br>Result<br>PASSED<br>PASSED<br>PASSED                                                                                                    | Number<br>of files<br>in a<br>batch<br>96<br>96<br>96                                                                                                    | formation<br>99.205<br>95 unkno<br>of files<br>failing<br>dish QC<br>0<br>0                                                                                                    | n: 0<br>wn=2<br>Number<br>of files<br>failing<br>QC Call<br>rate<br>0<br>0<br>0                                                                                                    | Number<br>of<br>samples<br>that<br>passed<br>96<br>96<br>96<br>96                         | Percent<br>of<br>passing<br>samples<br>100<br>100                                    | Average<br>call rate<br>for<br>passing<br>samples<br>99.977<br>99.976<br>99.976                                                                                                    |                            |             |                |            |  |
| did not pass:<br>of input sam<br>of Samples G<br>QC CR for th<br>Calls Counts:<br>0012250778<br>0012250778<br>00142456642<br>0215303673                                                                                                    | C, QC CK :<br>97<br>ples witho<br>fenotyped:<br>he passing<br>female=10<br>PASSED<br>PASSED<br>PASSED<br>PASSED<br>PASSED                                                                                                    | And Plate<br>ut QC in:<br>124<br>samples:<br>8 male=<br>in a<br>batch<br>96<br>96<br>96<br>96<br>96                                                                                                    | formation<br>99.205<br>95 unkno<br>of files<br>failing<br>dish QC<br>0<br>0<br>0                                                                                                    | n: 0<br>wn=2<br>Number<br>of files<br>failing<br>QC Call<br>rate<br>0<br>0<br>0<br>0<br>0<br>0                                                                                                    | Number<br>of<br>samples<br>that<br>passed<br>96<br>96<br>96<br>96                         | Percent<br>of<br>passing<br>samples<br>100<br>100<br>100                             | Average<br>for<br>passing<br>samples<br>99.977<br>99.976<br>99.976<br>99.976                                                                                                    |                            |             |                |            |  |
| tid not pass:<br>of input samples C<br>QC CR for ti<br>alls Counts:<br>code<br>5603250778<br>5620237750<br>1142456642<br>3221580667<br>1063333673<br>1184043350                                                                                                    | C, QC CK :<br>97<br>ples witho<br>Genotyped:<br>he passing<br>female=10<br>PASSED<br>PASSED<br>PASSED<br>PASSED<br>PASSED<br>PASSED                                                                                                    | nd Plate<br>ut QC in:<br>124<br>samples:<br>8 male=<br>of files<br>in a<br>batch<br>96<br>96<br>96<br>96<br>96<br>96                                                                                                    | formation<br>99.205<br>95 unkno<br>of files<br>failing<br>dish QC<br>0<br>0<br>0<br>0<br>0<br>0<br>0                                                                                                    | n: 0<br>wn=2<br>Number<br>of files<br>failing<br>QC Call<br>rate<br>0<br>0<br>0<br>0<br>0<br>0<br>0<br>0<br>0                                                                                                    | Number<br>of<br>samples<br>that<br>96<br>96<br>96<br>96<br>96<br>96                       | Percent<br>of<br>passing<br>samples<br>100<br>100<br>100<br>100<br>100               | Average<br>call rate<br>for<br>passing<br>pamples<br>99.977<br>99.976<br>99.977<br>99.976                                                                                                    |                            |             |                |            |  |
| did not pass:<br>of input sam<br>of Samples C<br>QC CR for ti<br>Calls Counts:<br>arcode<br>16603250778<br>306820237750<br>30142456642<br>56221580667<br>37063333673<br>4184043350                                                                                                    | C QC CK :<br>97<br>ples witho<br>Genotyped:<br>he passing<br>female=10<br>PASSED<br>PASSED<br>PASSED<br>PASSED<br>PASSED<br>PASSED<br>PASSED                                                                                                    | nd Plate<br>ut QC in:<br>124<br>samples:<br>8 male=<br>8 male=<br>in a<br>batch<br>96<br>96<br>96<br>96<br>96<br>96<br>96                                                                                                    | formation<br>99.205<br>95 unkno<br>95 unkno<br>0<br>0<br>0<br>0<br>0<br>0<br>0<br>0<br>0<br>0<br>0<br>0<br>0                                                                                                    | n: 0<br>wn=2<br>Number<br>of files<br>failing<br>QC Call<br>rate<br>0<br>0<br>0<br>0<br>0<br>0<br>0<br>0<br>0<br>0<br>0<br>0<br>0                                                                                                    | Number<br>of<br>samples<br>that<br>passed<br>96<br>96<br>96<br>96<br>96<br>96<br>96       | Percent<br>of<br>passing<br>samples<br>100<br>100<br>100<br>100<br>100<br>100        | Average<br>call rate<br>for<br>passing<br>samples<br>99.977<br>99.976<br>99.976<br>99.977<br>99.977<br>99.977                                                                                                    |                            |             |                |            |  |
| idi not pass:<br>f input sam<br>f Samples C<br>C CR for ti<br>ills Counts:<br>code<br>603250778<br>820237750<br>1142456642<br>221580667<br>05333673<br>184043330<br>16404330                                                                                                    | C, QC CK :<br>97<br>ples witho<br>Genotyped:<br>he passing<br>female=10<br>PASSED<br>PASSED<br>PASSED<br>PASSED<br>PASSED<br>PASSED<br>PASSED<br>PASSED                                                                                                    | Number<br>of files<br>in a<br>batch<br>96<br>96<br>96<br>96<br>96<br>96<br>96<br>96<br>96                                                                                                    | formation<br>99.205<br>95 unkno<br>of files<br>failing<br>dish QC<br>0<br>0<br>0<br>0<br>0<br>0                                                                                                    | n: 0<br>wn=2<br>Number<br>of files<br>failing<br>QC call<br>rate<br>0<br>0<br>0<br>0<br>0<br>0<br>0<br>0<br>0<br>0<br>0<br>0<br>0                                                                                                    | Number<br>of<br>samples<br>that<br>passed<br>96<br>96<br>96<br>96<br>96<br>96<br>96<br>96 | Percent<br>of<br>passing<br>samples<br>100<br>100<br>100<br>100<br>100<br>100        | Average<br>call rate<br>for<br>passing<br>passing<br>99.977<br>99.976<br>99.976<br>99.977<br>99.977<br>99.977<br>99.977                                                                                                    |                            |             |                |            |  |
| ples did not pass:<br>ber of limput sam<br>ber of Samples C<br>age QC CR for th<br>der Calls Counts:<br>te Barcode<br>27446603250778<br>43106620237780<br>1976014256642<br>11605221500657<br>116256642<br>11656563820115<br>118545664221451<br>11854564221451<br>11854564221451<br>11854564221451<br>11854564221451<br>1185456422461<br>1185456422461<br>11855642461<br>11855642461<br>11855642461<br>11855642461<br>11855642461<br>11855642461<br>11855642461<br>11855642461<br>11855642461<br>11855642461<br>11855642461<br>11855642461<br>11855642461<br>11855642461<br>11855642461<br>118556426642461<br>118556426642461<br>118556426642461<br>118556426642461<br>118556426642461<br>118556426642664<br>11855642664<br>11855642664<br>1185564<br>11855664<br>11855664<br>11855664<br>11855666<br>118556666<br>11855666666<br>118556666666666666666666666666666666666                                                                                                    | , QC CK :<br>97<br>ples witho<br>Genotyped<br>the passing<br>female=10<br>PASSED<br>PASSED<br>PASSED<br>PASSED<br>PASSED<br>PASSED<br>PASSED                                                                                                    | Number<br>of files<br>in a<br>batch<br>96<br>96<br>96<br>96<br>96<br>96<br>96<br>96<br>96<br>96<br>96<br>96<br>96                                                                                                    | formation<br>99.205<br>95 unkno<br>of files<br>failing<br>dish QC<br>0<br>0<br>0<br>0<br>0<br>0<br>0<br>0<br>0                                                                                                    | n: 0<br>wwn=2<br>Number<br>of files<br>failing<br>QC Call<br>rate<br>0<br>0<br>0<br>0<br>0<br>0<br>0<br>0<br>0<br>0<br>0<br>0<br>0                                                                                                    | Number<br>of<br>samples<br>that<br>passed<br>96<br>96<br>96<br>96<br>96<br>96<br>96<br>96 | Percent<br>of<br>passing<br>samples<br>100<br>100<br>100<br>100<br>100<br>100<br>100 | Average<br>call rate<br>for<br>passing<br>3amples<br>99.977<br>99.976<br>99.976<br>99.977<br>99.977<br>99.977<br>99.977<br>99.977                                                                                                    |                            |             |                |            |  |
| oles di ano pass<br>bes of inpui sam<br>bes of Samples G<br>ange QC RE for di<br>ler Calls Counts:<br>a Barcode<br>1746602210778<br>1306020217706<br>1306020217060<br>1306020217060<br>1306020217060<br>1306020217060<br>1306020217060<br>1306020217060<br>1306020217060<br>1306020210<br>13060202178<br>13060202178<br>1306020218<br>13060202178<br>13060202178<br>1306020218<br>1306020218<br>1306020<br>1306020<br>13060000 | 7352                                                                                                    | and Plate<br>124<br>sampless<br>8 male=<br>Number<br>of files<br>96<br>96<br>96<br>96<br>96<br>96<br>96<br>96<br>96                                                                                                    | formation<br>99.205<br>95 unkno<br>of files<br>failing<br>dish QC<br>0<br>0<br>0<br>0<br>0<br>0<br>0                                                                                                    | n: 0<br>wm=2<br>Number<br>of files<br>failing<br>QC Call<br>rate<br>0<br>0<br>0<br>0<br>0<br>0<br>0<br>0<br>0<br>0<br>0<br>0<br>0                                                                                                    | Number<br>of<br>samples<br>passed<br>96<br>96<br>96<br>96<br>96<br>96<br>96<br>96<br>96   | Percent<br>of<br>passing<br>samples<br>100<br>100<br>100<br>100<br>100<br>100        | Average<br>call rate<br>for<br>passing<br>anaples<br>99.376<br>99.376<br>99.376<br>99.377<br>99.377<br>99.377<br>99.377<br>99.577                                                                                                    |                            |             |                |            |  |
| ples dd nor pass<br>ber of ingut sam<br>ber of Samples G<br>ber of Samples G<br>reads and the samples of the samples of<br>reads of the samples of the samples of the<br>reads of the samples of the samples of the<br>reads of the samples of the samples of the<br>reads of the samples of the samples of the<br>reads of the samples of the samples of the<br>reads of the samples of the samples of the<br>reads of the samples of the samples of the samples of the<br>reads of the samples of the samples of the samples of the<br>reads of the samples of the samples of the samples of the<br>reads of the samples of the samples of the samples of the<br>reads of the samples of the samples of the samples of the<br>reads of the samples of the samples of the samples of the<br>reads of the samples of the samples of the samples of the samples of the<br>reads of the samples of the samples of the samples of the<br>reads of the samples of the samples of the samples of the<br>reads of the samples of the samples of the samples of the<br>reads of the samples of the samples of the samples of the<br>reads of the samples of the samples of the samples of the<br>reads of the samples of the samples of the samples of the samples of the<br>reads of the samples of the samples of the samples of the samples of the<br>reads of the samples of the samples of the                                                                                                    | 7352<br>Count                                                                                                    | and Plate<br>tat QC im<br>124<br>sampless & male=<br>8 male=<br>8 male=<br>96<br>96<br>96<br>96<br>96<br>96<br>96<br>96<br>96<br>96<br>96                                                                                                    | rcentage                                                                                                    | n: 0<br>wn=2<br>Number<br>of files<br>failing<br>QC Call<br>rate<br>0<br>0<br>0<br>0<br>0<br>0<br>0<br>0<br>0<br>0<br>0<br>0<br>0                                                                                                    | Number<br>of<br>96<br>96<br>96<br>96<br>96<br>96<br>96<br>96<br>96<br>96<br>96            | Percent<br>of<br>passing<br>samples<br>100<br>100<br>100<br>100<br>100<br>100<br>100 | Average<br>call rate to<br>for passing<br>ramples<br>99.377<br>99.376<br>99.377<br>99.377<br>99.377<br>99.377<br>99.377<br>99.377<br>99.377                                                                                                    |                            |             |                |            |  |
| mples did not pass:<br>umber of input sam<br>umber of Samples O<br>Verage QC 200 K for th<br>ender Calls Counts:<br>Valte Barcode<br>02744660325776<br>23310620227750<br>23310620227750<br>2331062022750<br>2331062022750<br>2331062022750<br>2331062022750<br>2331062022750<br>2331062022750<br>2331062022750<br>2331062022750<br>233106202750<br>233106202750<br>233016202750<br>233106202750<br>233016202750<br>233016202750<br>233016202750<br>233016202750<br>233016202750<br>233016202750<br>233016202750<br>233016202750<br>233016202750<br>233016202750<br>233016202750<br>233016202750<br>233016202750<br>2330162022750<br>2330162022750<br>2330162022750<br>2330162022750<br>233016202750<br>23301000000000000000000000000000000000                                                                                                    | 7352<br>Count<br>Count<br>C | and Plate<br>tt QC im<br>124<br>8 samples<br>8 male=<br>96<br>96<br>96<br>96<br>96<br>96<br>96<br>96<br>96<br>96                                                                                                    | contraction     contraction     contracti                                                                                                    | n: 0<br>wwn=2<br>Number<br>of files<br>QC Call<br>o<br>0<br>0<br>0<br>0<br>0<br>0<br>0<br>0<br>0<br>0<br>0<br>0<br>0                                                                                                    | Number<br>of<br>passed<br>96<br>96<br>96<br>96<br>96<br>96<br>96<br>96<br>96              | Percent<br>passing<br>samples<br>100<br>100<br>100<br>100<br>100<br>100<br>100       | Average<br>call rate<br>for<br>passing<br>and the second second<br>and the second second<br>and the second second<br>and the second second<br>and the second second<br>and the second second<br>and the second second<br>and the second second second<br>and the second second second<br>and the second second second second<br>and the second second second second<br>and the second second second second second<br>and the second second second second second second<br>and the second second second second second second second<br>and the second second second second second second second<br>and the second second secon |                            |             |                |            |  |
| amples did not pass:<br>umber of nyu sam<br>umber of Samples CR for th<br>everage QC CR for th<br>everage QC CR for th<br>everage QC CR for the<br>output of the second second second second<br>output of the second second second second second second<br>second second secon                                                                                                    | 7352                                                                                                    | and Plate<br>triangle of the second second se | Contraction<br>contraction<br>contr | n: 0  wwn=2  wwn=2  wwn | Number<br>of<br>samples<br>that<br>paced<br>96<br>96<br>96<br>96<br>96<br>96<br>96        | Percent<br>of<br>passing<br>samples<br>100<br>100<br>100<br>100<br>100<br>100<br>100 | Average<br>call rate<br>program<br>rample<br>99.577<br>99.576<br>99.576<br>99.577<br>99.577<br>99.577<br>99.577<br>99.577<br>99.577<br>99.577                                                                                                    |                            |             |                |            |  |

2. Click on any window tab (Figure 39) to view it in full window mode.

#### To return to the default side by side split-screen configuration:

1. Click the Vertical Split icon. (Figure 40)

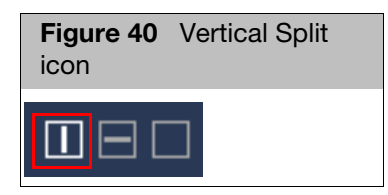

| Figure 41 Split Vertical View example                                                                                                    |                                                                                                    |  |  |  |  |  |  |  |  |  |  |  |  |
|----------------------------------------------------------------------------------------------------|----------------------------------------------------------------------------------------------------|--|--|--|--|--|--|--|--|--|--|--|--|
| Summary Sample Table SNP Summary Table External Tools                                                                                                    | <sup>6</sup> BP: D G         BP: QC G         SP: QC.CR vs D G         PV: D G         PV: QC G         Cluster P         U         □           Coate Stringer |  |  |  |  |  |  |  |  |  |  |  |  |
| Export to File                                                                                                    | E DOC hu afferentelle slote horsende                                                                                                    |  |  |  |  |  |  |  |  |  |  |  |  |
| Analysis Summary     Batch Name: Test_21     Array Package Name: Axiom_GW_Hu_SNP16     Array Package Name: Axiom Genome-Wide CEU 1 Array 16     Array Display Name: Axiom Genome-Wide CEU 1 Array 16     Workflow Type: Bate Packiest Workflow     Date Created: 7/13/2015 308/20 PM     Samples Samples nameles: 221     Samples passing DQC 205 out of 221     Samples passing DQC 205 out of 221     Samples passing DQC 205 CR And Pate QC: 124 out of 221 (56.109%)     Samples date of pass samples without QC information: 0     Named or fingut samples without QC information: 0     Named or fingut samples without QC information: 0     Named C fingutes passing DQC 205     Gender Calls County Created and Page 205     Samples date of pass samples: 98.205     Gender Calls County Created Page 205     Samples Calls County Created Page 205                                                                                                    |                                                                                                    |  |  |  |  |  |  |  |  |  |  |  |  |
| Plate Barcole         Result         Number of<br>files in a<br>batch         Number of<br>files in<br>addition         Number of<br>files<br>failing<br>control         Number of<br>files<br>failing<br>control         Number of<br>files<br>files<br>control         Number of<br>files<br>control         Number of<br>files<br>control         Number of<br>files<br>control         Number of<br>files<br>control         Number of<br>files<br>control         Number of<br>files<br>control         Number of<br>files<br>control         Number of<br>files<br>control         Number of<br>control         Number of<br>contro         Numbero | 0.25                                                                                                    |  |  |  |  |  |  |  |  |  |  |  |  |
| Stot0944.0523901.1411135         PASSED         2         0         2         100         5           View details         SNP Metrics Summary                                                                                                    | C.001019995.49801460055<br>11211114 TUGESCOIL460055<br>2050182392.516634460055<br>2050182392.516634460055                                                      |  |  |  |  |  |  |  |  |  |  |  |  |

Changing a Tab Window to a Full Screen Windows

#### To toggle a tab window to full screen:

- 1. Locate the tab you want to make full screen.
- 2. Click on a tab's white triangle graphic. (Figure 42)

| Figure 42 Tab to window toggle icon |
|-------------------------------------|
| Sample Table                        |

The window tab is now a window.

3. Double-click anywhere along the top of the window to change it to full screen.

#### To toggle a full screen window to its default tab window:

- 1. Double-click anywhere along the top of the window.
- 2. Click the **X** button (top right) to close the window.

The window returns to its default tab window and position.

# Adjusting the Window Size

#### To change the size of a window pane:

1. Click, hold, then drag the edge of the window pane (Figure 43) to resize it.

Figure 43 Split Vertical View example

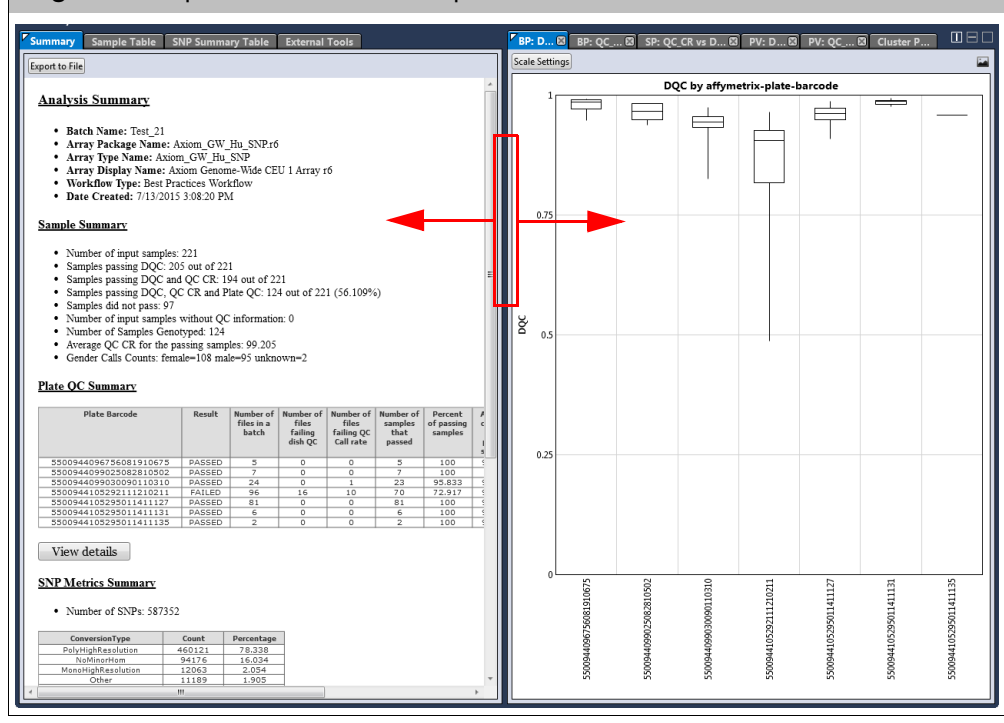

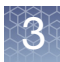

# **Summary Window/Tab**

The Summary window/tab (Figure 44) displays a summary snapshot of your analysis, including detailed threshold values, and tables based on your analysis.

Data Analysis Summary Note: Each workflow type reports different information within the Analysis Summary window. Figure 44 is an example of a Best Practices workflow.

| Figure 44 Summ                                                                                                    | ary wi                                                                                                  | ndow t                                                                            | ab                                                                                                    |                                                                                                 |                                                                                  |                                                                                         |                                                                                                    |  |  |  |
|----------------------------------------------------------------------------------------------------|----------------------------------------------------------------------------------------------------|-----------------------------------------------------------------------------------|----------------------------------------------------------------------------------------------------|-------------------------------------------------------------------------------------------------|----------------------------------------------------------------------------------|-----------------------------------------------------------------------------------------|----------------------------------------------------------------------------------------------------|--|--|--|
| Export to File                                                                                                    |                                                                                                    |                                                                                   |                                                                                                    |                                                                                                 |                                                                                  |                                                                                         | <ul> <li>Export to File: Click this button to export<br/>the Summary report as a PDF file.</li> </ul>                                                                                                    |  |  |  |
| Analysis Summary Batch Name: Test_21 Array Package Name: A Array Type Name: Aion Array Display Name: Aion Workflow Type: Best Pra Date Created: 7/13/2015                                                                                                    | xiom_GW_<br>m_GW_Hu_<br>xiom Genon<br>actices Wor<br>5 3:08:20 PN                                       | _Hu_SNP.r6<br>_SNP<br>ne-Wide CEV<br>kflow<br>M                                   | <b>Analysis Summary:</b> Contains informa-<br>tion about the array type, the workflow<br>run and the date processed |                                                                                                 |                                                                                  |                                                                                         |                                                                                                    |  |  |  |
| Sample Summary<br>Number of input samples:<br>Samples passing DQC: 20<br>Samples passing DQC and<br>Samples passing DQC, Q<br>Samples did not pass: 97<br>Number of input samples<br>Number of Samples Geno<br>Average QC CR for the p<br>Gender Calls Counts: fem | 221<br>5 out of 22<br>d QC CR: 1<br>C CR and P<br>without QC<br>typed: 124<br>assing samp<br>ale=108 ma | 1<br>94 out of 22<br>late QC: 124<br>c information<br>ples: 99.205<br>le=95 unkno | 1<br>4 out of 22<br>n: 0<br>wn=2                                                                                    | 1 (56.109%                                                                                      | 5)                                                                               |                                                                                         | <b>Sample Summary:</b> Breaks down the sample QC for your analysis run and displays the number that pass each of your QC Thresholds.<br>In addition, it provides the average QC Call Rate (CR) and breakdown of the genders found within your batch of samples. |  |  |  |
| Plate OC Summary                                                                                                    |                                                                                                    |                                                                                   |                                                                                                    |                                                                                                 |                                                                                  |                                                                                         | Plate QC Summary: Contains sample QC                                                                                                    |  |  |  |
| Plate Barcode<br>55009440996756081910675<br>5500944099025082810502<br>5500944099030090110310<br>5500944105292111210211<br>5500944105295011411127<br>5500944105295011411125<br>Views dotails                                                                        | Result<br>PASSED<br>PASSED<br>PASSED<br>FAILED<br>PASSED<br>PASSED<br>PASSED                            | Number of<br>files in a<br>batch<br>5<br>7<br>24<br>96<br>81<br>6<br>2            | Number of<br>files<br>failing<br>dish QC<br>0<br>0<br>16<br>0<br>0<br>0<br>0                                        | Number of<br>files<br>failing QC<br>Call rate<br>0<br>0<br>1<br>1<br>0<br>0<br>0<br>0<br>0<br>0 | Number of<br>samples<br>that<br>passed<br>5<br>7<br>23<br>7<br>0<br>81<br>6<br>2 | Percent<br>of passing<br>samples<br>100<br>100<br>95.833<br>72.917<br>100<br>100<br>100 | information for each plate including the<br>number samples failing DQC, QC Call<br>Rate, the Percent of passing samples. and<br>the average Call Rate for your passing<br>samples.                                                                              |  |  |  |
| SNP Metrics Summary                                                                                                    |                                                                                                    |                                                                                   |                                                                                                    |                                                                                                 |                                                                                  |                                                                                         | <b>SNP Metrics Summary:</b> This section con-                                                                                                    |  |  |  |
| Number of SNPs: 587352     ConversionType     PolyHighResolution     MonorHom     MonorHom     Other     CallRateBelowThreshold     Hemizygous                                                                                                    | Count<br>460121<br>94176<br>12063<br>111189<br>7568<br>1971                                             | Percentage<br>78.338<br>16.034<br>2.054<br>1.905<br>1.288<br>0.336                |                                                                                                    |                                                                                                 |                                                                                  |                                                                                         | the SNPs in the analysis by<br>PS_Classification. For more information<br>on these categories <i>see "Regenerate SNP<br/>Metrics" on page 82</i> .                                                                                                    |  |  |  |
| otv         Sample OC Thresholds         • DQC: ≥ 0.81         • QC call_rate: ≥ 97         • Percent of passing sample         • Average call rate for passi                                                                                                    | 264<br>es: $\geq 88$<br>ng samples:                                                                     | 0.045<br>=≥ 98.5                                                                  |                                                                                                    |                                                                                                 |                                                                                  |                                                                                         | <b>Sample QC Thresholds:</b> Displays the<br>Sample QC Thresholds used for your<br>analysis run and their associated SNP QC<br>Metrics.                                                                                                    |  |  |  |
| SNP OC Thresholds         • species-type: Diploid         • cr-cutoff ≥ 94         • fid-cutoff: ≥ 3.6         • het-so-cutoff: ≥ -0.1                                                                                                    |                                                                                                    |                                                                                   |                                                                                                    |                                                                                                 |                                                                                  |                                                                                         | <b>SNP QC Thresholds:</b> Displays the<br>Thresholds used for your analysis run and<br>their associated SNP QC Metrics.                                                                                                    |  |  |  |

#### Viewing the Plate Barcode Table Details

- 1. In the Summary window tab, click View Details . (Figure 44)
  - A window opens and displays a text file version of your Sample QC information (by plate). (Figure 45)

| Figure 45 Notepad window                                                                                                    |                                                                                  |          |
|----------------------------------------------------------------------------------------------------|----------------------------------------------------------------------------------|----------|
| Plate QC Details                                                                                                    |                                                                                  | <u> </u> |
| File Edit Format View Help<br> Thresholds used by Different QC steps for passi                                                                                                    | ng samples:                                                                      |          |
| Dish QC threshold >= 0.81<br>QC Call rate threshold >= 97<br>Plate QC PercentSamplesPassed >= 88%<br>Plate QC AverageCallRate >= 98.5                                                         |                                                                                  |          |
| ######################################                                                                                                    | ###########<br>6081910675                                                        |          |
| Result: PASSED                                                                                                    |                                                                                  |          |
| Number of files in a batch 5<br>plate_num_of_files_failed_dish_qc 0<br>plate_num_of_files_failed_qc_call_rate<br>Percent of passing samples 100%<br>Average call rate for passing samples     | 0<br>99.144                                                                      |          |
| ######################################                                                                                                    | ##########<br>5082810502                                                         |          |
| Result: PASSED                                                                                                    |                                                                                  |          |
| Number of files in a batch 7<br>plate_num_of_files_failed_dish_gc 0<br>plate_num_of_files_failed_gc_call_rate<br>Percent of passing samples 100%<br>Average call rate for passing samples     | 0<br>98.93                                                                       |          |
| ######################################                                                                                                    | <i>#########</i><br>0090110310                                                   |          |
| Result: PASSED                                                                                                    |                                                                                  |          |
| Number of files in a batch 24<br>plate_num_of_files_failed_dish_gc 0<br>plate_num_of_files_failed_gc_call_rate<br>Percent of passing samples 95.833%<br>Average call path for passing complex | 1                                                                                |          |
| Following files failed QC Call rate criteria<br>NA19160_AxiomGWHUSNP1_20100906_InputMassTitr-20                                                                                               | 0ng_Kit-ODevLot-1a_B04.CEL QC Call rate value 95.822 < QC Call rate threshold 97 |          |
| ×                                                                                                    | F                                                                                | •        |

# Sample Table

Note: Depending on the Threshold values you set (prior to running your analysis), color-coded Pass or Fail cells may appear in the table, as shown in Figure 46.

| Summary Sample Table           | SNP Su        | mmary    | Table      |            |          |          |                  |
|--------------------------------|---------------|----------|------------|------------|----------|----------|------------------|
| Scatter Plot Box Plot Plate Vi | ew Concord    | ance R   | eanalyze S | elected Sa | mples In | port Sam | ple Attributes 🔻 |
| Revert Calls 🔻                 |               |          |            |            |          |          |                  |
| Annhy View View Star           | haw/Hida Cal  | lumana 1 | Evenent    | Tilta      |          |          |                  |
| Apply view + [Save view] Si    | now/ Hide Col | lumns    | Export     | • Fille    | 5 -      |          |                  |
|                                |               |          | 00         |            | 00       |          | 00               |
| Sample Filename                | Pass/Fail     | DQC      | call rate  | call_rate  | het rate | het_rate | computed gen     |
|                                |               |          | con_race   |            |          |          | compared_gen     |
| 2 (1).CEL                      | Fail          | 0.985    | 98.406     |            | 25.887   |          | female           |
| 2 (2).CEL                      | Fail          | 0.973    | 97.225     |            | 25.526   |          | male             |
| 2 (3).CEL                      | Fail          | 0.974    | 99.685     |            | 25.284   |          | female           |
| 2 (4).CEL                      | Fail          | 0.984    | 93.444     |            | 24.464   |          | male             |
| 2 (5).CEL                      | Fail          | 0.972    | 96.704     |            | 25.046   |          | male             |
| NA07034_a550094-4096756-0      | Pass          | 0.977    | 99.103     | 98.727     | 27.79    | 27.144   | male             |
| NA10857_a550094-4096756-0      | Pass          | 0.985    | 98.891     | 98.604     | 27.976   | 27.215   | male             |
| VA12057_a550094-4096756-0      | Pass          | 0.992    | 100.598    | 100.325    | 27.79    | 27.649   | female           |
| VA12752_a550094-4096756-0      | Pass          | 0.99     | 98.349     | 98.046     | 27.383   | 26.989   | male             |
| VA12814_a550094-4096756-0      | Pass          | 0.947    | 98.525     | 98.074     | 27.852   | 27.175   | male             |
| VA18504_a550094-4099025-0      | Pass          | 0.983    | 98.086     | 97.719     | 25.366   | 24.717   | male             |
| VA18517_a550094-4099025-0      | Pass          | 0.983    | 101.79     | 101.44     | 26.362   | 25.679   | female           |
| VA18863_a550094-4099025-0      | Pass          | 0.966    | 98.221     | 97.755     | 26.202   | 25.478   | male             |
| VA19101_a550094-4099025-0      | Pass          | 0.951    | 98.468     | 98.012     | 26.078   | 25.44    | male             |
| VA19130_a550094-4099025-0      | Pass          | 0.983    | 98.7       | 98.208     | 25.248   | 25.075   | male             |
| VA19238 a550094-4099025-0      | Pass          | 0.948    | 101.016    | 100.599    | 26.97    | 26.397   | female           |
|                                | Pass          | 0.937    | 101.191    | 100.792    | 26.511   | 25.981   | female           |
| A19098 AxiomGWHuSNP1           | Pass          | 0.929    | 98.711     | 98.308     | 25.64    | 25.207   | male             |
| VA19099 AxiomGWHuSNP1          | Pass          | 0.951    | 101.398    | 101.077    | 26.124   | 25.746   | female           |
| NA19116 AxiomGWHuSNP1          | Pass          | 0.942    | 101.955    | 101.42     | 26.073   | 25.538   | female           |
| VA19119 AxiomGWHuSNP1          | Pass          | 0.974    | 99.283     | 98,949     | 25,294   | 24.917   | male             |
| VA19127 AxiomGWHuSNP1          | Pass          | 0.962    | 101.945    | 101.581    | 26.455   | 25,901   | female           |
| VA19128 AxiomGWHuSNP1          | Pass          | 0.959    | 99.123     | 98.771     | 25.825   | 25.035   | male             |
| VA19130 AxiomGWHuSNP1          | Pass          | 0.938    | 98,757     | 98,391     | 25.459   | 25,192   | male             |
| VA19131_AxiomGWHuSNP1          | Pass          | 0.945    | 101.857    | 101.232    | 26.975   | 26.044   | female           |
| VA19140 AxiomGWHuSNP1          | Pass          | 0.944    | 101.491    | 101.106    | 26.547   | 25.851   | female           |
| VA19141 AxiomGWHuSNP1          | Pass          | 0.96     | 98,963     | 98.688     | 25.036   | 24.87    | male             |
| VA19143 AviomGWHuSNP1          | Pacc          | 0.92     | 101 573    | 100 991    | 26 795   | 26 118   | female           |
| VA19144 AviomGWHuSNP1          | Pass          | 0.972    | 99.17      | 98 91 3    | 25 903   | 24 898   | male             |
| VA19152 AxiomGWHuSNP1          | Pass          | 0.948    | 101 934    | 101 545    | 26 228   | 25 799   | female           |
| VA19152_AxiomGWHuSNP1          | Dace          | 0.940    | 08 001     | 98.602     | 25.062   | 2/ 882   | male             |
| A19159_AxiomGWHuSNP1           | Dace          | 0.000    | 101 /12    | 101 020    | 25.002   | 25.952   | female           |
| VA19159_AxiomGWHuSNP1          | Fail          | 0.929    | 06 202     | 101.029    | 20.377   | 20.002   | male             |
| VA10102 AviomGWHuSNP1          | Dace          | 0.020    | 08 592     | 00 27      | 25.026   | 25.067   | male             |
| VA15152_AXIONGWHUSNP1          | Dace          | 0.959    | 101 500    | 101 204    | 25.020   | 25.007   | female           |
| VA19195_AXIOMGWHUSNP1          | Pass          | 0.933    | 101.599    | 101.290    | 20.009   | 25.705   | female           |
| VA19200_AXIOMGWHUSINP1         | Pass          | 0.944    | 101.383    | 101.100    | 20.119   | 25./14   | remaie           |
| NA19207_AXIOMGWHUSNP1          | Pass          | 0.934    | 98.41/     | 98.143     | 23,830   | 25.05    | male             |
| VA19222_AXIOMGWHUSNP1          | Pass          | 0.8/4    | 100.2/3    | 99.811     | 27.177   | 20.541   | Temale           |
| VA19223_AxiomGWHuSNP1          | Pass          | 0.935    | 98./47     | 98.458     | 25.851   | 24.967   | male             |
| NA19238_AxiomGWHuSNP1          | Pass          | 0.944    | 101.578    | 101.235    | 26.578   | 26.008   | temale           |

#### Importing Sample Attributes

To import sample attributes into your Sample Table:

- 1. Click the Import Sample Attributes drop-down.
- 2. Click to select either **Import from ARR Files** or **Import from CSV/Tab-Delimited Text File**.

An Explorer window appears.

**IMPORTANT!** Your text-based CEL file must start with the header *Sample Filename* and include the full CEL file name, as shown in Figure 47.

#### Figure 47 Tab-delimited text CEL file example shown in Excel

|   | А                                                                         | В           | С           |
|---|---------------------------------------------------------------------------|-------------|-------------|
| 1 | Sample Filename                                                           | String Name | Number Name |
| 2 | NA18961_AxiomGWHuSNP1_20101007_TrainingMix_Rtstab-DL1a-Omo_E09.CEL        | A1          | 1           |
| 3 | NA12760_AxiomGWHuSNP1_20101007_TrainingMix_Rtstab-DL1a-Omo_B06.CEL        | A2          | 1           |
| 4 | NA19160_AxiomGWHuSNP1_20100906_InputMassTitr-200ng_Kit-ODevLot-1a_B04.CEL | A3          | 1           |
| 5 | NA18960_AxiomGWHuSNP1_20101007_TrainingMix_Rtstab-DL1a-Omo_E08.CEL        | A4          | 1           |
| 6 | NA12814_AxiomGWHuSNP1_20101007_TrainingMix_Rtstab-DL1a-Omo_B09.CEL        | A5          | 1           |
| 7 | NA19210_AxiomGWHuSNP1_20101007_TrainingMix_Rtstab-DL1a-Omo_F12.CEL        | A6          | 1           |

3. Navigate to the applicable file location, then click **Open**.

Column Headers The default Sample Table column view is as shown. (Figure 48)

| Figure 48 Defau | Figure 48 Default Sample Table Columns |     |                 |           |                |          |                       |                                  |                                           |                                   |                          |  |  |  |  |
|-----------------|----------------------------------------|-----|-----------------|-----------|----------------|----------|-----------------------|----------------------------------|-------------------------------------------|-----------------------------------|--------------------------|--|--|--|--|
| Sample Filename | Pass/Fail                              | DQC | QC<br>call_rate | call_rate | QC<br>het_rate | het_rate | QC<br>computed_gender | affymetrix-<br>plate-<br>barcode | affymetrix-<br>plate-peg-<br>wellposition | Average<br>call rate<br>for passi | Percent<br>of<br>passing |  |  |  |  |

#### To show or hide table columns:

- 1. Click the **Show/Hide Columns** drop-down menu.
- 2. Click each available column name's check box to show it or remove it from the table. See "Annotations and Columns" on page 159 for their definitions.
- 3. Click outside the Show/Hide Columns drop-down menu to close it.

#### To save your customized Sample Table column view:

1. Click Save View.

The Save Current View window appears. (Figure 49)

| <b>Figure 49</b><br>View | Save  | Current |
|--------------------------|-------|---------|
| Save Current Vie         | w     | ×       |
| Custom View N            | lame: |         |
| I                        |       | •       |
|                          |       |         |
|                          |       |         |
|                          | ОК    | Cancel  |

Enter a name for your custom table view, then click OK.
 Your newly saved name is now added to the Apply View drop-down menu.

#### To show ALL available columns within the Sample Table:

1. Click the Apply View drop-down menu, then select All Columns View.

#### **Rearranging Columns**

- 1. Click on a column you want to move.
- 2. Drag it (left or right) to its new location.
- 3. Release the mouse button.

The column is now in its new position.

#### **Sorting Columns**

 Select a column, then right-click on it. A right-click menu appears. (Figure 50)

| Figure 50<br>Menu        | Right-       | click Co              | olumn                     |
|--------------------------|--------------|-----------------------|---------------------------|
| Sample File              | name         | affymetrix-<br>plate- | affymetrix-<br>plate-peg- |
| 2550465-41               | Sort By Asce | nding                 |                           |
| a550465-41               | Sort By Desc | ending                |                           |
| a550465-41 🍸             | Filter       |                       |                           |
| a550465-41<br>a550465-41 | Copy Colum   | ın                    |                           |
| a550465-41               | Clear Curren | t Column Filt         | er                        |
| a550465-41 🏾 🍅           |              |                       | -                         |
| a550465-41               | Hide Colum   | n                     |                           |

2. Click to select either Sort By Ascending (A-Z) or Sort By Descending (Z-A).

#### **Single-Click Sorting Method**

1. Single-click on a column header to sort its data in an ascending order. Single-click on the same column header to sort its data in a descending order

#### **Hiding the Column**

- Select the column you want to hide from the table, then right-click on it. A right-click menu appears. (Figure 50)
- 2. Click the Hide Column check box to remove it from the table.

# **Filtering Column Data**

Note: All Sample Table columns are filterable.

#### Adding Filters (Method 1)

1. Select a column, then right-click on it. The following window appears: (Figure 51)

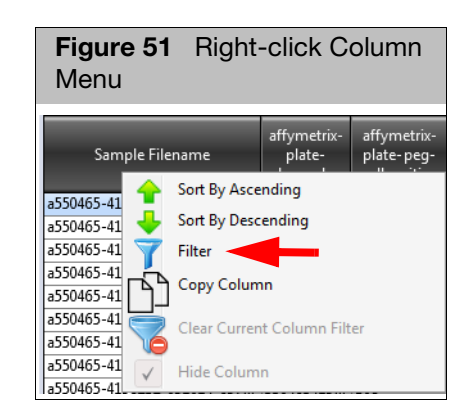

#### 2. Click Filter.

#### **Text-based Columns**

If the column you want to filter contains text-based data, the Contains drop-down menu appears. (Figure 52)

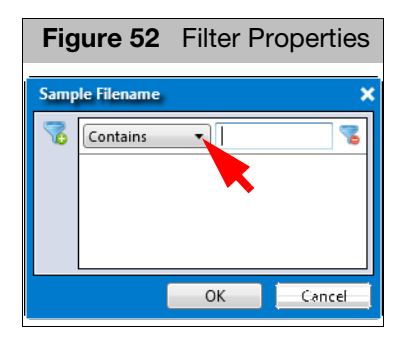

To apply a filter to a text-based column:

1. Click the **Contains** drop-down menu to select a filtering property. (Figure 53)

| Figure 53                                                 | Drop-do | own Menu |
|-----------------------------------------------------------|---------|----------|
| Sample Filename                                           |         | ×        |
| Contains<br>Contains<br>Equals<br>Not Contai<br>Not Equal | n       |          |
|                                                           | ОК      | Cancel   |

- 2. Click inside the text entry box to enter a value. (Figure 53)
- 3. OPTIONAL: Click 🧝 to add additional filters.

| Figure 54 Or or And Relationship Logic                                                                                                    |   |
|----------------------------------------------------------------------------------------------------|---|
| Sample Filename                                                                                                    | × |
| Contains  Contains  Contai |   |
| Relationship: <ul> <li>Or</li> <li>And</li> </ul>                                                                                                    |   |
| OK Cancel                                                                                                    |   |

- 4. Click the **Or** or **And** radio button to choose **Or** or **AND** relationship logic. (Figure 54)
- 5. Repeat steps 1-4 as needed.
- 6. To remove a filter(s), click 🔽.

#### **Numeric Data Columns**

If the column you want to filter contains numeric data, a symbol drop-down menu appears. (Figure 55)

| Figure 55 | Filter Pr | roperties |
|-----------|-----------|-----------|
| DQC       |           | ×         |
| <         |           | 3         |
|           | ОК        | Cancel    |

To apply a filter to a value-based column:

1. Click the **Symbol Value** drop-down menu to select the filtering symbol you want. (Figure 56)

| Figure 56 | Drop-do | wn Menu |
|-----------|---------|---------|
| DQC       | •<br>   | ×       |
|           | ОК      | Cancel  |

2. Click inside the text entry box

to enter the value(s). (Figure 56)

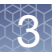

3. OPTIONAL: Click 😨 to add filter(s).

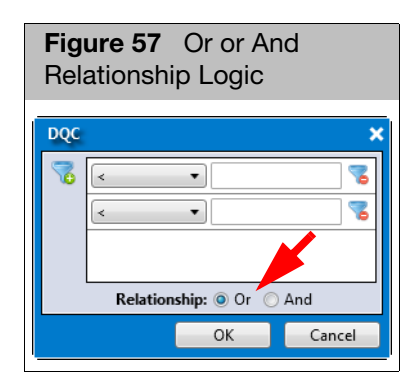

- 4. Click the **Or** or **And** radio button to choose **Or** or **AND** relationship logic. (Figure 57)
- 5. If needed, repeat steps 1-4.
- 6. Click OK.

To remove a filter(s), click 🔞.

#### **Showing Filtered Data Only**

• Click the **Show Filtered Only** check box Show Filtered Only to show only the data that passes the filters.

Uncheck this box to show all data, including data that did not pass your filter criteria setting(s). In this mode, data that passes the filter appears in light gray, as shown in Figure 58 on page 51.

| Sample Filename           | Pass/Fail | DQC   | QC<br>call_rate | call_r<br>🍸 | QC<br>het_rate | het_r<br>🍸 | QC<br>computed_gen | ł |
|---------------------------|-----------|-------|-----------------|-------------|----------------|------------|--------------------|---|
| NA11840_AxiomGWHuSNP1     | Pass      | 0.871 | 100.371         | 99.964      | 29.57          | 29.226     | female             | 1 |
| NA12875_AxiomGWHuSNP1     | Pass      | 0.833 | 99.479          | 98.943      | 30.292         | 29.594     | female             |   |
| NA18577_AxiomGWHuSNP1     | Pass      | 0.847 | 99.381          | 99.02       | 26.831         | 26.318     | female             |   |
| NA18593_AxiomGWHuSNP1     | Pass      | 0.902 | 99.665          | 99.318      | 26.403         | 25.716     | female             |   |
| NA18942_AxiomGWHuSNP1     | Pass      | 0.869 | 100.289         | 99.987      | 26.599         | 25.908     | female             |   |
| NA18949_AxiomGWHuSNP1     | Pass      | 0.925 | 99.175          | 98.832      | 25.913         | 24.988     | female             |   |
| NA19099_AxiomGWHuSNP1     | Pass      | 0.851 | 100.397         | 99.973      | 27.079         | 26.676     | female             |   |
| NA19222_AxiomGWHuSNP1     | Pass      | 0.874 | 100.273         | 99.811      | 27.177         | 26.541     | female             |   |
| 2877_AxiomGWHuSNP1_2010   |           | 0.982 | 102.424         | 102.115     | 26.847         | 25.092     | female             |   |
| 2878_AxiomGWHuSNP1_2010   |           | 0.972 | 102.357         | 101.935     | 25.49          | 24.78      | female             |   |
| 2881_AxiomGWHuSNP1_2010   |           | 0.951 | 101.96          | 101.588     | 28.585         | 27.786     | female             |   |
| 2884_AxiomGWHuSNP1_2010   |           | 0.955 | 102.089         | 101.636     | 26.083         | 25.184     | female             |   |
| 2885_AxiomGWHuSNP1_2010   |           | 0.969 | 102.213         | 101.81      | 27.749         | 27.9       | female             |   |
| 2888_AxiomGWHuSNP1_2010   |           | 0.945 | 101.676         | 101.279     | 28.471         | 28.032     | female             |   |
| 2889_AxiomGWHuSNP1_2010   |           | 0.986 | 102.563         | 102.292     | 28.678         | 27.89      | female             |   |
| 2890_AxiomGWHuSNP1_2010   |           | 0.97  | 102.352         | 101.956     | 26.393         | 25.224     | female             |   |
| 2893_AxiomGWHuSNP1_2010   |           | 0.965 | 102.357         | 101.93      | 28.781         | 28.135     | female             |   |
| 2894_AxiomGWHuSNP1_2010   |           | 0.967 | 102.233         | 101.855     | 25.897         | 25.244     | female             |   |
| 2895_AxiomGWHuSNP1_2010   |           | 0.978 | 102.527         | 102.255     | 25.676         | 24.955     | female             |   |
| 2897_AxiomGWHuSNP1_2010   |           | 0.965 | 102.553         | 102.1       | 26.248         | 25.142     | female             |   |
| 2899_AxiomGWHuSNP1_2010   |           | 0.969 | 102.373         | 101.972     | 28.796         | 28.016     | female             |   |
| 2900_AxiomGWHuSNP1_2010   |           | 0.953 | 102.094         | 101.667     | 28.177         | 28.08      | female             |   |
| 2901_AxiomGWHuSNP1_2010   |           | 0.979 | 102.357         | 101.977     | 28.409         | 27.583     | female             |   |
| 2902_AxiomGWHuSNP1_2010   |           | 0.979 | 102.486         | 102.163     | 26.955         | 25.39      | female             |   |
| 2903_AxiomGWHuSNP1_2010   |           | 0.975 | 102.507         | 102.082     | 28.961         | 28.181     | female             |   |
| 2905_AxiomGWHuSNP1_2010   |           | 0.965 | 102.285         | 101.844     | 28.09          | 27.9       | female             |   |
| 2907_AxiomGWHuSNP1_2010   |           | 0.95  | 102.104         | 101.603     | 26.119         | 25.442     | female             |   |
| 2908_AxiomGWHuSNP1_2010   |           | 0.951 | 102.146         | 101.701     | 28.93          | 27.792     | female             |   |
| 2909_AxiomGWHuSNP1_2010   |           | 0.963 | 102.383         | 102.008     | 25.418         | 24.772     | female             |   |
| 2915_AxiomGWHuSNP1_2010   |           | 0.961 | 102.151         | 101.827     | 28.817         | 28.035     | female             |   |
| 2916_AxiomGWHuSNP1_2010   |           | 0.985 | 102.481         | 102.216     | 26.063         | 24.87      | female             | - |
| 2917_AxiomGWHuSNP1_2010   |           | 0.956 | 102.12          | 101.717     | 28.894         | 28.33      | female             | - |
| 2943_AxiomGWHuSNP1_2010   |           | 0.955 | 102.058         | 101.634     | 25.619         | 25.129     | female             | - |
| 2944_AxiomGWHuSNP1_2010   |           | 0.966 | 102.393         | 101.848     | 25.774         | 24.926     | female             |   |
| 2947_AxiomGWHuSNP1_2010   |           | 0.961 | 102.192         | 101.853     | 29.013         | 28.086     | female             |   |
| 2948_AxiomGWHuSNP1_2010   | Pass      | 0.955 | 102.316         | 101.84      | 25.634         | 24.856     | female             | - |
| NA11882_AxiomGWHuSNP1     |           | 0.915 | 101.553         | 101.186     | 28.796         | 27.976     | female             |   |
| NA12057_a550094-4096756-0 |           | 0.992 | 100.598         | 100.325     | 27.79          | 27.649     | female             |   |
| NA12239_AxiomGWHuSNP1     |           | 0.88  | 100.634         | 100.195     | 29.26          | 28.962     | female             | - |
| NA12249_AxiomGWHuSNP1     |           | 0.924 | 101.656         | 101.173     | 28.095         | 27.622     | female             | - |

| Figure 58 | Sample Table window tab - Show Filter Only |
|-----------|--------------------------------------------|
| unchecked | l example                                  |

#### **Clearing an Individual Filter**

 Right-click on the filtered column you want to clear. The following window appears: (Figure 59)

| Figure Menu                | 59 Right-click Column       |
|----------------------------|-----------------------------|
| QC<br>comput <u>ed aen</u> | QC QC                       |
| <b>—</b>                   | Sort By Ascending           |
|                            | Sort By Descending          |
| Y                          | Filter                      |
| لأكا                       | Copy Column                 |
|                            | Clear Current Column Filter |
|                            | Hide Column                 |

2. Click **Clear Current Column Filter**. The filter is removed.

#### **Clearing All Current Filters**

• Click the Filters drop-down, then select Clear Current Filters. (Figure 60)

| Figure 60       | Filters Menu |
|-----------------|--------------|
| Filters 🔻       |              |
| Manage Filters  |              |
| Clear Current I | Filter(s)    |

# Adding Filters (Method 2)

Use this method if you want to change more than one of your Sample Table column filters at the same time.

1. Click the Filters drop-down menu, then click Manage Filters.

The Manage Filters window appears. (Figure 61)

| Figure 6 <sup>-</sup> | 1 Manage Filters v | vindow    |        |
|-----------------------|--------------------|-----------|--------|
| Manage Filters        |                    |           | ×      |
| Ac                    | ld Column Filter   | Clear All |        |
| Column                | Filter             |           |        |
| $\mathbf{X}$          | Select a Column    | ı         |        |
|                       |                    |           |        |
|                       |                    |           |        |
|                       |                    |           |        |
|                       |                    |           |        |
|                       |                    |           |        |
|                       |                    |           |        |
|                       |                    |           |        |
|                       |                    |           |        |
|                       |                    |           |        |
|                       |                    | ОК        | Cancel |

Note: If the column you want to filter contains text-based data, the Contains dropdown menu appears. If the column you want to filter contains numeric data, a symbol drop-down menu appears.

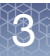

2. Click the **Column** drop-down, then click to select the Column name you want to create a filter for. (Figure 62)

| nanage riters                                                                                                    |                                                                                     |           |  |
|----------------------------------------------------------------------------------------------------|-------------------------------------------------------------------------------------|-----------|--|
| Add Co                                                                                                    | lumn Filter                                                                         | Clear All |  |
| Column                                                                                                    | Filter                                                                              |           |  |
| $\boxtimes$                                                                                                    | <ul> <li>Select a Column</li> </ul>                                                 |           |  |
| Pass/Fail<br>DQC<br>QC call_rate<br>call_rate<br>QC het_rate<br><u>het_rate</u><br>QC computed<br>affymetrix-plat<br>Average call ra<br>Percent of pas | gender<br>e-barcode<br>e-peg-wellposition<br>te for passing samples<br>sing samples | _         |  |

3. Click the **Symbol Value** drop-down menu to select the filtering symbol you want. (Figure 63)

| Figure 63 Manag   | ge Filters window - Select a | l Symbol |
|-------------------|------------------------------|----------|
| Manage Filters    | 1 1 <b>1</b> 1 0 75 1 1      | ×        |
| Add Column Filter | er Clear All                 |          |
| Column            | Filter                       |          |
| 🗙 het_rate 🔹      |                              | ~~       |
|                   | × ≤                          |          |
|                   | 2                            |          |
|                   |                              |          |
|                   |                              |          |
|                   |                              |          |
|                   |                              |          |
|                   |                              |          |
|                   | ОК                           | Cancel   |

- 4. Click inside the text entry box to enter new value(s). (Figure 63)
- 5. OPTIONAL: If you want to add an additional filter to a column, click 😨.

6. Click the **Or** or **And** radio button to choose **Or** or **AND** relationship logic. (Figure 64)

| <b>Figure 64</b> Manage Filters window - OR or AN Relationship | ID    |
|----------------------------------------------------------------|-------|
| Manage Filters                                                 | ×     |
| Add Column Filter Clear All                                    |       |
| Column Filter                                                  |       |
| 🗙 het_rate 🔹 😵 🤜                                               | 3     |
| > •                                                            |       |
| Relationship:   Or  And                                        |       |
|                                                                |       |
|                                                                |       |
|                                                                |       |
|                                                                |       |
|                                                                |       |
|                                                                |       |
|                                                                |       |
| OK 0                                                           | ancel |

7. If needed, click Add Column Filter, then repeat the above steps. (Figure 65)

| Figure 65 Manag<br>Column Filter | e Fi   | Iters window - Adding another                  |
|----------------------------------|--------|------------------------------------------------|
| Manage Filters                   |        | ×                                              |
| Add Column Filter                |        | Clear All                                      |
| Column                           | Filter |                                                |
| K het_rate ▼                     | 7      | < • •                                          |
|                                  |        |                                                |
|                                  |        | Relationship: 💿 Or 💿 And                       |
| 🗙 Sample Filename 🔹              | 7      | Contains -                                     |
|                                  |        | Contains<br>Equals<br>Not Contain<br>Not Equal |
|                                  |        |                                                |
|                                  |        |                                                |
|                                  |        |                                                |
|                                  |        | OK Cancel                                      |
|                                  |        | · · · · · · · · · · · · · · · · · · ·          |

8. Click OK.

To remove a filter(s), click 🔽.

Click Clear All to remove ALL filters in the Manage Filters window.

Copying Column Data

#### To copy column data to your clipboard:

 Click to select a column you want to copy to a clipboard, then right-click on it. The following window appears: (Figure 66)

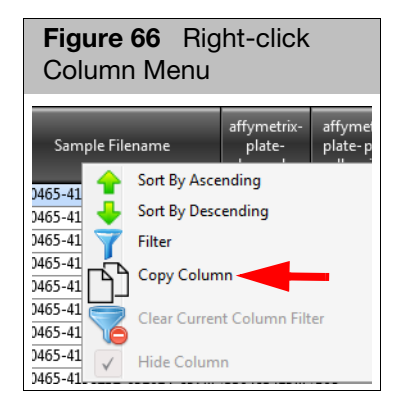

2. Click Copy Column.

The column data is now ready for pasting (Ctrl v).

Setting User Colors Use this feature to more easily identify different sets between the Sample Table and Cluster Graph.

#### Assigning a Color to a Sample

1. Right-click on the sample you want to assign a color to.

A menu appears. (Figure 67)

| Figure 67 Right-             | click m    | enu -      | Set U   | se | r C    | olor        |        |        |
|------------------------------|------------|------------|---------|----|--------|-------------|--------|--------|
| IL (JICEL                    | i un       | 0.572      | 50.704  |    |        | 20.040      |        |        |
| NA07034_a550094-4096756-0    | Pass       | 0 977      | 99 103  | Q  | 8.727  | 27.79       | 27.144 | male   |
| NA10857_a550094-4096756-0    | Copy Sele  | ected Row  | /(s)    |    | 3.604  | 27.976      | 27.215 | male   |
| NA12057_a550094-4096756-0    | Copy Sele  | ected Cell | (s)     |    | ).325  | 27.79       | 27.649 | female |
| NA12752_a550094-4096756-0    | Cat Hear ( | Celer      |         |    |        | Import File |        | -      |
| NA12814_a550094-4096756-0    | Set User ( | .0101      |         | •  | _      | Import File |        | -      |
| NA18504_a550094-4099025-0    | Remove l   | Jser Colo  | r       |    |        | Red         |        | 2      |
| NA18517_a550094-4099025-0    | Pass       | 0.983      | 101./9  | 1  |        | Gold        |        | ale    |
| NA18863_a550094-4099025-0    | Pass       | 0.966      | 98.221  | 2  |        | Plue        |        | 2      |
| NA19101_a550094-4099025-0    | Pass       | 0.951      | 98.468  | 2  |        | Diue        |        | 2      |
| NA19130_a550094-4099025-0    | Pass       | 0.983      | 98.7    | 9  |        | Aquamarin   | e      | 2      |
| NA19238_a550094-4099025-0    | Pass       | 0.948      | 101.016 | 10 |        | Gray        |        | ale    |
| NA19238_a550094-4099025-0    | Pass       | 0.937      | 101.191 | 10 | _      | LightGray   | _      | ale    |
| NA19098_AxiomGWHuSNP1        | Pass       | 0.929      | 98.711  | 9  | _      | Lightolay   |        | 2      |
| NA19099_AxiomGWHuSNP1        | Pass       | 0.951      | 101.398 | 10 |        | Green       |        | ale    |
| NA19116_AxiomGWHuSNP1        | Pass       | 0.942      | 101.955 | 1  |        | RoyalBlue   |        | ale    |
| NA19119_AxiomGWHuSNP1        | Pass       | 0.974      | 99.283  | 5  |        | 0           |        | -      |
| NA19127_AxiomGWHuSNP1        | Pass       | 0.962      | 101.945 | 10 |        | Orange      |        | ale    |
| NA19128_AxiomGWHuSNP1        | Pass       | 0.959      | 99.123  | 5  |        | LawnGreen   | 1      | 2      |
| NA19130_AxiomGWHuSNP1        | Pass       | 0.938      | 98.757  | 5  |        | Magenta     |        |        |
| NA19131_AxiomGWHuSNP1        | Pass       | 0.945      | 101.857 | 10 |        | Proven      |        | ale    |
| NA19140_AxiomGWHuSNP1        | Pass       | 0.944      | 101.491 | 10 |        | Brown       |        | ale    |
| NA19141_AxiomGWHuSNP1        | Pass       | 0.96       | 98.963  | 9  |        | Yellow      |        | 2      |
| NA19143_AxiomGWHuSNP1        | Pass       | 0.92       | 101.573 | 10 |        | Purple      |        | ale    |
| NA19144_AxiomGWHuSNP1        | Pass       | 0.972      | 99.17   | 9  |        | Plack       |        | 2      |
| NA19152_AxiomGWHuSNP1        | Pass       | 0.948      | 101.934 | 10 |        | BIACK       |        | ale    |
| NIA101ED A. Sear CMULLICHIDI | D          | 0.050      | 00 001  | 0  | 0 60 1 | 25.062      | 14 001 |        |

- 2. Mouse over Set User Color.
  - A color pallet appears.

З

3. Click on the color you want.

A **user\_color** column is automatically added to your Sample Table and contains your sample's newly assigned color, as shown in Figure 68.

|   | Figur     | e 68                   | Right    | -click menu           | - Set U                        | ser Colo                                  | r                                 |                          |             |   |
|---|-----------|------------------------|----------|-----------------------|--------------------------------|-------------------------------------------|-----------------------------------|--------------------------|-------------|---|
| ĺ | Summa     | ry <mark>🗖 Sa</mark> r | mple Tab | le SNP Summa          | ry Table                       | External Too                              | ols                               |                          |             |   |
|   | Scatter P | lot Box Pl             | ot Plate | view Concordance      | Reanalyze Se                   | elected Sample                            | s Import                          | Sample A                 | ttributes 🔻 |   |
|   | Revert C  | alls 🔻                 |          |                       |                                |                                           | _                                 |                          |             |   |
|   | Apply Vi  | ew 🔻 Sa                | ve View  | Show/Hide Columns     | Export                         | ▼ Filters ▼                               |                                   |                          |             | _ |
|   | call_rate | QC<br>het_rate         | het_rate | QC<br>computed_gender | affymet<br>plate- 🔶<br>barcode | affymetrix-<br>plate-peg-<br>wellposition | Average<br>call rate<br>for passi | Percent<br>of<br>passing | user_color  |   |
|   |           | 25.887                 |          | female                | 550094408                      | E10                                       | 98.439                            | 60                       |             | * |
|   |           | 25.526                 |          | male                  | 550094408                      | G05                                       | 98.439                            | 60                       |             |   |
|   |           | 25.284                 |          | female                | 550094408                      | E05                                       | 98.439                            | 60                       |             |   |
|   |           | 24.464                 |          | male                  | 550094408                      | A12                                       | 98.439                            | 60                       |             | E |
|   |           | 25.046                 |          | male                  | 550094408                      | C01                                       | 98.439                            | 60                       |             |   |
|   | 98.727    | 27.79                  | 27.144   | male                  | 550094409                      | A05                                       | 99.093                            | 100                      |             |   |
|   | 98.604    | 27.976                 | 27.215   | male                  | 550094409                      | B07                                       | 99.093                            | 100                      |             |   |
|   | 100.325   | 27.79                  | 27.649   | female                | 550094409                      | F09                                       | 99.093                            | 100                      |             |   |
|   | 00 046    | 20 20                  | 26.000   | male                  | 550004400                      | L10                                       | 00 002                            | 100                      |             |   |

#### **Importing Assigned Colors**

Use this feature if you want to assign colors to a large number of samples or if your Sample Table contains a vast amount of samples and you want to assign a color to only a few samples.

1. Use MS Excel or MS Notepad (as you normally would) to create a two column table. (Figure 69)

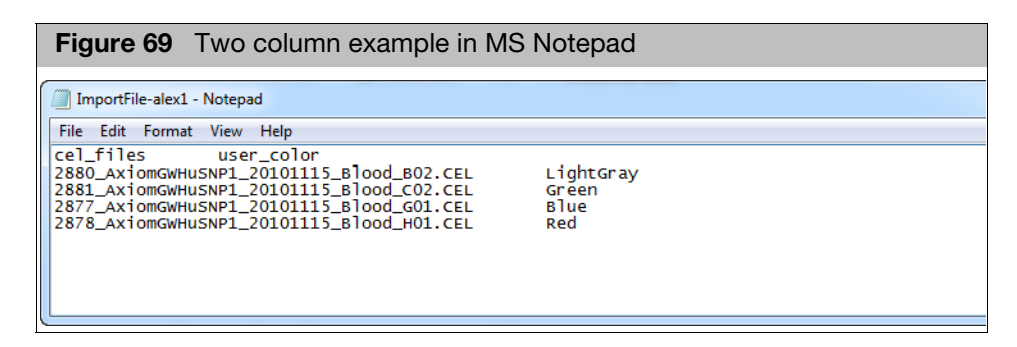

**IMPORTANT!** Your **user\_color** entries must match the color pallet naming conventions shown in Figure 70. Example: **RoyalBlue** not **Royal Blue**.

- 2. Save your two column table as a tab-delimited text file to an easily accessible location.
- 3. At the Sample Table, right-click on any sample.

A menu appears. (Figure 70)

| - (2)                      | 1.00       | 0.512     | 50.704  |    |       | 22.070      |        | mans   |
|----------------------------|------------|-----------|---------|----|-------|-------------|--------|--------|
| NA07034_a550094-4096756-0_ | Pass       | 0 977     | 99 103  | q  | 8.727 | 27.79       | 27.144 | male   |
| NA10857_a550094-4096756-0  | Copy Sele  | ected Rov | v(s)    |    | 3.604 | 27.976      | 27.215 | male   |
| NA12057_a550094-4096756-0  | Copy Sele  | cted Cel  | (s)     |    | ).325 | 27.79       | 27.64  | finale |
| NA12752_a550094-4096756-0  | Set User ( | olor      |         |    |       | Import File |        | -      |
| NA12814_a550094-4096756-0  | Set oser e | .0101     |         | -  | _     | Importine   |        | ł      |
| NA18504_a550094-4099025-0  | Remove l   | Jser Colo | r       |    |       | Red         |        |        |
| NA18517_a550094-4099025-0  | Pass       | 0.983     | 101./9  | 1  |       | Gold        |        | ale    |
| NA18863_a550094-4099025-0  | Pass       | 0.966     | 98.221  | 9  |       | Plue        |        | E .    |
| NA19101_a550094-4099025-0  | Pass       | 0.951     | 98.468  | 9  |       | Diue        |        | 2      |
| NA19130_a550094-4099025-0  | Pass       | 0.983     | 98.7    | 9  |       | Aquamarin   | e      | 2      |
| NA19238_a550094-4099025-0  | Pass       | 0.948     | 101.016 | 10 |       | Gray        |        | ale    |
| NA19238_a550094-4099025-0  | Pass       | 0.937     | 101.191 | 10 | _     | LinktConv   | _      | ale    |
| NA19098_AxiomGWHuSNP1      | . Pass     | 0.929     | 98.711  | 9  | _     | Lightoray   |        | ŧ      |
| NA19099_AxiomGWHuSNP1      | . Pass     | 0.951     | 101.398 | 10 |       | Green       |        | ale    |
| NA19116_AxiomGWHuSNP1      | . Pass     | 0.942     | 101.955 | 1  |       | RovalBlue   |        | ale    |
| NA19119_AxiomGWHuSNP1      | . Pass     | 0.974     | 99.283  | 9  |       | ,<br>       |        | -      |
| NA19127_AxiomGWHuSNP1      | . Pass     | 0.962     | 101.945 | 10 |       | Orange      |        | ale    |
| NA19128_AxiomGWHuSNP1      | Pass       | 0.959     | 99.123  | 9  |       | LawnGreen   |        | -      |
| NA19130_AxiomGWHuSNP1      | Pass       | 0.938     | 98.757  | 9  |       | Magenta     |        |        |
| NA19131_AxiomGWHuSNP1      | Pass       | 0.945     | 101.857 | 10 |       | 0           |        | ale    |
| NA19140_AxiomGWHuSNP1      | Pass       | 0.944     | 101.491 | 10 |       | Brown       |        | ale    |
| NA19141_AxiomGWHuSNP1      | Pass       | 0.96      | 98.963  | 9  |       | Yellow      |        | e      |
| NA19143_AxiomGWHuSNP1      | Pass       | 0.92      | 101.573 | 10 |       | Purple      |        | ale    |
| NA19144_AxiomGWHuSNP1      | Pass       | 0.972     | 99.17   | 9  |       | DI L        |        | 2      |
| NA19152_AxiomGWHuSNP1      | . Pass     | 0.948     | 101.934 | 10 |       | віаск       |        | ale    |

- 4. Mouse over Set User Color.
- 5. Click on **Import File...**

An Import User Colors Explorer window appears.

6. Locate your saved TXT file, click to highlight it, then click **Open**.

Your TXT file is now incorporated into the Sample Table.

7. Scroll the Sample Table right to see the added **user\_color** column and assigned sample colors.

Viewing User Colors in the Cluster Graph

1. From the Cluster Graph, click the **Color By** drop-down menu. (Figure 71)

| BP: D 🖾 BP: QC 🖾 SP: QC_CR vs D 🖄 PV: D 🖾 PV: QC 🖾 🔽 Cluster P                                                                                                    |                                                                                                    |
|----------------------------------------------------------------------------------------------------|----------------------------------------------------------------------------------------------------|
|                                                                                                    |                                                                                                    |
|                                                                                                    |                                                                                                    |
| Scale Settings Color By: user_color  Shape By: Genotype  Type: Contrast  Revert Calls                                                                                                    | · 🔛                                                                                                    |
| 12       QC allele_mad_residuals_mean<br>QC allele_mad_residuals_stdev<br>QC allele_summarization_mean<br>QC calles_summarization_stdev<br>QC call_rate<br>QC cluster_distance_mean<br>QC cluster_distance_stdev<br>QC computed gender<br>QC computed gender<br>QC computed gender<br>QC computed gender<br>QC computed gender<br>QC computed gender<br>QC computed gender<br>QC computed gender<br>QC cotal_call_rate<br>QC total_het_rate<br>QC total_het_rate<br>QC total_hom_rate<br>reagent_discrimination_value<br>reagent_version<br>saturation_AT<br>saturation_GC<br>T_signal_mean<br>total_call_rate<br>total_het_rate<br>user_color       △       △         11.5       -       Genotype<br>A AA       △         11.5       -       Ellipses: | r (2)<br>Blue (2)<br>Green (2)<br>marine (2)<br>(1)<br>Gray (1)<br>(2)<br>ge (2)<br>(100)<br>thers) (7)<br>e<br>(73)<br>(43)<br>(8) |

Figure 71 Color By menu - user\_color

2. From the Sample Table, single-click on a color-coded sample file or Ctrl click, Shift click, or press Ctrl A (to select multiple color-coded sample files).

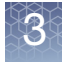

Each highlighted sample and its assigned color are now displayed in the Cluster Graph, as show in Figure 72.

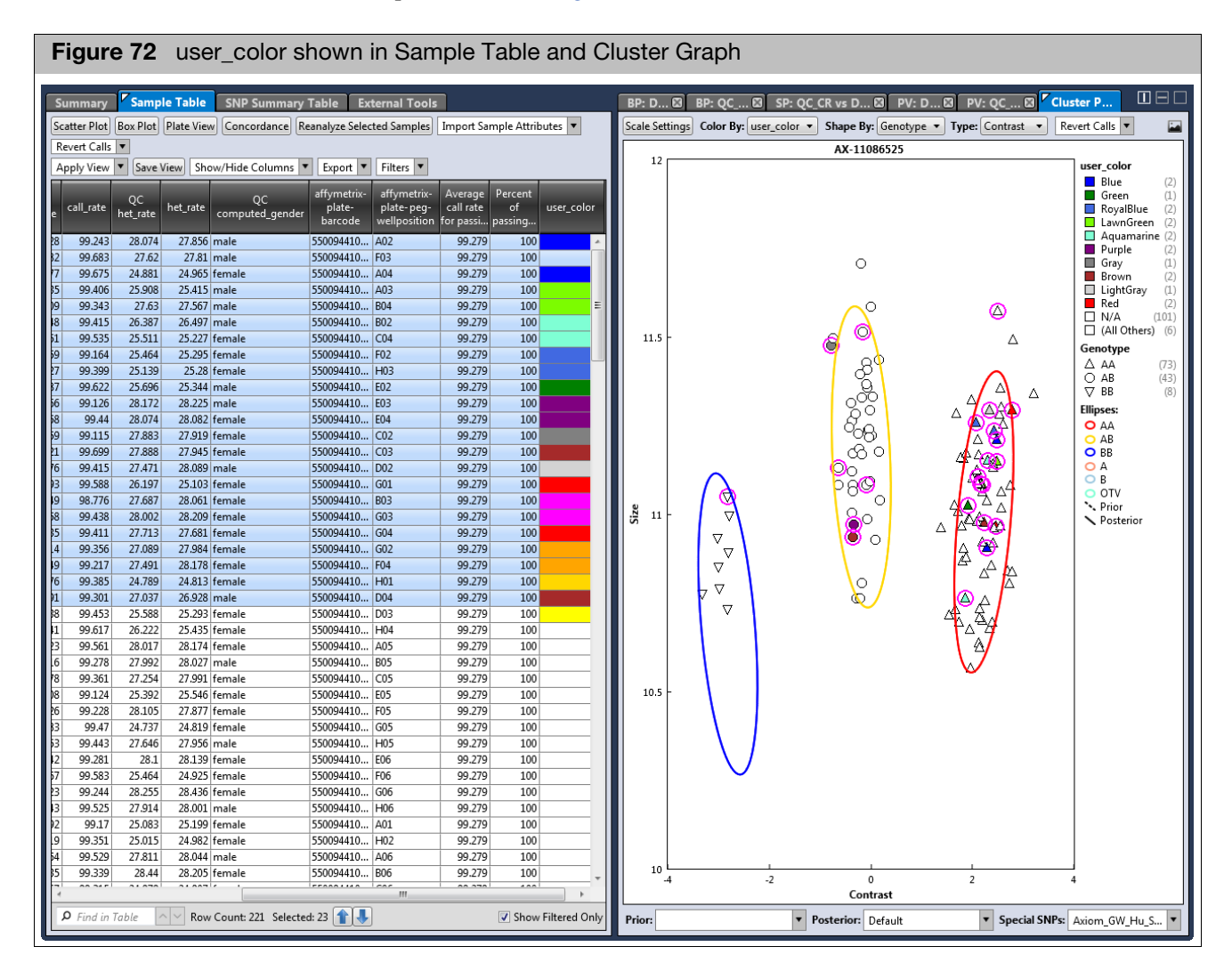

#### **Removing an Assigned User Color**

1. From the Sample Table, right-click on the sample containing the color you want to remove.

A menu appears.

2. Click Remove User Color.

Your previously assigned sample color is now removed.

 

 Searching Keywords
 Note: The Find in Table tool can locate exact (case insensitive) matches. It also accepts wild-card (\*) characters to aid in your search. Example: ABC\*

 1. Click inside the
 P Find in Table

 2. Enter a keyword or number.

3. Click the **Up** or **Down** button.

When a match is found, the appropriate table entry is highlighted. If a graph is displayed, the appropriate graph point is also highlighted.

# **Box Plots**

Note: By default, the Viewer generates two Box Plots. (Figure 73)

#### Viewing the Default Box Plots

| Figure 73 Ta                    | able ar         | nd E     | Box I           | Plot        | 1              |           |                      |            |                 |        |          |            |            |            |        |           |      |
|---------------------------------|-----------------|----------|-----------------|-------------|----------------|-----------|----------------------|------------|-----------------|--------|----------|------------|------------|------------|--------|-----------|------|
| Summary Sample Table            | SNP Sun         | nmary 1  | Table           |             |                |           |                      | <b>F</b> : | 3P: D           | BP: QC | 🛛 SP:    | QC_CR vs D | 🛛 PV:      | D 🛛 PV:    | : QC 🛛 | Cluster P |      |
| Scatter Plot Box Plot Plate Vie | w Concorda      | nce Re   | analvze S       | elected Sar | nples In       | port Same | le Attributes 🔻      | Sc         | ale Sati        | nas    |          |            |            |            |        |           |      |
| Revert Calls V                  |                 |          | ,               |             | <u> </u>       |           |                      |            |                 | -      |          |            |            |            |        |           |      |
| Annha Vinna T                   | au /I lida Cali |          | C               | Tilter      |                |           |                      |            |                 |        | <u> </u> | DQC by af  | fymetrix-p | late-barco | de     |           |      |
| Apply view + Save view Sh       | iow/ Hide Colu  | imns 🔹   | Export          | • Fliter    | 5 -            |           |                      |            | -               |        |          |            |            |            |        | <u> </u>  |      |
| Sample Filename                 | Pass/Fail       | DQC      | QC<br>call_rate | call_rate   | QC<br>het_rate | het_rate  | QC<br>computed_gen 1 |            |                 |        | I        |            | Ħ          |            | T      |           |      |
| 2 (1).CEL                       | Fail            | 0.985    | 98.406          |             | 25.887         |           | female               | A          |                 |        |          |            |            |            |        |           |      |
| 2 (3).CEL                       | Fail            | 0.974    | 99.685          |             | 25.284         |           | female               |            |                 |        |          |            |            |            |        |           |      |
| NA12057_a550094-4096756-0       | Pass            | 0.992    | 100.598         | 100.325     | 27.79          | 27.649    | female               |            |                 |        |          |            | '          |            |        |           |      |
| NA18517_a550094-4099025-0       | Pass            | 0.983    | 101.79          | 101.44      | 26.362         | 25.679    | female               |            |                 |        |          |            |            |            |        |           |      |
| NA19238_a550094-4099025-0       | Pass            | 0.948    | 101.016         | 100.599     | 26.97          | 26.397    | female               |            | 0.75            |        |          |            |            |            |        |           |      |
| NA19238_a550094-4099025-0       | Pass            | 0.937    | 101.191         | 100./92     | 26.511         | 25.981    | female               |            | 0.75            |        |          |            |            |            |        |           |      |
| NA19099_AxiomGWHuSNP1           | Pass            | 0.951    | 101.398         | 101.0//     | 26.124         | 25./46    | temale               |            |                 |        |          |            |            |            |        |           |      |
| NA19110_AXIOMGWHUSNP1           | Pass            | 0.942    | 101.955         | 101.42      | 20.073         | 25.038    | female               |            |                 |        |          |            |            |            |        |           |      |
| NA19127_AxiomGWHuSNP1           | Pass            | 0.962    | 101.945         | 101.381     | 20,455         | 25.901    | female               |            |                 |        |          |            |            |            |        |           |      |
| NA19140 AxiomGWHuSNP1           | Pass            | 0.945    | 101.007         | 101.252     | 26.547         | 25.851    | female               |            |                 |        |          |            |            |            |        |           |      |
| NA19143 AxiomGWHuSNP1           | Pass            | 0.92     | 101.573         | 100.991     | 26.795         | 26.118    | female               |            |                 |        |          |            |            |            |        |           |      |
| NA19152 AxiomGWHuSNP1           | Pass            | 0.948    | 101.934         | 101.545     | 26.228         | 25,799    | female               |            |                 |        |          |            |            |            |        |           |      |
| NA19159 AxiomGWHuSNP1           | Pass            | 0.929    | 101.413         | 101.029     | 26.377         | 25.852    | female               |            | 2.              |        |          |            |            |            |        |           |      |
| NA19193 AxiomGWHuSNP1           | Pass            | 0.953    | 101.599         | 101.296     | 26.609         | 25,705    | female               | 2          | ۲ <sub>05</sub> |        |          |            |            |            |        |           |      |
| NA19206_AxiomGWHuSNP1           | Pass            | 0.944    | 101.583         | 101.166     | 26.119         | 25.714    | female               |            |                 |        |          |            |            | '          |        |           |      |
| NA19222_AxiomGWHuSNP1           | Pass            | 0.874    | 100.273         | 99.811      | 27.177         | 26.541    | female               |            |                 |        |          |            |            |            |        |           |      |
| NA19238_AxiomGWHuSNP1           | Pass            | 0.944    | 101.578         | 101.235     | 26.578         | 26.008    | female               |            |                 |        |          |            |            |            |        |           |      |
| NA11840_AxiomGWHuSNP1           | Pass            | 0.871    | 100.371         | 99.964      | 29.57          | 29.226    | female               |            |                 |        |          |            |            |            |        |           |      |
| NA11882_AxiomGWHuSNP1           | Pass            | 0.915    | 101.553         | 101.186     | 28.796         | 27.976    | female               |            |                 |        |          |            |            |            |        |           |      |
| NA12239_AxiomGWHuSNP1           | Pass            | 0.88     | 100.634         | 100.195     | 29.26          | 28.962    | female               |            |                 |        |          |            |            |            |        |           |      |
| NA12249_AxiomGWHuSNP1           | Pass            | 0.924    | 101.656         | 101.173     | 28.095         | 27.622    | female               |            |                 |        |          |            |            |            |        |           |      |
| NA12717_AxiomGWHuSNP1           | Pass            | 0.878    | 100.769         | 100.273     | 29.993         | 28.917    | female               |            |                 |        |          |            |            |            |        |           |      |
| NA12751_AxiomGWHuSNP1           | Pass            | 0.939    | 101.754         | 101.414     | 28.394         | 28.079    | female               |            | 0.25            |        |          |            |            |            |        |           |      |
| NA12/61_AxiomGWHuSNP1           | Pass            | 0.909    | 101.088         | 100./61     | 28.218         | 28.118    | female               |            |                 |        |          |            |            |            |        |           |      |
| NA12/63_AxiomGWHuSNP1           | Pass            | 0.931    | 101.645         | 101.123     | 29.276         | 28.001    | female               |            |                 |        |          |            |            |            |        |           |      |
| NAL2813_AxiomGWHuSNP1           | Pass            | 0.9      | 101.32          | 100.658     | 29.183         | 28.275    | temale               |            |                 |        |          |            |            |            |        |           |      |
| NA12872 AviomGWHuSNP1           | Pass            | 0.904    | 101.0/3         | 101.524     | 29,415         | 20.48/    | female               |            |                 |        |          |            |            |            |        |           |      |
| NA12875 AviomGWHuSNP1           | Dace            | 0.833    | 00.470          | 08 0/12     | 20.002         | 27.038    | female               |            |                 |        |          |            |            |            |        |           |      |
| NA12892 AxiomGWHuSNP1           | Pass            | 0.942    | 102 037         | 101 587     | 28 755         | 29.094    | female               |            |                 |        |          |            |            |            |        |           |      |
| NA18526 AxiomGWHuSNP1           | Pass            | 0.907    | 101.516         | 101.072     | 26,217         | 25.485    | female               |            |                 |        |          |            |            |            |        |           |      |
| NA18529 AxiomGWHuSNP1           | Pass            | 0.921    | 101.465         | 101.159     | 25.598         | 25,231    | female               |            |                 |        |          |            |            |            |        |           |      |
| NA18532 AxiomGWHuSNP1           | Pass            | 0.937    | 101.764         | 101.349     | 25,939         | 25,218    | female               |            | 0               |        |          |            |            |            |        |           |      |
| NA18537 AxiomGWHuSNP1           | Pass            | 0.896    | 101.191         | 100.756     | 26,284         | 26.08     | female               |            |                 | 002    | 675      | 502        | 310        | 211        | 127    | 131       | 135  |
| NA18540_AxiomGWHuSNP1           | Pass            | 0.952    | 101.589         | 101.301     | 24.577         | 23.496    | female               |            |                 | 710    | 910      | 810        | 110        | 210        | 411    | 411       | 411  |
| NA18545_AxiomGWHuSNP1           | Pass            | 0.963    | 102.182         | 101.894     | 25.774         | 24.88     | female               |            |                 | 020    | 180      | 082        | 060        | 111        | 110    | 011       | 110  |
| NA18566_AxiomGWHuSNP1           | Pass            | 0.943    | 102.022         | 101.542     | 25.903         | 25.236    | female               |            |                 | 380    | 5756     | 025        | 020        | 5292       | 5295   | 295       | 5295 |
| NA18570_AxiomGWHuSNP1           | Pass            | 0.955    | 102.094         | 101.739     | 25.542         | 25.146    | female               |            |                 | 1081   | 960t     | 660t       | 660t       | 1105       | 1105   | 1105      | 1105 |
| NA18573_AxiomGWHuSNP1           | Pass            | 0.92     | 101.558         | 101.163     | 26.439         | 25.634    | female               | -          |                 | 0944   | 9944     | 0944       | 0944       | 0944       | 0944   | 0947      | 0944 |
| 4                               | n               | 0.017    | 00 201          |             | 25.024         | 26.240    |                      |            |                 | 5500   | 2200     | 5500       | 2200       | 5500       | 2200   | 5500      | 2200 |
|                                 | C 1.000         | <u></u>  |                 |             |                |           |                      |            |                 |        |          |            |            |            |        |           |      |
| Find in Table NV Rov            | w Count: 226    | Selected | 1:0             |             |                |           | Show Filtered On     | У          |                 |        |          |            |            |            |        |           |      |
|                                 |                 |          |                 |             |                |           |                      |            |                 |        |          |            |            |            |        |           |      |

**IMPORTANT!** You cannot change a plot's axis values after it has been created. However, you can change its scale and coloring properties. See "Changing the Box Plot's Scale Setting Ranges" on page 62.

To change a Box Plot's axis properties, you must create a new Box Plot. See "Adding a New Box Plot" on page 62.

Changing the Box Plot's Scale Setting Ranges 1. Click Scale Settings .

The following window appears. (Figure 74)

| Figure 74<br>window                   | Scale Settings         |
|---------------------------------------|------------------------|
| Scale Settings                        | ×                      |
| Auto Scale<br>Min X: 0.8<br>Min Y: 95 | Max X: 1<br>Max Y: 100 |
|                                       | Default                |
|                                       | OK Cancel              |

By default, the window displays your current range values.

- 2. Uncheck the **Auto Scale** check box to enter different ranges in the provided text fields.
- 3. Click OK.

Your new settings are now reflected within the Box Plot. Modified Set Scale values are auto-saved.

If needed, click Default to return all values back to their factory settings.

Adding a New Box Plot

#### 1. Click the **Box Plot** button.

The following window appears: (Figure 75)

| <b>Figu</b><br>menu   | r <b>e 75</b><br>JS    | Box F             | Plot Ve   | ersus  |
|-----------------------|------------------------|-------------------|-----------|--------|
| New Bl<br>Group<br>Y- | o By: affy<br>axis: DQ | /metrix-plat<br>C | e-barcode | ×<br>• |
|                       |                        |                   | ОК        | Cancel |

- 2. Click the **Group By** drop-down menu to select the X-axis for your new Box Plot. Your X-axis selection determines your new Box Plot's boxes and whiskers, based on the data group of values that are compiled.
- Click the Y-axis drop-down menu to select the Y-axis you want. For Group By and Y-axis definitions, see "Sample Table" on page 154.
- 4. Click OK.

A new Box Plot window tab is created.

Reading Box Plot Percentiles

See Figure 76.

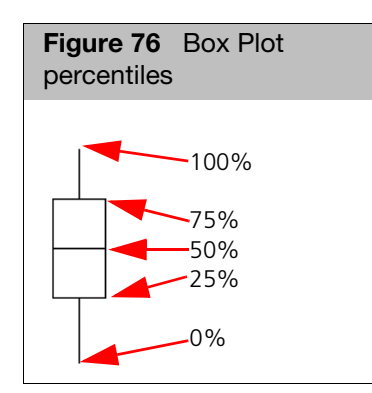

At any time, click **X** to remove a window/tab, as shown in Figure 77.

| Figure 77 New Window/Tab                           |            |
|----------------------------------------------------|------------|
| BP: 🗵 BP: Q 🖾 SP: QC_CR vs 🖄 PV: 🖄 PV: Q 🖾 Cluster |            |
| Scale Settings                                     | Remove Tab |

Saving the Current Box Plot View

- 1. Click the **Save Image button**.
  - An Explorer window appears.
- 2. Navigate to where you want to save the .PNG file, enter a filename, then click **Save**.

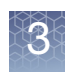

## **Scatter Plot**

By default, the Viewer generates 1 Scatter Plot of **QC call\_rate** vs. **DQC**. The data displayed in the plot are colored and shaped by **QC computed\_gender**, as shown in Figure 78.

Viewing the Default Scatter Plot

 Click to highlight a table entry to view its location within the Scatter Plot or click on a data point to highlight its corresponding entry in the Sample Table. (Figure 78)

#### Figure 78 Table and Scatter Plot ary Sample Table SNP Summary Table BP: D... 🛛 BP: QC ... 🖾 SP: QC\_CR vs D... 🖾 PV: D... 🖾 PV: QC ... 🖾 Cluster P.. Scatter Plot Box Plot Plate View Concordance Reanalyze Selected Samples Import Sample Attributes 🔻 Scale Settings Color By: QC computed\_gender Shape By: QC computed\_gender Revert Calls 🔻 QC call rate vs DQC 100 Apply View 🔻 Save View Show/Hide Columns 🔻 Export 🔻 Filters 🔻 QC computed female male unknown (109 (95 DQC QC call\_rate QC computed\_gen.. Sample Filename Pass/Fail call\_rate het\_rate het\_rate QC computed gender NA19141\_AxiomGWHuSNP1\_... 0.96 98 963 98 688 25.036 24.87 male ∆ female ○ male ⊽ unknown (109)NA19144 AxiomGWHuSNP1 Pass 0.972 99.17 98.913 25.903 24.898 male (95) NA19153\_AxiomGWHuSNP1\_... 0.953 98.901 98.602 25.062 24.882 male ass NA19160\_AxiomGWHuSNP1\_... 27.135 0.826 96,302 male NA19192\_AxiomGWHuSNP1\_ Pass 0.939 98,582 98.37 25.026 25.067 male NA19207 AxiomGWHuSNP1 25.05 male Pass 0.934 98,417 98.143 25.836 24.967 male NA19223\_AxiomGWHuSNP1\_... 0.935 98.747 98.458 25.851 ass 98.25 98,732 25.153 male NA19239\_AxiomGWHuSNP1\_... 99.066 25.567 0.961 NA11839 AxiomGWHuSNP1 0.965 98.695 98.382 27.842 27.104 male Pass NA11881 AxiomGWHuSNP1 .. 98.68 98.331 28.146 27.098 male Pass 0.919 NA12146\_AxiomGWHuSNP1\_... 0.927 98.576 98.259 27.749 27.524 male ass NA12248\_AxiomGWHuSNP1\_... Pass 0.956 99.262 98,793 27.646 26.944 male NA12264 AxiomGWHuSNP1\_.. 0.933 98,984 98,551 28.353 27.332 male Pass NA12716\_AxiomGWHuSNP1\_... 0.883 97,709 27.687 27.463 male 98.241 Pass 0 NA12750\_AxiomGWHuSNP1\_.. 0.931 98.927 98.521 27.95 27.314 male Pass NA12760 AxiomGWHuSNP1 Fail 0.823 96.044 29,296 male 27.419 male 97,929 NA12812 AxiomGWHuSNP1 ... Pass 0.905 98.288 27.12 0 call\_rate NA12814\_AxiomGWHuSNP1\_... 97.437 Pass 0.832 96.911 28.062 male 96 NA12872\_AxiomGWHuSNP1\_... 😽.678 male 0.899 98.055 97,706 28.131 NA12874\_AxiomGWHuSNP1\_... Pass 0.926 99.051 98,549 26.975 26.307 male g 0 27.181 male NA12891\_AxiomGWHuSNP1\_.. Pass 0.943 98.927 98.714 27.445 NA18605\_AxiomGWHuSNP1\_... 0.914 98.494 98.19 25.825 24.715 male ass 25.093 male NA18608\_AxiomGWHuSNP1\_... 0.873 98,169 97,492 25.304 Pass NA18944\_AxiomGWHuSNP1\_.. 0.951 99.082 98,762 24.716 24.198 male Pass NA18945\_AxiomGWHuSNP1\_... 0.92 98.602 98.473 25.346 24.471 male Pass NA18953\_AxiomGWHuSNP1\_... Pass 0.909 98.375 98.036 25.418 24.612 male NA18959\_AxiomGWHuSNP1\_... 0.897 98,422 98.021 25.5 25.02 male Pass NA18960 AxiomGWHuSNP1 .. 25.351 Pass 0.887 97.22 96.966 25.092 male NA18961\_AxiomGWHuSNP1\_... 0.883 95,771 26.387 Fail male NA18967\_AxiomGWHuSNP1\_... 0.908 98.12 24.512 male 98.447 24.959 94.75 NA18970\_AxiomGWHuSNP1\_ Pass 0.921 98.473 98.086 25.82 24.784 male 97.876 NA18971 AxiomGWHuSNP1 ... Pass 0.891 98.205 25.077 24.628 male 25.176 male NA19119\_AxiomGWHuSNP1\_... 0.929 98.747 98.402 25.521 Pass 25.375 male NA19128\_AxiomGWHuSNP1\_... 0.915 98.726 26.016 98.25 NA19141 AxiomGWHuSNP1 0.912 98.68 98.142 25.273 25.116 male Pass NA19144 AxiomGWHuSNP1 ... 99.216 25.031 male 0.956 98.829 26.093 Pass NA19160\_AxiomGWHuSNP1\_... 0.916 98.876 98.346 25.83 25.236 male ass NA19192\_AxiomGWHuSNP1\_... Pass 0.957 99.268 98,884 25.139 24.995 male 0 NA19210 AxiomGWHuSNP1 Pass 0.9 97.844 97.646 27,486 26.837 male NA19239\_AxiomGWHuSNP1 98.313 97.951 25.836 25.514 male 0.9 )ass 93 ⊾ 0.8 0.85 0.9 0.95 𝒫 Find in Table Row Count: 226 Selected: 1 👔 👎 Show Filtered Only DQC

**IMPORTANT!** You cannot change the default Scatter Plot's pre-defined X and Y definitions, however you can change its Scale Settings and Color By and Shape By configuration.

To change a Scatter Plot's axis properties, you must create a new Scatter Plot. See "Adding a New Scatter Plot and Selecting its X and Y Properties" on page 65.

Changing the Scatter Plot's Setting Ranges 1. Click Scale Settings.

The following window appears. (Figure 79)

| Scale Set | tinas |          |        |
|-----------|-------|----------|--------|
|           | cings |          |        |
| Min Vi    | Scale | Max Vi ( | 1      |
| Min Vi    | 0.0   | Max Vi - | 100    |
|           | 55    | Ividx 1; | 100    |
| L         |       |          | Defaul |

By default, the window displays your current range values.

- 2. Enter your new ranges in the appropriate text fields.
- 3. Click OK.

Your new settings are now reflected within the Scatter Plot. Modified Set scale values are auto-saved.

If needed, click Default to return all values back to their factory settings.

1. Click the **Scatter Plot** button.

The following window appears: (Figure 80)

| Figure<br>menus | 80    | Sca     | itter | Plot | Ve | rsus   |
|-----------------|-------|---------|-------|------|----|--------|
| New SP          |       |         |       |      |    |        |
| X-axis:         | DQC   |         |       |      |    | •      |
| Y-axis:         | QC ca | ll_rate |       |      |    | •      |
|                 |       |         |       | ОК   |    | Cancel |

- 2. Use the drop-down menus to select your Plot's versus scenario (X and Y axis). For definitions, see "Sample Table" on page 154.
- 3. Click OK.

A new Scatter Plot window tab is created.

At any time, click **X** to remove a window/tab, as shown in Figure 81.

| BP: 🛛 BP: Q 🖾 SP: QC_CR vs 🖾 PV: 🖾 PV: Q 🖾 Cluster 🔽 🔲 🗖 | Figure 81 New Window/Tab                           |            |
|----------------------------------------------------------|----------------------------------------------------|------------|
| Scale Settinge                                           | BP: 🕄 BP: Q 🗟 SP: QC_CR vs 🖄 PV: 🗟 PV: Q 🗟 Cluster |            |
| Sale Settings                                            | Scale Settings                                     | Remove Tab |

Adding a New Scatter Plot and Selecting its X and Y Properties 4. Click the Color By and Shape By drop-down menus to select the combination view you want. See "Sample Table" on page 154 for Color By and Shape By definitions. Note: Your imported sample attributes are also available for use within the Color By and Shape By drop-down menus. For information on importing sample attributes, see "Importing Sample Attributes" on page 46. A legend appears within the plot. (Figure 82)

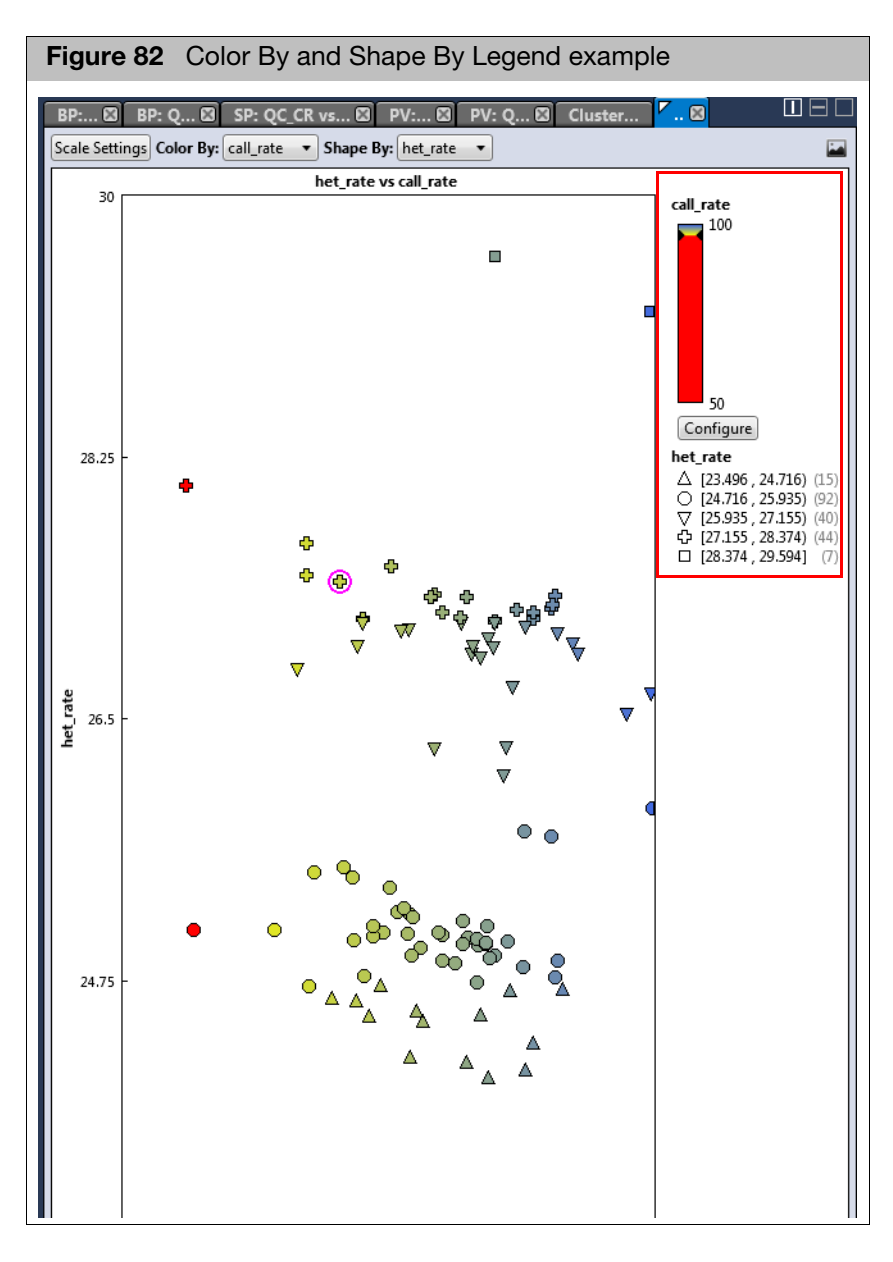

The graph can display up to 10 different colors and up to 10 different shapes. If the attributes selected for display have more than 10 categories, categories 1 through 9 are displayed normally, but categories 10 and higher get grouped together.

If your study has more than 10 values:

- If the value is text, the software takes the first nine values and assigns each a color or shape. The remaining values are put into a bin labeled **Other**. All values in the Other bin have the same color or shape.
- If the value is a date or number, the software divides the range of data into 10 equal bins and assigns a color or shape to each bin. If the data includes one or more outliers, it is possible to have one value in a particular bin and all other values in another bin.
- 1. Click Configure

The Color Scale Configuration window appears. (Figure 83)

| Figure 8        | 3 Color By option                                                       | າຣ                                                                        |
|-----------------|-------------------------------------------------------------------------|---------------------------------------------------------------------------|
| Color Scale Con | figuration                                                              | ×                                                                         |
| 28.941          | Auto Scale Cutoff Type: Above Cutoff Failing Max: 28.941 Cutoff: 26.125 | Above Cutoff Failing  Above Cutoff Failing Below Cutoff Failing No Cutoff |
| 23.309          | 23.309                                                                  | 5                                                                         |
|                 | OK Cancel                                                               |                                                                           |

- 2. Use the provided text fields and color drop-down menus to customize your Color By selection.
- Auto Scale check box (when checked) uses the actual minimum (lower bound) and maximum (upper bound) as your min/max scale. Uncheck the Auto Scale check box to enter your min and max number scales in the provided fields.
- Click the **Cutoff Type** drop-down menu to select your cutoff preference.
  - Above Cutoff Failing This presents a hard visual cutoff graph of all values that fail ABOVE the Cutoff value entered. The Above Cutoff data is represented by the color defined for Max. (Green in Figure 83)

#### Customizing Color By Settings

Axiom<sup>™</sup> Analysis Suite 3.1 User Guide

 Below Cutoff Failing - This presents a hard visual cutoff graph of all values that fail BELOW the Cutoff value entered. The Below Cutoff data is represented by the color defined for Min. (Red in Figure 84)

| Figure 84        | 4 Below Cutoff                                                  |
|------------------|-----------------------------------------------------------------|
| Color Scale Cont | figuration 🗙                                                    |
| 28.941           | ✓ Auto Scale          Cutoff Type:         Below Cutoff Failing |
| 26.125           | Max:<br>28.941 ■ ▼<br>Cutoff:<br>26.125 ■ ▼                     |
| 23.309           | Min:<br>23.309                                                  |
|                  | Default                                                         |
|                  | Default<br>OK Cancel                                            |

 No Cutoff - This presents a smooth 3-point gradient of your defined Max, Min, and colors. (Figure 85)

| Figure 8        | 5 No Cutoff  |     |
|-----------------|--------------|-----|
| Color Scale Cor | nfiguration  | ×   |
| 28.941          | 📝 Auto Scale |     |
|                 | Cutoff Type: |     |
|                 | No Cutoff 🔹  |     |
| 26 1 25         | Max:         |     |
| 20,123          | Cutoff:      |     |
|                 | 26.125       |     |
|                 | Min:         |     |
| 23.309          | 23.309       |     |
|                 |              |     |
|                 |              |     |
|                 | Defau        | ult |
|                 | OK Cance     |     |
|                 |              |     |

3. Click OK.

Your Cutoff preference, entered values, and color selections are now displayed on the graph and saved for future use. If needed, click Default to revert all values back to their factory settings.

Saving the Current Scatter Plot View

1. Click the **Save Image La** button.

An Explorer window appears.

2. Navigate to where you want to save the .PNG file, enter a filename, then click **OK**.

### **Plate Views**

By default, the Viewer generates two Plate Views. (Figure 86) Each have a factory set metric. Plate View 1 is **DQC by Plate** and Plate View 2 is **QC call\_rate by Plate**.

To display a different metric you must create a new Plate View. For more details, see "Adding a New Plate View Metric" on page 70.

The Plate Views display the currently selected (highlighted) metric from the Sample Table and are a graphic representation of the plate used. For example, 96 count plate layouts are shown in Figure 86.

#### Viewing the Default Plate Views

1. Click to highlight a table entry to view its location within the Plate View or click on a plate position to highlight its corresponding table entry, as shown in Figure 86.

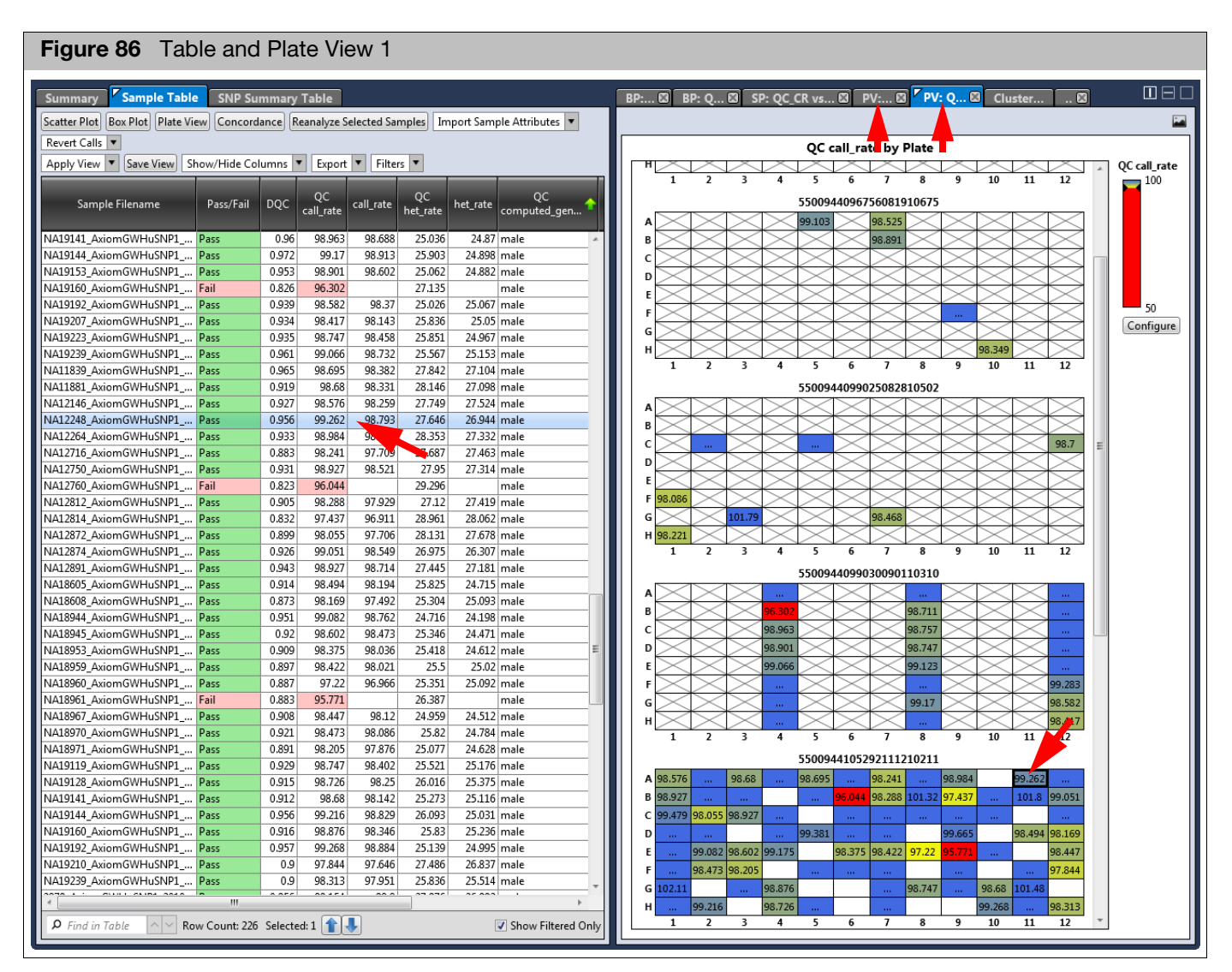

**IMPORTANT!** You cannot change a default Plate View, however you can change its Scale Settings, gradient, and coloring. See "Customizing your Plate View Settings" on page 71.

З

#### Adding a New Plate View Metric

The default Plate Views cannot be altered, therefore you must click the **Plate View** button to create a new Plate View to reflect your Metric change.

1. Click the **Plate View** button.

The following window appears: (Figure 87)

| Figure 87 Plate View Metric setting |   |
|-------------------------------------|---|
| New PV<br>Metric: Pass/Fail         | × |
|                                     |   |
| OK Cancel                           | 5 |

- 2. Use the drop-down menus to select your Plate View's Metric setting. See the tables in "Sample Table" on page 154 for Metric definitions.
- 3. Click OK.

The new Plate View window tab appears.

At any time, click X to remove a window/tab, as shown in Figure 88.

| Figure 88 New Window/Tab                           |             |            |
|----------------------------------------------------|-------------|------------|
| BP: 🛛 BP: Q 🖾 SP: QC_CR vs 🖾 PV: 🖾 PV: Q 🖾 Cluster | <b>V</b> ., |            |
| Scale Settings                                     |             | Remove Tab |

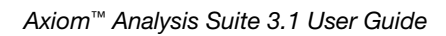

#### Customizing your Plate View Settings

1. Click Configure .

The Color Scale Configuration window appears. (Figure 89)

| Figure 89<br>options | 9 Color Scale          |   |
|----------------------|------------------------|---|
| Color Scale Cor      | nfiguration            | > |
| 28.941               | 📝 Auto Scale           |   |
|                      | Cutoff Type:           |   |
|                      | Above Cutoff Failing 🔹 |   |
| 25.125               | Max:                   |   |
| 20.125               | 28.941                 |   |
|                      | 26.125                 |   |
|                      | Min:                   |   |
| 23.309               | 23.309                 |   |
|                      |                        |   |
|                      |                        |   |
|                      | Default                | : |
|                      | OK Cancel              |   |

- 2. Use the provided text fields and color drop-down menus to customize your Color By selection.
- Auto Scale check box (when checked) uses the actual minimum (lower bound) and maximum (upper bound) as your min/max scale. Uncheck the Auto Scale check box to enter your min and max number scales in the provided fields. Note: If the Auto Scale check box remains unchecked, you must enter new scale limits for each subsequent analysis.
- Click the **Cutoff Type** drop-down menu to select the appropriate cutoff (based on the custom Cutoff value you entered).
- 3. Click OK.

Your new preferences are now displayed and saved for future use.

At any time, click the **Default** button to revert all the Color Scale Configuration window values back to their factory setting.

- Saving the Current Plate View
- Click the Save Image button. An Explorer window appears.
- 2. Navigate to where you want to save the .PNG file, enter a filename, then click OK.

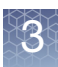

# **Concordance Checks**

- **Compare all combinations** enables you to compare the SNP calls for all samples. The concordance between all pairwise comparisons for the samples in the dataset/ suitcase are reported.
- **Compare to reference** enables you to compare every sample to a single reference file.

Running a Concordance Check 1. Click the **Concordance** button.

The following window appears: (Figure 90)

| Figure 90 Concordance window                                                                                        |
|----------------------------------------------------------------------------------------------------|
| Concordance X                                                                                                    |
| <ul> <li>Compare all combinations</li> <li>Compare to reference</li> </ul>                                          |
| Browse for reference file:                                                                                          |
|                                                                                                    |
| <ul> <li>Compare all SNPs</li> <li>Compare SNPs within SNP Summary Table</li> <li>Compare signature SNPs</li> </ul> |
| OK Cancel                                                                                                    |

#### **Comparing All Combinations**

- 1. Make sure the **Compare all combinations** radio button is selected.
- 2. By default, the **Compare all SNPs** button is selected. If needed, click the **Compare signature SNPs within the SNP Summary Table**, or **Compare signature SNPs** radio button.
- 3. Click OK.

After a few moments, the following Concordance window tab appears: (Figure 91)

**IMPORTANT!** The amount of time to calculate concordance is proportional to the number of samples squared and the number of SNPs. It is highly recommended you use <1000 SNPs for an All versus All concordance check.
|     | ~    |    |      |  |
|-----|------|----|------|--|
| 12  | - 25 | ь. |      |  |
| 82. | -24  | σ. | 50   |  |
|     | r    |    |      |  |
|     |      | ь. | 100  |  |
|     |      | -  | - 25 |  |
| 18. |      | σ. |      |  |
|     | h    | -  |      |  |
|     |      |    |      |  |

| Figure     | <b>91</b> De                 | fault Co  | ncordanc         | e Table example                |
|------------|------------------------------|-----------|------------------|--------------------------------|
|            | γ                            |           |                  |                                |
| Summary    | Sample 1                     | Table SN  | P Summary Ta     | ble External Tools Concordance |
| Apply View | <ul> <li>Save Vie</li> </ul> | w Show/Hi | de Columns 🔻     | Export Filters                 |
|            |                              |           | %                |                                |
| Index      | Base                         | Reference | Concordance      |                                |
|            |                              |           |                  |                                |
| 1          | 28//_Axio                    | 28/8_Axio | 64.294           |                                |
| 2          | 28/7_Axio                    | 28/9_Axio | 57.144           |                                |
| 5          | 2877_Axio                    | 2880_AXIO | 59.274           |                                |
| 4          | 2877_Axio                    | 2881_AXIO | 57.157           |                                |
| 5          | 2877 Avio                    | 2883 Avio | 57.13/           |                                |
| 7          | 2877 Avio                    | 2005_AXIO | 64.069           |                                |
| /<br>8     | 2877 Axio                    | 2885 Avic | 56,922           |                                |
| 9          | 2877 Avio                    | 2887 Avio | 6/ 122           |                                |
| 10         | 2877 Avic                    | 2888 Avic | 58 59/           |                                |
| 11         | 2877 Avic                    | 2889 Avic | 57.007           |                                |
| 12         | 2877 Axie                    | 2890 Axie | 63,819           |                                |
| 13         | 2877 Avio                    | 2891 Avio | 56.931           |                                |
| 14         | 2877_Axio                    | 2892 Axio | 57.061           |                                |
| 15         | 2877 Avio                    | 2893 Avio | 57.12            |                                |
| 16         | 2877 Axio                    | 2894 Axio | 64,313           |                                |
| 17         | 2877 Axio                    | 2895 Axio | 64.35            |                                |
| 18         | 2877 Axio                    | 2896 Axio | 57.142           |                                |
| 19         | 2877 Axio                    | 2897 Axio | 64.04            |                                |
| 20         | 2877 Axio                    | 2898 Axio | 58.86            |                                |
| 21         | 2877 Axio                    | 2899 Axio | 57.049           |                                |
| 22         | 2877 Axio                    | 2900 Axio | 56.827           |                                |
| 23         | 2877 Axio                    | 2901 Axio | 57.112           |                                |
| 24         | 2877 Axio                    | 2902 Axio | 64.178           |                                |
| 25         | 2877_Axio                    | 2903_Axio | 58.895           |                                |
| 26         | 2877_Axio                    | 2904_Axio | 56.902           |                                |
| 27         | 2877_Axio                    | 2905_Axio | 57.054           |                                |
| 28         | 2877_Axio                    | 2907_Axio | 64.122           |                                |
| 29         | 2877_Axio                    | 2908_Axio | 56.957           |                                |
| 30         | 2877_Axio                    | 2909_Axio | 64.429           |                                |
| 31         | 2877_Axio                    | 2910_Axio | 56.887           |                                |
| 32         | 2877_Axio                    | 2915_Axio | 56.952           |                                |
| 33         | 2877_Axio                    | 2916_Axio | 64.49            |                                |
| 34         | 2877_Axio                    | 2917_Axio | 57.753           |                                |
| 35         | 2877_Axio                    | 2918_Axio | 57.146           |                                |
| 36         | 2877_Axio                    | 2943_Axio | 64.28            |                                |
| 37         | 2877_Axio                    | 2944_Axio | 64.369           |                                |
| 38         | 2877_Axio                    | 2946_Axio | 57.067           |                                |
| 39         | 2877_Axio                    | 2947_Axio | 58.427           |                                |
| 40         | 2877_Axio                    | 2948_Axio | 64.345           |                                |
| ₽ Find in  | Table 🔨                      | Row Court | t: 7626 Selected | t: 0 👔 📕 🔍 Show Filtered On    |

For definitions of the Concordance columns, see Table 13 on page 158.

#### **Comparing to Reference**

1. Click the **Compare to reference** button.

The Browse for the reference file field is now activated.

2. Click the **Browse** button.

A Windows Explorer window appears.

3. Navigate to the appropriate reference file location, then click **Open**.

Your Reference file is displayed.

**IMPORTANT!** The reference file you select can have more than two columns. However, only the first two columns are used during the *Compare to Reference* concordance check. Also, your reference genotypes must be reported using letter call codes (e.g. AA, AB, BB, NoCall).

- By default, the Compare all SNPs button is selected. If needed, click the Compare signature SNPs within the SNP Summary Table, or Compare signature SNPs radio button.
- 5. Click OK.

After a few moments, a Concordance window tab appears.

### **Reanalyzing Samples**

To reanalyze sample(s) displayed in the Sample Table:

- 1. Single-click on a CEL file or Ctrl click, Shift click, or press Ctrl A (to select multiple files).
- 2. Click the **Reanalyze Selected Samples** button.

The following message appears. (Figure 92)

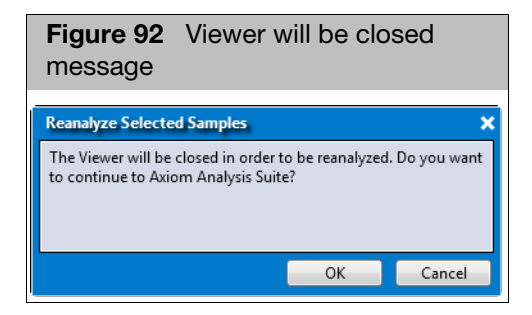

3. Click OK.

The Viewer closes. Your selected samples are displayed and ready for re-analysis in a New Analysis window tab. (Figure 93)

| Figure 93 New Analysis                                                                        | window tab                                                                 |                            |                                              |
|-----------------------------------------------------------------------------------------------|----------------------------------------------------------------------------|----------------------------|----------------------------------------------|
| New Analysis Dashboard Preferences                                                            |                                                                            |                            |                                              |
| Mode: Genotyping   Array Type: Axiom                                                          | n Genome-Wide CEU 1 Array r6 🔹 Import CEL Files Import CEL Files by Txt Re | move Selected Files        |                                              |
| CEL Files: 18                                                                                 | Analysis Settings                                                          | Threshold Settings         |                                              |
| File Name                                                                                     | Select Analysis Configurations                                             | Select Threshold Configura | tions                                        |
| NA19119_AxiomGWHuSNP1_20100906_InputMassTitr                                                  | Batch Configuration   Restore Save Save As                                 | Batch Configuration        |                                              |
| NA19127_AxiomGWHuSNP1_20100906_InputMassTitr                                                  | © Cepetyning                                                               |                            |                                              |
| NA19128_AxiomGWHuSNP1_20100906_InputMassTitr<br>NA19130_AxiomGWHuSNP1_20100906_InputMassTitr  | Anabreis Eiler                                                             | SINF QC                    | <b>6</b>                                     |
| NA19131_AxiomGWHuSNP1_20100906_InputMassTitr                                                  | Aviom GW Hu SND LessThan96 Sten2 of ant-proheset-genotype AviomGT1 a       | Name                       | Settings                                     |
| NA19140_AxiomGWHuSNP1_20100906_InputMassTitr                                                  | Prior Model File:                                                          | species-type               | Diploid •                                    |
| NA19141_AxiomGWHuSNP1_20100906_InputMassTitr                                                  | Axiom GW Hu SNP.r6.AxiomGT1                                                | cr-cutoff                  | ≥ ▼ 94                                       |
| NA19143_AxiomGWHuSNP1_20100906_InputMassTitr                                                  | SNP List File:                                                             | fld-cutoff                 | 2 • 3.6                                      |
| NA19152_AxiomGWHuSNP1_20100906_InputMassTitr                                                  | Axiom_GW_Hu_SNP.r6.AxiomGWAS_HuSNP_1_step2                                 | het-so-sutoff              |                                              |
| NA19153_AxiomGWHuSNP1_20100906_InputMassTitr                                                  | Gender File (optional):                                                    | net-so-cuton               |                                              |
| NA19159_AxiomGWHuSNP1_20100906_InputMassTitr                                                  |                                                                            | het-so-otv-cutoff          | ≥ <b>-</b> 0.3                               |
| NA19160_AxiomGWHuSNP1_20100906_InputMassTitr<br>NA19192_AxiomGWHuSNP1_20100906_InputMassTitr- | Hints/Inbred File (optional):                                              | hom-ro-1-cutoff            | ≥ ▼ 0.6                                      |
| NA19193 AxiomGWHuSNP1 20100906 InputMassTitr                                                  | 🔘 Inbred 🖲 Hints 🛛 🗙                                                       | hom-ro-2-cutoff            | 2 • 0.3                                      |
| NA19206_AxiomGWHuSNP1_20100906_InputMassTitr                                                  | Posterior File Name (optional):                                            | have as 2 substit          |                                              |
| NA19207_AxiomGWHuSNP1_20100906_InputMassTitr                                                  |                                                                            | nom-ro-s-cutori            | 2 -0.9                                       |
| NA19222_AxiomGWHuSNP1_20100906_InputMassTitr                                                  | ps2snp File (recommended):                                                 | hom-ro                     | true 🔹 🔹                                     |
|                                                                                               | Axiom_GW_Hu_SNP.r6.ps2snp_map                                              | hom-het                    | true 🔹 🔹                                     |
|                                                                                               |                                                                            | num-minor-allele-cutoff    | 2 2                                          |
|                                                                                               |                                                                            | priority-order             | Change List Order PolyHighResolution, NoMi 🔊 |
|                                                                                               |                                                                            | recommended                | Checklist PolyHighResolution, NoMinorHom,    |
|                                                                                               |                                                                            |                            |                                              |
| Output Folder: C:\Users\Public\Documents\AxiomAnalys                                          | isSuite\Output                                                             | Brov                       | wse Batch Name: Test_21 Run Analysis         |

4. See Chapter 2, "Performing an Analysis" on page 19 for instructions on setting up an analysis.

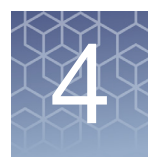

# The Viewer: SNP Summary Table and Cluster Plot

# **SNP Summary Table**

Figure 94 is an example of a standard SNP Summary Table

| Figure 94         | SNP Su         | mma      | ary Table win         | dow             |          |        |       |       |       |      |      |      |      |            |        |                |                  |
|-------------------|----------------|----------|-----------------------|-----------------|----------|--------|-------|-------|-------|------|------|------|------|------------|--------|----------------|------------------|
| SNP Summary Tab   | le             |          |                       |                 |          |        |       |       |       |      |      |      |      |            |        |                | *                |
| Select Annotation | Manage SNP Lis | t 🔻 🛛    | Change/Revert Calls 🔻 | Reanal          | vze 🔻    |        |       |       |       |      |      |      |      |            |        |                |                  |
| Apply View V      | we View Show/  | Hide Co  | lumps V Export V      | Filterr         | <b>v</b> |        |       |       |       |      |      |      |      |            |        |                |                  |
| Apply view 1 3    | ave view Show/ | Hide CC  | numins • Export •     | Fillers         |          |        |       |       |       |      |      |      |      |            |        |                |                  |
| probeset_id       | ConversionType | CR       | MinorAlleleFrequency  | H.W.p-<br>Value | FLD      | HomFLD | HetSO | HomRO | Nclus | n_AA | n_AB | n_BB | n_NC | hemizygous | HomHet | gender_metrics | Call<br>Modified |
| AFFX-KIT-000001   | PolyHighResol  | 100      | 0.464                 | 0.306           | 20.691   | 44.561 | 0.325 | 2.754 | 3     | 39   | 76   | 51   | 0    | 0          | 0      | all            | False            |
| AFFX-KIT-000002   | PolyHighResol  | 99.398   | 0.33                  | 0.482           | 8.127    | 18.035 | 0.191 | 0.846 | 3     | 76   | 69   | 20   | 1    | 0          | 0      | all            | False            |
| AFFX-KIT-000003   | PolyHighResol  | 100      | 0.22                  | 0.007           | 6.492    | 13.807 | 0.146 | 0.738 | 3     | 107  | 45   | 14   | 0    | 0          | 0      | all            | False            |
| AFFX-KIT-000004   | PolyHighResol  | 100      | 0.319                 | 0.145           | 15.227   | 33.186 | 0.318 | 2.124 | 3     | 81   | 64   | 21   | 0    | 0          | 0      | all            | False            |
| AFFX-KIT-000005   | PolyHighResol  | 100      | 0.081                 | 1               | 5.139    | 11.779 | 0.094 | 1.069 | 3     | 140  | 25   | 1    | 0    | 0          | 0      | all            | False            |
| AFFX-KIT-000008   | PolyHighResol  | 100      | 0.322                 | 0.532           | 5.412    | 11.248 | 0.133 | 1.127 | 3     | 19   | 69   | 78   | 0    | 0          | 0      | all            | False            |
| AFFX-KIT-000009   | NoMinorHom     | 100      | 0.075                 | 0.602           | 21.081   |        | 0.247 | 4.47  | 2     | 0    | 25   | 141  | 0    | 0          | 1      | all            | False            |
| AFFX-KIT-000012   | PolyHighResol  | 100      | 0.368                 | 0.388           | 20.114   | 42.061 | 0.238 | 2.784 | 3     | 69   | 72   | 25   | 0    | 0          | 0      | all            | False            |
| AFFX-KIT-000013   | PolyHighResol  | 99.398   | 0.136                 | 0.19            | 5.134    | 10.814 | 0.169 | 0.813 | 3     | 125  | 35   | 5    | 1    | 0          | 0      | all            | False            |
| AFFX-KIT-000014   | PolyHighResol  | 100      | 0.099                 | 0.663           | 18.947   | 38.956 | 0.567 | 2.803 | 3     | 2    | 29   | 135  | 0    | 0          | 0      | all            | False            |
| AFFX-KIT-000015   | PolyHighResol  | 100      | 0.181                 | 1               | 30.972   | 67.77  | 0.439 | 4.658 | 3     | 5    | 50   | 111  | 0    | 0          | 0      | all            | False            |
| AFFX-KIT-000016   | PolyHighResol  | 100      | 0.135                 | 1               | 23.086   | 48.374 | 0.579 | 2.409 | 3     | 3    | 39   | 124  | 0    | 0          | 0      | all            | False            |
| AFFX-KIT-000017   | PolyHighResol  | 100      | 0.078                 | 1               | 20.903   | 44.214 | 0.42  | 3.888 | 3     | 141  | 24   | 1    | 0    | 0          | 0      | all            | False            |
| AFFX-KIT-000018   | PolyHighResol  | 99.398   | 0.23                  | 1               | 16.629   | 34.399 | 0.254 | 2.451 | 3     | 9    | 58   | 98   | 1    | 0          | 0      | all            | False            |
| AFFX-KIT-000019   | PolyHighResol  | 99.398   | 0.373                 | 0.043           | 6.281    | 15.899 | 0.235 | 1.536 | 3     | 29   | 65   | 71   | 1    | 0          | 0      | all            | False            |
| AFFX-KIT-000021   | PolyHighResol  | 99.398   | 0.179                 | 0.79            | 8.169    | 17.256 | 0.331 | 1.384 | 3     | 112  | 47   | 6    | 1    | 0          | 0      | all            | False            |
| AFFX-KIT-000022   | PolyHighResol  | 100      | 0.434                 | 0.381           | 18.57    | 38.557 | 0.397 | 2.523 | 3     | 56   | 76   | 34   | 0    | 0          | 0      | all            | False            |
| AFFX-KIT-000023   | PolyHighResol  | 99.398   | 0.309                 | 0.238           | 6.384    | 14.553 | 0.193 | 1.015 | 3     | 82   | 64   | 19   | 1    | 0          | 0      | all            | False            |
| AFFX-KIT-000025   | PolyHighResol  | 100      | 0.494                 | 0.439           | 17.222   | 36.978 | 0.348 | 2.333 | 3     | 43   | 78   | 45   | 0    | 0          | 0      | all            | False            |
| AFFX-KIT-000026   | PolyHighResol  | 99.398   | 0.436                 | 0.147           | 13.408   | 33.126 | 0.509 | 1.785 | 3     | 36   | 72   | 57   | 1    | 0          | 0      | all            | False            |
| AFFX-KIT-000027   | PolyHighResol  | 100      | 0.41                  | 0               | 23.078   | 47.688 | 0.238 | 2.894 | 3     | 41   | 54   | 71   | 0    | 0          | 0      | all            | False            |
| AFFX-KIT-000029   | PolyHighResol  | 99.398   | 0.397                 | 0               | 11.659   | 24.178 | 0.135 | 1.097 | 3     | 75   | 49   | 41   | 1    | 0          | 0      | all            | False            |
| AFFX-KIT-000031   | PolyHighResol  | 100      | 0.238                 | 0.671           | 15.932   | 33.638 | 0.379 | 2.353 | 3     | 95   | 63   | 8    | 0    | 0          | 0      | all            | False            |
| AFFX-KIT-000032   | PolyHighResol  | 100      | 0.377                 | 0.071           | 20.768   | 43.819 | 0.607 | 2.467 | 3     | 29   | 67   | 70   | 0    | 0          | 0      | all            | False            |
| AFFX-KIT-000033   | PolyHighResol  | 99.398   | 0.258                 | 0               | 13.454   | 27.084 | 0.505 | 2.629 | 3     | 102  | 41   | 22   | 1    | 0          | 0      | all            | False            |
| AFFX-KIT-000049   | PolyHighResol  | 100      | 0.386                 | 0.583           | 12.018   | 25.089 | 0.511 | 2.074 | 3     | 61   | 82   | 23   | 0    | 0          | 0      | all            | False            |
| AFFX-KIT-000050   | PolyHighResol  | 100      | 0.473                 | 0.227           | 6.032    | 12.798 | 0.147 | 0.776 | 3     | 50   | 75   | 41   | 0    | 0          | 0      | all            | False            |
| AFFX-KIT-000121   | PolyHighResol  | 100      | 0.283                 | 0.15            | 13.623   | 28.574 | 0.309 | 2.419 | 3     | 10   | 31   | 49   | 0    | 0          | 0      | female         | False            |
| AFFX-KIT-000198   | PolyHighResol  | 100      | 0.356                 | 0.228           | 17.117   | 36.866 | 0.365 | 2.704 | 3     | 40   | 36   | 14   | 0    | 0          | 0      | female         | False            |
| AFFX-KIT-000209   | PolyHighResol  | 100      | 0.333                 | 0.018           | 4.766    | 10.896 | 0.129 | 0.697 | 3     | 15   | 30   | 45   | 0    | 0          | 0      | female         | False            |
| AFFX-KIT-000226   | PolyHighResol  | 98.889   | 0.371                 | 0.002           | 12.302   | 27.039 | 0.556 | 2.075 | 3     | 42   | 28   | 19   | 1    | 0          | 0      | female         | False            |
| AFFX-KIT-000408   | PolyHighResol  | 100      | 0.217                 | 1               | 19.59    | 41.485 | 0.12  | 3.567 | 3     | 4    | 31   | 55   | 0    | 0          | 0      | female         | False            |
| AX-162003418      | MonoHighRes    | 100      |                       |                 |          |        |       |       | 1     |      |      |      |      |            |        | NA             | False            |
| AX-162005580      | PolyHighResol  | 100      |                       |                 |          |        |       |       | 2     |      |      |      |      |            |        | NA             | False            |
| AX-162007660      | CallRateBelow  | 77.711   |                       |                 |          |        |       |       | 3     |      |      |      |      |            |        | NA             | False            |
| AX-162011899      | PolyHighResol  | 100      |                       |                 |          |        |       |       | 3     |      |      |      |      |            |        | NA             | False            |
| AX-162020167      | Other          | 100      |                       |                 |          |        |       |       | 1     |      |      |      |      |            |        | NA             | False            |
| NA                | ∧ ∨ Row Co     | ount: 37 | Selected: 0 👔 🤳       |                 |          |        |       |       |       |      |      |      |      |            |        | 🗸 Show         | Filtered Only    |

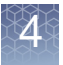

Multi-allele probesets are probesets that can report calls from more than two alleles. Multi allele probesets can be identified by selecting the annotation field **Allele\_Count**. Additional columns can be shown that report metrics for multi-allele probesets.

Multi-allele probesets are reported differently than the more common biallele probesets.

- Multi-allele probesets will not report NoMinorHom or OTV ConversionTypes.
- Multi-allele probesets do not report values for many of the default SNP Summary Table columns. Click **Show/Hide Columns** to select additional Columns with multi-allele probeset metrics.

Note: If an analysis batch does not include samples needed to evaluate a SNP's performance, then no metrics (including ConversionType) will be reported. For example, if an analysis batch does not contain male samples, no metrics are reported for Y chromosome SNPs and none of these SNPs are added to the Recommended SNP list.

Figure 95 represents a SNP Summary Table with CN-aware genotyping and Allele Translation.

Note: The Perform Allele Translation, button only appears if supported arrays are available. See Chapter 5, "Allele Translation" on page 97 for more information.

A SNP Summary Table with CN-aware genotyping also displays a count of calls for hemizygous genotypes (n\_A, n\_B) and a count of ZeroCN calls (n\_CN0), as shown in Figure 95. These additional columns appear for arrays that support copy number-aware genotyping. For more information, see Appendix A, "Predefined Region CN Analysis Variations" on page 122.

| Fig                   | gure 95                               | 5 SNP S                                           | umn                         | nary Table wi                                              | th CN                            | V-av              | vare g                   | enot                | yping  | and     | a All | ele T | rans | slati | on  |       |          |            |        |                  |      |
|-----------------------|---------------------------------------|---------------------------------------------------|-----------------------------|------------------------------------------------------------|----------------------------------|-------------------|--------------------------|---------------------|--------|---------|-------|-------|------|-------|-----|-------|----------|------------|--------|------------------|------|
| Sum<br>Select<br>Appl | mary Sa<br>t Annotation<br>y View 🔻 🖇 | mple Table /<br>Manage SNP Lis<br>Save View Show/ | SNP Su<br>it 🔻 (<br>Hide Co | Immary Table CN<br>Change/Revert Calls<br>olumns<br>Export | Summary<br>Reanalyz<br>Filters 🔻 | y Table<br>ie 🔻 🖡 | e Cluste<br>Perform Alle | er Plot<br>le Trans | CN Rec | jion Pl | ot    |       | F    |       |     |       |          |            |        |                  |      |
| pri                   | obeset_id                             | ConversionType                                    | CR                          | MinorAlleleFrequency                                       | H.W.p-<br>Value                  | FLD               | HomFLD                   | HetSO               | HomRO  | Nclus   | n_AA  | n_AB  | n_88 | n_A   | n_B | n_CN0 | n_NC     | hemizygous | HomHet | Call<br>Modified |      |
| AFFX                  | -KIT-000001                           | PolyHighResol                                     | 100                         | 0.464                                                      | 0.306                            | 20.649            | 44.464                   | 0.322               | 2.754  | 3       | 39    | 76    | 51   | 0     | 0   | 0     | 0        | 0          | 0      | False            |      |
| AFFX                  | -KIT-000002                           | PolyHighResol                                     | 99.398                      | 0.33                                                       | 0.482                            | 8.127             | 17.968                   | 0.199               | 0.854  | 3       | 76    | 69    | 20   | 0     | 0   | 0     | 1        | 0          | 0      | False            |      |
| AFFX                  | -KIT-000003                           | PolyHighResol                                     | 100                         | 0.22                                                       | 0.007                            | 6.331             | 13.592                   | 0.153               | 0.76   | 3       | 107   | 45    | 14   | 0     | 0   | 0     | 0        | 0          | 0      | False            |      |
| AFFX                  | -KIT-000004                           | PolyHighResol                                     | 100                         | 0.319                                                      | 0.145                            | 14.997            | 32.701                   | 0.315               | 2.126  | 3       | 81    | 64    | 21   | 0     | 0   | 0     | 0        | 0          | 0      | False            |      |
| AFFX                  | -KIT-000005                           | PolyHighResol                                     | 99.398                      | 0.079                                                      | 1                                | 5.144             | 11.911                   | 0.128               | 1.072  | 3       | 140   | 24    | 1    | 0     | 0   | 0     | 1        | 0          | 0      | False            |      |
| AFFX                  | -KIT-000008                           | PolyHighResol                                     | 100                         | 0.322                                                      | 0.532                            | 5.368             | 11.118                   | 0.132               | 1.123  | 3       | 19    | 69    | 78   | 0     | 0   | 0     | 0        | 0          | 0      | False            |      |
| AFFX                  | -KIT-000009                           | NoMinorHom                                        | 100                         | 0.075                                                      | 0.602                            | 20.912            |                          | 0.247               | 4.47   | 2       | 0     | 25    | 141  | 0     | 0   | 0     | 0        | 0          | 1      | False            |      |
| AFFX                  | -KIT-000012                           | PolyHighResol                                     | 100                         | 0.368                                                      | 0.388                            | 19.026            | 39.889                   | 0.24                | 2.763  | 3       | 69    | 72    | 25   | 0     | 0   | 0     | 0        | 0          | 0      | False            |      |
| AFFX                  | -KIT-000013                           | PolyHighResol                                     | 99.398                      | 0.136                                                      | 0.19                             | 5.259             | 10.952                   | 0.193               | 0.84   | 3       | 125   | 35    | 5    | 0     | 0   | 0     | 1        | 0          | 0      | False            |      |
| AFFX                  | -KIT-000014                           | PolyHighResol                                     | 100                         | 0.099                                                      | 0.663                            | 19.334            | 39.101                   | 0.554               | 2.898  | 3       | 2     | 29    | 135  | 0     | 0   | 0     | 0        | 0          | 0      | False            | -    |
| APPY                  | LTT 000045                            |                                                   | 400                         | 0 404                                                      |                                  | 20.240            | C 4 000                  | 0 400               | 4.620  |         | r     |       |      | 0     | •   | م     | <u>ہ</u> | <u>م</u>   |        | - I              | _    |
| <u>م</u>              | <sup>r</sup> ind in Table             | A Row Co                                          | ount: 129                   | 9544 Selected: 1 👔 🤳                                       |                                  |                   |                          |                     |        |         |       |       |      |       |     |       |          |            | 📝 Sh   | ow Filtered C    | )nly |

# Using the SNP Summary Table

Setting your SNP Summary Table View 1. Click the Apply View drop-down. (Figure 96)

| Figure 96 Apply View drop-down |
|--------------------------------|
| Apply View 🔻                   |
| Default View                   |
| All Columns View               |
|                                |

- The **Default View** is the initial table view and includes a preset number of columns.
- The All Columns View displays the maximum available columns.

#### Adding and Removing Table Columns

1. Click the Show/Hide Columns drop-down. (Figure 97)

A list of available columns appear.

| <b>Fig</b><br>dro | <b>gure 97</b> Show/Hide Columns<br>op-down |  |  |  |  |  |  |  |
|-------------------|---------------------------------------------|--|--|--|--|--|--|--|
| Show              | //Hide Columns 🔻                            |  |  |  |  |  |  |  |
| $\checkmark$      | probeset_id                                 |  |  |  |  |  |  |  |
|                   | affy_snp_id                                 |  |  |  |  |  |  |  |
| $\checkmark$      | CR                                          |  |  |  |  |  |  |  |
| $\checkmark$      | FLD                                         |  |  |  |  |  |  |  |
| $\checkmark$      | HomFLD                                      |  |  |  |  |  |  |  |
| $\checkmark$      | HetSO                                       |  |  |  |  |  |  |  |
| $\checkmark$      | HomRO                                       |  |  |  |  |  |  |  |
|                   | nMinorAllele                                |  |  |  |  |  |  |  |
| $\checkmark$      | Nclus                                       |  |  |  |  |  |  |  |
|                   | n AA                                        |  |  |  |  |  |  |  |
|                   |                                             |  |  |  |  |  |  |  |

 Click the check box next to the column(s) you want to add (Show) on the table. Click to uncheck a column you want to remove (Hide) from the table. Mouse over the menu's down arrow to reveal more available column choices. See Table 15 on page 162 for column definitions.

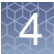

#### **Selecting Annotations**

1. Click the **Select Annotation** button.

The following window appears. (Figure 98)

| Select Annotations                  | *        |
|-------------------------------------|----------|
| Annotation File:                    |          |
| PharmacoScan.na35.annot.db          | ▼ Browse |
| Select Apportation Column(s) to Add |          |
|                                     |          |
|                                     |          |
| ✓ affy_snp_id_annot                 |          |
| Chromosome                          |          |
| Chromosome Start                    |          |
| Chromosome Stop                     |          |
| Strand                              |          |
|                                     |          |
|                                     |          |
| Strand Versus dbSNP                 |          |
| Probe Count                         |          |
| Cytoband                            |          |
| ChrX pseudo-autosomal region        |          |
| Flank                               |          |
| Allele A                            | =        |
| Allele B                            |          |
| Ref Allele                          |          |
| Alt Allele                          |          |
| Associated Gene                     |          |
| Genetic Map                         |          |
| Microsatellite                      |          |
| Heterozygous Allele Frequencies     |          |
| INUMBER OF INDIVIDUAIS              |          |
| Miner Allele                        |          |
| Minor Allele Frequency              |          |
|                                     |          |
| Biomedical                          |          |
| Annotation Notes                    |          |
| Ordered Alleles                     |          |
| Allele Count                        | -        |
|                                     |          |

- 2. Select the appropriate Annotation File from the drop-down menu list.
- Click the check box next to the Annotation Column(s) you want to add to the table or click the Check/Uncheck All check box (Figure 98) to add or remove ALL available annotations. See "Annotations and Columns" on page 159 for each Annotation's definition.
- 4. Click OK.

Your selected annotation columns are now added to the right side of the SNP Summary Table.

#### Saving your Table Column View

Row(s)

1. After you have your preferred SNP Summary Table columns set, click Save View.

The following window appears: (Figure 99)

| Figure 99 Save New Custom View |
|--------------------------------|
| Save Current View              |
| Custom View Name:              |
| OK Cancel                      |

2. Enter a name, then click OK.

Your custom table view is now saved and stored inside the Apply View menu for future use.

**Copying Selected** 1. Right-click on a row you want to copy. Optional: Single-click on a row or Ctrl click, Shift click, or press Ctrl A (to select multiple rows).

A menu appears. (Figure 100)

| Figure 10   | 00 Righ   | t-clic    | k me   | enu         |          |          |               |   |
|-------------|-----------|-----------|--------|-------------|----------|----------|---------------|---|
| AX-11086538 | 100 59.70 | L  31.343 | 8.955  | 0.246       | 0.202    | PolyHi   | ighResolution |   |
| AX-11086545 | 100 35.82 | L 50.746  | 13 433 | 0 388       | 0 575    | PolyHi   | abResolution  |   |
| AX-11086572 | 100 32.83 | 5 28.358  | 3      | Copy Select | ed Row   | (s)      |               |   |
| AX-11086574 | 100 8.95  | 5 17.91   | 7.     | Copy Select | ed Cell( | (s)      |               | 1 |
| AX-11086577 | 100 44.77 | 5 41.791  | 1      |             | LOND     |          | 10.1.1.       | Ī |
| AX-11086578 | 100 22.38 | 3 25.373  | 5      | Add Selecte | d SINP(s | s) to SN | IP List       | 1 |
| AX-11086580 | 100 8.95  | 5 32.836  | 5      | Remove Sele | ected S  | NP(s) f  | rom SNP List  | 1 |
| AV 11096501 | 100 47 76 | 25 021    | 16 777 | 0.2421      | 0.0021   |          | abkarolution  |   |

#### 2. Click Copy Selected Row(s).

The row data is now ready for pasting (Ctrl v).

| Copying Selected<br>Cell(s) | <ol> <li>Right-click on a cell you want to copy. Optional: Single-click on a row or Ctrl<br/>click, Shift click, or press Ctrl A (to select multiple cells).</li> </ol> |
|-----------------------------|----------------------------------------------------------------------------------------------------|
|                             | A menu appears. (Figure 100)                                                                                                    |
|                             | 2. Click Copy Selected Cell(s).                                                                                                    |
|                             | The cell data is now ready for pasting (Ctrl v).                                                                                                    |

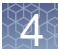

Changing or Reverting Genotype Calls Reverting Calls changes them back to what they were originally called by the algorithm. No other history is saved, only its current and original values.

1. Click the **Change/Revert Calls** drop-down.

The following menu appears: (Figure 101)

| Figure 101 Revert Calls drop-down menu |
|----------------------------------------|
| Change/Revert Calls                    |
| Change Calls By Text File              |
| Revert Selected SNP(s) for All Samples |
| Revert All SNPs for All Samples        |

#### **Changing Genotype Calls by Text File**

- 1. Click Change Calls By Text File.
  - An Explorer window appears.
- 2. Navigate to the text file's location.

**IMPORTANT!** Your Change Call by Text file must start with the header *probeset\_id* and use numeric or alphabetic codes for the genotype, as shown in Figure 102. It also cannot contain any annotation columns.

| F | igure 102   | Change    | e Call b | oy Text   | file exa  | ample s   | shown i   | n Excel   | (as a t   | ab-deli   | imited t  | ext file  | )         |           |           |        |
|---|-------------|-----------|----------|-----------|-----------|-----------|-----------|-----------|-----------|-----------|-----------|-----------|-----------|-----------|-----------|--------|
|   | А           | В         | С        | D         | E         | F         | G         | Н         | I.        | J         | K         | L         | М         | N         | 0         | Р      |
| 1 | probeset_id | 2877_Axio | 2878_Axi | 2879_Axio | 2880_Axio | 2881_Axio | 2882_Axio | 2883_Axio | 2884_Axic | 2885_Axio | 2887_Axio | 2888_Axio | 2889_Axio | 2890_Axio | 2891_Axio | 2892_A |
| 2 | AX-11699985 | AA        | AA       | AA        | AA        | AA        | AA        | AA        | AA        | AA        | AA        | AA        | AA        | AA        | AA        | AA     |
| 3 | AX-11700086 | AA        | AA       | AA        | AA        | AA        | AA        | AA        | AA        | AA        | AA        | AA        | AA        | AA        | AA        | AA     |
| 4 | AX-11700405 | BB        | BB       | AB        | BB        | AB        | AA        | BB        | BB        | BB        | AB        | BB        | AA        | BB        | AA        | AA     |
| 5 | AX-11700418 | AB        | AB       | BB        | BB        | AB        | AB        | AB        | AB        | BB        | BB        | AB        | BB        | AB        | BB        | BB     |
| 6 | AX-11700675 | BB        | BB       | BB        | BB        | BB        | BB        | BB        | BB        | BB        | BB        | BB        | BB        | BB        | BB        | BB     |
| 7 | AX-11700679 | AB        | BB       | BB        | BB        | BB        | BB        | BB        | BB        | BB        | BB        | BB        | BB        | BB        | BB        | BB     |
| 8 | AX-11700939 | AA        | AA       | AA        | AA        | AA        | AA        | AA        | AA        | AA        | AA        | AA        | AA        | AA        | AA        | AA     |

3. Click Open.

Your Genotype Calls are now changed and reflected in the Cluster Plot.

#### **Reverting Selected SNPs for all Samples**

- 1. Single-click on a SNP file or Ctrl click, Shift click, or press Ctrl A (to select multiple files) within the SNP Sample Table.
- 2. Click Revert Selected SNP(s) for All Samples.

#### **Reverting all SNPs for all Samples**

Use this feature to perform a master SNPs reset.

#### 1. Click Revert All SNPs for All Samples.

**IMPORTANT!** Once *Revert Calls* is performed, the selected calls will be reverted to original calls. This cannot be undone.

Ŕ

# **Reanalyzing your SNP Summary Table Data**

The **Reanalyze** drop-down menu (Figure 103) offers optional steps for post-processing SNP data. These functions utilize the output files from the previous genotyping and classification steps as input.

| Reanalyze 🔻            | <b>Figur</b><br>menu |
|------------------------|----------------------|
|                        | Reanaly              |
| Regenerate SNP Metrics | Re                   |
| Run OTV Caller         | Ru                   |

#### Regenerate SNP Metrics

The **Regenerate SNP Metrics** operation allows you to recalculate SNP Metrics and ConversionType classifications, which you may want to do if you have edited any genotype calls, or if you want to change SNP QC thresholds, or if you want to generate additional metrics and classifications.

1. Click Regenerate SNP Metrics.

The following window appears: (Figure 104)

| Figure 104 F<br>window    | Regenerat       | e SNP N      | /letrics     |  |  |
|---------------------------|-----------------|--------------|--------------|--|--|
| Regenerate SNP Metri      | 5               |              | ×            |  |  |
| Select Biallelic Posterio | r File:         |              |              |  |  |
| Salast Multiallalis Past  | vriar Filos     |              | Browse       |  |  |
| Select Multialienc Poste  | enor rile:      |              | ▼ Browse     |  |  |
| Select ps2snp File (Rec   | ommended):      |              |              |  |  |
|                           |                 |              | Browse Clear |  |  |
| Generate advanced n       | netrics 📃 Run P | S Supplement | al           |  |  |
| Select Threshold Con      | igurations      |              |              |  |  |
| Human (Default)           |                 | Restore      | Save Save As |  |  |
| SNP QC                    |                 |              |              |  |  |
|                           | ental           |              |              |  |  |
|                           |                 |              |              |  |  |
|                           |                 |              |              |  |  |
|                           |                 |              |              |  |  |
|                           |                 |              |              |  |  |
|                           |                 |              |              |  |  |
|                           |                 |              |              |  |  |
|                           |                 |              |              |  |  |
|                           |                 |              |              |  |  |
|                           |                 |              |              |  |  |
|                           |                 |              |              |  |  |
|                           |                 |              |              |  |  |
|                           |                 | ОК           | Cancel       |  |  |

1. Use the drop-down to select the appropriate Posterior File or click its **Browse** button.

An Explorer window appears.

- 2. Navigate to Posterior File you want to use, then click Open.
- 3. Choose an appropriate ps2snp File (recommended), as described in "Using the Analysis Settings Fields" on page 24.
- 4. (Optional) Click the **Generate advanced metrics** check box to calculate additional SNP-specific posterior metrics.
- 5. (Optional) Click the **Run PS Supplemental** check box to generate additional metrics and probeset ConversionTypes. Note: PS Supplemental performs further classification that may be needed for polyploid organisms, complex genomes, or inbred populations.
- 6. Select the Threshold Configuration you want to use, as described in "Customizing Thresholds" on page 28.
- 7. Click to expand and use the **SNP QC** drop-down menu selections and text fields to setup the regeneration of your SNP Metric.
- 8. To change the priority-order of the various assigned ConversionTypes, go to the SNP QC setting's priority-order column and click the Change List Order button.

| Cł                                                                                            | hange the Priority Order |  |  |  |  |  |
|-----------------------------------------------------------------------------------------------|--------------------------|--|--|--|--|--|
| Click on a name, then drag and drop it to its new position. After your list is set, click OK. |                          |  |  |  |  |  |
|                                                                                               | Name                     |  |  |  |  |  |
|                                                                                               | PolyHighResolution       |  |  |  |  |  |
| NoMinorHom                                                                                    |                          |  |  |  |  |  |
|                                                                                               | OTV                      |  |  |  |  |  |
|                                                                                               | MonoHighResolution       |  |  |  |  |  |
|                                                                                               | CallRateBelowThreshold   |  |  |  |  |  |
|                                                                                               |                          |  |  |  |  |  |
|                                                                                               | OK Cancel                |  |  |  |  |  |

The following window appears: (Figure 105)

- **9**. Click and hold onto the selection you want to move, then drag and drop it into its new position. After you get the order of priority you want, click **OK**.
- 10. To change the recommended options, click Checklist.

The following window appears: (Figure 106)

| Figure 106 Recommended window |  |  |  |  |
|-------------------------------|--|--|--|--|
| recommended X                 |  |  |  |  |
| PolyHighResolution            |  |  |  |  |
| VoMinorHom                    |  |  |  |  |
| OTV                           |  |  |  |  |
| MonoHighResolution            |  |  |  |  |
| CallRateBelowThreshold        |  |  |  |  |
|                               |  |  |  |  |
|                               |  |  |  |  |
|                               |  |  |  |  |
| OK Cancel                     |  |  |  |  |

11. Click to check/uncheck the available recommended options. Click a field's **1** button to return its value back to its default setting.

Note: If you have checked **Run PS Supplemental** check box, then the associated threshold configurations are relevant. Edit them as needed.

#### 12. Click OK.

After the process is complete, your SNP Summary Table is updated.

**Running OTV Caller** The OTV Caller is intended for SNPs that have been classified as likely having offtarget variants (OTV), or for SNPs with unusually large Y-dimension variance (as identified by PS Supplemental option of the Regenerate SNP Metrics).

OTV Caller function performs post-processing analysis to identify miscalled clustering and identify which samples should be in the OTV cluster and which samples should remain in the AA, AB, or BB clusters. Samples in the OTV cluster are re-labeled as OTV.

#### 1. Click Run OTV Caller.

The following window appears: (Figure 107)

| Figure 107            | Run OTV ( | Caller win | dow      |
|-----------------------|-----------|------------|----------|
| Run OTV Caller        |           |            | ×        |
| Select Posterior File | :         |            |          |
| Default               |           |            | ▼ Browse |
| Select Pid File:      |           |            |          |
|                       |           |            | Browse   |
|                       |           |            |          |
|                       |           | ОК         | Cancel   |
|                       |           |            |          |

1. Use the drop-down to select the appropriate Posterior File or click its **Browse** button.

An Explorer window appears.

- 2. Navigate to Posterior File you want to use, then click Open.
- **3**. Click the Select Pid File's **Browse** button. An Explorer window appears.
- 4. Navigate to Pid File you want to use, then click **Open**.
- 5. Click OK.

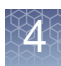

# Managing your SNP List

Axiom Analysis Suite enables lists of SNPs to be saved within the application.

1. Click the Manage SNP List drop-down menu (Figure 108), then select the option you want.

Note: The Recommended SNP List is auto-generated and updated whenever SNP metrics are calculated. Avoid using this reserved (default) SNP List name for your custom lists.

| Figure 108 Manage SNP List drop-down menu |  |  |  |  |
|-------------------------------------------|--|--|--|--|
| Manage SNP List                           |  |  |  |  |
| Create SNP List from Table                |  |  |  |  |
| Export Saved SNP List to Text File        |  |  |  |  |
| Import SNP List to Batch                  |  |  |  |  |

# Saving your Current SNP List

1. To save all SNPs currently displayed in the SNP Summary Table, click **Create SNP List from Table**.

The following window appears: (Figure 109)

| Save SNP |
|----------|
| ×        |
|          |
| -        |
|          |
| Cancel   |
|          |

2. Enter a name, then click **OK**.

# Exporting your SNP List

Before exporting a SNP List you must first create one. If no SNP Lists are detected, a message box appears. Click **OK** to acknowledge the message, then go to "Saving your Current SNP List" to create a SNP List.

1. Click Export Saved SNP List to Text File.

An Explorer window appears.

2. Navigate to an export location, enter a name, then click Save.

Importing a SNP List 1. Click Import SNP List to Batch.

An Explorer window appears.

2. Navigate to your SNP List location containing your tab-delimited text file.

Your first row/column header must be labeled **probeset\_id**, as shown in Figure 110, otherwise an error message appears.

| Figure 110 Required probeset_id column header |             |      |  |  |  |  |
|-----------------------------------------------|-------------|------|--|--|--|--|
|                                               | А           | В    |  |  |  |  |
| 1                                             | probeset_   | id 🧹 |  |  |  |  |
| 2                                             | AX-85040799 |      |  |  |  |  |
| 3                                             | AX-85040886 |      |  |  |  |  |
| 4                                             | AX-850409   | 932  |  |  |  |  |
| 5                                             | AX-85041189 |      |  |  |  |  |
| 6                                             | AX-85041517 |      |  |  |  |  |
| 7                                             | AX-850415   | 551  |  |  |  |  |
|                                               |             |      |  |  |  |  |

3. Click Open.

Your imported SNP List now appears in the SNP Summary Table.

Using your Saved SNP List

#### **Displaying SNPs in a SNP list**

- 1. Click to select the probeset\_id column, then right-click on it.
- 2. Click Filter.

The Filter window appears. (Figure 111)

| Fig   | jure 111    | Filter window |        |  |
|-------|-------------|---------------|--------|--|
| probe | eset_id     |               | ×      |  |
| 9     | In SNP List | •             | • 3    |  |
|       |             | ОК            | Cancel |  |

**3.** Add your previously saved SNP List by selecting it from the drop-down list. (Figure 112)

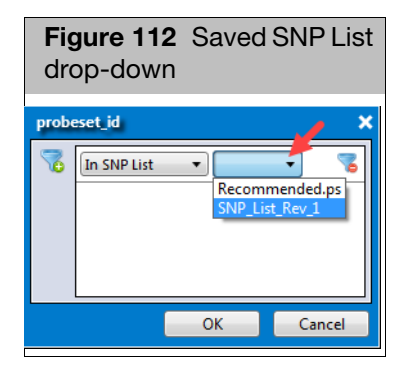

4. Click OK.

Only the SNPs in your SNP List are displayed in the SNP Summary Table.

#### Displaying SNPs that are not in your SNP List

- 1. Click to select the **probeset\_id** column, then right-click on it.
- 2. Click Filter.
- 3. Click the In SNP List drop-down, then click to select Not in SNP List. (Figure 113)
- 4. Click the Saved SNP List drop-down, select your saved SNP List, then click OK.

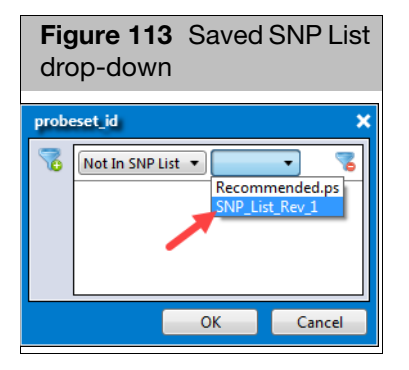

Your SNPs from the SNP List are no longer displayed in the SNP Summary Table.

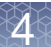

### **Cluster Plot**

The Cluster Plot displays the SNP calls for selected samples as a set of points in the clustering space used for making the calls. A visual inspection of select Cluster Plots aids in identifying problematic SNPs and enables you to manually change calls.

As shown in Figure 114, use the **Type** option above the plot to switch between **Signal** view (left plot), **Log2 Signal** view (not shown), and **Contrast** view (right plot).

Note: For bi-allele probesets (those that measure two alleles), only the **Contrast** view displays the ellipses that illustrate the prior and posterior knowledge of genotype cluster positions.

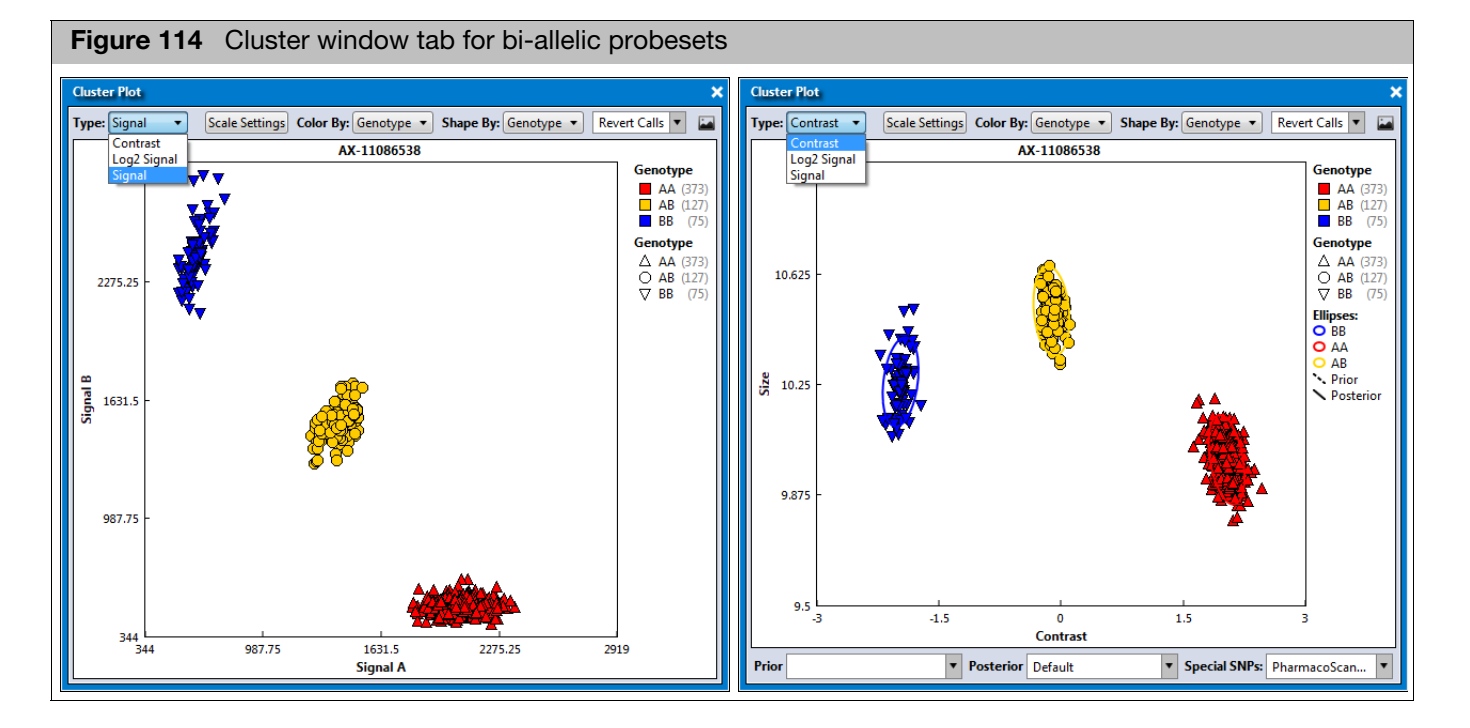

Multi-allele probesets measure more than two alleles. Unlike bi-allele probesets, multiallele probesets are genotyped in the Log2 Signal space. For multi-allele probesets, the ellipses that illustrate the prior and posterior knowledge of genotype cluster positions are only displayed when selecting plot Type **Log2 Signal**. See Figure 115 on page 90 for plot examples of a multi-allele probeset.

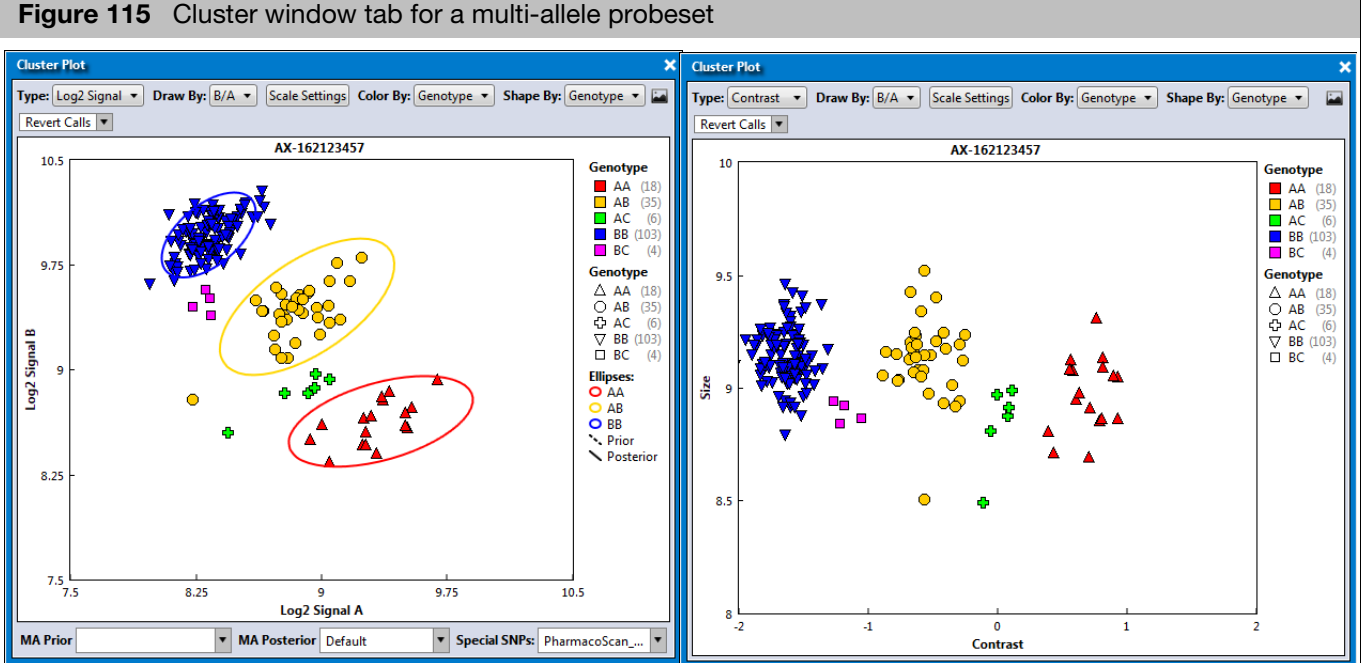

Note: Multi-allele probesets in the SNP Summary Table can be more easily identified by adding the annotation field Allele Count and/or Ordered Alleles. If a probeset has Allele\_Count of 3 or greater, it is a multi-allele probeset.

Multi-allele probesets measure more than two alleles, and so more than two allele signal channels are present. The cluster plot only shows data for two allele signal channels. If multi-allele probesets are present in the current results, then the top of the cluster plot will also display the Draw By menu.

See Figure 116 for an example of using Draw By to select different pairs of allele signal channels for plotting. The default Draw By option is selected based on the probeset's most common genotype allele calls in the data set.

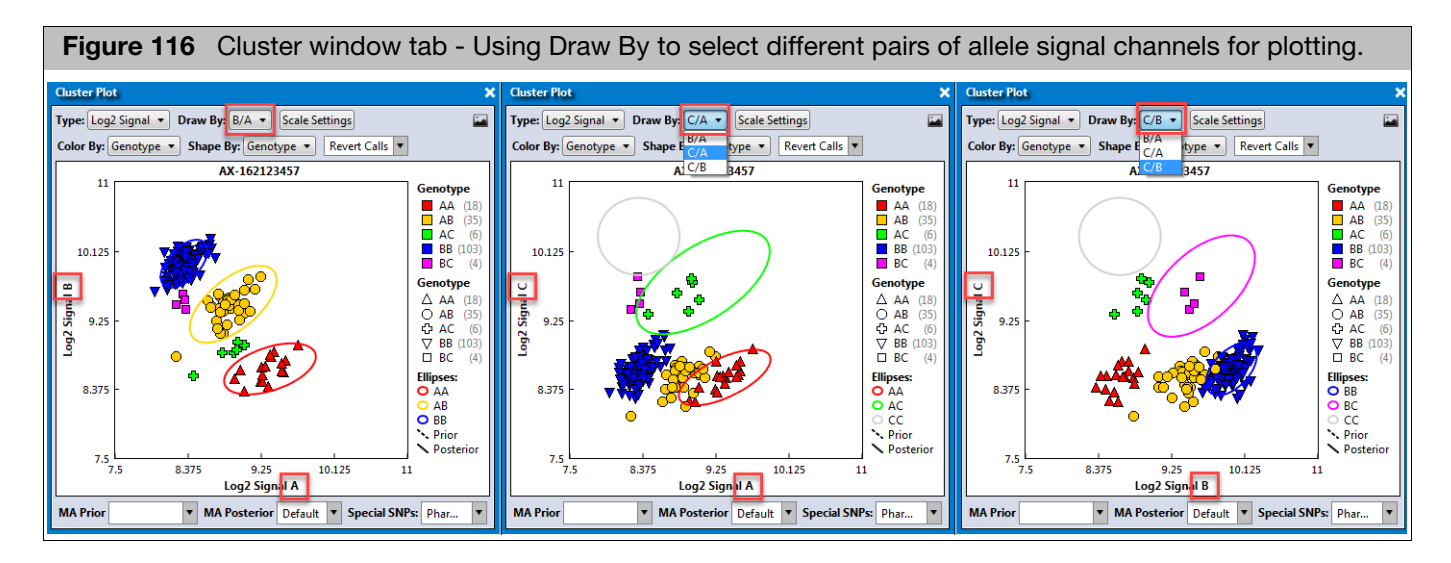

Using the Cluster Plot

#### Displaying a SNP Cluster Plot that Corresponds with a SNP

1. In the SNP Summary Table, click on row (SNP) of interest.

Note: Use the arrow keys on the keyboard to toggle through the list. As you toggle through the list, the Cluster Plot auto-updates to match your selected SNP.

2. Click the **Color By** and **Shape By** drop-down menus to select the combination (X and Y axis) view you want. See Table 12 on page 154 for Color By and Shape By definitions. Note: Your imported sample attributes are also available for use within the Color By and Shape By drop-down menus.

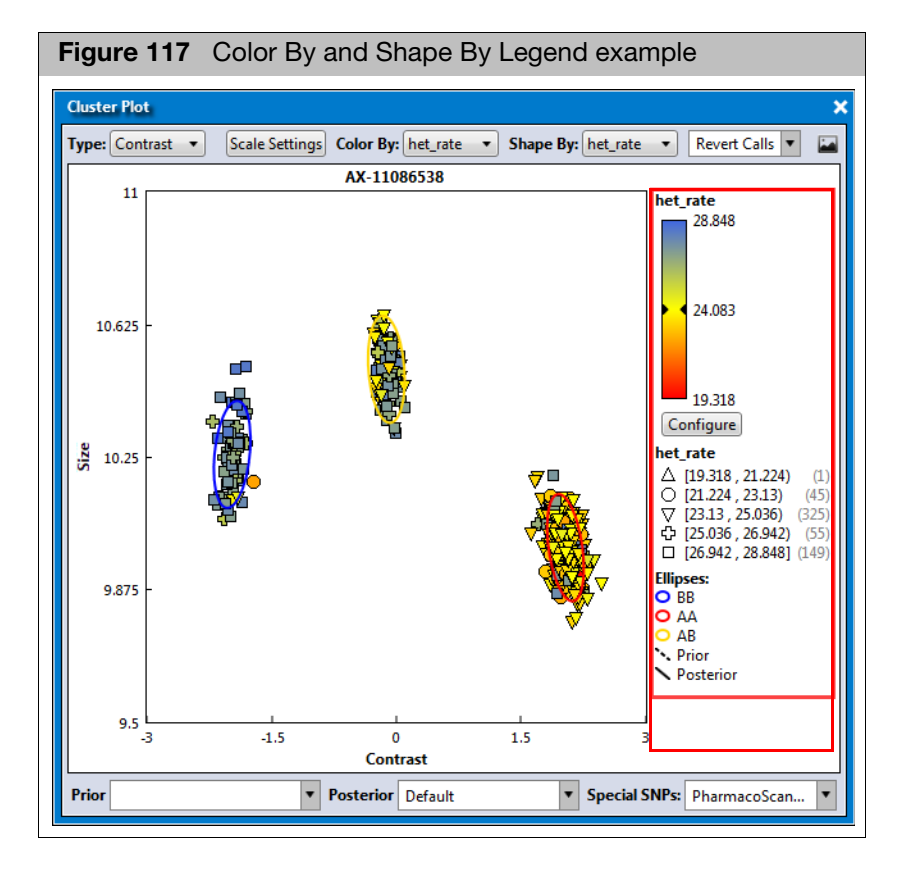

The appropriate legend appears within the plot. (Figure 117)

# Setting New Scale Setting Ranges

1. Click Scale Settings.

The following window appears. (Figure 118)

| Figure 118<br>window | Scale Settings |
|----------------------|----------------|
| Scale Settings       | *              |
| Auto Scale           | Max Vi 1       |
| Min Y: 95            | Max Y: 100     |
|                      | Default        |
|                      | OK Cancel      |

By default, the window displays your current range values.

- 2. Enter your new ranges in the appropriate text fields.
- 3. Click OK.

Click Default to return all values back to their factory settings.

Customizing Color By Settings 1. Click Configure.

The Color Scale Configuration window appears. (Figure 119)

| Figure 119 Color By options |                                                                                           |                                                                           |  |  |  |  |  |
|-----------------------------|-------------------------------------------------------------------------------------------|---------------------------------------------------------------------------|--|--|--|--|--|
| Color Scale Con             | figuration                                                                                | ×                                                                         |  |  |  |  |  |
| 28.941                      | Auto Scale<br>Cutoff Type:<br>Above Cutoff Failing<br>28.941<br>Cutoff:<br>26.125<br>Min: | Above Cutoff Failing  Above Cutoff Failing Below Cutoff Failing No Cutoff |  |  |  |  |  |
| 23.309                      | 23.309                                                                                    | Ō                                                                         |  |  |  |  |  |
|                             | OK Cancel                                                                                 |                                                                           |  |  |  |  |  |

- 2. Use the provided text fields and color drop-down menus to customize your Color By selection.
- Auto Scale check box (when checked) uses the actual minimum (lower bound) and maximum (upper bound) as your min/max scale. Uncheck the Auto Scale check box to enter your min and max number scales in the provided fields. Note: If the Auto Scale check box remains unchecked, you must enter new scale limits for each subsequent analysis.
- Click the Cutoff Type drop-down menu to select your cutoff preference.
  - Above Cutoff Failing This presents a hard visual cutoff graph of all values that fail ABOVE the Cutoff value entered. The Above Cutoff data is represented by the color defined for Max. (Green in Figure 119)

 Below Cutoff Failing - This presents a hard visual cutoff graph of all values that fail BELOW the Cutoff value entered. The Below Cutoff data is represented by the color defined for Min. (Red in Figure 120)

| Figure 120 Below Cutoff    |                                                                                                    |  |  |  |  |
|----------------------------|----------------------------------------------------------------------------------------------------|--|--|--|--|
| Color Scale Conf           | figuration 🗙                                                                                                    |  |  |  |  |
| 28.941<br>26.125<br>23.309 | ✓ Auto Scale          Cutoff Type:         Below Cutoff Failing ▼         Max:         28.941         26.125         ✓         Min:         23.309 |  |  |  |  |
|                            | Default                                                                                                    |  |  |  |  |
| L                          | OK Cancel                                                                                                    |  |  |  |  |

 No Cutoff - This presents a smooth 3-point gradient of your defined Max, Min, and colors. (Figure 121).

| Figure 121 No Cutoff |                   |         |  |  |
|----------------------|-------------------|---------|--|--|
| Color Scale Cor      | nfiguration       | ×       |  |  |
| 28.941               | ✓ Auto Scale      |         |  |  |
|                      | No Cutoff         | •       |  |  |
| 26.125               | 28.941<br>Cutoff: |         |  |  |
|                      | 26.125            |         |  |  |
| 23.309               | 23.309            |         |  |  |
|                      |                   |         |  |  |
|                      |                   | Default |  |  |
|                      | ОК                | Cancel  |  |  |

3. Click OK.

Your Cutoff preference, entered values, and color selections are now displayed on the graph and saved for future use. If needed, click the **Default** button to revert ALL values back to their factory setting.

#### Selecting Multiple Samples in a Cluster Plot

1. Drag the cursor around a group of samples to draw a pink-dotted closed loop around them, as shown in Figure 122.

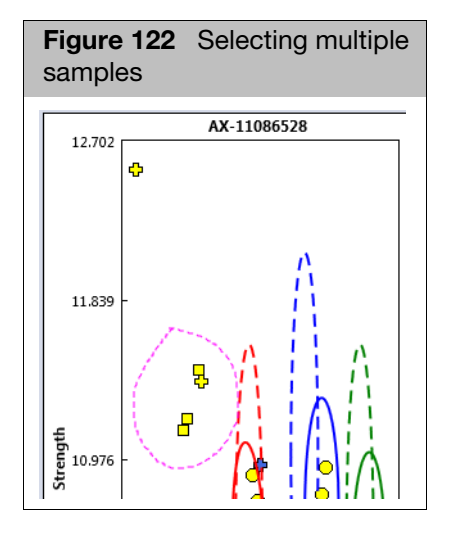

2. Release the mouse button to select the group of lassoed samples. (Figure 123)

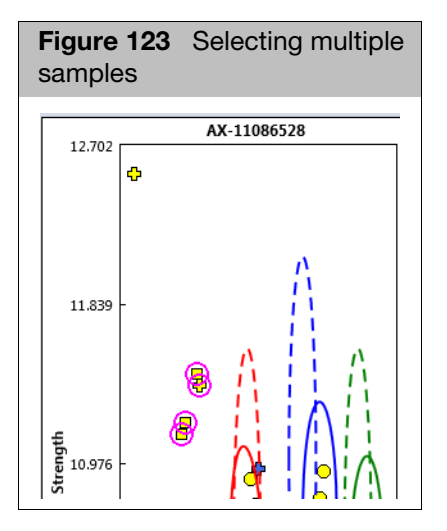

#### Changing a Sample's Call for a Single SNP

- 1. Highlight the sample or samples you want to modify, then right-click on them. A menu appears.
- 2. Click **Change Call**, then move your cursor to the right, then click to select a different call, an OTV (Off Target Variant), or No Call. (Figure 124) Note: If the array supports CN-aware Genotyping, additional Call Code choices appear.

| Fig   | gure 124    | Chang | je C | all menu |
|-------|-------------|-------|------|----------|
| ß     | Copy ID(s)  |       |      |          |
| AAAAB | Change Call | •     |      | AA       |
|       | Revert Call |       |      | AB       |
| _     |             |       |      | BB       |
|       |             |       |      | NoCall   |
|       |             |       |      | ΟΤV      |

The Call is now changed, but not the position. The image may or may not change, as it depends on the Color By and Shape By options you selected.

#### **Reverting a Single Call**

- Single-click to highlight the Call you want to revert back, then right-click on it. A menu appears.
- 2. Click Revert Call.

#### **Reverting Multiple Calls**

- 1. Drag the cursor around a group of samples to draw a pink-dotted closed lasso shape around them.
- 2. Release the mouse button to highlight your selected samples.
- 3. Click the **Revert Call** drop-down menu (Figure 125), then click to select **Revert Selected Call(s)**.

| Figure 125Revert Calls drop-down menu |   |
|---------------------------------------|---|
| Revert Calls                          |   |
| Revert Selected Call(s)               | Ī |
| Revert Current SNP for All Samples    |   |

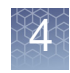

#### Displaying Cluster Model Data

By default, the **Prior**, **Posterior**, and **Special SNPs** drop-down selections are preset to best suit the currently displayed Cluster Plot.

1. Click the appropriate drop-down menu (Figure 126), then click to select a new setting.

| Figure 126 Bi-Allele Cluste     | er Model Data drop-down menus                 |
|---------------------------------|-----------------------------------------------|
| Prior: Axiom_GW_Hu   Posterior: | Default <b>V</b> Special SNPs: Axiom <b>V</b> |
|                                 | Default                                       |
|                                 | Browse<br>None                                |
|                                 | None                                          |

- If you select **Browse**, an Explorer window appears. Navigate to your folder location as you normally would, then click **Open** to display your data within the graph.
- Selecting **None**, conceals (hides) the selected graph data.

Saving the Current Cluster Plot View

- Click the Save Image button.
   An Explorer window appears.
- 2. Navigate to where you want to save the .PNG file, enter a filename, then click **OK**.

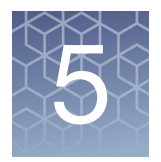

# Allele Translation

# **About Translations**

For supported array types (e.g. PharmacoScan), Axiom Analysis Suite will provide the option to convert (translate) the genotype calls of an important subset of SNPs to functional allele calls using standardized nomenclature wherever possible. The software enables you to:

- Quickly identify possible rare alleles or missing data.
- Identify haplotype and SNP-level sequence variation in the test samples.
- Annotate the reported genotypes across translated SNPs to indicate genomic, mRNA, or peptide changes resulting from any observed variation.
- Predict general gene activity based on detected diplotypes.

See Appendix B, "About Allele Translation" on page 139 for more information.

### **Performing Allele Translation**

The Perform Allele Translation operation is available only if the following conditions are met:

- The library folder must include the same library package (Array Type with revision number) used to generate the batch results.
- Inside the matched library package folder, the files with the extensions \*.dc\_annot.csv and \*.translation must exist.

#### To perform an allele translation:

1. From an open batch in the Viewer, navigate to the SNP Summary Table, then click the **Perform Allele Translation** button, as shown in Figure 127.

| Figure 127 SNP Summary Table window                                                 |                                                                                                  |     |                      |                 |        |        |       |       |       |      |
|-------------------------------------------------------------------------------------|--------------------------------------------------------------------------------------------------|-----|----------------------|-----------------|--------|--------|-------|-------|-------|------|
| Summary Sample Table SNP Summary Table CN Summary Table Cluster Plot CN Region Plot |                                                                                                  |     |                      |                 |        |        |       |       |       |      |
| Select Annotation                                                                   | Select Annotation Manage SNP List V Change/Revert Calls V Reanalyze V Perform Allele Translation |     |                      |                 |        |        |       |       |       |      |
| Apply View 🔻 S                                                                      | Apply View 🔻 Save View Show/Hide Columns 👻 Export 🔻 Filters 👻                                    |     |                      |                 |        |        |       |       |       |      |
| probeset_id 🛧                                                                       | ConversionType                                                                                   | CR  | MinorAlleleFrequency | H.W.p-<br>Value | FLD    | HomFLD | HetSO | HomRO | Nclus | n_AA |
| AFFX-KIT-000001                                                                     | PolyHighResolution                                                                               | 100 | 0.422                | 1               | 18.257 | 39.072 | 0.189 | 2.692 | 3     |      |
| AFFX-KIT-000002                                                                     | PolyHighResolution                                                                               | 100 | 0.219                | 1               | 10.347 | 20.808 | 0.261 | 1.038 | 3     |      |
| AFFX-KIT-000003                                                                     | PolyHighResolution                                                                               | 100 | 0.281                | 0.004           | 6.838  | 16.162 | 0.295 | 1.094 | 3     |      |
| AFFX-KIT-000004                                                                     | PolyHighResolution                                                                               | 100 | 0.234                | 0.652           | 12.001 | 26.576 | 0.221 | 2.22  | 3     |      |
| AFFX-KIT-000005                                                                     | NoMinorHom                                                                                       | 100 | 0.062                | 1               | 5.846  |        | 0.123 | 0.87  | 2     |      |
|                                                                                     |                                                                                                  |     |                      |                 |        |        |       |       |       |      |
| P Find in Table Row Count: 129544 Selected: 1                                       |                                                                                                  |     |                      |                 |        |        |       |       |       |      |

The Perform Allele Translation window appears. (Figure 128)

| Figure 128         Perform Allele Translation window                                                                                                    |
|----------------------------------------------------------------------------------------------------|
| Perform Allele Translation                                                                                                    |
| Input Files Annotation File: Translation File:                                                                                                    |
| Metabolizer File:                                                                                                    |
| Options                                                                                                    |
| SNP List Filter:                                                                                                    |
| If filtering removes markers needed to differentiate among multiple possible haplotypes <ul> <li>Report only the first named haplotype in the Translation File</li> <li>Report combined name that includes all haplotypes that are no longer differentiated.</li> </ul> Include Sample Attributes? |
| Select Translation Results Folder                                                                                                    |
| * Output Root Path: C:\Users\Public\Documents\AxiomAnalysisSuite\Export\                                                                                                    |
| * Export Folder Name: 2016-07-19-035442                                                                                                    |
| OK Cancel                                                                                                    |

2. At the Perform Allele Translation window, use the provided drop-down menus to select an **Annotation File**, **Translation File**, and an optional **Metabolizer File**. Note: If you disagree with the phenotype interpretations, you may want to leave the Metabolizer File option blank. (Figure 128) A Phenotype report will not be created if this option is not used.

| Allele Translation | Refer to Table 1 and Table 2 for descriptions of the available Allele Translation |
|--------------------|-----------------------------------------------------------------------------------|
| Options            | options.                                                                          |

| Select Options                                                                | Description                                                                                                    |
|-------------------------------------------------------------------------------|----------------------------------------------------------------------------------------------------|
| SNP List Filter                                                               | Choose this option to translate only the genotypes of SNPs in a user-specified probeset list. Click the Browse button to select the marker list, or select from SNP lists you're already imported to the batch results.<br>WARNING: If you supplied a custom optional SNP List File for Genotyping in Analysis Settings when setting up your analysis, you should either filter on the same marker list for Allele Translation, or filter on an even more restrictive list. Otherwise, you may see SNPs with NotAvailable calls in your translation reports. The presence of NotAvailable calls may increase the number of reported haplotype possibilities.                                                                                                    |
| Report only the first named<br>haplotype in the translation<br>file (Default) | This option is only relevant IF you filter by a SNP List AND if the SNP List contains some (but not all) of the available probesets in a gene that is allele translated. If both conditions are met, then it is possible that your SNP List excludes a probeset needed to differentiate among two or more named haplotypes in the translation library file. Selecting this option means that only the first haplotype will be reported from the set of possible haplotypes that are non-distinguishable due to probeset exclusion. The haplotypes are ordered by name from left to right in the translation library file. For example, in gene CYP1A1, the *2C haplotype may be differentiated from the *1 haplotype by a variation in a single probeset. If this probeset is omitted, and the data indicates that both *1 and *2C are possible (due to a NoCall at that probeset), then only *1 is reported as a possibility (since *1 is listed before *2C in the translation library file). The disadvantage of selecting this option is that you may be excluding the actual haplotype for a tested sample. The advantage of selecting this option is that you may be colded not to translate, AND you agree that the selection of which haplotype to report is correct. |

 Table 1
 Allele Translation options

| Table I Allele Hallslation options | Table 1 | Allele | Translation | options |
|------------------------------------|---------|--------|-------------|---------|
|------------------------------------|---------|--------|-------------|---------|

| Select Options                                                                            | Description                                                                                                    |
|-------------------------------------------------------------------------------------------|----------------------------------------------------------------------------------------------------|
| Report combined name that<br>includes all haplotypes that<br>are no longer differentiated | This option is only relevant IF you filter by a SNP List AND if the SNP List contains some (but not all) of the available probesets in a gene that is allele translated. If both conditions are met, then it is possible that your SNP List excludes a probeset needed to differentiate among two or more named haplotypes in the translation library file.                                 |
|                                                                                           | Selecting this option means that a combined haplotype name will be reported using the set of possible haplotypes that are non-distinguishable due to probeset exclusion.                                                                                                    |
|                                                                                           | For example, in gene CYP1A1, the *2C haplotype may be differentiated from the *1 haplotype by a variation in a single probeset. If this probeset is omitted, and the data indicates that both *1 and *2C are possible (due to a NoCall at that probeset), then "*1_or_*2C" is reported as a possibility.                                                                                    |
|                                                                                           | The advantage of selecting this option is that you are not excluding possible haplotypes.<br>The disadvantage of selecting this option is that the report will include haplotypes that<br>require a variant allele of a probeset you have decided to exclude for translation.                                                                                                    |
|                                                                                           | Note: This option is only available if you do not need a phenotype report, as phenotyping requires haplotype names to not change (depending on the set of probesets used for translation). To enable this option that excludes the generation of a phenotype report, you must deselect the usage of the metabolizer library file. To do this, click (right of the Metabolizer File option). |
| Include Sample Attributes                                                                 | Click this check box to include sample attributes in the translation reports. This option is enabled if you have imported sample attributes to your analysis results.                                                                                                    |

| Table 2 | More Allele | Translation | options |
|---------|-------------|-------------|---------|
|---------|-------------|-------------|---------|

| Select Translation Results<br>Folder | Description                                                                                                    |
|--------------------------------------|----------------------------------------------------------------------------------------------------|
| Output Root Path                     | The path to the output folder for the translation reports and log. Click its Browse button to set the path.                                                                  |
| Export Folder Name                   | The new folder name for the translation results, whose default name has the date-time format YYYY-MM-DD_HHMMSS_translations. Confirm the default or enter a new folder name. |

3. After completing the Allele Translation selections, click **OK**.

When the translation is finished, an Explorer window appears displaying the folder containing the translation reports and corresponding run log.

### **Translation Reports**

The allele translation operation creates the following reports and supporting files:

- **Comprehensive Translation** Displays one row per translated SNP for each sample. Provides information on each SNP in addition to haplotype calls.
- Summary Translation An abbreviated version of the Comprehensive report, which displays at least one row for every translated gene for each sample. It also includes rows for every genotype where the translation identifies a variant call. It also includes rows listing SNPs with missing data. In the Summary report only, if no SNPs responsible for functional changes report a variant allele, then information for those SNPs is replaced with a comment to this effect. If a copy number state of zero is indicated, then information for SNPs in that gene is replaced with a comment to this effect, and the copy number haplotype code is reported in the Known Call field.
- **Phenotype Translation** Displays one row per phenotyped gene for each sample, based on the diplotypes from the source Comprehensive Translation report
- Uncalled probeset list A list of probesets with NoCall genotype calls from SNPs used for translation. This probeset list can then be importing into the Batch, so that you can filter the SNP Summary Table by the uncalled.ps SNP list. This provides a quick way to review the cluster plots of probesets with missing data, and possibly edit the calls directly to "fill in" the missing data in preparation for another round of allele translation reports.
- **Uncalled** A list of NoCall genotype calls from SNPs used for translation. This report is useful for identifying samples and SNPs for follow up genotyping.
- **MD5** An electronic signature that can be used to verify that the comprehensive and phenotype reports have not been modified. Interested users can contact devnet@affymetrix.com for information on accessing tools to verify the integrity of the translation results files.
- Log file A list of messages generated by the software as the data is processed. This file is useful for troubleshooting errors.

#### Comprehensive and Summary Translation Report

The basic layout of this report is shown in Figure 129.

| <b>Figure 129</b> Example: Basic layout of a Comprehensive and Summary Translation report |                 |                |             |             |         |         |         |                |
|-------------------------------------------------------------------------------------------|-----------------|----------------|-------------|-------------|---------|---------|---------|----------------|
|                                                                                           |                 |                | Marker Info |             |         |         |         |                |
|                                                                                           | Gana ID         | Hanlatuna Info | Marker Info |             |         |         |         |                |
|                                                                                           | Gene iD         | парютуре ппо   | Marker Info |             |         |         |         |                |
| Ð                                                                                         |                 |                | Marker Info |             |         |         |         |                |
| E E                                                                                       |                 |                | Marker Info |             |         |         |         |                |
| ne l                                                                                      | Gene ID         | Hanlotyne Info | Marker Info | Sample Info |         |         |         |                |
| <b>≥</b>                                                                                  | Celle ID        | парютуре ппо   | Marker Info |             |         |         |         |                |
| LI                                                                                        |                 |                | Marker Info |             |         |         |         |                |
| a                                                                                         |                 |                | Marker Info |             |         |         |         |                |
|                                                                                           | Cono ID         | Hanlotyne Info | Marker Info |             |         |         |         |                |
| Gene iD                                                                                   | r aplotype into | Marker Info    |             |             |         |         |         |                |
|                                                                                           |                 |                | Marker Info |             |         |         |         |                |
|                                                                                           | Gene ID         | Gene ID        |             | Marker Info |         |         |         |                |
|                                                                                           |                 |                | Gene ID     | Gene ID     | Gene ID | Gene ID | Gene ID | Hanlotype Info |
|                                                                                           |                 |                | Marker Info |             |         |         |         |                |
| ē                                                                                         |                 |                | Marker Info |             |         |         |         |                |
| E                                                                                         |                 |                | Marker Info |             |         |         |         |                |
| ů                                                                                         | Gene ID         | Haplotype Info | Marker Info | Sample Info |         |         |         |                |
| ay                                                                                        |                 |                | Marker Info |             |         |         |         |                |
|                                                                                           |                 |                | Marker Info |             |         |         |         |                |
| a l                                                                                       | a               |                | Marker Info |             |         |         |         |                |
|                                                                                           | Gene ID         | Haplotype Info | Marker Info |             |         |         |         |                |
|                                                                                           | Gene ID         |                | Marker Info |             |         |         |         |                |
|                                                                                           |                 |                | Marker Info |             |         |         |         |                |

#### Summary Translation Report

To make this report easier to read, bold and regular fonts are used. For example, genotype calls are represented in bold, as shown in Figure 130.

| Fig   | Figure 130 Example: Summary Translation report    |                             |              |          |             |            |            |                |             |            |          |           |         |         |         |
|-------|---------------------------------------------------|-----------------------------|--------------|----------|-------------|------------|------------|----------------|-------------|------------|----------|-----------|---------|---------|---------|
|       | 🗐 2008-11-05_122550_translations _summary.rpt 📃 🚍 |                             |              |          |             |            |            |                |             |            |          |           |         |         |         |
|       | СНР                                               |                             |              | Unknown  | Interpretat | Summaru    | Relevant   |                |             | Probe Set  |          | Reference | Variant |         | Haploty |
| Index | Filename                                          | Gene                        | Known Call   | Call     | ion Code    | Flag       | Alleles    | Common Name    |             | ID         | Basecall | Base      | Base    | Call    | Marker  |
| 0001- | TEST_000                                          | 1. SLC15A2                  | 14A/14A      |          | UNIQ        | R503K      | 2, 4A, 4B  | SLC15A2_34845  | 5A>G(R503)  | AM_13307   | A/A      | G         | A       | Yar/Yar | Y       |
| 0001- | TEST_000                                          | LUGT1A9                     | 22/VT        |          | UNIQ        | *22-       | *22        | UGT1A9*22_inst | T-118       | AM_12947   | -п       |           | Т       | Ref/¥ar | Y       |
| 0001- | TEST_000                                          | I. UGT1A9                   | *22/WT       |          | UNIQ        | A7S        | A7S        | UGT1A9_(rs675: | 9892)       | AM_12969   | T/G      | т         | G       | Ref/¥ar | N       |
| 0001- | TEST_000                                          | 1. UGT2B7                   | "1/"2E,"2/"5 | "2B/UNK, | MULT+UNK    | *2B        | 2B, 2E, 5  | UGT2B7*2B3;    | 27>(rs7662( | AM_13458   | G/A      | G         | A       | Ref/¥ar | Y       |
| 0001- | TEST_000                                          | 1. UGT2B7                   | "1/"2E,"2/"5 | "2B/UNK, | MULT+UNK    | *2A        | 2A, 2C, 2  | UGT2B7*2A16    | 51>(rs76682 | AM_13459   | сл       | С         | т       | Ref/¥ar | Y       |
| 0001- | TEST_000                                          | 1. UGT2B7                   | "1/"2E,"2/"5 | "2B/UNK, | MULT+UNK    | *2         | 2, 2B, 2D  | UGT2B7*2_2100  | DC>T(Y268I  | AM_13465   | сл       | С         | т       | Ref/¥ar | Y       |
| 0001- | TEST_000                                          | I. VKORC1                   | B2/B2        |          | UNIQ        | Q30R       | Q30R       | VKORC1_1120A:  | >G(Q30R)    | AM_11032   | A/A      | G         | A       | Yar/Yar | N       |
| 0001- | TEST_000                                          | I. VKORC1                   | B2/B2        |          | UNIQ        | B-Hap      | B1,B2,B3,E | VKORC1_2255(r  | s2359612)   | AM_11040   | C/C      | т         | С       | Yar/Yar | Y       |
| 0001- | TEST_000                                          | I. VKORC1                   | B2/B2        |          | UNIQ        | B-Hap      | B1,B2,B3,E | VKORC1_1173(rs | ;9934438)   | AM_11045   | C/C      | т         | С       | Yar/Yar | Y       |
| 0001- | TEST_000                                          | I. VKORC1                   | B2/B2        |          | UNIQ        | B-Hap      | B1,B2,B3,E | VKORC1_(rs992  | 23231)      | AM_11054   | G/G      | A         | G       | Yar/Yar | Y       |
| 0001- | TEST_000                                          | I. DCK                      |              |          | NoHAP       | P1228      | P122S      | DCK_(P122S)    |             | AM_13645   | сл       | С         | т       | Ref/¥ar | N       |
| 0001- | TEST_000                                          | I. DCK                      |              |          | NoHAP       | 35708A>G   | 35708A>G   | DCK_35708>(rs- | 4643786)    | AM_13646   | T/C      | Т         | С       | Ref/¥ar | N       |
| 0001- | TEST_000                                          | I. SLCO1A2                  |              |          | NoHAP       | T277N      | T277N      | SLC01A2_>(T27  | '7N)        | AM_10528   | C/C      | A         | С       | Yar/Yar | N       |
| 0001- | TEST_000                                          | I. UGT1A1                   |              | UNK/UNK  | UNDH        | *60-       | *28var,*60 | UGT1A1*60_(rs4 | 124874)     | AM_13018   | G/G      | т         | G       | Yar/Yar | Y       |
| 0001- | TEST_000                                          | I. UGT1A1                   |              | UNK/UNK  | UNDH        | *28-       | *28,*28var | UGT1A1*28_(rs3 | 84815109)   | AM_13024   | Stof(AT) | (TA)Sor6  | (TA)?or | Yar/Yar | Y       |
| 0001- | TEST_000                                          | 1. UGT2B15                  |              |          | NoHAP       | <b>'</b> 2 | <b>'</b> 2 | UGT2B15*2_>(rs | ;1902023)   | AM_13439   | G/T      | G         | Т       | Ref/¥ar | N       |
| 0001- | TEST_000                                          | 1. ABCG2                    | 1811         |          | UNIQ        | All marke  | ers respon | sible for func | tional cha  | ages are R | ef/Ref   |           |         |         |         |
| 0001- | TEST_000                                          | I. CDA                      | "1C/"3       | *17UNK   | UNIQ+UNK    | All marke  | ers respon | sible for func | tional cha  | ages are R | ef/Ref   |           |         |         |         |
| 0001- | TEST_000                                          | 1. CES2                     | 11/1         |          | UNIQ        | All marke  | ers respo  | sible for func | tional cha  | nges are R | ef/Ref   |           |         |         |         |
| 0001- | TEST_000                                          | <ol> <li>CYP2A13</li> </ol> | 114/114      |          | UNIQ        | All marke  | ers respon | sible for func | tional cha  | nges are A | ef/Ref   |           |         |         |         |
| 0001- | TEST_000                                          | I. CYP2A6                   | *1G/*1G      |          | UNIQ        | All marke  | ers respon | sible for func | tional cha  | ages are R | ef/Ref   |           |         |         |         |
| 0001- | TEST_000                                          | I. CYP2J2                   | 11/1         |          | UNIQ        | All marke  | ers respon | sible for func | tional cha  | ages are R | ef/Ref   |           |         |         |         |
| 0001- | TEST_000                                          | I. FAAH                     |              |          | NoHAP       | All marke  | ers respon | sible for func | tional cha  | ages are R | ef/Ref   |           |         |         |         |
| 0001- | TEST_000                                          | 1. FM03                     | H1/H2A,H2E   | 37H7     | MULT        | All marke  | ers respon | sible for func | tional cha  | ages are R | ef/Ref   |           |         |         |         |

#### Phenotype Translation Report

The basic layout of this report is shown in Figure 131.

#### Figure 131 Example: Phenotype Translation report

| e    | Gene ID | Phenotype Info | Haplotype Info |              |
|------|---------|----------------|----------------|--------------|
| E I  | Gene ID | Phenotype Info | Haplotype Info | Convolo Info |
| È.   | Gene ID | Phenotype Info | Haplotype Info | Sample Into  |
| Le   | Gene ID | Phenotype Info | Haplotype Info |              |
| e    | Gene ID | Phenotype Info | Haplotype Info |              |
| l la | Gene ID | Phenotype Info | Haplotype Info | Convolo Info |
| λe   | Gene ID | Phenotype Info | Haplotype Info | Sample Into  |
| E .  | Gene ID | Phenotype Info | Haplotype Info |              |

#### Phenotype Report

The basic layout of this report is shown in Figure 132.

| Figure 132 Example: Phenotype report |            |        |                |                 |                         |                   |                     |
|--------------------------------------|------------|--------|----------------|-----------------|-------------------------|-------------------|---------------------|
| Index                                | CHP File ( | Gene   | Phenotype Call | Gene Activity   | Known Call              | Unknown Call      | Interpretation Code |
| 0001-0020                            | test_01.c  | CYP1A2 | EM             | normal/normal   | *1F/*1F                 |                   | UNIQ                |
| 0001-0022                            | test_01.c  | CYP2A6 | EM             | normal/normal   | •1/•1                   |                   | UNIQ                |
| 0001-0024                            | test_01.c  | CYP2B6 | EM             | normal/normal   | <b>*</b> 1/ <b>*</b> 1  |                   | UNIQ                |
| 0001-0029                            | test_01.c  | CYP2D6 | PM             | none/none       | <b>*</b> 5/ <b>*</b> 5  |                   | UNIQ                |
| 0002-0020                            | test_02.c  | CYP1A2 | EM_or_IM       | normal/reduced  | *1A/*1L,*1C/*1F         |                   | MULT                |
| 0002-0022                            | test_02.c  | CYP2A6 | EM_or_IM       | normal/reduced  | <b>*</b> 1/ <b>*</b> 17 |                   | UNIQ                |
| 0002-0024                            | test_02.c  | CYP2B6 | EM_or_IM       | normal/reduced  | <b>*</b> 1/ <b>*</b> 6  | *4/UNK            | UNIQ+UNK            |
| 0002-0029                            | test_02.c  | CYP2D6 | EM_or_IM       | normal/reduced  | *2/*29                  | *2/UNK,*29/UNK    | NC/PRA/NA           |
| 0004-0020                            | test_04.c  | CYP1A2 | EM             | normal/normal   | *1A/*1A                 |                   | UNIQ                |
| 0004-0022                            | test_04.c  | CYP2A6 | EM             | normal/normal   | •1/•1                   |                   | UNIQ                |
| 0004-0024                            | test_04.c  | CYP2B6 | IM             | normal/none     | <b>*</b> 1/ <b>*</b> 18 |                   | UNIQ                |
| 0004-0029                            | test_04.c  | CYP2D6 | EM             | normal/normal   | <b>*</b> 1/ <b>*</b> 1  |                   | UNIQ                |
| 0005-0020                            | test_05.c  | CYP1A2 | EM             | normal/normal   | *1A/*1F                 |                   | UNIQ                |
| 0005-0022                            | test_05.c  | CYP2A6 | EM             | normal/normal   | <b>*</b> 1/ <b>*</b> 1  |                   | UNIQ                |
| 0005-0024                            | test_05.c  | CYP2B6 | IM             | reduced/reduced | *6/*6                   |                   | UNIQ                |
| 0005-0029                            | test_05.c  | CYP2D6 | IM             | normal/none     | <b>*</b> 2/ <b>*</b> 4  | *1/UNK,*2/UNK,*4/ | NC/PRA/NA           |
| 0009-0020                            | test_09.c  | CYP1A2 | EM             | normal/normal   | *1F/*1F                 |                   | UNIQ                |
| 0009-0022                            | test_09.c  | CYP2A6 | EM             | normal/normal   | •1/•1                   |                   | UNIQ                |
| 0009-0024                            | test_09.c  | CYP2B6 | IM             | reduced/reduced | *6/*6                   |                   | UNIQ                |
| 0009-0029                            | test_09.c  | CYP2D6 | IM             | normal/none     | *2/*4                   | *1/UNK,*10/UNK,UN | UNIQ+UNK            |

# **Opening Translation Report in MS Excel**

- 1. Use Windows Explorer as you normally would to navigate to the export folder with the translation results.
- 2. Double-click the report (.rpt) to be viewed. You may be asked choose an application to open the report. Select Microsoft Excel, then step through the Text Import Wizard (use the tab-delimited default options).

The report header includes basic information that helps track study data and definitions of interpretation codes, as shown in Figure 133.

| Fi | gure 133                                                                                                    | Example: H          | leader     | for Comp       | orehensive       | and Summary            | report           |                   |      |
|----|----------------------------------------------------------------------------------------------------|---------------------|------------|----------------|------------------|------------------------|------------------|-------------------|------|
|    | 🕙 2008-11-05_122550_translations TRAINING r5_summary.rpt [Read-Only]                                                                    |                     |            |                |                  |                        |                  |                   |      |
|    | А                                                                                                    | В                   | С          | D              | E                | F                      | G                | Н                 |      |
| 1  | # For research u                                                                                                    | use only. Not for a | liagnostic | purposes.      |                  |                        |                  |                   |      |
| 2  | #%dmet3-repo                                                                                                    | rt-guid=00000467    | 34-122591  | 6774-00000194  | 453-0000014019-  | 0000029057             |                  |                   |      |
| 3  | #%Program=ap                                                                                                    | t-dmet-translatio   | n          |                |                  |                        |                  |                   |      |
| 4  | #%Version=1.0                                                                                                    |                     |            |                |                  |                        |                  |                   |      |
| 5  | #%Date=Wed N                                                                                                    | Jov 05 12:26:14 20  | 08         |                |                  |                        |                  |                   |      |
| 6  | #%TranslationF                                                                                                    | ile=C:\Program Fi   | les\Affyn  | netrix\DMET C  | onsole Library b | 233 r5\DMET_Plus.200   | 81105.translatic | n                 |      |
| 7  | #%MarkerList=                                                                                                    |                     |            |                |                  |                        |                  |                   |      |
| 8  | #%HaplotypeR                                                                                                    | eportOption=        |            |                |                  |                        |                  |                   |      |
| 9  | #%GenotypeOv                                                                                                    | verrideFile=        |            |                |                  |                        |                  |                   |      |
| 10 | #Interpretation                                                                                                    | n Code Description  | n:         |                |                  |                        |                  |                   |      |
| 11 | #UNIQ: Unique                                                                                                    | haplotype pair      |            |                |                  |                        |                  |                   |      |
| 12 | #MULT: Multipl                                                                                                    | e haplotype pairs   | possible   | due to phase a | ambiguity        |                        |                  |                   |      |
| 13 | #UNIQ+UNK: UI                                                                                                    | nique annotated ł   | naplotype  | pair, with oth | er haplotype pa  | irs requiring unannota | ited haplotypes  | also possible     |      |
| 14 | 14 #MULT+UNK: Multiple annotated haplotype calls possible, with other haplotype pairs requiring unannotated haplotypes also possible    |                     |            |                |                  |                        |                  |                   |      |
| 15 | 15 #UNDH: Only haplotype pairs with undefined haplotypes possible                                                                       |                     |            |                |                  |                        |                  |                   |      |
| 16 | 16 #NC/PRA/NotAvailable: NoCall, PossibleRareAllele, or NotAvailable call for one or more markers resulting in multiple haplotype pairs |                     |            |                |                  |                        |                  |                   |      |
| 17 | #NoHAP: No ha                                                                                                    | plotypes defined    | at this ge | ne             |                  |                        |                  |                   |      |
| 18 | Index                                                                                                    | CHP Filename        | Gene       | Known Call     | Unknown Call     | Interpretation Code    | Summary Flag     | Relevant Alleles  | Comm |
| 10 | 0001 0002 02<br>  ▶ ▶  2008-11-                                                                                                    | 05_122550_transla   | tions      | *1A/*2         |                  |                        | *1               | *2 U1 Affo U2Affo |      |

# **Available Report Fields and Descriptions**

#### Array Tracking

Refer to Table 3 for descriptions of the available Array Tracking fields.

#### Table 3 Array Tracking fields

| Array Tracking fields | Description                                                                                                    |
|-----------------------|----------------------------------------------------------------------------------------------------|
| Index                 | A row index in the format: [filename index]-[gene index within filename]-[Probe Set ID index within gene]. This field can be parsed for sorting or row filtering. For the phenotype report, the index is shortened to [filename index]-[gene index within filename] |
| Filename              | Name of the sample file.                                                                                                    |

Gene-specific

Refer to Table 4 for descriptions of the available Gene-specific fields.

**IMPORTANT!** Haplotypes are not reported for genes whose Interpretation Code is NoHap.
 The fields described in the table below will therefore be empty for these genes. The exception is if the gene reports a gene deletion, in which case the associated haplotype names are reported.

#### Table 4 Gene-specific fields

| Gene-specific fields | Description                                                                                                    |
|----------------------|----------------------------------------------------------------------------------------------------|
| Associated Gene      | Gene symbol                                                                                                    |
| Phenotype Call       | In the Phenotype report, the predicted phenotype given the supplied Known Call<br>diplotypes. Multiple comma-separated phenotypes are reported when multiple Known<br>Call diplotypes are associated with different phenotypes. Most genes use the following<br>terminology when the default metabolizer library file is selected:<br>• UM = ultra-rapid metabolizer<br>• RM = rapid metabolizer<br>• NM = normal metabolizer<br>• IM = intermediate metabolizer<br>• PM= poor metabolizer                                                                                                    |
|                      | <ul> <li>Variations on these terms also exist to describe some level of uncertainty:</li> <li>NM_or_IM = normal or intermediate metabolizer</li> <li>IM_or_PM = intermediate or poor metabolizer</li> <li>Not_PM = not a poor metabolizer</li> <li>unknown = unknown metabolizer state</li> <li>Some genes use different phenotype terms to be consistent with literature usage. Refer to the header of the phenotype report for additional information.</li> <li>Users are responsible for reviewing the *.metabolizer library file for accuracy! Users may modify the *.metabolizer file as needed, and are not restricted to this terminology. Refer to "Diplotype to Phenotype Translation" on page 144 for more information.</li> </ul> |

#### Table 4 Gene-specific fields

| Gene-specific fields | Description                                                                                                    |
|----------------------|----------------------------------------------------------------------------------------------------|
| Gene Activity        | In the Phenotype report, the predicted pair of gene activities given the supplied Known<br>Call diplotypes. Multiple comma-separated activity pairs are reported when multiple<br>Known Call diplotypes are associated with different activity pairs. Most genes use the<br>following terminology when the default metabolizer library file is selected:<br>• increased = increased gene function<br>• normal = normal gene function<br>• reduced: reduced gene function<br>• no = no gene function<br>• unknown = unknown or uncertain gene function |
|                      | Some genes use different phenotype terms to be consistent with literature usage.<br>Users are responsible for reviewing the *.metabolizer library file for accuracy! Users may<br>modify the *.metabolizer file as needed, and are not restricted to this terminology. Refer<br>to "Diplotype to Phenotype Translation" on page 144 for more information.                                                                                                    |
| Known Call           | Haplotype pairs (diplotypes) identified in the gene of interest. When more than one pair of haplotypes is implicated (due to phase ambiguity in compound heterozygous samples), the reported diplotypes are separated by a comma.                                                                                                    |

| Table 4 | Gene-specific fields |
|---------|----------------------|
| Table 4 | Gene-specific fields |

| Gene-specific fields | Description                                                                                                    |
|----------------------|----------------------------------------------------------------------------------------------------|
| Unknown Call         | When the gene table includes haplotyping SNPs and a complete diplotype pair cannot be identified in a sample, one or more unknown haplotypes is assumed. This is designated as UNK in the report. Multiple haplotype pairs (diplotypes) that have unknown alleles are separated with a comma in this field. An example record might be in the format: *2/UNK,*13/UNK,*24/UNK,*32/UNK to indicate that there are at least 4 defined alleles consistent with the data, but each would require matching to a haplotype pattern that does not exist in the translation library file.                                           |
| Interpretation Code  | This diplotype interpretation code indicates whether one and only one unique haplotype pair is consistent with the data (UNIQ), whether there are multiple haplotype pairs consistent with the observed genotypes (MULT) and whether these are observed in conjunction with other unknown haplotypes (UNIQ+UNK or MULT+UNK). Additional codes indicate that no known haplotype pairs have been identified (UNDH) or if there is missing data leading to additional haplotype possibilities. The missing data could be NoCall or NotAvailable (NC/PRA/NA). The PossibleRareAllele call is not used by Axiom Analysis Suite. |
|                      | For genes for which copy number state is available, the following interpretation codes may also appear:                                                                                                    |
|                      | • CN_HybridLoss = Partial gene deletion is detected, so haplotype pair calling is not available.                                                                                                    |
|                      | • CN_HybridGain = Partial gene duplication is detected. If a non-wild-type allele is detected, the software can't determine whether the variant allele is on the partial copy of the gene.                                                                                                    |
|                      | • CN_Gain = Gene duplication is detected, but the software cannot determine which haplotype(s) are duplicated. For this reason you won't see xN nomenclature in the reported haplotype pairs.                                                                                                    |
|                      | • CN_NoCall = Copy Number state not reported, so there is less confidence in the reported haplotype pairs.                                                                                                    |
|                      | • CN_Error = Genotypes from multiple Copy Number states are detected, so haplotype pair calling is not available. This can happen if you manually edit a genotype call in such a way as to change the SNP's copy number state. For example, if you change a "NoCall_1" genotype (a NoCall for a CN=1 sample) to a "BB" CN=2 genotype, its copy number has changed. This would cause allele translation problems if other SNPs for this sample for the same gene have genotypes of a different copy number state.                                                                                                    |

Refer to Table 5 for descriptions of the available Marker-specific fields.

**IMPORTANT!** Marker annotations will always be the same throughout the reports for a given SNP. Fields in the Marker Information section of the Comprehensive and Summary reports include the biological information at the SNP level, along with the interpreted genotypes identified in each sample

#### Table 5 Marker-specific fields

| Marker-specific fields                    | Description                                                                                                    |
|-------------------------------------------|----------------------------------------------------------------------------------------------------|
| Summary Flag<br>(marker annotation)       | This annotation field contains an abbreviated name when structural or functional differences are known to result with mutations at the SNP locus. For triallelic SNPs, there may be more than one flag. For example, ABCB1_c.2677G>T>A(A893SorT) marker is triallelic and can result in different function changes in the protein. The two summary flags for the marker are thus reported "A893S,A893T".                                                                                                    |
|                                           | This flag is N (No) if the marker is not defining for a haplotype, and its genotype doesn't affect the structure or expression of the gene product. If the flag is N, the marker will not appear in the Summary report unless it reports NoCall.                                                                                                    |
| Relevant Alleles<br>(marker annotation)   | This annotation field is the full listing of haplotype-based alleles defined in the gene table that contain the variant version of the marker. For non-haplotype-based SNPs, this is an abbreviated name indicating the protein change that results when the variant base is present.                                                                                                    |
| Common Name<br>(marker annotation)        | A SNP identifier describing either the gene location, coding change or dbSNP rsID for the SNP. The Common Name is retrieved from the translation library file, and may not be the same as the Common Name seen within Axiom Analysis Suite (which instead uses the Common Name in the *.annot.db library file)                                                                                                    |
| Probe Set ID                              | Unique identifier for the SNP.                                                                                                    |
| Basecall                                  | The observed bases, also known as the "raw" genotypes.                                                                                                    |
| Reference Base                            | This field generally indicates the more common allele in biallelic SNPs. Certain genes use a particular GenBank entry as the "Reference genome" and the observed allele at each marker across the gene is then reported as Reference.                                                                                                    |
| Variant Base                              | These are the alternate alleles for each SNP. When there is more than one variant allele (e.g. triallelic SNPs) the alternate alleles are reported together and separated by a comma (e.g. A,T).                                                                                                    |
| Call                                      | The first level of translation of the Basecall field, replacing the individual nucleotide calls with the associated reference (Ref) or variant (Var) allele state. For Basecalls associated with copy numbers less than 2, this field will show haplotype names as needed. This field will be empty if the Basecall value has an unclear call.                                                                                                    |
| Haplotype Marker<br>(marker annotation)   | <ul> <li>Differentiates SNPs used to make haplotype calls or single-marker variant calls.</li> <li>Y = A flag to indicate that the Allele translation algorithm will match allele variants in blocks of SNPs defining haplotypes in the gene tables. Called haplotypes are reported in the "Known Calls" and Unknown Calls of the report.</li> <li>N = A flag to indicate that the haplotype background of a variant is not known. Genotyping results for these SNPs are only reported in the "Call" column.</li> </ul> |
| Change for Variant<br>(marker annotation) | Amino acid substitution or other structural change (such as splicing variant, promoter mutation, Frame shift mutation, etc.) caused by the presence of the variant allele.                                                                                                    |
| Marker-specific fields                 | Description                                            |
|----------------------------------------|--------------------------------------------------------|
| cDNA Change<br>(marker annotation)     | Location of the mutation on a reference mRNA sequence. |
| Genome Position<br>(marker annotation) | This is the chromosomal position of the mutation.      |
| dbSNP RS ID<br>(marker annotation)     | The dbSNP identifier for the marker.                   |

#### Table 5 Marker-specific fields

Tracking Edited Genotype Calls Refer to Table 6 for descriptions of the available fields for tracking edited genotype calls.

**IMPORTANT!** Fields for tracking genotyping changes are recorded in the Change Tracking portion of the translation reports (located immediately before the User Defined Sample Information section of the report).

#### **Table 6** Fields for tracking edited genotype calls

| Tracking Edited<br>Genotype Calls | Description                                                                                                    |
|-----------------------------------|----------------------------------------------------------------------------------------------------|
| Original Basecall                 | This field reports the original genotype for the sample. The field is not empty when the user has edited the call within Axiom Analysis Suite. |
| Override Comment                  | This field reports edited in AxAS if the call has been edited within Axiom Analysis Suite.                                                     |

### **Uncalled Report**

Refer to Table 7 for descriptions of the available fields for uncalled reports.

**IMPORTANT!** The Reference Allele and Variant Allele values of the Uncalled report are the same as the Reference Base and Variant Base values of the Comprehensive and Summary reports.

#### Table 7 Uncalled Report

| Uncalled Report  | Description                                                                                                    |
|------------------|----------------------------------------------------------------------------------------------------|
| Filename         | Name of the sample file.                                                                                                    |
| Gene             | Gene symbol.                                                                                                    |
| Common Name      | The Common Name defines the gene and positional information about the genetic change tested with the probeset.                                                                                                    |
| Basecall         | The Uncalled report contains all the NoCall genotypes from SNPs used for allele translation.                                                                                                    |
| Override Comment | User-specified annotation field that enables an audit trail of the source of genotyping results done outside of Axiom Analysis Suite. In the Uncalled report, this field is primarily useful when creating a copy of this file to use as an Override file. The Override file may be useful for Affymetrix Power Tool users. |
| Reference Allele | Reference base indicates the allele in a reference sequence known to be present at this genetic location. Generally this is the more common allele at SNPs with low minor allele frequency (<1%).                                                                                                    |
| Variant Allele   | The variant base(s) defined by the marker are alternative known genotypes known to be present at this genetic location. For triallelic SNPs, the reporting format is: A,T for ABCB1_68883G>T(S893A) because two specific mutations are known to occur at this genomic location (G>A and G>T).                               |

# Exporting

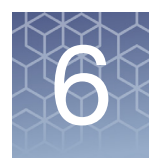

## **Using the Sample Table Export Options**

1. Click the **Export** drop-down.

Your Export options appear. (Figure 134)

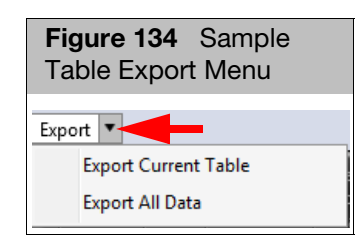

- 2. Click **Export Current Table** or **Export All Data**. A **Save As** window appears.
- 3. Click on an existing folder or click New Folder to choose a new save location.
- Type a filename for the table, then click Save.
   The table data is now saved as a tab-delimited .txt file.

### **Using the SNP Summary Table Export Options**

 Click the Export drop-down. The following window appears: (Figure 135)

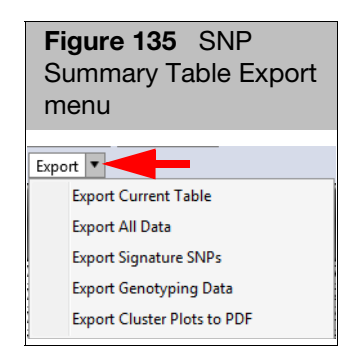

6

| Exporting the       | To export the columns and rows currently displayed in the table:                             |  |  |
|---------------------|----------------------------------------------------------------------------------------------|--|--|
| Current Table       | 1. Click Export Current Table.                                                               |  |  |
|                     | An Explorer window appears.                                                                  |  |  |
|                     | 2. Enter a filename, then click <b>Save</b> .                                                |  |  |
|                     | The current table data is now saved and exported as a tab-delimited text file.               |  |  |
| Exporting All Data  | To export all columns and rows, including hidden and filtered data:                          |  |  |
|                     | 1. Click Export All Data.                                                                    |  |  |
|                     | An Explorer window appears.                                                                  |  |  |
|                     | 2. Enter a filename, then click <b>Save</b> .                                                |  |  |
|                     | All data in the table (displayed or not) is saved and exported as a tab-delimited text file. |  |  |
| Exporting Signature | Use this option to export only the signature SNPs in your data.                              |  |  |
| SNPs                | 1. Click Export Signature SNPs.                                                              |  |  |
|                     | An Explorer window appears.                                                                  |  |  |
|                     | 2. Enter a filename, then click <b>Save</b> .                                                |  |  |
|                     | All data is now saved a tab-delimited text file.                                             |  |  |
| Exporting           |                                                                                              |  |  |

Genotyping Data

**IMPORTANT!** Not all options are available and are dependent on the export format you select and **its applicable format restrictions.** 

1. Click Export Genotyping Data.

The following window appears: (Figure 136)

| Figure 136                                                                                                    | Export Genotype Data window                                      |                             |                 |        |
|----------------------------------------------------------------------------------------------------|------------------------------------------------------------------|-----------------------------|-----------------|--------|
| Export Genotyping D                                                                                                    | ata                                                              |                             |                 | ×      |
| Result Output Form                                                                                                    | nats:                                                            | 📃 Include Pedigree Info     | rmation         |        |
| Call Output Format                                                                                                    | is: 🔿 Forward Strand Base Call 🔘 Call Codes 🔿 Numeric Call Codes | i ☑ Include '/' Separator B | Between Alleles |        |
| Exported Data: 🔲                                                                                                    | Confidence 🔲 Signal                                              | Include CN Region C         | alls            |        |
| Input and Output                                                                                                    | Files                                                            |                             |                 |        |
| SNP List Filter:                                                                                                    |                                                                  |                             |                 | • 🗙    |
| Output Location:                                                                                                    | C:\Users\Public\Documents\AxiomAnalysisSuite\Export              |                             |                 |        |
| Output Name:                                                                                                    |                                                                  |                             |                 | .txt   |
| Annotation File:                                                                                                    |                                                                  |                             |                 |        |
| Axiom_PMRA.na35.annot.db                                                                                                    |                                                                  |                             | Browse          |        |
| SNP Identifier                                                                                                    |                                                                  |                             |                 |        |
| Probe_Set_ID                                                                                                    |                                                                  |                             | -               |        |
| Select Annotation Column(s) to Add:                                                                                                    |                                                                  |                             |                 |        |
| Check/Unchecl                                                                                                    | k All                                                            |                             |                 |        |
| <ul> <li>affy_snp_id_an</li> <li>Chromosome</li> <li>Chromosome</li> <li>Chromosome</li> <li>Strand</li> <li>dbSNP RS ID</li> </ul>                                                                                                    | not<br>Start<br>Stop                                             |                             |                 |        |
| Display the second second seco | e                                                                |                             |                 | •      |
|                                                                                                    |                                                                  |                             |                 |        |
|                                                                                                    |                                                                  |                             | ОК              | Cancel |

### **Result Output Formats**

| Figure 137 Result Output Format selections |                                                     |                              |  |
|--------------------------------------------|-----------------------------------------------------|------------------------------|--|
| Result Outpu                               | t Formats: 🍥 TXT 🔘 VCF 🔘 PLINK (PED) 🔘 PLINK (TPED) | Include Pedigree Information |  |

- 1. Click the radio button to select the Result Output Format you want use.
- 2. Optional: If you selected a PLINK format, make sure you click the **Include Pedigree Information** check box. Not checking this box may require special handling (within PLINK) to make your exported output work properly.

Note: PLINK format specifies that all markers be biallelic, therefore multi-allele probesets will not be exported to PLINK files.

**IMPORTANT!** If you click the Include Pedigree Information check box with your PLINK format, make sure your Sample Attributes include an Index ID and Pedigree Information (Family ID, Individual ID, Father ID, Mother ID, Sex, and Affection Status).

3. If you have used OTV Caller, some of the calls may be OTV. To export these OTV calls, click the **TXT** and **Call Codes** radio buttons or **TXT** and **Numeric Call Codes** radio buttons. Note: For all other formats, OTV calls are treated as No Calls.

### **Call Output Formats**

1. Click the radio button to select the appropriate Call Output Format (Figure 138) you want to use.

Figure 138 Call Output Format selections

Call Output Formats: O Forward Strand Base Call 💿 Call Codes O Numeric Call Codes 📝 Include '/' Separator Between Alleles

If you select Forward Strand Base Call, you have the option of not including the '/' separator between alleles. Note: Excluding separators is NOT advised when exporting probesets with multi-base alleles.

**IMPORTANT!** If exporting Numeric Call Codes, the exported data file's header rows includes a table mapping numeric call code to call code. The format of these header rows is:

#### #%%call-code-N=call\_code:numeric\_call\_code:code\_ploidy

The assignment of numeric call codes to call codes is NOT guaranteed to be the same across all supported array types.

#### **Exported Data Selections**

1. Click inside the check box(es) to check the additional type(s) of Exported Data (Figure 139) you want to include.

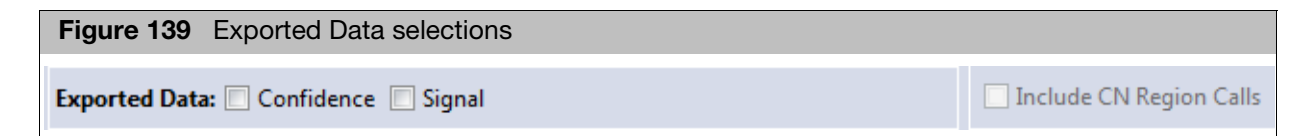

Note: Multi-allele probesets will not export signal values. Normalized signal values for multi-allele and bi-allele probesets are available in the AxiomGT1.summary.txt file inside the batch results folder.

If you selected the VCF output format and copy number analysis was performed, you have the option to not include CN Region Calls from the VCF file.

#### Input and Output Files

(Figure 140)

| Figure 140       | Input and Output Files selections                                                                                                    |                |
|------------------|----------------------------------------------------------------------------------------------------|----------------|
| Input and Output | Files                                                                                                    |                |
| SNP List Filter: |                                                                                                    | <br><b>•</b> × |
| Output Location: | $C: \label{eq:constraint} C: \label{eq:constraint} C: \label{eq:constraint} Users \label{eq:constraint} C: \label{eq:constraint} Users \label{eq:constraint} C: \label{eq:constraint} Users \label{eq:constraint} V: \label{eq:constraint} V: $ |                |
| Output Name:     |                                                                                                    | .txt           |
|                  |                                                                                                    | J              |

### **SNP List Filter (Optional)**

1. To restrict the output to a list of SNPs (probeset\_IDs) contained in a file, click the SNP List Filter field's **Browse** button (Figure 140).

An Explorer window appears.

2. Navigate to the SNP Filter List location, then click Open.

The SNP Filter List field is now populated. (Figure 141)

|   | Figure 141       | SNP List Filter and Output path                       |            |
|---|------------------|-------------------------------------------------------|------------|
| ſ | Input and Output | Files                                                 | ]          |
|   | SNP List Filter: | C:\Users\Public\Documents\AxiomAnalysisSuite\Export\C | <b>-</b> × |
|   | Output Location: | C:\Users\Public\Documents\AxiomAnalysisSuite\Export\  |            |
| L | Output Name:     |                                                       | .txt       |

3. Click the SNP List Filter's drop-down menu to view and select a previously saved SNP List. (Figure 141)

### **Output Location (Required)**

1. Click the Output Location field's Browse button.

An Explorer window appears.

2. Navigate to an output location, create a new folder if needed, then click **Select Folder** button.

The Output Location path is displayed. (Figure 141)

### **Output Name (Required)**

1. Use the output name already in the Output Name field, or click inside the field to enter a new name. Note: Your output name's file extension reflects the Results Output Format you selected in Step 1.

#### Changing the SNP Identifier

**IMPORTANT!** Only SNPs that have a value for the selected annotation are exported. For example, markers that have a dbSNP RSID are exported, while markers without a dbSNP RSID are not exported.

If the selected SNP Identifier has more than 1 probeset mapped to it, it will have multiple entries in the exported file.

1. Click the drop-down arrow, then click to select the SNP Identifier you want to use. (Figure 142)

| Figure 142                     | SNP Identifier |  |
|--------------------------------|----------------|--|
| SNP Identifier<br>Probe_Set_ID |                |  |

6

### **Changing the Current Annotation File (Optional)**

1. To change the currently displayed Annotation File, click the Annotation File field's **Browse** button (Figure 143).

An Explorer window appears.

2. Navigate to the appropriate Annotation File location, then click **Open**. Your newly selected Annotation file is displayed.

### Adding and Removing Annotation Columns

 Click the check box next to the Annotation Column(s) you want to add to your format results or click to uncheck/remove a column. If you want to add or remove ALL available annotations, click the Check/Uncheck All check box. (Figure 143)

| Annotation File:<br>Axiom_GW_Hu_SNP.na34.annot.db    Select Annotation Column(s) to Add:  Check/Uncheck All  Affy_SNP_JD  Chr_id  Stat  Stop  Strand  dbSNP_RS_JD  dbSNP_Loctype  In_Hapmap  Strand_Vs_dbSNP  Probe_Count  Cytoband  ChrX_PAR  Flank  Allele_A  Allele_B  Ref_Allele  Ref_Allele                     | Figure 143 Select Annotation Column(s) pane                                                                                                    |
|----------------------------------------------------------------------------------------------------|----------------------------------------------------------------------------------------------------|
| Axiom_GW_Hu_SNP.na34.annot.db                                                                                                    | Annotation File:                                                                                                    |
| Select Annotation Column(s) to Add:<br>Check/Uncheck All<br>Affy_SNP_ID<br>Chr_id<br>Start<br>Stop<br>Stard<br>dbSNP_RS_ID<br>dbSNP_Loctype<br>In_Hapmap<br>Strand_Vs_dbSNP<br>Probe_Count<br>Cytoband<br>ChrX_PAR<br>Flank<br>Allele_A<br>Allele_B<br>Ref_Allele                                                    | Axiom_GW_Hu_SNP.na34.annot.db                                                                                                    |
| Check/Uncheck All  Affy_SNP_ID  Chr_id  Start  Stop  Strand  dbSNP_RS_ID  dbSNP_RS_ID  dbSNP_Loctype  In_Hapmap  Strand_Vs_dbSNP  Probe_Count  Cytoband  ChrX_PAR  Flank  Allele_B  Ref_Allele                                                                                                    | Select Annotation Column(s) to Add:                                                                                                    |
| <ul> <li>Affy_SNP_ID</li> <li>Chr_id</li> <li>Start</li> <li>Stop</li> <li>Strand</li> <li>dbSNP_RS_ID</li> <li>dbSNP_Loctype</li> <li>In_Hapmap</li> <li>Strand_Vs_dbSNP</li> <li>Probe_Count</li> <li>Cytoband</li> <li>ChrX_PAR</li> <li>Flank</li> <li>Allele_A</li> <li>Allele_B</li> <li>Ref_Allele</li> </ul> | Check/Uncheck All                                                                                                    |
| Alt_Allele         Associated_Gene         Genetic_Map         Microsatellite         Heterozygous_Allele_Frequencies         Allele_Frequency_Count         Allele_Frequencies         Minor_Allele         Minor_Allele         Minor_Allele_Frequency         OMIM         Biomedical                             | Affy_SNP_JD Affy_SNP_JD Chr_id Start Stop Strand dbSNP_RS_JD dbSNP_Loctype In_Hapmap Strand_Vs_dbSNP Probe_Count Cytoband ChrX_PAR Flank Allele_A Allele_B Ref_Allele Att_Allele Att_Allele Genetic_Map Microsatellite Heterozygous_Allele_Frequencies Allele_Frequencies Allele_Frequencies Minor_Allele Minor_Allele Minor_Allele Frequency OMIM Biomedical Anotation_Notes |
|                                                                                                    |                                                                                                    |

- 2. After the Export Genotype Data form is complete, click OK.
- 3. Your newly exported data now reside in the output location you defined in Step 1 on page 115.

### Exporting Cluster Plots to PDF

This exporting option generates a specific number of cluster plots from the selected Conversion Type choices.

1. Click Export Cluster Plots to PDF.

The following window appears: (Figure 144)

| Figure 14<br>window       | 4 Report Settings      |  |  |
|---------------------------|------------------------|--|--|
| Report Settings           | ×                      |  |  |
| File Name:                | Browse                 |  |  |
| Picture Setting           | gs:                    |  |  |
| O All SNPs free           | om Current Table       |  |  |
| Random SI                 | NPs from Current Table |  |  |
| SNP Count                 | 200                    |  |  |
| Row Count                 | 3                      |  |  |
| Col Count                 | 4                      |  |  |
|                           | Default                |  |  |
| Conversion Ty             | pes:                   |  |  |
| Check/Uncheck All         |                        |  |  |
| CallRateBelowThreshold    |                        |  |  |
| MonoHighResolution        |                        |  |  |
| NoMinorHom                |                        |  |  |
| Other                     |                        |  |  |
| OTV  Debd Vieb Break time |                        |  |  |
|                           |                        |  |  |
|                           |                        |  |  |
|                           |                        |  |  |
|                           | UK Cancel              |  |  |

2. Click **Browse**.

An Explorer window appears.

- 3. Navigate to a desired location, then enter a name for your PDF report.
- 4. Click Save.

You are returned to the **Report Settings** window.

- 5. In the Picture Settings section, click either:
  - All SNPs from Current Table
  - Random SNPs from Current Table
- 6. Click inside the applicable **Count** field(s) to enter how many cluster pots you want to export.

Click the **Default** button to revert your modified counts back to their original states.

7. Click to check a Conversion Type(s) you want to add to the report or click the **Check/Uncheck All** check box, then click **OK**.

A Please Wait message and progress bar appear. Allow several minutes if multiple Conversion Type PDF report(s) were selected.

An Explorer window (where you saved the PDF Report location in Step 3) appears.

8. Double-click on the PDF Report you want to view.

The PDF Report opens. (Figure 145)

6

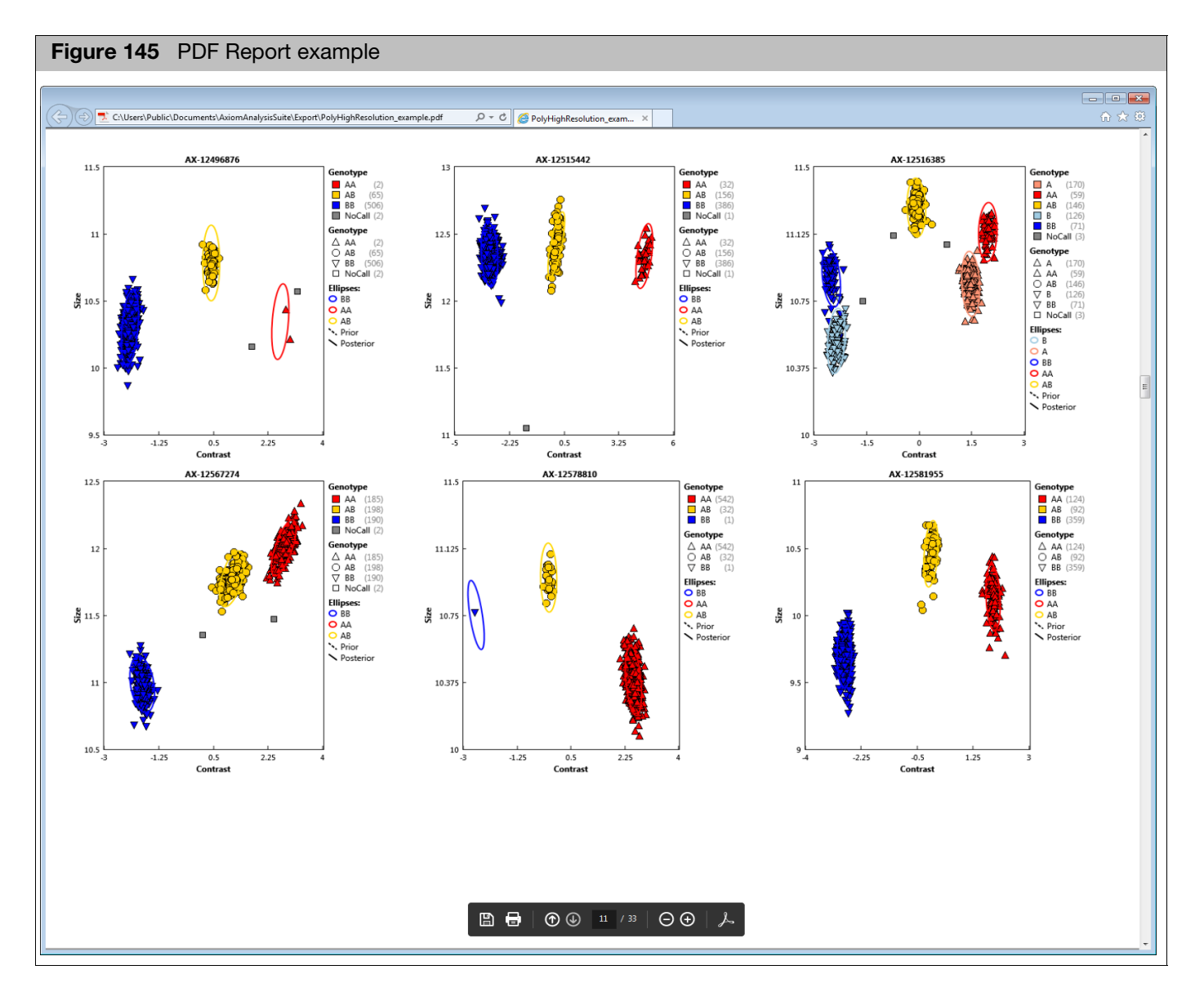

Note: One plot is made for each probeset. For multi-allele probesets, the most informative pair of allele signal channels in the data set is used for plotting, based on the distribution of genotype calls.

# **External Tools**

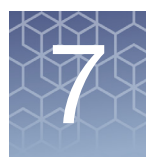

Axiom Analysis Suite auto-detects any previously installed application that may further analyze your genotype results. When a compatible application is detected, an **External Tools** window tab is generated, as shown in Figure 146.

| Figure 146 External Tools window tab                                                                                                    |   |
|----------------------------------------------------------------------------------------------------|---|
| Sum       Sample       SNP Summar       CN Summar       External         External Tools                                                                                    | ^ |
| The tools listed below are designed to further analyze the genotype results. These tools may require that this application be closed to provide access to the result file. |   |
| Axiom CNV Tool                                                                                                    |   |
| CDCB Export Tool                                                                                                    |   |
| Long Format Export Tool                                                                                                    |   |

**IMPORTANT!** The Axiom Analysis Suite can be left open/active if you are using an external application to further view your data. However, you must exit and close the Axiom Analysis Suite before editing its data with an external application.

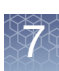

### **Axiom CNV Tool 1.1**

1. Click the **Axiom CNV Tool** button. The application opens. (Figure 147)

| Figure 147 CNV Tool - Main window                                                                                       |      |
|----------------------------------------------------------------------------------------------------|------|
| CNV Tool                                                                                                    |      |
| Axiom CNV Tool                                                                                                    | 1 2  |
| Data Directory Annotation File                                                                                          |      |
| Specify Gender Information (required if Data Directory does not contain AxiomGT1 report bt file) Select Gender File     |      |
| Specify Reference Data Select Ref File                                                                                  |      |
| Export Nexus Format     Export PennCNV Format     Export One Sample Per File (Nexus Format)     Configure Nexus     Run | Stop |
|                                                                                                    |      |

For details on how to use the Axiom CNV Tool 1.1 application, refer to its User Guide (**P/N 703216**).

## **Council on Dairy Cattle Breeding (CDCB) Export Tool**

1. Click the CDCB Export Tool button.

The application opens. (Figure 148)

| cuments\AxiomAnalysisSuite\Output\20170201 Buffs                                              |                                                                                                    |
|-----------------------------------------------------------------------------------------------|----------------------------------------------------------------------------------------------------|
|                                                                                               |                                                                                                    |
|                                                                                               |                                                                                                    |
|                                                                                               |                                                                                                    |
|                                                                                               |                                                                                                    |
|                                                                                               |                                                                                                    |
|                                                                                               | 2                                                                                                    |
| Buffalo.r2FinalReport.txt                                                                     |                                                                                                    |
| Buffalo.r2SampleSheet.csv                                                                     |                                                                                                    |
| are being used by the Axiom Analysis Suite<br>close that software to proceed with the export. |                                                                                                    |
|                                                                                               | Buffalo.r2FinalReport.txt<br>Buffalo.r2SampleSheet.csv<br>are being used by the Axiom Analysis Suite<br>close that software to proceed with the export. |

For details on how to use the CDCB Export Tool application, refer to its User Guide (**P/N 703465**).

# 7

## **Axiom Long Format Export Tool**

 Click the Long Format Export Tool button. The application opens. (Figure 149)

| ppliedbiosystems      | Axiom Long Format Export Tool (?) (i) 🗕                                                                                               |   |
|-----------------------|----------------------------------------------------------------------------------------------------|---|
| Analysis Results      | C:\Users\Public\Documents\AxiomAnalysisSuite\Output\20170201 Buffalo                                                                  |   |
| Array Name            | Axiom_Buffalo.r2                                                                                                    |   |
| Annotation File       | Axiom_Buffalo.r2.annot.db                                                                                                    |   |
| SNP Name Mapping File |                                                                                                    |   |
| Genotypes Export File | 20170216_Axiom_Buffalo.r2.txt                                                                                                    | 1 |
|                       | The analysis results are being used by the Axiom Analysis Suite software.<br>You must close that software to proceed with the export. |   |

For details on how to use the Long Format Export Tool application, refer to its User Guide (**P/N 703455**).

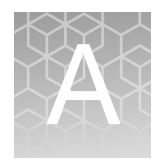

# Predefined Region CN Analysis Variations

## **Predefined Copy Number Analyses**

If the array content and library package supports it, the Genotyping and Best Practices workflows perform predefined region copy number analysis. Copy number analysis is restricted in that the copy number regions are pre-specified, with a fixed set of probesets used to estimate a single copy number state for each region. This form of copy number analysis is done within the Genotyping and Best Practices workflows.

Axiom Analysis Suite supports two variations of restricted copy number analysis. These analysis variations are determined by the array library package and are compared in Figure 150.

| An                |            |                                                                                                    |             |                                                | /sis Variation                                                                                                    |  |  |  |
|-------------------|------------|----------------------------------------------------------------------------------------------------|-------------|------------------------------------------------|----------------------------------------------------------------------------------------------------|--|--|--|
| Workflow Stage    |            | Analysis Description                                                                                                    |             | Predefined CN<br>Genotyping †                  | CN-Aware<br>Genotyping ‡                                                                                                    |  |  |  |
|                   |            | Sample QC                                                                                                    | yes         | yes                                            | yes                                                                                                    |  |  |  |
| Best<br>Practices | Sample QC  | Identify Copy Number (CN) control samples that pass Sample QC                                                                                                    | not<br>done | female samples<br>used as CN plate<br>controls | CN controls identified<br>by comparing<br>measured with<br>reference genotype<br>calls                                                         |  |  |  |
|                   |            | Normalize plate signals using CN control<br>samples that pass CN QC. Compute CN<br>state in pre-defined regions. Samples that<br>fail CN QC will report a CN state of NoCall. | not<br>done | yes                                            | yes                                                                                                    |  |  |  |
|                   | Genotyping | Supply CN results to genotyping engine                                                                                                    | not<br>done | no                                             | CN-Aware<br>Genotyping ‡<br>yes<br>CN controls identified<br>by comparing<br>measured with<br>reference genotype<br>calls<br>yes<br>yes<br>yes |  |  |  |
|                   |            | Final genotyping                                                                                                    | yes         | yes, including<br>OffTargetVariant<br>calls    |                                                                                                    |  |  |  |

# With Predefined CN Genotyping

- CN states will be reported for the predefined regions specified by the library package
- Unless overridden by the user, the control samples used for per-plate signal correction for CN analysis are selected from the set of samples determined to be female and passing sample QC

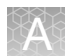

- Unless overridden by custom library file settings, genotyping probesets will report diploid genotype codes (such as "AA", "AB", "BB", "NoCall"), whether or not they fall within CN regions reporting deletions.
- OTV Caller is automatically run if any SNPs are assigned to the Conversion Type "OTV". Some of the resulting genotype calls may be "OTV", indicating a detected Off Target Variant.

# With CN-aware Genotyping

- CN states will be reported for the predefined regions specified by the library package
- Unless overridden by the user, the control samples used for per-plate signal correction for CN analysis are identified by high concordance between measured and reference genotypes for expected control samples, and should also pass sample QC
- SNPs in a CN=0 region will be called as "ZeroCN"
- SNPs in a CN=1 region will be called with haploid genotype codes such as "A", "B", "NoCall\_1"
- SNPs in a CN=2 or higher region will continue to be called with diploid genotype codes such as "AA", "AB", "BB", "NoCall"
- Special SNPs (those on chromosomes Y, MT, and non-PAR X) will also be assigned hemizygous and ZeroCN genotype codes when expected copy number is less than two
- CN-aware genotyping can be applied to probesets between two measured CN regions. For example, if two adjacent regions predict the same CN state, genotyping probesets between those two regions can be assigned genotype call codes consistent with that CN state.

Note: Examples of library packages that support these copy number analyses include; CarrierScan for Predefined CN genotyping, and PharmacoScan for CN-aware genotyping.

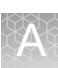

# **Genotyping with CN Analysis**

### Setting Up a Genotyping with CN Analysis

Before setting up a genotyping with predefined CN analysis, click the New Analysis window tab, then click the Array Type drop-down menu to confirm an array such as PharmacoScan or CarrierScan is available, as shown in Figure 151. If it is, continue to "Selecting a Mode (Workflow)".

| Figure 151 Pret                                                           | ferences window tab                                                                                                   |                                                                                                    |
|---------------------------------------------------------------------------|----------------------------------------------------------------------------------------------------|----------------------------------------------------------------------------------------------------|
| Mode: Best Practices Worl                                                 | Array Type:         PharmacoScan            Analysis         Settings                                                 | iles Import CEL Files by Txt Remove Selected Files Threshold Settings                                           |
| File Name<br>Click "Import CEL<br>Files" to import files<br>for analysis. | Select Analysis Configurations<br>PharmacoScan.r1 (Default)  Restore Save Save As<br>Save As<br>Save As<br>Genotyping | Select Threshold Configurations<br>PharmacoScan (Default)  Restore Save Save As<br>Sample QC<br>CN QC<br>SNP QC |
| Output Folder: C:\Users\P                                                 | ublic\Documents\AxiomAnalysisSuite\Output\ Brov                                                                       | wse Batch Name: Run Analysis                                                                                    |

| Selecting a Mode    | From the main Axiom Analysis Suite window tab, click the Mode drop-down.                                                                                                    |
|---------------------|----------------------------------------------------------------------------------------------------|
| (Workflow)          | 1. Select Best Practices Workflow.                                                                                                    |
|                     | Best Practices Workflow performs and combines the Sample QC Workflow and<br>Genotyping Workflow. For more information, see "Overview and Use of the Best<br>Practices Workflow" on page 137. |
| Importing CEL Files | 1. Click <b>Import CEL Files</b> .<br>The <b>Add CEL Files</b> window appears                                                                                                    |
|                     | 2. Navigate to your CEL file location.                                                                                                    |

- **3**. Single-click on a CEL file or Ctrl click, Shift click, or press Ctrl A (to select multiple files).
- 4. Click Open.

The CEL Files pane populates and displays your selected CEL files. (Figure 152)

|   | Figure 152 Cell File pane                     |
|---|-----------------------------------------------|
|   | CEL Files: 24                                 |
| 1 | File Name                                     |
| I | HG00127_DB_10uLmPCRspike_Pharmacoscan_24_2016 |
| I | HG00366_DB_10uLmPCRspike_Pharmacoscan_24_2016 |
| I | HG01770_DB_10uLmPCRspike_Pharmacoscan_24_2016 |
| 1 | HG02086_DB_10uLmPCRspike_Pharmacoscan_24_2016 |
| 1 | HG02301_DB_10uLmPCRspike_Pharmacoscan_24_2016 |
| I | HG02373_DB_10uLmPCRspike_Pharmacoscan_24_2016 |
| 1 | HG02589_DB_10uLmPCRspike_Pharmacoscan_24_2016 |
| I | HG02679_DB_10uLmPCRspike_Pharmacoscan_24_2016 |
| 1 | HG03021_DB_10uLmPCRspike_Pharmacoscan_24_2016 |
| I | HG03058_DB_10uLmPCRspike_Pharmacoscan_24_2016 |
| I | HG03225_DB_10uLmPCRspike_Pharmacoscan_24_2016 |
| I | HG03460_DB_10uLmPCRspike_Pharmacoscan_24_2016 |
| I | HG03521_DB_10uLmPCRspike_Pharmacoscan_24_2016 |
| I | HG03556_DB_10uLmPCRspike_Pharmacoscan_24_2016 |
| I | HG03598_DB_10uLmPCRspike_Pharmacoscan_24_2016 |
| I | HG03643_DB_10uLmPCRspike_Pharmacoscan_24_2016 |
| 1 | NA18541_DB_10uLmPCRspike_Pharmacoscan_24_2016 |
| 1 | NA19118_DB_10uLmPCRspike_Pharmacoscan_24_2016 |
| I | NA19315_DB_10uLmPCRspike_Pharmacoscan_24_2016 |
| I | NA19318_DB_10uLmPCRspike_Pharmacoscan_24_2016 |
| 1 | NA19395_DB_10uLmPCRspike_Pharmacoscan_24_2016 |
| I | NA20289_DB_10uLmPCRspike_Pharmacoscan_24_2016 |
| 1 | NA20291_DB_10uLmPCRspike_Pharmacoscan_24_2016 |
| 1 | NA20581_DB_10uLmPCRspike_Pharmacoscan_24_2016 |

After importing your CEL files, the Analysis and Threshold Setting panes autopopulate with default settings and additional user-configurable fields and settings specific to the library package, as shown in Figure 153.

For information on typical Axiom array analysis and threshold fields, see "Setting Up an Analysis" on page 19 and "Setting Up Threshold Settings" on page 28.

| 12 | 2 | 2  | 3   | U |
|----|---|----|-----|---|
|    |   | r  | ų   |   |
|    |   | 1  | 17  |   |
|    | 6 | 62 | 53. |   |
|    |   |    |     |   |

|                                                                                |     | _  |                                                                                                    |               |          |         |     |                     |
|--------------------------------------------------------------------------------|-----|----|----------------------------------------------------------------------------------------------------|---------------|----------|---------|-----|---------------------|
| Figure 153 Example: Auto-populated Ana                                         | aly | /S | is and Threshold S                                                                                                    | etti          | ng pa    | nes     |     |                     |
| Analysis Settings                                                              |     | 1  | hreshold Settings                                                                                                    |               |          |         |     |                     |
| Select Analysis Configurations                                                 | *   | 5  | elect Threshold Configurations                                                                                                    |               |          |         | *   |                     |
| PharmacoScan 24F.r6 (Default)                                                  |     | ſ  | PharmacoScan (Default)                                                                                                    | Rest          | ore Save | Save As | ח ו |                     |
| Sample OC                                                                      |     | 0  | A Sample OC                                                                                                    |               |          |         |     |                     |
| GT Analysis File:                                                              |     |    | Namo                                                                                                    |               | ottings  |         | 1   |                     |
| PharmacoScan 24F SNPSpecificPriors Step1.r6.apt-genotype-axiom.AxiomGT1.apt2   |     |    | Name                                                                                                    | -             | ettings  |         |     |                     |
| Prior Model File:                                                              |     |    | DQC                                                                                                    | 2 .           | • 0.88   | 5       |     |                     |
| PharmacoScan_24F.r6.AxiomGT1                                                   |     |    | QC call_rate                                                                                                    | 2 .           | • 98     | ຄ       |     |                     |
| SNP List File:                                                                 |     |    | Percent of passing samples                                                                                                    | 2             | • 95     | 5       |     |                     |
| PharmacoScan_24F.r6.step1                                                      |     |    | Average call rate for passing camples                                                                                                    | >             | 98.5     | 5       |     |                     |
| Gender File (optional):                                                        |     | ŀ  | a set to a set to a s | -             |          |         |     |                     |
| 🗙                                                                              |     |    | Control comparisons                                                                                                    | <u>&gt;</u> . | - 30     | *7      |     | Available for       |
| Hints/Inbred File (optional):                                                  |     |    | Control concordance                                                                                                    | 2 .           | • 93     | 5       |     | CN-aware            |
| 🔿 Inbred 💿 Hints 🛛 📖 🗙                                                         |     |    |                                                                                                    | _             |          | _       | 11  | genotyping          |
| Control Reference Calls File:                                                  |     | ľ  |                                                                                                    |               |          | _       | 1   | analysis variation  |
| PharmacoScan_24F.r6.signatureSNPs.refs.cn_controls                             | =   |    | Name                                                                                                    |               | ettings  |         |     |                     |
| Genotyping                                                                     |     | I  | MAPD                                                                                                    | ≤ .           | • 0.35   | 5       |     |                     |
| (N Control CEL List File (ontional):                                           |     | 0  | Waviness SD                                                                                                    | <u>د</u>      | • 0.1    | າ       |     |                     |
|                                                                                |     |    |                                                                                                    |               |          | -       | •   |                     |
| CN Analysis File:                                                              |     |    |                                                                                                    |               |          |         | , Ш | Available for       |
| PharmacoScan 24F.r6.apt-copynumber-axiom-ssa.AxiomCN1.apt2                     |     |    | Name                                                                                                    |               | settings |         |     | CN-aware            |
| CN Reference Model File:                                                       |     |    | species-type                                                                                                    | Diplo         | oid 🔻    | 5       |     | genotyping and      |
| PharmacoScan_24F.r6 🗙                                                          |     |    | cr-cutoff                                                                                                    | 2             | • 95     | 5       |     | Predefined CN       |
| CN Bins File:                                                                  |     |    | fld-cutoff                                                                                                    | 2 .           | - 3.6    | 5       |     | analysis variations |
| PharmacoScan_24F.r6.cnbins 🗙                                                   |     |    | hat an autoff                                                                                                    | <u> </u>      | - 02     | -       |     |                     |
| GT Analysis File:                                                              |     |    | net-so-cuton                                                                                                    |               | -0.2     | - 1     |     |                     |
| PharmacoScan_24F_SNPSpecificPriors_Step2.r6.apt-genotype-axiom.AxiomGT1.apt2 🔻 |     |    | het-so-XChr-cutoff                                                                                                    | 2 .           | -0.2     | າ       |     |                     |
| Prior Model File:                                                              |     |    | het-so-otv-cutoff                                                                                                    | 2             | -0.3     | 5       |     |                     |
| PharmacoScan_24F.r6.AxiomGT1                                                   |     |    | hom-ro-1-cutoff                                                                                                    | 2             | -0.5     | 5       |     |                     |
| Multi-allele Background Prior Model File:                                      |     |    |                                                                                                    | _             | 1.1      |         |     |                     |
| PharmacoScan_24F.r6.AxiomGT1.mmb                                               |     |    | nom-ro-2-cutoff                                                                                                    | 2.            | -1.5     | *1      |     |                     |
| Multi-allele Pairwise Prior Model File:                                        |     |    | hom-ro-3-cutoff                                                                                                    | 2             | -1.5     | 5       |     |                     |
| PharmacoScan_24F.r6.AxiomGT1.mmp                                               |     |    | hom-ro                                                                                                    | true          | •        | 5       |     |                     |
| Multi-allele Prior Model File:                                                 |     |    | hom hat                                                                                                    | true          |          |         |     |                     |
| PharmacoScan_24F.r6.AxiomGT1.mm                                                |     |    | nom-net                                                                                                    | line          | -<br>-   | , -,    |     |                     |
| SNP List File (optional):                                                      | -   |    | num-minor-allele-cutoff                                                                                                    | 2 .           | • 2      | 5       | -   |                     |
|                                                                                |     | _  |                                                                                                    |               |          |         |     |                     |

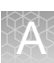

Analysis Settings with Copy Number Options

**IMPORTANT!** Only experienced users should modify default analysis settings.

### Sample QC

- **GT Analysis File**: Parameters file for the genotyping step that calculates QC Call Rate.
- **Prior Model File**: Defines prior knowledge of SNP cluster locations. This file has the same format as a posteriors file, which is generated by the genotyping step. This means that you can "train" on a custom data set, and use the updated knowledge of cluster locations as a "seed" to possibly improve future genotyping batches. This file must contain two row entries for the GENERIC and GENERIC:1 probesets (if there are any probesets to be genotyped that are not listed in this file).
- **SNP List File**: A file of probeset IDs to genotype. For Sample QC it defines the probesets used to calculate QC Call Rate.
- **Gender File**: A file specifying the desired gender of every sample. If supplied, software will use values in this file instead of the computed gender. Gender impacts genotyping of chromosome X and Y SNPs.
- **Hints/Inbred File**: If a hints file, a file of expected genotype calls. This is used to influence the predicted cluster locations, which influences the final calls. In the Sample QC section, it influences the QC Call Rate.
- **Control Reference Calls File**: For CN-aware genotyping only, a recommended file containing the expected signature SNP calls of the CN control samples and used by Sample QC to identify the control samples among the supplied CEL files.

### Genotyping

• **CN Control CEL List File**: This optional file identifies the CEL files that are to be used for per-plate tuning of CN signals. The file has the same format as file **[Batch Name]\CNData\CNcontrolSamples.pass.txt**, which is generated by a Sample QC step. The following table describes how the Workflow and this input option interact to select the controls used for CN analysis.

| Workflow       | CN Control CEL List File Input | Chosen Controls for CN Analysis                        |  |  |  |
|----------------|--------------------------------|--------------------------------------------------------|--|--|--|
| Best Practices | None                           | Passing controls identified by Sample QC step          |  |  |  |
| Genotyping     | None                           | No controls, therefore no plate signal tuning is done. |  |  |  |
| Best Practices | User-supplied                  | User-supplied controls                                 |  |  |  |
| Genotyping     | User-supplied                  | User-supplied controls                                 |  |  |  |

- CN Analysis File: Parameters file for the CN Analysis step.
- CN Reference Model File: Reference information for CN Analysis step.

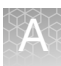

- **CN Bins File**: Specifies for each predefined CN Region the callable CN states, and the MedianLog2Ratio boundaries defining each state.
- GT Analysis File: Parameters file for the final genotyping step.
- **Prior Model File**: Defines prior knowledge of bi-allelic SNP cluster locations. This file has the same format as a posteriors file, which is generated by the genotyping step. This means that you can "train" on a custom data set, and use the updated knowledge of cluster locations as a "seed" to possibly improve future genotyping batches. This file must contain two row entries for the GENERIC and GENERIC:1 probesets (if there are any probesets to be genotyped that are not listed in this file).
- If the library package supports multi-allele SNPs, then there are three additional model files for the three stages of multi-allele genotyping: Multi-allele Background Prior Model File, Multi-allele Pairwise Prior Model File, and Multi-allele Prior Model File.
- **SNP List File**: A file of probeset IDs to genotype. For Genotyping it defines the probesets for which genotypes will be reported.
- **Gender File**: A file specifying the known gender of every sample. If supplied, software will use values in this file instead of the computed gender. Gender impacts genotyping of chromosome X and Y SNPs.
- **Hints/Inbred File**: If a hints file, a file of expected genotype calls. This is used to influence the predicted cluster locations, which influences the final calls.
- **Posterior File Name**: The desired file output of a genotyping analysis, specifying identified SNP probeset cluster locations, variance, and relative weight. One use of this file is as a prior model file for future genotype analyses.
- **ps2snp File**: If multiple probeset designs exist on the array for a given SNP (for example, one forward and one reverse strand design), then the ps2snp file is used by the SNP classification step to identify the best performing probeset for the SNP, using the priority-order setting in the SNP QC section in the New Analysis tab. This text file has two tab delimited columns with the headers probeset\_id and snpid (**snpid = affy\_snp\_id**).
- **Genotype Frequency File**: If the library package supports a check for unexpectedly high call frequency for specific genotypes, this optional file specifies the maximum expected frequency for reviewed genotypes.

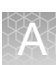

Threshold Configurations with CN Options

**IMPORTANT!** Only experienced users should modify default threshold settings.

#### Sample QC

**Control Comparisons (CN-aware genotyping only):** For identifying control samples, this is the minimum number of SignatureSNP probesets compared to a reference.

**Control Concordance (CN-aware genotyping only):** For identifying control samples, this is the minimum percent concordance of SignatureSNP calls to a reference.

#### **CN QC**

**MAPD**: Median Absolute Pairwise Difference of log2ratio signals of adjacent copy number (CN) probesets must be below this value to make CN calls.

**Waviness SD**: Waviness Standard Deviation of log2 ratio signals of copy number (CN) probesets must be below this value to make CN calls.

### SNP QC

Refer to Table 11 on page 149 for SNP QC Threshold name definitions.

Assigning an Output 1. Click the Output Folder path's Browse button. (Figure 154)

Folder Path

| Figure 154                | Output Folder field                                                                                                    |
|---------------------------|----------------------------------------------------------------------------------------------------|
| Output Folder: C:\User    | rs\Public\Documents\AxiomAnalysisSuite\Output\ Browse Browse                                                                                                    |
|                           | An Explorer window appears.                                                                                                    |
|                           | <ol> <li>Navigate to the recommended path</li> <li>C:\Users\Public\Documents\AxiomAnalysisSuite\Output, then click Select Folder.</li> </ol>                    |
|                           | Your selected output folder path is now displayed.                                                                                                    |
| Assigning a Batch<br>Name | The batch file is produced while your analysis is running and includes all the necessary files needed to view your analysis in the Axiom Analysis Suite Viewer. |
|                           | 1. Enter a name in the <b>Batch Name</b> field. (Figure 155)                                                                                                    |
|                           | Figure 155 Enter a Batch                                                                                                    |

 Figure 155
 Enter a Batch

 Name
 Run Analysis

Note: A folder (with the same name as your entered batch name) is auto-generated during the analysis process. This folder includes all the necessary files needed to view your analysis results in the Viewer.

### **Running your Genotyping with CN Analysis**

1. Click Run Analysis

The Dashboard window tab appears. (Figure 156)

| F | Figure 156   Dashboard window tab  |                         |                            |                 |         |            |        |         |        |   |
|---|------------------------------------|-------------------------|----------------------------|-----------------|---------|------------|--------|---------|--------|---|
|   | New Analysis Dashboard Preferences |                         |                            |                 |         |            |        |         |        |   |
|   | Workflows                          |                         |                            |                 |         |            |        |         |        |   |
|   | Batch Name                         | Date Created            | Workfl                     | Array Type      | Status  | Elapsed    | Status | Warning | Action |   |
|   | 20160304_pscan                     | 3/4/2016<br>10:06:32 AM | Best Practices<br>Workflow | PharmacoScan.r1 | Success | 10 minutes |        |         | Open   | ] |

After Success is displayed in the Status column (Figure 156), click Open.

The **Open** button will not appear if a processing error occurs. If a message appears stating that no samples passed QC, click the **Open Selected Result(s)** button to review the analysis result that may need troubleshooting.

The Axiom Analysis Suite Viewer opens in a new window (Figure 157) and displays your completed analysis results.

Note: To make comparisons between your completed data analyses easier, open additional Viewer windows. To do this, click the **Dashboard** window tab, then click on the **Open** button again.

### Viewing your Genotyping and CN Results

After processing arrays that support predefined CN or CN-aware genotyping, the following is added to the Axiom Analysis Suite Viewer:

- New entries in the Summary Report, Sample Table, and SNP Summary Table.
- For CN-aware genotyping, the Cluster Plot also displays hemizygous and ZeroCN clusters for SNPs in CN regions.
- CN Summary Table, with Export CN Data option.
- A CN Region Plot window tab.
- Exported VCF formats can now include CN and SNP calls.

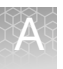

Summary Report After successfully running a Sample QC or Best Practices workflow, the Summary report's Plate QC Summary section features two additional fields for the CN-aware genotyping analysis variation, as shown in Figure 157.

- Number of controls found This metric is a count of samples identified as controls based on high signature SNP concordance to expected calls in the Control Reference Calls library file.
- Controls in normal wells The Control Reference Calls library file lists the expected plate wells for the control samples. This metric will report "Yes" if all the detected control samples are in the expected plate wells. It is OK to put the control samples in any wells you choose.

| Figure 157 Viewe                                                                                                    | er wind                                                                       | dow ta                                                 | abs                                      |                                               |                                          |                                           |                                        |                                |                                |       |                          |
|----------------------------------------------------------------------------------------------------|-------------------------------------------------------------------------------|--------------------------------------------------------|------------------------------------------|-----------------------------------------------|------------------------------------------|-------------------------------------------|----------------------------------------|--------------------------------|--------------------------------|-------|--------------------------|
| Summary Sample Table S                                                                                                    | NP Summa                                                                      | ry Table                                               | CN Sum                                   | nary Table                                    | e Cluste                                 | r Plot C                                  | N Region                               | Plot                           |                                |       |                          |
| Export to File                                                                                                    |                                                                               |                                                        |                                          |                                               |                                          |                                           |                                        |                                |                                |       |                          |
| Analysis Summary                                                                                                    |                                                                               |                                                        |                                          |                                               |                                          |                                           |                                        |                                |                                | *     |                          |
| <ul> <li>Batch Name: MyBatch</li> <li>Array Package Name: F</li> <li>Array Type Name: Phar</li> <li>Array Display Name: Pf</li> <li>Workflow Type: Best Pr</li> <li>Date Created: 7/14/2010</li> </ul> | PharmacoSc<br>macoScan<br>narmacoSca<br>actices Worl<br>5 4:24:38 AN          | an.r3<br>n.r3<br>«flow<br>A                            |                                          |                                               |                                          |                                           |                                        |                                |                                |       |                          |
| Sample Summary     Number of input samples:     Samples passing DQC: 16     Samples passing DOC an                                                                                                    | : 167<br>57 out of 16<br>d OC CR: 10                                          | 7<br>56 out of 10                                      | 67                                       |                                               |                                          |                                           |                                        |                                |                                | =     |                          |
| Samples passing DQC, Q     Number of failing sample:     Number of input samples     Number of Samples Gence     Average QC CR for the p     Gender Calls Counts: fem                                  | C CR and P<br>s: 1<br>without QC<br>otyped: 166<br>assing samp<br>ale=90 male | late QC: 16<br>informatio<br>les: 99.791<br>=77 unknov | 6 out of 16<br>n: 0<br>wn=0              | 7 (99.401%                                    | 6)                                       |                                           |                                        |                                |                                |       |                          |
| Plate QC Summary                                                                                                    |                                                                               |                                                        |                                          |                                               |                                          |                                           |                                        |                                |                                |       | Columna                  |
| Plate Barcode                                                                                                    | Result                                                                        | Number of<br>files in a<br>batch                       | Number of<br>files<br>failing<br>dish QC | Number of<br>files<br>failing QC<br>Call rate | Number of<br>samples<br>that<br>passed   | Percent<br>of passing<br>samples          | Average<br>call rate<br>for<br>passing | Number of<br>controls<br>found | Controls<br>in normal<br>wells |       | reserved for             |
| 5507454301008100717698<br>5507454301008100717699<br>5507454301008100717701                                                                                                    | PASSED<br>PASSED<br>PASSED                                                    | 24<br>24<br>24                                         | 0                                        | 0                                             | 24<br>24<br>24                           | 100<br>100                                | samples<br>99.845<br>99.842<br>99.659  | 2 2 2 2                        | Yes<br>Yes<br>Vec              |       | genotyping               |
| 5507454301008100717703<br>5507454301008100717704<br>5507454301008100717705                                                                                                    | PASSED<br>PASSED<br>PASSED                                                    | 24<br>24<br>23                                         | 0                                        | 0                                             | 24<br>24<br>22                           | 100<br>100<br>95.652                      | 99.859<br>99.75<br>99.744              | 2<br>2<br>2                    | Yes<br>Yes<br>Yes              |       | analysis<br>variation.   |
| View details                                                                                                    | PHOOED                                                                        | 24                                                     | 0                                        | 0                                             | 24                                       | 100                                       | 77.034                                 | 2                              | TES                            |       |                          |
| CN Summary                                                                                                    |                                                                               |                                                        |                                          |                                               |                                          |                                           |                                        | 1                              |                                |       | Columns                  |
| Plate Barcode                                                                                                    | Number of<br>files<br>analyzed                                                | Number of<br>samples<br>failing<br>CNQC                | Number of<br>samples<br>passing<br>CNQC  | Number of<br>controls<br>analyzed             | Number of<br>controls<br>failing<br>CNQC | Number of<br>controls<br>for CN<br>tuning | CN tuned<br>using<br>controls          |                                |                                |       | reserved for<br>CN-aware |
| 5507454301008100717698<br>5507454301008100717699<br>5507454301008100717701                                                                                                    | 24<br>24<br>24                                                                | 0                                                      | 24<br>24<br>24                           | 2<br>2<br>2                                   | 0                                        | 2 2 2                                     | yes<br>yes<br>yes                      |                                |                                |       | genotyping<br>and pre-   |
| 5507454301008100717703<br>5507454301008100717704<br>5507454301008100717705<br>5507454301008100717706                                                                                                   | 24<br>24<br>22<br>24                                                          | 0 0 0 0 0                                              | 24<br>24<br>22<br>24                     | 2<br>2<br>2<br>2                              | 0 0 0 0 0                                | 2<br>2<br>2<br>2                          | yes<br>yes<br>yes<br>yes               |                                |                                |       | defined CN               |
| SNP Metrics Summary                                                                                                    |                                                                               |                                                        |                                          |                                               |                                          |                                           |                                        |                                |                                |       | variations.              |
| - 17 4 CONTR 100544                                                                                                    |                                                                               |                                                        |                                          |                                               |                                          |                                           |                                        |                                |                                | Ψ<br> |                          |

After successfully running a Genotyping or Best Practices workflow, the Summary report's **CN Summary** section features a table of information for each plate, as shown in Figure 157. Refer to Table 8 for descriptions of each CN Summary Report column.

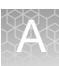

| CN Summary Report                  | Description                                                                                                    |
|------------------------------------|----------------------------------------------------------------------------------------------------|
| Number of files analyzed           | Count of CEL files supplied to the Genotyping step (which includes CN analysis).                                                                                                    |
| Number of samples failing<br>CNQC  | Count of CEL files that fail copy number quality control checks, which is the result of a comparison of measured MAPD and waviness SD metrics against thresholds. Samples that fail CN QC report a CN state of NoCall. For the CN-aware genotyping analysis variation, SNPs from samples that fail CN QC are called without the benefit of CN-aware genotyping.                      |
| Number of samples<br>passing CNQC  | Count of CEL files that pass copy number quality control checks.                                                                                                    |
| Number of controls analyzed        | Count of CEL files supplied to the Genotyping step that are identified as controls.                                                                                                    |
| Number of controls failing<br>CNQC | Count of control CEL files that fail copy number quality control checks, which is the result<br>of a comparison of measured MAPD and waviness SD metrics against thresholds.<br>Controls that fail CN QC report a CN state of NoCall. For the CN-aware genotyping<br>analysis variation, SNPs from samples that fail CN QC are called without the benefit of<br>CN-aware genotyping. |
|                                    | Note: For the CN-aware genotyping analysis variation, Non-PAR X, Y, and mitochondrial SNPs use gender and other information to report non-diploid calls, regardless of CN QC status.                                                                                                    |
| Number of controls for CN tuning   | Count of control CEL files that pass copy number quality control checks.                                                                                                    |
| CN tuned using controls            | If Number of controls for CN tuning > 0, then this value is "Yes". This means that CN signals are adjusted based on the signal measured in the control samples from the same plate. If the controls are appropriate for the samples being processed, this adjustment can improve CN calling accuracy.                                                                                |

### Table 8 CN Summary Report

# Sample Table After successfully running a CN analysis, additional columns appear within the Sample Table, as shown in Figure 158.

| Summary         Sample Table         SNP Summary Table         CN summary Table         Cluster Plot         CN Region Plot         Cluster Plot         CN Region Plot           Scatter Plot         Box Plot         Plate View         Concordance         Reanalyze Selected Samples         Import Sample Attributes         Revert Calls           Apply View         Save View         Sove View         Sove View                                                                                                    | Figure             | Figure 158 Sample Table after a CN Analysis run                                                                                                    |       |                 |           |                |          |              |                              |                        |                                             |                                  |       |            |                      |                         |                    |                   |                 |                                        |                               |   |
|----------------------------------------------------------------------------------------------------|--------------------|----------------------------------------------------------------------------------------------------|-------|-----------------|-----------|----------------|----------|--------------|------------------------------|------------------------|---------------------------------------------|----------------------------------|-------|------------|----------------------|-------------------------|--------------------|-------------------|-----------------|----------------------------------------|-------------------------------|---|
| Scatter Plot       Box Plot       Plate View       Concordance       Reamayze Selected Samples       Import Sample Attributes       Revert Calls         Apply View       Save View       Show/Hide Columns       Export       Filters          Sample       Pass/Fail       DQ       QC       call_rate call_val       Percent of plate- rate for passing passing passing partices       MAPD       WavinessD       CN       CN samples       Passing call       CN tuned ontrol for using control for using contr                                                                                                    | Summary            | Summary Sample Table SNP Summary Table CN Summary Table Cluster Plot CN Region Plot                                                                                                    |       |                 |           |                |          |              |                              |                        |                                             |                                  |       |            |                      |                         |                    |                   |                 |                                        |                               |   |
| Apply/View         Save View         Show/Hide Columns         Export         Filters         Affyrmetric-plate-<br>barcode         offyrmetric-plate-<br>plate-<br>samples         Operation<br>samples         MAPD         WavinessD         CN<br>passes         CN<br>passes         Control<br>MAPD         Control<br>MAPD         Number of<br>CN tuning<br>controls for<br>samples           H600185_JS         Pass         0.978         99.935         99.85         29         27.415         male         550745430100810071768         AVerage call         Percent of<br>passing<br>samples         0.274         0.033 yes         yes         yes         no         0         2 yes         es         no         0         2 yes         es         no         0         2 yes         es         no         0         2 yes         es         no         0         2 yes         es         no         0         2 yes         es         no         0         2 yes         es         no         0         2 yes         es         no         0         2 yes         es         no         0         2 yes         es         no         0         2 yes         es         no         0         2 yes         es         no         0         2 yes         no         0         2 yes         es                                                                                                    | Scatter Plot B     | catter Plot   Box Plot   Plate View   Concordance   Reanalyze Selected Samples   Import Sample Attributes 🔹   Revert Calls 💌                                                                                                    |       |                 |           |                |          |              |                              |                        |                                             |                                  |       |            |                      |                         |                    |                   |                 |                                        |                               |   |
| Proprint         Base Control         Control         Comput.         affymetric-plate         plate-rote for passing<br>parcede         Percent of<br>plate-rote for passing<br>amples         Percent of<br>passing         CN passes         CN passes         Control         Number of CN tuning<br>choicen           HG00185_JS         Pass         0.978         99.935         99.85         29         27.415         male         550745430100810017698         6A5         99.844         100         0.264         0.043         yes         yes         no         0         2 yes           H600185_JS         Pass         0.956         99.825         9.812         27.229         female         550745430100810017698         6D5         99.844         100         0.27         0.037         yes         yes         no         0         2 yes         yes         no         0         2 yes         yes         no         0         2 yes         yes         yes         no         0         2 yes         yes         no         0         2 yes         yes         no         0         2 yes         yes         no         0         2 yes         yes         no         0         2 yes         yes         no         0         2 yes         yes         ye                                                                                                    | Annly View 🔻       | Apply View V Save View Show/Hide Columns V Export V Filters V                                                                                                    |       |                 |           |                |          |              |                              |                        |                                             |                                  |       |            |                      |                         |                    |                   |                 |                                        |                               |   |
| Sample<br>Filename         Pass/Fail         DQC         QC<br>call_rate         het_rate         QC<br>comput         affymetric-plate-<br>barcode         offymetric-<br>plate-<br>plate-<br>pl | Арріу вією         | ppy area leave rise another common type interview of the second second sec |       |                 |           |                |          |              |                              |                        |                                             |                                  |       |            |                      |                         |                    |                   |                 |                                        |                               |   |
| HG00185_JS       Pass       0.978       99.355       99.85       29       27.415       male       5507454301000100717698       A05       99.844       100       0.276       0.043       yes       yes       yes       yes       no       0       2 yes         HG00018_JS       Pass       0.954       99.835       99.737       29.701       27.223       female       5507454301000100717698       C07       99.844       100       0.27       0.033       yes       yes       no       0       2 yes       H600081_S       Pass       0.966       99.842       2427       24.312       male       5507454301000100717698       D09       99.844       100       0.226       0.041       yes       yes       yes       no       0       2 yes       H601018_JS       Pass       0.969       99.842       100       0.256       0.041       yes       yes       yes       no       0       2 yes       H60119_JS       Pass       0.971       99.835       99.873       99.873       99.873       99.873       23.805       7644301008100717698       E07       99.844       100       0.249       0.035       yes       yes       no       0       2 yes       H602072_JS       <                                                                                                    | Sample<br>Filename | Pass/Fail                                                                                                    | DQC   | QC<br>call_rate | call_rate | QC<br>het_rate | het_rate | QC<br>comput | affymetrix-plate-<br>barcode | affy<br>plate -<br>peg | Average call<br>rate for passing<br>samples | Percent of<br>passing<br>samples | MAPD  | WavinessSD | CN<br>passes<br>MAPD | CN passes<br>WavinessSD | CN<br>passes<br>QC | Control<br>chosen | Control<br>used | Number of<br>controls for<br>CN tuning | CN tuned<br>using<br>controls |   |
| HG00313_J       Pass       0.964       99.835       99.73       29.701       27.229       female       5507454301008100717688       C07       99.844       100       0.27       0.037       yes       yes       yes       no       0       2       yes         H600041_S       Pass       0.559       99.825       99.825       99.825       25.288       25.305       female       5507454301008100717688       B05       99.844       100       0.221       0.033       yes       yes       yes       no       0       2       yes         H601085_JS       Pass       0.969       99.875       99.842       28.37       female       5507454301008100717688       B09       99.844       100       0.225       0.041       yes       yes       yes       no       0       2       yes         H601198_JS       Pass       0.979       99.842       28.37       female       5507454301008100717698       E07       99.844       100       0.256       0.041       yes       yes       yes       no       0       2       yes         H602072_JS       Pass       0.963       99.87       99.832       25.313       23.44       female       550745430100810071                                                                                                    | HG00185_JS         | Pass                                                                                                    | 0.978 | 99.935          | 99.85     | 29             | 27.415   | male         | 5507454301008100717698       | A05                    | 99.844                                      | 100                              | 0.264 | 0.043      | yes                  | yes                     | yes                | no                | 0               | 2                                      | yes                           | 4 |
| HG0004U_J       Pass       0.959       99.825       99.812       25.298       23.805       female       5507454301008100717698       B05       99.844       100       0.291       0.033       yes       yes       yes       no       0       2 yes       Pss         HG00083_J       Pass       0.969       99.845       99.842       24.827       24.312       male       5507454301008100717698       D09       99.844       100       0.225       0.0.01 yes       yes       yes       no       0       2 yes         HG01085_J       Pass       0.97       99.845       28.885       male       5507454301008100717698       E07       99.844       100       0.258       0.004       yes       yes       no       0       2 yes         HG01191_S       Pass       0.97       99.843       23.392       26.837       female       5507454301008100717698       E07       99.844       100       0.267       0.038       yes       yes       yes       no       0       2 yes         HG01191_S       Pass       0.963       99.87       99.832       23.33       23.44       female       5507454301008100717698       E07       99.844       100       0.275                                                                                                    | HG00313_JS         | Pass                                                                                                    | 0.964 | 99.835          | 99.737    | 29.701         | 27.229   | female       | 5507454301008100717698       | C07                    | 99.844                                      | 100                              | 0.27  | 0.037      | yes                  | yes                     | yes                | no                | 0               | 2                                      | yes                           |   |
| H-G0088_J_S       Pass       0.66       99.842       24.827       24.312       male       5507454301008100717688       D09       99.844       100       0.225       0.036       yes       yes       no       0       2 yes         H601085_J_S       Pass       0.69       99.87       99.805       29.316       28.88       male       5507454301008100717698       B9       99.844       100       0.258       0.041       yes       yes       no       0       2 yes         H601195_J_S       Pass       0.974       99.815       99.843       20.936       20.837       fmale       5507454301008100717698       E07       99.844       100       0.258       0.041       yes       yes       yes       no       0       2 yes         H601219_J_S       Pass       0.963       99.879       99.832       25.33       23.44       fmale       5507454301008100717698       E07       99.844       100       0.257       0.038       yes       yes       no       0       2 yes         H602086_J_S       Pass       0.56       99.87       99.77       2.649       23.647       fmale       5507454301008100717698       E09       99.844       100       0.27                                                                                                    | HG00404_JS         | Pass                                                                                                    | 0.959 | 99.825          | 99.812    | 25.298         | 23.805   | female       | 5507454301008100717698       | B05                    | 99.844                                      | 100                              | 0.291 | 0.033      | yes                  | yes                     | yes                | no                | 0               | 2                                      | yes                           | = |
| HolD108_JS       Pass       0.969       99.87       99.805       29.316       28.885       male       5507454301008100717698       B09       99.844       100       0.256       0.041       yes       yes       no       0       2 yes         H601189_JS       Pass       0.37       99.95       99.834       28.389       26.387       female       5507454301008100717698       E07       99.844       100       0.224       0.035       yes       yes       no       0       2 yes         H60119J_S       Pass       0.963       99.874       99.832       27.487       female       5507454301008100717698       E05       99.844       100       0.257       0.038       yes       yes       no       0       2 yes         H602005_J_S       Pass       0.566       99.879       99.879       99.874       100       0.257       0.038       yes       yes       no       0       2 yes         H602005_J_S       Pass       0.566       99.879       99.879       99.873       23.383       female       5507454301008100717698       E09       99.844       100       0.226       0.042       yes       no       0       2 yes         H602258J_S                                                                                                    | HG00583_JS         | Pass                                                                                                    | 0.96  | 99.865          | 99.842    | 24.827         | 24.312   | male         | 5507454301008100717698       | D09                    | 99.844                                      | 100                              | 0.295 | 0.036      | yes                  | yes                     | yes                | no                | 0               | 2                                      | yes                           |   |
| HG01159_S       Pass       0.97       99.005       99.834       28.39       26.837       female       5507454301008100717698       E07       99.844       100       0.249       0.035       yes       yes       no       0       2 yes         H601159_S       Pass       0.974       99.813       23.33       23.34       female       5507454301008100717698       E07       99.844       100       0.238       0.043       yes       yes       no       0       2 yes         H602015_S       Pass       0.956       99.879       99.833       23.33       24.4       female       5507454301008100717698       E07       99.844       100       0.257       0.038       yes       yes       no       0       2 yes         H602016_S       Pass       0.956       99.879       99.77       25.649       23.964       female       5507454301008100717698       E07       99.844       100       0.276       0.033       yes       yes       no       0       2 yes         H602058_J_S       Pass       0.956       99.78       24.376       female       5507454301008100717698       E07       99.844       100       0.27       0.03       yes       yes                                                                                                    | HG01085_JS         | Pass                                                                                                    | 0.969 | 99.87           | 99.805    | 29.316         | 28.885   | male         | 5507454301008100717698       | B09                    | 99.844                                      | 100                              | 0.258 | 0.041      | yes                  | yes                     | yes                | no                | 0               | 2                                      | yes                           |   |
| HolD151_JS       Pass       0.974       99.915       99.842       23.96       27.048       frame       5507454301008100717698       E05       99.844       100       0.030       0.043       yes       yes       no       0       2 yes         H602072_JS       Pass       0.956       99.87       99.832       23.313       23.44       female       5507454301008100717698       B07       99.844       100       0.257       0.038       yes       yes       no       0       2 yes         H602076_JS       Pass       0.956       99.78       99.78       23.944       female       5507454301008100717698       E09       99.844       100       0.267       0.038       yes       yes       no       0       2 yes         H602085_JS       Pass       0.956       99.78       99.75       24.367       female       5507454301008100717698       E09       99.844       100       0.27       0.033       yes       yes       no       0       2 yes         H602055_JS       Pass       0.956       99.75       24.41       22.424       male       5507454301008100717698       F05       99.844       100       0.27       0.038       yes       yes                                                                                                    | HG01198_JS         | Pass                                                                                                    | 0.97  | 99.905          | 99.834    | 28.399         | 26.837   | female       | 5507454301008100717698       | E07                    | 99.844                                      | 100                              | 0.249 | 0.035      | yes                  | yes                     | yes                | no                | 0               | 2                                      | yes                           |   |
| H602072_JS       Pass       0.963       99.87       99.833       25.333       23.44 female       5507454301008100717698       B07       99.844       100       0.257       0.038 lyes       yes       yes       no       0       2 yes         H60208_JS       Pass       0.966       99.87       99.77       25.649       23.964 female       5507454301008100717698       A09       99.844       100       0.265       0.035 lyes       yes       yes       no       0       2 yes         H602035_JS       Pass       0.956       99.78       99.375       25.33       23.467 female       5507454301008100717698       E09       99.844       100       0.276       0.038 lyes       yes       no       0       2 yes         H602255_JS       Pass       0.956       99.78       94.75       24.342       rane       5507454301008100717698       F05       99.844       100       0.27       0.03 lyes       yes       yes       no       0       2 yes         H602555_JS       Pass       0.958       98.42       12       2.244 male       5507454301008100717698       F05       99.844       100       0.276       0.036 lyes       yes       yes       no       0       2 ye                                                                                                    | HG01519_JS         | Pass                                                                                                    | 0.974 | 99.915          | 99.843    | 29.396         | 27.048   | female       | 5507454301008100717698       | E05                    | 99.844                                      | 100                              | 0.308 | 0.043      | yes                  | yes                     | yes                | no                | 0               | 2                                      | yes                           |   |
| HG02086_JS       Pass       0.956       99.87       99.87       25.649       23.964       frame       5507454301000100717688       A09       99.844       100       0.265       0.035       yes       yes       no       0       2 yes         HG02133_S       Pass       0.969       99.89       99.835       50.7454301000100717698       E09       99.844       100       0.265       0.042       yes       yes       no       0       2 yes         HG02133_S       Pass       0.969       99.895       99.75       24.336       female       5507454301000100717698       E09       99.844       100       0.276       0.03       yes       yes       no       0       2 yes         HG02155_S       Pass       0.958       99.879       93.71       24.336       27.45301000100717698       F05       99.844       100       0.276       0.031       yes       yes       no       0       2 yes         HG02345_S       Pass       0.958       99.879       99.872       24.056       22.94       male       5507454301000100717698       F05       99.844       100       0.276       0.036       yes       yes       no       0       2 yes                                                                                                    | HG02072_JS         | Pass                                                                                                    | 0.963 | 99.87           | 99.833    | 25.313         | 23.44    | female       | 5507454301008100717698       | B07                    | 99.844                                      | 100                              | 0.257 | 0.038      | yes                  | yes                     | yes                | no                | 0               | 2                                      | yes                           |   |
| H602133_J_C       Pass       0.969       99.835       25.13       23.838       female       5507454301008100717698       E09       99.844       100       0.226       0.042       yes       yes       no       0       2 yes         H602133_J_C       Pass       0.956       99.78       24.336       23.467       female       5507454301008100717698       E09       99.844       100       0.27       0.03       yes       yes       no       0       2 yes         H60258J_C       Pass       0.956       99.78       24.14       12.824       male       5507454301008100717698       E05       99.844       100       0.27       0.03       yes       yes       no       0       2 yes         H602360_C       Pass       0.958       99.82       99.725       24.056       22.894       male       5507454301008100717698       E05       99.844       100       0.27       0.036       yes       yes       no       0       2 yes         NA18541_JS       Pass       0.969       99.78       24.344       female       5507454301008100717698       E05       99.844       100       0.27       0.036       yes       yes       no       0       2 yes                                                                                                    | HG02086_JS         | Pass                                                                                                    | 0.956 | 99.87           | 99.77     | 25.649         | 23.964   | female       | 5507454301008100717698       | A09                    | 99.844                                      | 100                              | 0.265 | 0.035      | yes                  | yes                     | yes                | no                | 0               | 2                                      | yes                           |   |
| HG02589_JS       Pass       0.956       99.75       24.362       23.467       frame       5507454301008100717698       D07       99.844       100       0.27       0.03       yes       yes       no       0       2 yes         HG02953_JS       Pass       0.956       99.789       24.141       22.847       frame       5507454301008100717698       PG       99.844       100       0.278       0.03       yes       yes       no       0       2 yes         HG03460_JS       Pass       0.958       99.879       24.141       22.824       male       5507454301008100717698       PG       99.844       100       0.278       0.03       yes       yes       no       0       2 yes         NA18541_JS       Pass       0.979       99.875       24.844       frame       5507454301008100717698       DG5       99.844       100       0.27       0.036       yes       yes       no       0       2 yes         NA18541_JS       Pass       0.969       99.74       92.52       25.393       24.244       frame       5507454301008100717698       HG5       99.844       100       0.254       0.036       yes       yes       no       0       2 yes                                                                                                    | HG02133_JS         | Pass                                                                                                    | 0.969 | 99.89           | 99.835    | 25.133         | 23.838   | female       | 5507454301008100717698       | E09                    | 99.844                                      | 100                              | 0.236 | 0.042      | yes                  | yes                     | yes                | no                | 0               | 2                                      | yes                           |   |
| H602353_JC       Pass       0.968       99.875       99.782       24.141       22.824 male       5507454301008100717688       F05       99.844       100       0.776       0.031 yes       yes       no       0       2 yes         H603460_JC       Pass       0.958       99.829       99.725       24.056       22.894 male       5507454301008100717688       F05       99.844       100       0.276       0.036 yes       yes       yes       no       0       2 yes         NA18541_JS       Pass       0.97       9.875       98.44       100       0.27       0.036 yes       yes       yes       no       0       2 yes         NA18541_JS       Pass       0.97       98.875       23.89       female       5507454301008100717688       F05       99.844       100       0.27       0.036 yes       yes       yes       no       0       2 yes         NA180541_JS       Pass       0.969       99.874       99.824       24.346       female       5507454301008100717688       H05       99.844       100       0.254       0.038 yes       yes       no       0       2 yes         NA19095_T04       Pass       0.68       99.9       99.763       23                                                                                                    | HG02589_JS         | Pass                                                                                                    | 0.956 | 99.78           | 99.751    | 24.336         | 23.467   | female       | 5507454301008100717698       | D07                    | 99.844                                      | 100                              | 0.27  | 0.03       | yes                  | yes                     | yes                | no                | 0               | 2                                      | yes                           |   |
| Hol3460/S       Pass       0.958       99.82       99.725       24.056       22.894 male       5507454301000100717698       C05       99.844       100       0.326       0.036 jves       yes       yes       no       0       2 yes         NA1864_1_S       Pass       0.99       99.875       99.804       female       5507454301000100717698       DC5       99.844       100       0.27       0.036 jves       yes       no       0       2 yes         NA18642_T0S       Pass       0.969       99.835       99.782       25.393       24.289 female       5507454301008100717698       DC5       99.844       100       0.27       0.036 jves       yes       no       0       2 yes         NA19095_T04       Pass       0.969       99.874       24.289 female       5507454301008100717698       GC5       99.844       100       0.27       0.036 jves       yes       no       0       2 yes         NA19095_T04       Pass       0.969       99.763       23.80       23.175       female       5507454301008100717698       F07       99.844       100       0.241       0.03       yes       yes       no       0       2 yes         NA191915_T04       Pass <t< td=""><td>HG02953_JS</td><td>Pass</td><td>0.968</td><td>99.855</td><td>99.798</td><td>24.141</td><td>22.824</td><td>male</td><td>5507454301008100717698</td><td>F05</td><td>99.844</td><td>100</td><td>0.278</td><td>0.03</td><td>yes</td><td>yes</td><td>yes</td><td>no</td><td>0</td><td>2</td><td>yes</td><td></td></t<>                                                                                                    | HG02953_JS         | Pass                                                                                                    | 0.968 | 99.855          | 99.798    | 24.141         | 22.824   | male         | 5507454301008100717698       | F05                    | 99.844                                      | 100                              | 0.278 | 0.03       | yes                  | yes                     | yes                | no                | 0               | 2                                      | yes                           |   |
| NA18641_S         Pass         0.97         99.875         99.804         25.188         24.244         fermine         5507454301008100717698         D05         99.844         100         0.27         0.036         yes         yes         no         0         2 yes           NA18642_T05         Pass         0.969         99.835         99.762         25.393         24.289         fermie         5507454301008100717698         G05         99.844         100         0.254         0.036 (yes         yes         no         0         2 yes           NA19095_T04         Pass         0.969         99.763         23.805         23.175         fermie         5507454301008100717698         607         99.844         100         0.24         0.033 (yes         yes         yes         no         0         2 yes           NA19095_T04         Pass         0.968         99.9         99.763         23.805         23.175         fermie         5507454301008100717698         609         99.844         100         0.241         0.033 (yes         yes         yes         no         0         2 yes           NA19151_C/L         Pass         0.962         99.915         99.844         100         0.241         0                                                                                                    | HG03460_JS         | Pass                                                                                                    | 0.958 | 99.82           | 99.725    | 24.056         | 22.894   | male         | 5507454301008100717698       | C05                    | 99.844                                      | 100                              | 0.326 | 0.036      | yes                  | yes                     | yes                | no                | 0               | 2                                      | yes                           |   |
| NA18642_T05         Pass         0.969         99.875         99.782         25.393         24.289         fermale         5507454301008100717698         G05         99.844         100         0.254         0.036         yes         yes         no         0         2 yes           NA19095_T04         Pass         0.968         99.964         507454301008100717698         H05         99.844         100         0.254         0.033 yes         yes         no         0         2 yes           NA19015_T04         Pass         0.968         99.9         99.763         23.055         23.175         fermale         5507454301008100717698         F07         99.844         100         0.241         0.033 yes         yes         no         0         2 yes           NA19114_JC                                                                                                    | NA18541_JS         | Pass                                                                                                    | 0.97  | 99.875          | 99.804    | 25.188         | 24.244   | female       | 5507454301008100717698       | D05                    | 99.844                                      | 100                              | 0.27  | 0.036      | yes                  | yes                     | yes                | no                | 0               | 2                                      | yes                           |   |
| NA19095_T04         Pass         0.969         99.704         99.65         24.281         23.465         female         5507454301008100717698         H05         99.844         100         0.264         0.033         yes         yes         no         0         2 yes           NA19095_T04         Pass         0.968         99.9         99.763         23.805         23.175         female         5507454301008100717698         F07         99.844         100         0.241         0.03         yes         yes         no         0         2 yes           NA19114_JS         Pass         0.962         99.915         99.842         100         0.241         0.03         yes         yes         no         0         2 yes           NA19315_Ctru         Pass         0.962         99.915         99.842         100         0.241         0.03         yes         yes         no         0         2 yes                                                                                                    | NA18642_T05        | Pass                                                                                                    | 0.969 | 99.835          | 99.782    | 25.393         | 24.289   | female       | 5507454301008100717698       | G05                    | 99.844                                      | 100                              | 0.254 | 0.036      | yes                  | yes                     | yes                | no                | 0               | 2                                      | yes                           |   |
| NA19114_JS         Pass         0.968         99.9         99.763         23.805         23.175 [female         5507454301008100717698         F07         99.844         100         0.241         0.03 [yes         yes         no         0         2 yes           NA19315_Cth         Pass         0.962         99.915         99.84         23.732 [female         5507454301008100717698         609         99.844         100         0.241         0.03 [yes         yes         no         0         2 yes                                                                                                    | NA19095_T04        | Pass                                                                                                    | 0.969 | 99.704          | 99.65     | 24.281         | 23.46    | female       | 5507454301008100717698       | H05                    | 99.844                                      | 100                              | 0.264 | 0.033      | yes                  | yes                     | yes                | no                | 0               | 2                                      | yes                           |   |
| NA19315_Cth Pass 0.962 99.915 99.48 24.281 23.732 female 55074543010001071768 009 99.844 100 0.254 0.024 yes yes yes yes 1 2 yes                                                                                                    | NA19114_JS         | Pass                                                                                                    | 0.968 | 99.9            | 99.763    | 23.805         | 23.175   | female       | 5507454301008100717698       | F07                    | 99.844                                      | 100                              | 0.241 | 0.03       | yes                  | yes                     | yes                | no                | 0               | 2                                      | yes                           |   |
|                                                                                                    | NA19315_Ctrl.      | Pass                                                                                                    | 0.962 | 99.915          | 99.84     | 24.281         | 23.732   | female       | 5507454301008100717698       | G09                    | 99.844                                      | 100                              | 0.254 | 0.024      | yes                  | yes                     | yes                | yes               | 1               | 2                                      | yes                           |   |
| NA19318_Ctrl Pass 0.304 99.684 99.684 99.646 24.602 23.757 male >>0745430100810071/698 HU9 99.844 100 0.295 0.038 yes yes yes yes 1 2 yes                                                                                                    | NA19318_Ctrl       | Pass                                                                                                    | 0.964 | 99.684          | 99.646    | 24.662         | 23.757   | male         | 5507454301008100717698       | H09                    | 99.844                                      | 100                              | 0.295 | 0.038      | yes                  | yes                     | yes                | yes               | 1               | 2                                      | yes                           |   |

Refer to Table 9 for descriptions of each added Sample Table column.

| Sample Table         | Description                                                                                                    |
|----------------------|----------------------------------------------------------------------------------------------------|
| MAPD                 | Median Absolute Pairwise Difference of log2ratio signals of adjacent copy number (CN) probesets.                                                                                                    |
| WavinessSD           | Waviness Standard Deviation of log2ratio signals of adjacent copy number (CN) probesets                                                                                                    |
| CN passes MAPD       | "Yes" if the sample's MAPD value is not greater than the MAPD threshold used by CN QC.                                                                                                    |
| CN passes WavinessSD | "Yes" if the sample's WavinessSD value is not greater than the WavinessSD threshold used by CN QC                                                                                                    |
| CN passes QC         | "Yes" if the sample passes both MAPD and WavinessSD threshold tests. If "no", the sample reports a CN state of NoCall. For the CN-aware genotyping analysis variation, SNPs from samples that fail CN QC are called without the benefit of CN-aware genotyping. |
|                      | Note: For the CN-aware genotyping analysis variation, Non-PAR X, Y, and mitochondrial SNPs use gender and other information to report non-diploid calls, regardless of CN QC status.                                                                            |
| Control chosen       | "Yes" if the control was listed in the CN Control CEL List file supplied for CN analysis.                                                                                                    |
| Control used         | "1" if the control was used to adjust CN signals of all samples in the same plate. The value will be 1 if Control chosen = 1 and CN passes QC = Yes.                                                                                                    |

A

| Sample Table                     | Description                                                                                                    |
|----------------------------------|----------------------------------------------------------------------------------------------------|
| Number of controls for CN tuning | A count of control samples used to adjust the CN signals for the given sample. This value will be the same for all samples on the same plate.                                                                                                    |
| CN tuned using controls          | If Number of controls for CN tuning > 0, then this value is "Yes". This means that CN signals are adjusted based on the signal measured in the control samples from the same plate. If the controls are appropriate for the samples being processed, this adjustment can improve CN calling accuracy. |

 Table 9
 Added Sample Table columns after running a CN Analysis

# SNP SummaryAfter successfully running a CN-aware genotyping analysis, additional columns<br/>appear within the SNP Summary Table, as shown in Figure 159.

| F  | Figure 159 SNP Summary Table after a CN Analysis run                                                                                                    |               |        |       |       |        |        |       |       |   |     |    |     |   |   |   |   |   |         |   |
|----|----------------------------------------------------------------------------------------------------|---------------|--------|-------|-------|--------|--------|-------|-------|---|-----|----|-----|---|---|---|---|---|---------|---|
|    | Summary Sample Table SNP Summary Table CN Summary Table Cluster Plot CN Region Plot                                                                                                    |               |        |       |       |        |        |       |       |   |     |    |     |   |   |   |   |   |         |   |
|    | Select Annotation Manage SNP List 🔻 Change/Revert Calls 💌 Reanalyze 💌 Perform Allele Translation                                                                                                    |               |        |       |       |        |        |       |       |   |     |    |     |   |   |   |   |   |         |   |
| E  | Apply View 🔻 Save View Show/Hide Columns 👻 Export 👻 Filters 💌                                                                                                    |               |        |       |       |        |        |       |       |   |     |    |     |   |   |   |   |   |         |   |
|    | probeset_id ConversionType CR MinorAlleleFrequency H.W.p-<br>Value FLD HomFLD HetSO HomRO Nclus n_AA n_AB n_BB n_A n_B n_CN0 n_N hemizygous HomHet Call<br>Modified                                                                                                    |               |        |       |       |        |        |       |       |   |     |    |     |   |   |   |   |   |         |   |
| 7  | AFFX-KIT-000001                                                                                                    | PolyHighResol | 100    | 0.464 | 0.306 | 20.649 | 44.464 | 0.322 | 2.754 | 3 | 39  | 76 | 51  | 0 | 0 | 0 | 0 | 0 | 0 False | * |
| 4  | AFFX-KIT-000002                                                                                                    | PolyHighResol | 99.398 | 0.33  | 0.482 | 8.127  | 17.968 | 0.199 | 0.854 | 3 | 76  | 69 | 20  | 0 | 0 | 0 | 1 | 0 | 0 False |   |
| 14 | AFFX-KIT-000003                                                                                                    | PolyHighResol | 100    | 0.22  | 0.007 | 6.331  | 13.592 | 0.153 | 0.76  | 3 | 107 | 45 | 14  | 0 | 0 | 0 | 0 | 0 | 0 False |   |
| 14 | AFFX-KIT-000004                                                                                                    | PolyHighResol | 100    | 0.319 | 0.145 | 14.997 | 32.701 | 0.315 | 2.126 | 3 | 81  | 64 | 21  | 0 | 0 | 0 | 0 | 0 | 0 False |   |
| 1  | AFFX-KIT-000005                                                                                                    | PolyHighResol | 99.398 | 0.079 | 1     | 5.144  | 11.911 | 0.128 | 1.072 | 3 | 140 | 24 | 1   | 0 | 0 | 0 | 1 | 0 | 0 False |   |
| 1  | AFFX-KIT-000008                                                                                                    | PolyHighResol | 100    | 0.322 | 0.532 | 5.368  | 11.118 | 0.132 | 1.123 | 3 | 19  | 69 | 78  | 0 | 0 | 0 | 0 | 0 | 0 False |   |
| 1  | AFFX-KIT-000009                                                                                                    | NoMinorHom    | 100    | 0.075 | 0.602 | 20.912 |        | 0.247 | 4.47  | 2 | 0   | 25 | 141 | 0 | 0 | 0 | 0 | 0 | 1 False |   |
| 1  | AFFX-KIT-000012                                                                                                    | PolyHighResol | 100    | 0.368 | 0.388 | 19.026 | 39.889 | 0.24  | 2.763 | 3 | 69  | 72 | 25  | 0 | 0 | 0 | 0 | 0 | 0 False |   |
| 1  | AFFX-KIT-000013                                                                                                    | PolyHighResol | 99.398 | 0.136 | 0.19  | 5.259  | 10.952 | 0.193 | 0.84  | 3 | 125 | 35 | 5   | 0 | 0 | 0 | 1 | 0 | 0 False |   |
| 1  | AFFX-KIT-000014                                                                                                    | PolyHighResol | 100    | 0.099 | 0.663 | 19.334 | 39.101 | 0.554 | 2.898 | 3 | 2   | 29 | 135 | 0 | 0 | 0 | 0 | 0 | 0 False | - |
|    | P Find in Table         Now Count: 129544         Selected: 1         1         1         1         1         1         1         1         1         1         1         1         1         1         1         1         1         1         1         1         1         1         1         1         1         1         1         1         1         1         1         1         1         1         1         1         1         1         1         1         1         1         1         1         1         1         1         1         1         1         1         1         1         1         1         1         1         1         1         1         1         1         1         1         1         1         1         1         1         1         1         1         1         1         1         1         1         1         1         1         1         1         1         1         1         1         1         1         1         1         1         1         1         1         1         1         1         1         1 <th1< th="">         1         1         <th1< th=""></th1<></th1<> |               |        |       |       |        |        |       |       |   |     |    |     |   |   |   |   |   |         |   |

Refer to Table 10 for descriptions of each added SNP Summary Table column.

Table 10 Added SNP Summary Table columns after CN-aware genotyping is performed

| SNP Summary Table                   | Description                                                                                                    |
|-------------------------------------|----------------------------------------------------------------------------------------------------|
| n_A                                 | Count of hemizygous "A" calls.                                                                                                    |
| n_B                                 | Count of hemizygous "B" calls.                                                                                                    |
| n_CN0                               | Count of ZeroCN calls.                                                                                                    |
| CopyNumIssue<br>(hidden by default) | Copy Number Issue is "1" if the probeset is assigned to the "Other" ConversionType because the haploid or ZeroCN clusters are in an unusual location compared to each other or to the diploid clusters. |

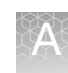

# CN Summary Table and CN Region Plot

The Genotyping and Best Practices workflows perform predefined region copy number analysis (if the array content and library package support it). If this is the case, a **CN Summary Table** and **CN Region Plot** window tab appear in the Axiom Analysis Suite Viewer, as shown in Figure 160.

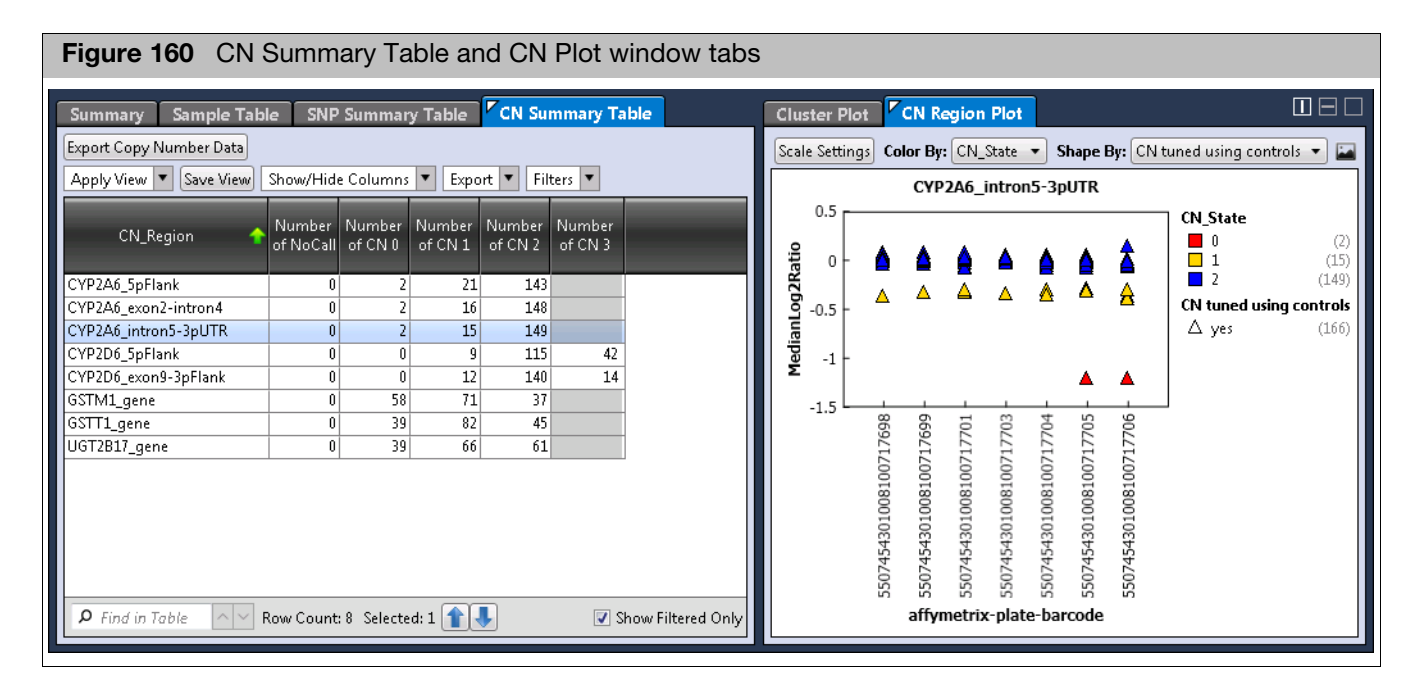

### **CN Summary Table (Overview)**

- The CN Summary Table gives a count of samples called with a given copy number state (CN\_State) for a given copy number region (CN\_Region).
- CN\_States that cannot be reported are displayed as empty with a gray background. If the CN\_State can be reported but no samples in the batch report that CN State, then the count is 0. As long as the default CN Bins library file is used during analysis setup, the only samples that will report a CN\_State of NoCall are those that fail Copy Number QC.
- Selecting a specific CN\_Region row in the table updates the associated CN Region Plot.
- The button **Export Copy Number Data** copies several CN reports to another location specified by the user. Note that CN\_States for each CN\_Region for each sample are also available in a VCF format export of genotyping data, available from the SNP Summary Table tab.

### **CN Region Plot (Overview)**

- The CN Region Plot displays the MedianLog2Ratio of each genotyped sample for the copy number region selected in the CN Summary Table, grouped by affymetrix-plate-barcode.
- Selecting a sample or samples in the CN Region Plot also selects the same samples in the Sample Table and the Cluster Plot, and vice versa.
- Genes with a CN of 2 typically have a MedianLog2Ratio centered at 0, which indicates that the signals of probesets used for CN estimation are similar to the expected signals for a CN=2 sample.
- CN States are called by comparing the MedianLog2Ratio to the thresholds defined in the CN Bins library file selected during analysis setup. CN States cannot be edited in the Viewer.
- Sometimes between-plate assay variation can shift the observed MedianLog2Ratio values away from 0 for CN=2 samples. Fortunately, if the assay includes appropriate control samples on the assay plate, then the copy number signals can be tuned using the control samples. If CN plate correction was done, then the default "Shape By" metric "CN tuned using controls" identifies which samples had their CN measurements adjusted using the plate controls.

### **Overview and Use of the Best Practices Workflow**

The recommended genotyping method is to use information from a batch of samples to improve the calling of individual samples. To this end, the cluster locations in signal space for each probeset (see the Cluster Plot) adapt in a Bayesian fashion to the supplied data. Prior knowledge of cluster locations influences the final calls. The more samples that are supplied in a batch, the more the final cluster locations will be influenced by the supplied data.

The dynamic nature of this genotyping algorithm means that if a given sample's CEL file is genotyped in a group of 24 CEL files, or in a group of 2400 CEL files, you can expect that some SNPs may experience a changed call (call <-> NoCall, or sometimes call 1 <-> call 2). This is more likely to happen if the SNP's data quality is not great (close clusters), if there are strong between-plate effects in cluster positions, or for very low Minor Allele Frequency SNPs where good information on rare genotype cluster positions may not be available before genotyping. Calling accuracy of both rare and common SNPs is improved even for small batch sizes if enough prior knowledge of cluster locations is available.

The batch nature of the genotyping means that if there are some samples of poor data quality in a group of good quality samples, then sometimes the poor quality samples will harm the calling accuracy of the good samples. For this reason, Axiom Analysis Suite's "Best Practices Workflow" can be thought of as a two-step process:

**Step 1 Sample QC**: Identify and exclude the poor quality sample CEL files. **Step 2 Genotyping**: Genotype only the sample CEL files that pass Step 1.

- Step 1: The Sample QC Workflow performs the following steps:
  - Genotype a small set of SNPs used to uniquely identify each sample ("Signature SNPs"). This method uses static calling boundaries, so a given sample's calls are not influenced by other samples.
  - DishQC: Calculate DishQC metric and exclude CEL files with too small a DishQC from next step. For this method, a given sample's metrics are not influenced by other samples.
  - QC Call Rate: Initial cluster genotyping on remaining samples for selected QC SNPs, to identify and remove any additional CEL files with low QC call rates. For this method, batch information from other samples influences a given samples QC call rates. Genotypes are not stored.
  - Plate QC: Compare the average QC Call Rate of passing samples within a plate against the threshold "Average call rate for passing samples". If the metric is below this threshold, all the samples on the plate will fail Plate QC, and will not be genotyped.
  - Identify Copy Number plate controls:
    - For CN-aware genotyping arrays like PharmacoScan, auto-identify reagent control samples by comparing measured SignatureSNP genotypes from all CEL files against reference genotypes. A control is identified if [number of Signature SNPs with a call is >= "Control comparisons"] AND [Concordance % of signature SNP calls compared with reference genotypes is >= "Control concordance"]. Control samples that pass all sample QC checks will be used in the subsequent Genotyping workflow, unless overridden by the user.
    - For predefined CN region arrays like CarrierScan, select as CN controls all female samples passing sample QC.

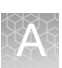

- **Step 2:** Genotyping can be run by itself or as part of the Best Practices Workflow. When run as part of the Best Practices Workflow, only CEL files passing Sample QC are genotyped. When run by itself, the user has full control of which samples to genotype. Genotyping does the following steps:
  - For arrays supporting predefined region CN analysis or CN-aware genotyping, collate normalized signals for CN probesets of interest and perform predefined-region CN analysis. This step also calculates CN-specific QC metrics MAPD and wavinessSD. Samples that fail CN QC have their CN states reset to NoCall. If control samples are supplied (by user or by Sample QC step), then plate-based signal correction is performed. Control samples that fail CN QC are not used for plate-based signal correction.

**IMPORTANT!** If you plan to run only the Genotyping workflow, and if the CN Control CEL List File is an Analysis Settings input option, this file should be supplied. If it is not, then plate signal correction is not performed and CN results may suffer.

The file **[Batch Name]\CNData\CNcontrolSamples.pass.txt** (from the Sample QC step) is supplied for CN analysis during a Best Practices Workflow.

- For CN-aware genotyping arrays like PharmacoScan, CN results are supplied as an input to the next genotyping step.
- Perform genotyping, using either default or user-supplied input options. Genotypes are saved.
- Generate summary statistics on each SNP.

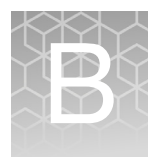

# About Allele Translation

### **Overview**

Human genome sequence variation, which includes both single nucleotide polymorphisms (SNPs) as well as more complex structural variation in the form of insertions, duplications and deletions, underlies each individual's response to drugs. Products like PharmacoScan and DMET Plus are designed to enable comprehensive and accurate genotyping of specific polymorphisms involved in drug-metabolizing enzymes and transporters. Axiom Analysis Suite enables conversion of genotype calls to clinically-recognized star nomenclature via Allele Translation. This section explains the organization of the translation reports to help you interpret the translation data. Key concepts such as phase ambiguity and the impact of missing data on haplotypebased allele calling are described.

### Gene Table Layout for Haplotyping

To appreciate how haplotyping operates, it is essential to describe the organization of the gene tables (Figure 161 and Figure 162) in the translation library file (\*.translation).

| F | Figure 161 Biological annotations [Example: Gene table data for markers in CYP1A1] |                |           |           |            |          |             |               |         |                                  |  |  |
|---|------------------------------------------------------------------------------------|----------------|-----------|-----------|------------|----------|-------------|---------------|---------|----------------------------------|--|--|
|   |                                                                                    |                |           |           |            |          |             |               |         |                                  |  |  |
|   |                                                                                    |                |           | Switch    |            |          |             |               |         |                                  |  |  |
|   |                                                                                    |                |           | Design    |            |          | cDNA        |               |         |                                  |  |  |
|   |                                                                                    |                | Probe Set | Strand to | dbSNP RS   |          | Nucleotide  | Genome        |         |                                  |  |  |
|   | CYP1A1                                                                             | Reference Link | ID        | Report    | ID         | Defining | Position    | Position      | Change  | Common Name                      |  |  |
|   | CYP1A1                                                                             | PMID: 11295847 | AM_10774  | Y         | rs56313657 | •6       | 993G>T      | Ch15:75013804 | M331    | CYP1A1*6_1635G>T(M331I)          |  |  |
|   | CYP1A1                                                                             | PMID: 15618738 | AM_10771  | Y         | rs72547510 | •7       | 1275_1276ir | Ch15:75013093 | E426Fra | CYP1A1*7_2345insT                |  |  |
|   | CYP1A1                                                                             | PMID: 15618738 | AM_10770  | Y         | rs72547509 | •8       | 1343T>A     | Ch15:75013026 | 1448N   | CYP1A1*8_2413T>A(I448N)          |  |  |
|   | CYP1A1                                                                             | PMID: 8895751  | AM_10769  | Y         | rs1799814  | •4       | 1382C>A     | Ch15:75012987 | T461N   | CYP1A1*4_2452C>A(T461N)          |  |  |
|   | CYP1A1                                                                             | PMID: 9070254  | AM_10768  | Y         | rs1048943  | *2C      | 1384A>G     | Ch15:75012985 | 1462V   | CYP1A1*2C_2454A>G(I462V)         |  |  |
|   | CYP1A1                                                                             | PMID: 11295847 | AM_10766  | N         | rs41279188 | •5       | 1390C>A     | Ch15:75012979 | R464S   | CYP1A1*5or*9_2460C>A>T(R464SorC) |  |  |
|   | CYP1A1                                                                             | PMID: 11295847 | AM_10766  | N         | rs41279188 | •9       | 1390C>T     | Ch15:75012979 | R464C   | CYP1A1*5or*9_2460C>A>T(R464SorC) |  |  |
|   | CYP1A1                                                                             | PMID: 15618738 | AM_10765  | Y         | rs56240201 | *10      | 1429C>T     | Ch15:75012940 | B477V   | CYP1A1*10_2499C>T(R477V)         |  |  |
|   | CYP1A1                                                                             | PMID: 15618738 | AM_10762  | N         | rs1800031  | •3       | *595T>C     | Ch15:75012235 | 3'UTR   | CYP1A1*3_3204T>C(3'UTR)          |  |  |
|   | CYP1A1                                                                             | PMID: 11295847 | AM_10778  | N         | rs4646422  | G45D     | 134G>A      | Ch15:75015305 | G45D    | CYP1A1_134G>A(G45D)              |  |  |
|   | CYP1A1                                                                             | PMID: 11295847 | AM_10776  | N         | rs34260157 | R279V    | 835C>T      | Ch15:75014049 | R279V   | CYP1A1_1390C>T(R279W)            |  |  |
|   | CYP1A1                                                                             | PMID: 9353182  | AM_10775  | Y         | rs4987133  | I286T    | 857T>C      | Ch15:75014027 | 1286T   | CYP1A1_1412T>C(I286T)            |  |  |
|   | CYP1A1                                                                             | PMID: 15618738 | AM_10772  | Y         | rs2856833  | F381L    | 1143C>A     | Ch15:75013563 | F381L   | CYP1A1_1876C>A(F381L)            |  |  |
|   | CYP1A1                                                                             | GBID: NM_00049 | AM_10767  | Y         | rs2278970  | A463G    | 1388C>G     | Ch15:75012981 | A463G   | CYP1A1_2458C>G(A463G)            |  |  |

| Figure 162 Haplotype d           | escripti  | ions [Ex  | kample  | e ge | ne ta | able | dat | a foi | r ma | rker | s in | CYF | 21A1 | ]    |      |       |      |
|----------------------------------|-----------|-----------|---------|------|-------|------|-----|-------|------|------|------|-----|------|------|------|-------|------|
|                                  |           |           |         |      |       |      |     |       |      |      |      |     |      |      |      |       |      |
|                                  |           |           |         |      |       |      |     |       |      |      |      |     |      |      |      |       |      |
|                                  |           |           |         |      |       |      |     |       |      |      |      |     |      |      |      |       |      |
|                                  |           |           |         |      |       |      |     |       |      |      |      |     |      |      |      |       |      |
| Common Name                      | Haplotype | Reference | Variant | -1   | *2C   | •3   | -4  | •5    | •6   | •7   | •8   | •9  | *10  | G45E | R279 | 1286T | ' F3 |
| CYP1A1 6_1635G>T(M331I)          | Y         | G         | Т       |      |       |      |     |       | Т    |      |      |     |      |      |      |       |      |
| CYP1A1"7_2345insT                | Y         | -         | Т       |      |       |      |     |       |      | Т    |      |     |      |      |      |       |      |
| CYP1A1"8_2413T>A(I448N)          | Y         | Т         | A       |      |       |      |     |       |      |      | A    |     |      |      |      |       |      |
| CYP1A1"4_2452C>A(T461N)          | Y         | С         | A       |      |       |      | A   |       |      |      |      |     |      |      |      |       |      |
| CYP1A1*2C_2454A>G(I462V)         | Y         | A         | G       |      | G     |      |     |       |      |      |      |     |      |      |      |       |      |
| CYP1A1*5or*9_2460C>A>T(R464SorC) | Y         | С         | A       |      |       |      |     | A     |      |      |      |     |      |      |      |       |      |
| CYP1A1*5or*9_2460C>A>T(R464SorC) | Y         | С         | Т       |      |       |      |     |       |      |      |      | Т   |      |      |      |       |      |
| CYP1A1*10_2499C>T(R477W)         | Y         | С         | Т       |      |       |      |     |       |      |      |      |     | Т    |      |      |       |      |
| CYP1A1"3_3204T>C(3'UTR)          | Y         | Т         | С       |      |       | С    |     |       |      |      |      |     |      |      |      |       |      |
| CYP1A1_134G>A(G45D)              | N         | G         | A       |      |       |      |     |       |      |      |      |     |      | A    |      |       |      |
| CYP1A1_1390C>T(R279W)            | N         | С         | Т       |      |       |      |     |       |      |      |      |     |      |      | Т    |       |      |
| CYP1A1_1412T>C(I286T)            | N         | Т         | С       |      |       |      |     |       |      |      |      |     |      |      |      | С     |      |
| CYP1A1_1876C>A(F381L)            | N         | С         | A       |      |       |      |     |       |      |      |      |     |      |      |      |       | A    |
| CYP1A1_2458C>G(A463G)            | N         | С         | G       |      |       |      |     |       |      |      |      |     |      |      |      |       |      |

Biological annotations: The first set of columns in the table are annotations for the markers in each of the translated genes. Haplotype descriptions: The columns beyond the Common Name field contain information used for interpretation and translation of the gene file.

Following the columns enumerating the Reference and Variant alleles, haplotypes and markers in the gene are listed. In this example, CYP1A1 has 10 haplotypes described and they are named in the column headers. In addition, there are five additional markers for rare variants that can also be identified in this gene. Notice that the first haplotype described in this table is CYP1A1\*1A, and that all markers except the last five are haplotyping markers (see the Haplotype field). Markers are characterized as "non-haplotyping" if their state in every reportable haplotype is not known. For example, a variant has been identified in this gene resulting in a non-synonymous change in the protein (CYP1A1\_134G>A(G45D)), but the haplotype background of that variant is not available in the literature references used (for example, the Karolinska reference database; http://www.cypalleles.ki.se/).

Figure 161 illustrates the way that haplotypes are called. Notice that the haplotype names appear in the header of each gene table (for CYP1A1, when all markers are tested, this is \*1, \*2C, \*3, \*4, etc). Only differences from the reference haplotype appear in the haplotype columns, and the change for the altered base is indicated. For example, CYP1A1\*2C contains one difference relative to CYP1A1\*1, specifically a mutation 5'-prime to the gene, defined by the probe "CYP1A1\*2C\_2454A>G(I462V)".

The Defining field in the translation file lists the effect that a variant allele of this marker has. For example, because a variant at the final probe in the table, "CYP1A1\_2458C>G(A463G)", results in a structural change in the protein, this marker is flagged with the name of the amino acid change that results: alanine at position 463 of the protein is a glycine in this variant (A463G). Although not shown in this gene, if a marker contains a variant allele in multiple haplotypes, then the marker does not uniquely define a single haplotype. That marker would then have an "N" (No) in the Defining field.

Haplotype field names with a # prefix, and rows with a # prefix in the Probe Set ID field are "commented out", and not used for translation.

### **Biological Annotations in Translation Reports**

The primary function of the translation reporting is to summarize genotypes into commonly recognized variant names. In the case of the CYP450 core gene set, this translates to the Star-nomenclature followed by standardized nomenclature committee direction. Similar names are used by other steering committees such as the two Phase II enzyme genes, N-acetylase genes (NAT1 and NAT2) or the UGT-transferase gene families. Wherever possible, we have attempted to use a standard naming convention for the markers. To facilitate interpretation of the genotyping results, the translation reports provide:

- Reference publications, sequences or dbSNP identifiers for following previously published information about the variant site
- Precise genomic location in a recent genome build for identifying confirmatory genotyping assays
- Notation of protein changes that may result from the mutations in the panel. This field may also indicate whether the variant allele is strategically positioned in the promoter region or causes changes in splice junction sequences in the gene.
- Description of the initial star-allele which the variant was identified. Generally, this corresponds to the Summary flag entry
- Alternative alleles at each marker and whether the defined allele is the Reference base or Variant (corresponding to the altered gene form)

Along with the identified genotypes of the sample, this information provides biological evidence supporting haplotype calls.

### Impact of Phase Ambiguity in Haplotyping

It is not unusual for individuals to be heterozygous at more than one defining marker (compound heterozygote genotype) in a gene. When this happens, multiple haplotype pairs may be consistent with resulting profiles, as shown in Figure 163.

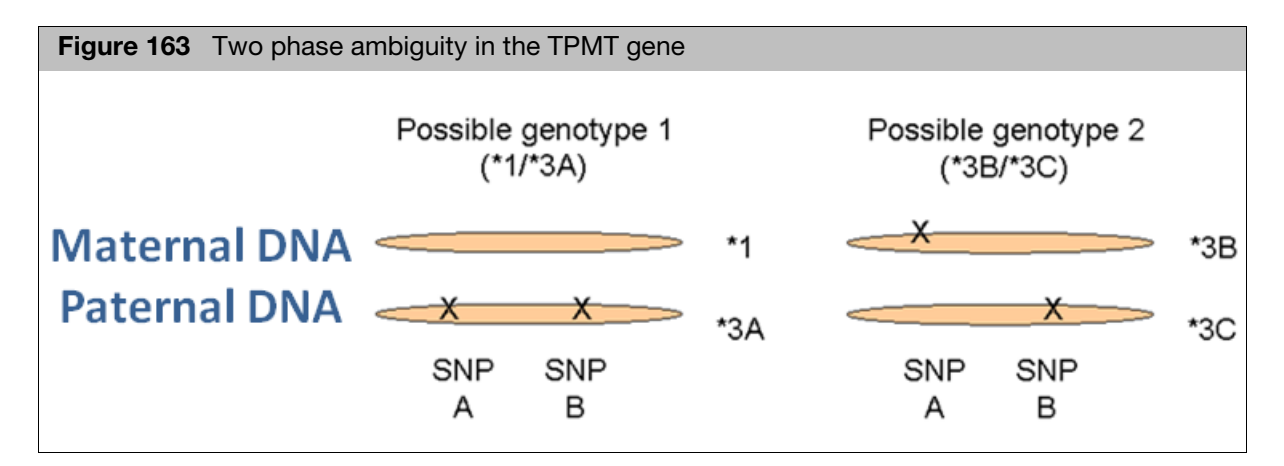

In this example, it is clear that the child could have inherited both variant alleles from one parent (in that case their diplotype would be \*1/\*3A), or could have inherited one variant allele from each of the two parents (in that case the diplotype would be \*3B/\*3C). Although the \*3A haplotype is less common than either \*3B or \*3C, the translation reports list both potential haplotype pairs in the output reports. One reason for this is that the phenotypes may differ between the two alternative genetic configurations. In this case, three of the four alleles of TPMT have reduced activity: \*3A, \*3B and \*3C, whereas the reference allele, \*1 is a normally functioning allele. Phase ambiguity is relatively common in genes with common polymorphisms. Figure 164 on page 143 lists the multiple possible calls due to phase ambiguity that were observed in six HapMap populations, and how often they occurred.

| Gene        | Call 1          | Call 2        | Call 3 | Call Rate |  |  |  |  |  |  |
|-------------|-----------------|---------------|--------|-----------|--|--|--|--|--|--|
| CYP1A2      | *1A/*1L         | *1C/*1F       |        | 22.6%     |  |  |  |  |  |  |
| CYP2B6      | *1/*7           | *5/*6         |        | 2.0%      |  |  |  |  |  |  |
| CYP2D6      | *2/*64          | *10/*17       |        | 0.3%      |  |  |  |  |  |  |
| FMO2        | *2A/*3          | *1/*2C        |        | 0.5%      |  |  |  |  |  |  |
| NAT1        | *4/*11          | *11C/*30      |        | 1.8%      |  |  |  |  |  |  |
| NAT2        | *4/*5E          | *5/*6         |        | 9.2%      |  |  |  |  |  |  |
| NAT2        | *4/*6J          | *6/*7         |        | 3.7%      |  |  |  |  |  |  |
| NAT2        | *4/*14D         | *6/*14        |        | 2.0%      |  |  |  |  |  |  |
| NAT2        | *4/*14F         | *5/*14        |        | 1.3%      |  |  |  |  |  |  |
| NAT2        | *4/*7D          | *7/*14        |        | 0.2%      |  |  |  |  |  |  |
| SLC22A2     | *1/*3D          | *3A/*6        |        | 7.4%      |  |  |  |  |  |  |
| SLC22A2     | *1/*2B          | *2A/*3A       |        | 6.2%      |  |  |  |  |  |  |
| SLC22A2     | *1/*3E          | *2A/*3D       | *2B/*6 | 5.5%      |  |  |  |  |  |  |
| SLC22A2     | *2B/*3D         | *3A/*3E       |        | 1.3%      |  |  |  |  |  |  |
| SLCO1B1     | *1b/*17         | *15/*21       |        | 5.9%      |  |  |  |  |  |  |
| SLCO1B1     | *1a/*14         | *1b/*4        |        | 3.2%      |  |  |  |  |  |  |
| SLCO1B1     | *1a/*15         | *1b/*5        |        | 3.2%      |  |  |  |  |  |  |
| SLCO1B1     | *1a/*17         | *5/*21        |        | 2.5%      |  |  |  |  |  |  |
| TPMT        | *1/*3A          | *3B/*3C       |        | 1.3%      |  |  |  |  |  |  |
| UGT1A1      | *1/*28+60       | *28/*60       |        | 1.5%      |  |  |  |  |  |  |
| UGT1A1      | *1/*27+28+60+93 | *27/*28+60+93 |        | 0.5%      |  |  |  |  |  |  |
| UGT1ACOMMON | *76+79/*IA      | *76/*79       |        | 8.0%      |  |  |  |  |  |  |
| UGT2B15     | *1/*5           | *2/*4         |        | 12.9%     |  |  |  |  |  |  |

**Figure 164** Example: Observed phase ambiguities in DMET Plus in a data set of six HapMap populations with 597 individuals and no children.

It is worth pointing out that the predicted phenotypes of some of these alternative diplotype calls are identical, and in these cases the Phenotype report will then report a single phenotype. When phase ambiguity is encountered and the Phenotype report does not resolve the multiple calls to a single Phenotype Call, follow-up metabolic screening may be merited to differentiate the actual genetic configuration of the test samples.

## **Diplotype to Phenotype Translation**

Allele translations include a Phenotype report if the required metabolizer library file has been selected. The Phenotype report further translates the reported diplotypes (star allele pairs) from a subset of genes in the Comprehensive report into one of several phenotypes (e.g. "Poor Metabolizer"). As the software reads the comprehensive.rpt file, it will try to match Known Call diplotype values for each gene of each sample to one row of the metabolizer library file table. If a match is found, the associated phenotype and allele activities are written to the phenotype.rpt. If a match is not found, a Phenotype Call of "unknown" is reported. More information on this software feature is available in the DMET<sup>TM</sup> Plus Allele Translation white paper.

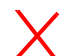

**IMPORTANT!** Users are responsible for reviewing the metabolizer library file for accuracy!

Phenotype Call and Gene Activity interpretations for a Known Call are supported by differing levels of evidence from in vivo and/or in vitro research studies. Refer to metabolizer library file for a list of references. The actual phenotype and gene activities may be dependent on the substrate and dose.

If you do not want to generate a phenotype report, leave the Metabolizer File option blank in the Perform Allele Translation dialog.

If you want to report phenotypes for only a subset of genes, there are two ways to accomplish this:

 Import a custom SNP List into the workspace containing probesets from only the genes of interest. At the point when you normally perform allele translation, select the option to filter to just probesets in this list.

Or

2. Create a copy of the metabolizer file that only contains the genes of interest.

If you want to change what phenotypes are reported for a particular combination of diplotypes, or you would like to change what is written to the header of the Phenotype Translation report, you will need to create and use a custom version of the .metabolizer library file. Instructions for doing this follow.
### **Creating a Custom Metabolizer Library File**

If you choose to create a custom metabolizer table, start with the default metabolizer file as a template, then save a copy of this file using a new name.

**IMPORTANT!** Use caution if editing the metabolizer file with Microsoft Excel. For example, Excel inserts quotation marks around text containing commas, which may make the file unreadable by Axiom Analysis Suite.

Before using the file with Axiom Analysis Suite, open it in another text editor and remove any unexpected text such as quotation marks.

To be recognized by Axiom Analysis Suite, the file:

- Must have the file extension \*.**metabolizer**, where the \* indicates your custom text.
- Must be encoded in ANSI, not Unicode or other encoding.
- Must exist in the library folder used by Axiom Analysis Suite.
- Must be selected for use from the **Configuration** -> **Options** menu, in the Translations tab.
- Must be properly formatted. It is recommended that you use a file comparison utility to verify that the only changes between the original and modified files are expected changes.

If you want to add phenotype reporting (for genes not currently in the metabolizer library file) the gene names and star allele names you want to add must exist in the **\*.translation** library file used to generate the **\*\_comprehensive.rpt** file.

# B

# **Metabolizer Library File Format**

The **.metabolizer** library file is a tab-delimited text file that can be edited in any text editor. This file consists of a header section followed by a single table. Any rows from the start of the file until the beginning of the main table are considered header rows, and must begin with a pound or hash sign (#). Header rows are optional. Header rows beginning with #%**Info=** is added to the header of the \***\_phenotype.rpt** file, so you can put custom text into your reports. The first row that does not begin with # must use the names shown below, be tab separated, and contain only lowercase letters.

gene allele\_1 allele\_2 phenotype activity\_1 activity\_2

Additional field names can be added to the first table row, but they will not be used. After the first table row, all rows require a value for the following fields:

gene allele\_1 allele\_2 phenotype

The **activity\_1** and **activity\_2** fields can be left blank. See Figure 165 on page 147 for field descriptions.

| ary File Format |  |
|-----------------|--|
|                 |  |
|                 |  |

| Figure 165 field descriptions for the Metabolizer library file |                                                                                                    |                                    |                                   |                                |                                     |                                    |
|----------------------------------------------------------------|----------------------------------------------------------------------------------------------------|------------------------------------|-----------------------------------|--------------------------------|-------------------------------------|------------------------------------|
| Metabolizer field                                              | Descripti                                                                                                    | on                                 |                                   |                                |                                     |                                    |
| gene                                                           | The gene<br>be found i<br>report.                                                                                                    | name as repor<br>in the *.translat | ted in the co<br>ion library file | mprehensiv<br>e needed to      | e report. These<br>generate the c   | e values can also<br>comprehensive |
| allele_1<br>allele_2                                           | The haplotype name of an allele for a gene as reported in the comprehensive report, e.g. '*2'. A Known Call in the comprehensive report is usually a single pair of alleles, e.g.'*1/*2'. To have this call be matched to a specific row in the metabolizer table, <b>only one of the rows is needed</b> in the following table:                                              |                                    |                                   |                                |                                     |                                    |
|                                                                |                                                                                                    | gene                               | allele_1                          | allele_2                       | phenotype                           |                                    |
|                                                                |                                                                                                    | CYP2D6                             | *1                                | *2                             | NM                                  |                                    |
|                                                                |                                                                                                    | CYP2D6                             | *2                                | *1                             | NM                                  |                                    |
|                                                                | Axiom Ana<br>above exa                                                                                                    | alysis Suite wil<br>ample) AND IF  | l report an ei<br>the duplicate   | ror IF it dete<br>e rows repor | ects duplicate r<br>t disagreeing p | rows (as in the<br>ohenotypes.     |
| phenotype                                                      | The value that should be reported for the associated 'gene allele_1/allele_2' call.<br>The string should be short with no commas, quotes, or whitespace characters.<br>Common phenotype names are:                                                                                                    |                                    |                                   |                                |                                     |                                    |
|                                                                |                                                                                                    | phenotype                          | definition                        |                                |                                     |                                    |
|                                                                |                                                                                                    | UM                                 | Ultra-rapic                       | l metabolize                   | PL                                  |                                    |
|                                                                |                                                                                                    | RM                                 | Rapid met                         | abolizer                       |                                     |                                    |
|                                                                |                                                                                                    | NM                                 | Normal m                          | etabolizer                     |                                     |                                    |
|                                                                |                                                                                                    | IM                                 | Intermedia                        | ate metaboli                   | zer                                 |                                    |
|                                                                |                                                                                                    | PM                                 | Poor meta                         | abolizer                       |                                     |                                    |
|                                                                |                                                                                                    | unknown                            | Unknown                           | metabolizer                    |                                     |                                    |
| activity_1<br>activity_2                                       | The reported gene activity or function level for an allele, e.g. 'normal' or 'decreased'. Activity_1 is for allele_1, and activity_2 is for allele_2. The values in these fields are used to populate the Gene Activity field in the phenotype report, e.g. 'normal/decreased'. If you leave these fields empty, the phenotype report will display '/' for the Gene Activity. |                                    |                                   |                                |                                     |                                    |
| Optional fields                                                | Axiom An<br>Additional                                                                                                    | alysis Suite wil<br>fields may be  | l ignore addi<br>used to anno     | tional fields<br>otate each ro | in the metaboli<br>ow.              | zer file.                          |

## **Reference Databases Used in Translation Data Curation**

The databases used to curate the allele translation gene tables include:

- PharmGKB Stanford University Pharmacogenomics reference database http://www.pharmgkb.org
- Karolinska cytochrome P450 gene standard nomenclature http://www.cypalleles.ki.se
- Database of NAT genes (Democritus University of Thrace) http://nat.mbg.duth.gr
- Database of UGT genes https://www.pharmacogenomics.pha.ulaval.ca/ugt-alleles-nomenclature
- Drug interaction database (University of Indiana) http://medicine.iupui.edu/clinpharm/ddis
- PubMed On-line National Library of Medicine publication database http://www.ncbi.nlm.nih.gov/pubmed

# Definitions

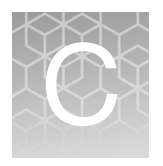

# **Threshold Names**

Use the table of definitions below to help select thresholds (when setting up an analysis or regenerating SNP metrics).

#### Table 11 Threshold Names

| Threshold Group | Threshold Name                        | Description                                                                                                    |
|-----------------|---------------------------------------|----------------------------------------------------------------------------------------------------|
| Sample QC       | DQC                                   | A sample's dish QC value must be greater than or equal to 'DQC' to pass sample QC.                                                                                                    |
| Sample QC       | QC call_rate                          | A sample's call rate value must be greater than or equal to 'QC call_rate' to pass genotyping QC.                                                                                                    |
| Sample QC       | Percent of passing samples            | If a plate's percent of passing samples is smaller than this<br>number, all samples on the plate will show a warning in the<br>Sample Table.                                                                   |
| Sample QC       | Average call rate for passing samples | A plate's average QC call rate of passing samples must be greater than or equal to this number to pass plate QC.                                                                                               |
| Sample QC       | Control comparisons                   | CN-aware genotyping parameter. For identifying control samples, this is the minimum number of SignatureSNP probesets compared to a reference.                                                                  |
| Sample QC       | Control concordance                   | CN-aware genotyping parameter. For identifying control samples, this is the minimum percent concordance of SignatureSNP calls to a reference.                                                                  |
| CN QC           | MAPD                                  | For arrays that support copy number (CN) analysis, the Median<br>Absolute Pairwise Difference of log2ratio signals of adjacent<br>copy number (CN) probesets must be less than this value to<br>make CN calls. |
| CN QC           | Waviness SD                           | For arrays that support copy number (CN) analysis, the<br>Waviness Standard Deviation of log2 ratio signals of copy<br>number (CN) probesets must be less than this value to make<br>CN calls.                 |
| SNP QC          | species-type                          | Species type for the array, which affects some SNP QC checks.<br>Species types include: Diploid, Human, and Polyploid.                                                                                         |
|                 |                                       | Note: Selecting 'Human' will assign a probeset with two clusters that are both homozygous to a non-recommended ConversionType like 'Other'.                                                                    |
| SNP QC          | cr-cutoff                             | Minimum acceptable call rate.                                                                                                    |

# C

| Table 11 | Threshold Names |
|----------|-----------------|
|----------|-----------------|

| Threshold Group | Threshold Name           | Description                                                                                                    |
|-----------------|--------------------------|----------------------------------------------------------------------------------------------------|
| SNP QC          | fld-cutoff               | For autosomal probesets, minimum acceptable FLD value for cluster separation.                                                                                                    |
| SNP QC          | het-so-cutoff            | Minimum acceptable value for the correctness of the Size (Y position) offset of the heterozygous cluster.                                                                                                    |
| SNP QC          | het-so-XChr-cutoff       | For probesets on the non-pseudoautosomal regions of<br>chromosome X, the minimum acceptable value for the<br>correctness of the Size (Y position) offset of the female<br>heterozygous cluster.                                                                                                    |
| SNP QC          | het-so-otv-cutoff        | Minimum acceptable value for the correctness of the Size (Y position) offset of the heterozygous cluster, possibly indicating a fourth cluster below the heterozygous cluster (OTV).                                                                                                    |
| SNP QC          | hom-ro-1-cutoff          | Minimum acceptable value for the correctness of the Contrast (X position) of the homozygous clusters (Ratio Offset) when a probeset has 1 genotype cluster.                                                                                                    |
| SNP QC          | hom-ro-2-cutoff          | Minimum acceptable value for the correctness of the Contrast (X position) of the homozygous clusters (Ratio Offset) when a probeset has 2 genotype clusters.                                                                                                    |
| SNP QC          | hom-ro-3-cutoff          | Minimum acceptable value for the correctness of the Contrast (X position) of the homozygous clusters (Ratio Offset) when a probeset has 3 genotype clusters.                                                                                                    |
| SNP QC          | hom-ro                   | Flag indicating whether the metric HomRO is used in classification.                                                                                                    |
| SNP QC          | hom-het                  | If hom-het flag is FALSE, a probeset with two clusters that are<br>homozygous and heterozygous is assigned a non-<br>recommended ConversionType like 'Other'. Hom-het flag<br>should be TRUE for human and diploid species for a large<br>batch of samples, and should be FALSE for highly inbred<br>samples such as polyploid species. |
| SNP QC          | num-minor-allele-cutoff  | Minimum minor allele count for categorizing a probeset as PolyHighResolution.                                                                                                    |
| SNP QC          | hom-ro-hap-1-cutoff      | For autosomal probesets, minimum acceptable value for the correctness of the Contrast (X position) of the haploid clusters from 0 (Ratio Offset) when a probeset has 1 haploid genotype cluster.                                                                                                    |
| SNP QC          | hom-ro-hap-1-XChr-cutoff | For non-PAR X probesets, minimum acceptable value for the correctness of the Contrast (X position) of the haploid clusters from 0 (Ratio Offset) when a probeset has 1 haploid genotype cluster.                                                                                                    |
| SNP QC          | hom-ro-hap-1-YChr-cutoff | For Y probesets, minimum acceptable value for the correctness<br>of the Contrast (X position) of the haploid clusters from 0 (Ratio<br>Offset) when a probeset has 1 haploid genotype cluster.                                                                                                    |

#### Table 11 Threshold Names

| Threshold Group | Threshold Name            | Description                                                                                                    |
|-----------------|---------------------------|----------------------------------------------------------------------------------------------------|
| SNP QC          | hom-ro-hap-1-MTChr-cutoff | For mitochondrial probesets, minimum acceptable value for the correctness of the Contrast (X position) of the haploid clusters from 0 (Ratio Offset) when a probeset has 1 haploid genotype cluster.  |
| SNP QC          | hom-ro-hap-2-cutoff       | For autosomal probesets, minimum acceptable value for the correctness of the Contrast (X position) of the haploid clusters from 0 (Ratio Offset) when a probeset has 2 haploid genotype clusters.     |
| SNP QC          | hom-ro-hap-2-XChr-cutoff  | For non-PAR X probesets, minimum acceptable value for the correctness of the Contrast (X position) of the haploid clusters from 0 (Ratio Offset) when a probeset has 2 haploid genotype clusters.     |
| SNP QC          | hom-ro-hap-2-YChr-cutoff  | For Y probesets, minimum acceptable value for the correctness<br>of the Contrast (X position) of the haploid clusters from 0 (Ratio<br>Offset) when a probeset has 2 haploid genotype clusters.       |
| SNP QC          | hom-ro-hap-2-MTChr-cutoff | For mitochondrial probesets, minimum acceptable value for the correctness of the Contrast (X position) of the haploid clusters from 0 (Ratio Offset) when a probeset has 2 haploid genotype clusters. |
| SNP QC          | hom-hap-X-cutoff          | For autosomal probesets, minimum acceptable value for the correctness of the Contrast (X position) of the haploid clusters relative to the homozygous clusters.                                       |
| SNP QC          | hom-hap-Y-lower-cutoff    | For autosomal probesets, maximum acceptable value for the correctness of the Size (Y position) of the haploid clusters relative to homozygous clusters.                                               |
| SNP QC          | hom-hap-Y-upper-cutoff    | For autosomal probesets, maximum acceptable value for the correctness of the Size (Y position) of the haploid clusters relative to homozygous clusters.                                               |
| SNP QC          | CN0-hap-X-cutoff          | For autosomal probesets, minimum acceptable value for the correctness of the Contrast (X position) of the ZeroCN cluster relative to the haploid clusters.                                            |
| SNP QC          | CN0-hap-X-YChr-cutoff     | For Y probesets, minimum acceptable value for the correctness<br>of the Contrast (X position) of the ZeroCN cluster relative to the<br>haploid clusters.                                              |
| SNP QC          | CN0-hap-Y-cutoff          | For autosomal probesets, minimum acceptable value for the correctness of the Size (Y position) of the ZeroCN cluster relative to the haploid clusters.                                                |
| SNP QC          | CN0-hap-Y-YChr-cutoff     | For Y probesets, minimum acceptable value for the correctness<br>of the Size (Y position) of the ZeroCN cluster relative to the<br>haploid clusters.                                                  |
| SNP QC          | CN0-dip-X-cutoff          | For autosomal probesets, minimum acceptable value for the correctness of the Contrast (X position) of the ZeroCN cluster relative to the diploid clusters.                                            |

C

#### Table 11 Threshold Names

| Threshold Group | Threshold Name            | Description                                                                                                    |
|-----------------|---------------------------|----------------------------------------------------------------------------------------------------|
| SNP QC          | CN0-dip-Y-cutoff          | For autosomal probesets, minimum acceptable value for the correctness of the Size (Y position) of the ZeroCN cluster relative to the diploid clusters.                                                                                                    |
| SNP QC          | aaf-XChr-cut              | For non-PAR X probesets, maximum acceptable difference in male versus female A-allele frequency. Any probeset that fails is categorized as Other.                                                                                                    |
| SNP QC          | fld-XChr-cut              | For non-PAR X probesets, minimum acceptable FLD value for diploid cluster separation. Note: FLD is computed differently for non-PAR X probesets than for autosomal probesets.                                                                                                    |
| SNP QC          | homfld-XChr-cut           | For non-PAR X probesets, minimum acceptable FLD value for male haploid cluster separation.                                                                                                    |
| SNP QC          | homfld-YChr-cut           | For Y probesets, minimum acceptable FLD value for male haploid cluster separation.                                                                                                    |
| SNP QC          | sign-diff-hom-1-cutoff    | For multi-allele probesets, minimum acceptable difference<br>between mean log2 signal and background when there is 1<br>homozygous genotype cluster.                                                                                                    |
| SNP QC          | sign-diff-hom-2-cutoff    | For multi-allele probesets, minimum acceptable difference<br>between mean log2 signal and background when there are 2<br>homozygous genotype clusters.                                                                                                    |
| SNP QC          | min-mean-cp2-cutoff       | For multi-allele probesets, minimum acceptable mean log2<br>allele signal for samples that appear to have at least 2 copies of<br>that allele.                                                                                                    |
| SNP QC          | max-mean-cp2-cutoff       | For multi-allele probesets, maximum acceptable mean log2<br>allele signal for samples that appear to have at least 2 copies of<br>that allele.                                                                                                    |
| SNP QC          | min-genotype-freq-samples | Minimum count of samples to support the genotype frequency p-value calculation. This parameter is used if a genotype frequency file is supplied.                                                                                                    |
| SNP QC          | genotype-p-value-cutoff   | Minimum acceptable value for the genotype frequency p-value calculation. Probesets not meeting this threshold may be categorized as 'UnexpectedGenotypeFreq'. This parameter is used if a genotype frequency file is supplied, and if the count of genotyped samples is at least min-genotype-freq-samples.                              |
| SNP QC          | priority-order            | Priority order of probeset conversion types when performing probeset selection.                                                                                                    |
| SNP QC          | recommended               | Probesets having ConversionTypes in this recommended set will be included in the recommended probeset list.                                                                                                    |
| SNP QC          | y-restrict                | Y-restrict is the maximum vertical distance 2 points in 2 clusters can be when matching up points for calculating the edge metric values BB_dis_x_adj and AA_dis_x_adj . Y-restrict is not used to set probeset ConversionType. It is only used during 'Regenerate SNP Metrics' when the 'Generate advanced metrics' option is selected. |

Ø,

#### Table 11 Threshold Names

| Threshold Group | Threshold Name        | Description                                                                                                    |
|-----------------|-----------------------|----------------------------------------------------------------------------------------------------|
| PS Supplemental | homfld-cut            | Minimum acceptable FLD value for homozygous cluster separation.                                                                                                    |
| PS Supplemental | bb-varx-cut           | Maximum acceptable Contrast (X position) variance for BB cluster. Not used if bb-varx-z-cut-enabled is true.                                                                                                    |
| PS Supplemental | bb-vary-cut           | Maximum acceptable Size (Y position) variance for BB cluster.<br>Not used if bb-vary-z-cut-enabled is true.                                                                                                    |
| PS Supplemental | ab-varx-cut           | Maximum acceptable Contrast (X position) variance for AB cluster. Not used if ab-varx-z-cut-enabled is true.                                                                                                    |
| PS Supplemental | ab-vary-cut           | Maximum acceptable Size (Y position) variance for AB cluster.<br>Not used if ab-vary-z-cut-enabled is true.                                                                                                    |
| PS Supplemental | aa-varx-cut           | Maximum acceptable Contrast (X position) variance for AA cluster. Not used if aa-varx-z-cut-enabled is true.                                                                                                    |
| PS Supplemental | aa-vary-cut           | Maximum acceptable Size (Y position) variance for AA cluster.<br>Not used if aa-vary-z-cut-enabled is true.                                                                                                    |
| PS Supplemental | bb-varx-z-cut-enabled | If true, bb-varx-z-cut is used.                                                                                                    |
| PS Supplemental | bb-vary-z-cut-enabled | If true, bb-vary-z-cut is used.                                                                                                    |
| PS Supplemental | ab-varx-z-cut-enabled | If true, ab-varx-z-cut is used.                                                                                                    |
| PS Supplemental | ab-vary-z-cut-enabled | If true, ab-vary-z-cut is used.                                                                                                    |
| PS Supplemental | aa-varx-z-cut-enabled | If true, aa-varx-z-cut is used.                                                                                                    |
| PS Supplemental | aa-vary-z-cut-enabled | If true, aa-vary-z-cut is used.                                                                                                    |
| PS Supplemental | bb-varx-z-cut         | Maximum acceptable Contrast (X position) Z-score for BB cluster. Not used if bb-varx-z-cut-enabled is false.                                                                                                    |
| PS Supplemental | bb-vary-z-cut         | Maximum acceptable Size (Y position) Z-score for BB cluster.<br>Not used if bb-vary-z-cut-enabled is false.                                                                                                    |
| PS Supplemental | ab-varx-z-cut         | Maximum acceptable Contrast (X position) Z-score for AB cluster. Not used if ab-varx-z-cut-enabled is false.                                                                                                    |
| PS Supplemental | ab-vary-z-cut         | Maximum acceptable Size (Y position) Z-score for AB cluster.<br>Not used if ab-vary-z-cut-enabled is false.                                                                                                    |
| PS Supplemental | aa-varx-z-cut         | Maximum acceptable Contrast (X position) Z-score for AA cluster. Not used if aa-varx-z-cut-enabled is false.                                                                                                    |
| PS Supplemental | aa-vary-z-cut         | Maximum acceptable Size (Y position) Z-score for AA cluster.<br>Not used if aa-vary-z-cut-enabled is false.                                                                                                    |
| PS Supplemental | clustermin            | Minimum number of samples in a cluster for the new variance or Z-score value to be calculated.                                                                                                    |
| PS Supplemental | n-minor-hom-cut       | Minimum number of minor hom samples for<br>PolyHighResolution classification. PolyHighResolution<br>probesets where the number of minor hom samples is less than<br>n-minor-hom-cut are categorized as nMinorHom. |

#### Table 11 Threshold Names

| Threshold Group | Threshold Name | Description                                                                                                    |
|-----------------|----------------|----------------------------------------------------------------------------------------------------|
| PS Supplemental | hetv-maf-cut   | Maximum acceptable heterozygosity parameter.<br>PolyHighResolution probesets with het rate > MAF*hetv-maf-<br>cut are categorized as UnexpectedHeterozygosity. |
| PS Supplemental | variance-class | List of categories that supplemental filters are used on.                                                                                                    |

# Sample Table

Use the table of definitions below for the fields in the Sample Table.

 Table 12
 Sample Table

| Selection                             | Definition                                                                                                    |
|---------------------------------------|----------------------------------------------------------------------------------------------------|
| Sample Filename                       | CEL file name.                                                                                                    |
| Pass/Fail                             | Sample quality control status. A sample is called 'Pass' by the Sample QC step if it meets the minimum thresholds for DQC, QC call_rate, and average call rate for passing samples.      |
| DQC                                   | DishQC measures the amount of overlap between two homozygous peaks created by non-polymorphic probes. DQC of 1 is no overlap, which is good. DQC of 0 is complete overlap, which is bad. |
| call_rate                             | Percentage of autosomal SNPs with a call other than NoCall. 'SpecialSNP' probesets are excluded, as they are mostly non-autosomal.                                                       |
| QC call_rate                          | Percentage of autosomal SNPs with a call other than NoCall (measured at the Sample QC step).                                                                                             |
| het_rate                              | Percentage of SNPs called AB (i.e. the heterozygosity) for autosomal SNPs.                                                                                                    |
| QC het_rate                           | Percentage of SNPs called AB (i.e. the heterozygosity) for autosomal SNPs (measured at the Sample QC step).                                                                              |
| computed_gender                       | Computed gender for the sample.                                                                                                    |
| QC computed_gender                    | Computed gender for the sample (measured at the Sample QC step).                                                                                                    |
| affymetrix-plate-barcode              | Plate barcode number.                                                                                                    |
| QC affymetrix-plate-barcode           | Plate barcode number (measured at the Sample QC step).                                                                                                    |
| affymetrix-plate-peg-wellposition     | Well position of the plate's peg.                                                                                                    |
| QC affymetrix-plate-peg-wellposition  | Well position of the plate's peg (measured at the Sample QC step).                                                                                                    |
| Average call rate for passing samples | Average QC Call Rate of passing samples within the plate to which this sample belongs.                                                                                                   |
| Percent of passing samples            | Percentage of samples passing sample QC within the plate to which this sample belongs.                                                                                                   |
| cel_filepath                          | CEL file path.                                                                                                    |
| cel_file_identifier                   | CEL file identifier.                                                                                                    |

#### Table 12 Sample Table

| Selection                     | Definition                                                                                                    |
|-------------------------------|----------------------------------------------------------------------------------------------------|
| affymetrix-array-id           | Command Console array identifier.                                                                                                    |
| total_call_rate               | Call rate at the default or user-specified threshold for all SNPs.                                                                                       |
| QC total_call_rate            | Call rate at the default or user-specified threshold for all SNPs (measured at the Sample QC step).                                                      |
| total_het_rate                | Percentage of SNPs called AB (i.e., the heterozygosity) for all SNPs.                                                                                    |
| QC total_het_rate             | Percentage of SNPs called AB (i.e., the heterozygosity) for all SNPs (measured at the Sample QC step).                                                   |
| hom_rate                      | Percentage of SNPs called AA or BB (i.e. the homozygosity) for autosomal SNPs.                                                                           |
| QC hom_rate                   | Percentage of SNPs called AA or BB (i.e. the homozygosity) for autosomal SNPs (measured at the Sample QC step).                                          |
| total_hom_rate                | Percentage of SNPs called AA or BB (i.e. the homozygosity) for all SNPs.                                                                                 |
| QC total_hom_rate             | Percentage of SNPs called AA or BB (i.e. the homozygosity) for all SNPs (measured at the Sample QC step).                                                |
| cluster_distance_mean         | Average distance to the cluster center for the called genotype.                                                                                          |
| QC cluster_distance_mean      | Average distance to the cluster center for the called genotype (measured at the Sample QC step).                                                         |
| cluster_distance_stdev        | Standard deviation of the distance to the cluster center for the called genotype.                                                                        |
| QC cluster_distance_stdev     | Standard deviation of the distance to the cluster center for the called genotype (measured at the Sample QC step).                                       |
| allele_summarization_mean     | Average of the allele signal estimates (log2 scale).                                                                                                    |
| QC allele_summarization_mean  | Average of the allele signal estimates (log2 scale) (measured at the Sample QC step).                                                                    |
| allele_summarization_stdev    | Standard deviation of the allele signal estimates (log2 scale).                                                                                          |
| QC allele_summarization_stdev | Standard deviation of the allele signal estimates (log2 scale) (measured at the Sample QC step).                                                         |
| allele_deviation_mean         | Average of the absolute difference between the log2 allele signal estimate and its median across all arrays.                                             |
| QC allele_deviation_mean      | Average of the absolute difference between the log2 allele signal estimate and its median across all arrays (measured at the Sample QC step).            |
| allele_deviation_stdev        | Standard deviation of the absolute difference between the log2 allele signal estimate and its median across all arrays.                                  |
| QC allele_deviation_stdev     | Standard deviation of the absolute difference between the log2 allele signal estimate and its median across all arrays (measured at the Sample QC step). |
| allele_mad_residuals_mean     | Average of the median absolute deviation (MAD) between observed probe intensities and probe intensities fitted by the model.                             |

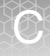

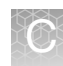

#### Table 12 Sample Table

| Selection                     | Definition                                                                                                    |
|-------------------------------|----------------------------------------------------------------------------------------------------|
| QC allele_mad_residuals_mean  | Average of the median absolute deviation (MAD) between observed probe intensities and probe intensities fitted by the model (measured at the Sample QC step).                                                                     |
| allele_mad_residuals_stdev    | Standard deviation of the median absolute deviation (MAD) between                                                                                                    |
|                               | observed probe intensities and probe intensities inted by the model.                                                                                                    |
| QC allele_mad_residuals_stdev | Standard deviation of the median absolute deviation (MAD) between<br>observed probe intensities and probe intensities fitted by the model<br>(measured at the Sample QC step).                                                    |
| A_signal_mean                 | Average of control A probe raw intensities in the AT channel.                                                                                                    |
| T_signal_mean                 | Average of control T probe raw intensities in the AT channel.                                                                                                    |
| G_signal_mean                 | Average of control G probe raw intensities in the GC channel.                                                                                                    |
| C_signal_mean                 | Average of control C probe raw intensities in the GC channel.                                                                                                    |
| AT_B                          | AT channel background, which is the average signal of the GC control probes in AT channel.                                                                                                    |
| GC_B                          | GC channel background, which is the average signal of the AT control probes in GC channel.                                                                                                    |
| AT_S                          | AT channel signal, which is the average signal of the AT control probes in AT channel.                                                                                                    |
| GC_S                          | GC channel signal, which is the average signal of the GC control probes in GC channel.                                                                                                    |
| AT_SBR                        | AT channel signal to background ratio, defined as AT_S/AT_B.                                                                                                    |
| GC_SBR                        | GC channel signal to background ratio, defined as GC_S/GC_B.                                                                                                    |
| AT_B_IQR                      | AT channel interquartile range (middle 50%) of background intensities, measured using GC control probes.                                                                                                    |
| GC_B_IQR                      | GC channel interquartile range (middle 50%) of background intensities, measured using AT control probes.                                                                                                    |
| AT_S_IQR                      | AT channel interquartile range (middle 50%) of signal intensities, measured using AT control probes.                                                                                                    |
| GC_S_IQR                      | GC channel interquartile range (middle 50%) of signal intensities, measured using GC control probes.                                                                                                    |
| CV_AT                         | AT channel median coefficient of variation of replicate probe signals for control probesets.                                                                                                    |
| CV_GC                         | GC channel median coefficient of variation of replicate probe signals for control probesets.                                                                                                    |
| AT_FLD                        | Fisher's Linear Discriminant between signal and background in the AT channel, defined as [median_of_AT_probe_intensities – median_of_GC_probe_intensities] <sup>2</sup> / [0.5*(AT_S_IQR <sup>2</sup> + AT_B_IQR <sup>2</sup> )]. |

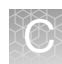

#### Table 12 Sample Table

| Selection                         | Definition                                                                                                    |
|-----------------------------------|----------------------------------------------------------------------------------------------------|
| GC_FLD                            | Fisher's Linear Discriminant between signal and background in the GC channel, defined as [median_of_GC_probe_intensities – median_of_AT_probe_intensities] <sup>2</sup> / [0.5*(GC_S_IQR <sup>2</sup> + GC_B_IQR <sup>2</sup> )].                                                                       |
| log_diff_qc                       | A cross channel QC metric, defined as mean(log(AT_SBR))/<br>std(log(AT_SBR))+mean(log(GC_SBR))/std(log(GC_SBR)), where signal<br>and background are calculated for control non-polymorphic probes after<br>intensity normalization.                                                                     |
| saturation_AT                     | Fraction of features in the AT channel with intensity greater than or equal to 3800. Features likely to saturate the scanner in the long exposure image will instead be measured in the short exposure image, and all feature signals are scaled using a high dynamic range exposure merging technique. |
| saturation_GC                     | Fraction of features in the GC channel with intensity greater than or equal to 3800. Features likely to saturate the scanner in the long exposure image will instead be measured in the short exposure image, and all feature signals are scaled using a high dynamic range exposure merging technique. |
| cn-probe-chrXY-ratio_gender_meanX | Average probe intensity (raw, untransformed) of X chromosome nonpolymorphic probes.                                                                                                    |
| cn-probe-chrXY-ratio_gender_meanY | Average probe intensity (raw, untransformed) of Y chromosome nonpolymorphic probes.                                                                                                    |
| cn-probe-chrXY-ratio_gender_ratio | Gender ratio Y/X = cn-probe-chrXY-ratio_gender_meanY / cn-probe-<br>chrXY-ratio_gender_meanX.                                                                                                    |
| cn-probe-chrXY-ratio_gender       | Predicted gender, based on the value of cn-probe-chrXY-<br>ratio_gender_ratio.                                                                                                    |
| reagent_version                   | Reagent version used for processing the arrays, based on data intensity values. Note: You can only perform batch genotyping analysis on CEL files processed using the same reagent version.                                                                                                    |
| reagent_discrimination_value      | Value assigned to the reagent, and used to determine reagent_version.                                                                                                    |
| user_color                        | User-supplied color to associate with the sample. For more information, see "Setting User Colors" on page 55.                                                                                                    |

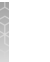

# **Concordance Columns**

Use the table of definitions below for the columns in the Concordance table.

Table 13Concordance Columns

| Column Name       | Description                                                                   |
|-------------------|-------------------------------------------------------------------------------|
| Base              | The first sample in the comparison.                                           |
| Reference         | The second sample in the comparison.                                          |
| #SNPs Called      | Number of SNPs common to both sample and reference files with genotype calls. |
| #Concordant SNP's | Number of called SNPs that have the same genotype call.                       |
| %Concordance      | Percentage of called SNPs that have the same genotype call.                   |

Ő

# **Annotations and Columns**

Use the table of definitions below to help select the annotations you can add to the SNP Summary Table.

 Table 14
 Annotations and Columns

| Column Name                  | Description                                                                                                    |
|------------------------------|----------------------------------------------------------------------------------------------------|
| Probe Set ID                 | The Affymetrix unique identifier for the set of probes used to detect a particular Single Nucleotide Polymorphism (SNP probe sets only).                                                                                                    |
| Affx SNP ID                  | The Affymetrix unique identifier for the set of probes used to detect a particular Single Nucleotide Polymorphism (SNP). (SNP probe sets only, not available for Axiom <sup>™</sup> Genome-Wide Human Array).                                                                                                    |
| dbSNP RS ID                  | The dbSNP ID that corresponds to this probe set or SNP. The dbSNP at the National Center for Biotechnology Information (NCBI) attempts to maintain a unified and comprehensive view of known single nucleotide polymorphisms (SNPs), small scale insertions/deletions, polymorphic repetitive elements, and microsatellites from TSC and other sources. The dbSNP is updated periodically, and the dbSNP version used for mapping is given in the dbSNP version field. For more information, see: http://www.ncbi.nlm.nih.gov/SNP/ (SNP probe sets only). |
| Chromosome                   | The chromosome on which the SNP is located on the current Genome Version.                                                                                                    |
| Chromosome Start             | The nucleotide base start position where the SNP is found. The genomic coordinates given are in relation to the current genome version and may shift as subsequent genome builds are released.                                                                                                    |
| Chromosome Stop              | The nucleotide base stop position where the SNP is found. The genomic coordinates given are in relation to the current genome version and may shift as subsequent genome builds are released.                                                                                                    |
| Strand                       | Genomic strand that the SNP resides on.                                                                                                    |
| Cytoband                     | Cytoband location of the SNP derived from the SNP physical map and the chromosome band data provided by UCSC.                                                                                                    |
| Strand Vs dbSNP              | Indicates whether the SNP is on the same or reverse strand as compared to dbSNP (SNP probe sets only).                                                                                                    |
| ChrX pseudo-autosomal region | SNPs on the X Chromosome which are mapped to the two pseudo-autosomal region have a value of 1 or 2 in this field. All other SNPs are indicated by 0. A value of "1" indicates that the marker maps to the PAR-1 region and a value of "2" indicates that the marker maps to the PAR-2 region. A value of "0" indicates that the marker does not map to either of the two PAR regions.                                                                                                    |
| Probe Count                  | The total number of probes in the probe set.                                                                                                    |
| Flank                        | The nucleotide sequence surrounding the SNP. This is a 33-mer sequence with 16 nucleotides on either end of the SNP position. The alleles at the SNP position are provided in the brackets (SNP probe sets only).                                                                                                    |

| S |
|---|
|   |

| Column Name            | Description                                                                                                    |
|------------------------|----------------------------------------------------------------------------------------------------|
| Allele A, Allele B     | At array (or underlying database) design time, the following naming convention is used to assign allele nucleotide bases to the "Abstract" allele codes "A" and "B":                                                                                                    |
|                        | <ol> <li>SNPs are fixed on the forward strand of the design-time reference genome.</li> <li>For AT or CG SNPs (SNP alleles are A/T or C/G), the alleles are named in alphabetical order (A and C are the "A" alleles, in these cases);</li> </ol>                                                                                                    |
|                        | 3. For non-AT and non-CG SNPs, allele A is A or T, allele B is C or G;                                                                                                    |
|                        | <ul> <li>4. For indels, allele A is -, allele B is the insertion.</li> <li>5. For multi-base alleles, the alleles are named in alphabetical order. (For [AGT/TTA], AGT would be "Allele A". For [GGT/TTA], GGT would be "Allele A".)</li> </ul>                                                                                                    |
| Ref Allele, Alt Allele | The reference allele and alternative alleles are specified according to the current reference genome build. The value of Ref Allele could be "-", which indicates an insertion after the specified position. Otherwise it is the sequence of the allele of the marker which matches the current reference genome. The value of Alt Allele could be "-", which indicates that the variant is a deletion with respect to the current genome build. Otherwise it is the sequence(s) of the allele(s) of the marker which does not match the current reference genome. If neither allele of the marker matches the current genome build sequence, then the value of the Ref Allele is set to "." and the value of the Alt Allele(s) is set to <allele_1>/<allele_2>, where <allele_1> and <allele_2> are the alleles of the marker. If the current genome build position of the marker is unknown then the value of the Ref Allele and Alt Allele are set to "" to denote missing information.</allele_2></allele_1></allele_2></allele_1> |
| Associated Gene        | SNPs were associated with human genes by comparing the genomic locations<br>of the SNPs to genomic alignments of human mRNA sequences. In cases<br>where the SNP is within a known gene, NetAffx reports the association.<br>Additionally, for genes with exon or CDS annotations, NetAffx reports whether<br>or not the SNP is in an exon, and in the coding region. If the SNP is not within<br>a known gene, NetAffx reports the closest genes in the genomic sequence,<br>and the distance and relationship of the SNP relative to the genes. A SNP is<br>upstream of a gene if it is located closer to the 5' end of the gene and is<br>downstream of a gene if it is located closer to the 3' end of the gene.                                                                                                    |
| Genetic Map            | Describes the genetic location of the SNP derived from three separate linkage maps (deCODE, Marshfield, or SLM). The physical distance between the markers is assumed to be linear with their genetic distance. The genetic location is computed using the linkage maps from the latest physical location of the SNP and the neighboring microsatellite markers (SNP probe sets only).                                                                                                    |
| Microsatellite         | Describes the nearest microsatellite markers (upstream, downstream and overlapping) for the SNP.                                                                                                    |
| Enzyme Fragment        | Lists the enzyme, the restriction fragment containing the SNP and the fragment<br>length. The Whole Genome Assay protocol detects SNPs that are contained<br>within the genomic restriction fragments to simplify the sequence background<br>for genotyping arrays (not available for Axiom Genome-Wide Human Array).                                                                                                    |
| Copy Number Variation  | When available, a description of Copy Number Variation Region (CN) probe<br>sets as described by the Database of Genomic Variants (not available for<br>Axiom Genome-Wide Human Array).                                                                                                    |

| $\rightarrow e$ |     |  |
|-----------------|-----|--|
|                 |     |  |
|                 |     |  |
|                 | 201 |  |

| Table 14 | Annotations and Columns |
|----------|-------------------------|
|----------|-------------------------|

| Column Name                     | Description                                                                                                    |
|---------------------------------|----------------------------------------------------------------------------------------------------|
| SNP Interference                | This column is for Copy Number probe sets. It indicates whether or not a known SNP overlaps a copy number probe (CN probe sets only, not available for Axiom Genome-Wide Human Array).                                                                                                    |
| In Final List                   | This column annotates extended content for genotyping arrays. A value of "1" indicates that the marker is included in the final version of the library file and a value of "0" indicates that the marker is not included in the final version of the library file (SNP probe sets only, not available for Axiom Genome-Wide Human Array).                                                                                                    |
| % GC                            | The fraction of bases that are G or C in a window of 250,000 bases to each side<br>of the SNP or CN position. All positions that are nearer to the end than 250,001<br>are set to the value of the position at 250,001 from that end. Position and<br>chromosome values for SNPs and CN probes were mapped to the position of<br>bases in the FASTA files for the build of the genome used in this release of<br>NetAffx, and these bases were then used for all calculations (not available for<br>Axiom Genome-Wide Human Array). |
| Heterozygous Allele Frequencies | Describes the heterozygous frequency of the allele from Yoruba, Japanese,<br>Han Chinese and CEPH studies using the Affymetrix genotyping arrays. (SNP<br>probe sets only)                                                                                                    |
| Allele Sample Size              | Sample size used for Allele Frequency estimates (SNP probe sets only).                                                                                                    |
| Allele Frequencies              | Describes the major and minor frequency of the allele from Yoruba, Japanese,<br>Han Chinese and CEPH studies using the Affymetrix genotyping arrays (SNP<br>probe sets only).                                                                                                    |
| Minor Allele                    | Indicates the Minor Allele of a SNP (SNP probe sets only).                                                                                                    |
| Minor Allele Frequency          | The Minor Allele Frequency of a SNP (SNP probe sets only).                                                                                                    |
| OMIM ID                         | Furnishes OMIM and Morbid Map IDs and their respective gene titles. This database contains information from the Online Mendelian Inheritance in Man <sup>®</sup> (OMIM <sup>®</sup> ) database, which has been obtained under a license from the Johns Hopkins University. This database/product does not represent the entire, unmodified OMIM <sup>®</sup> database, which is available in its entirety at www.ncbi.nlm.nih.gov/omim/.                                                                                            |
| Ordered Alleles                 | A list of alleles alphabetically ordered by abstract allele code. For bi-allele probesets, the order is "Allele A // Allele B" For multi-allele probesets, the order is "Allele A // Allele B // Allele C // Allele D", with the number of alleles equal to Allele Count.                                                                                                    |
| Allele Count                    | The number of measured alleles. For bi-allele probesets the count is 2. For multi-allele probesets, the count is 3 or more.                                                                                                    |

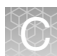

## **SNP Summary Table Definitions**

Use the table of definitions below to help select your SNP Summary Table columns.

Note: Most SNP Summary Table metrics are calculated only for the subset of samples reported by the column 'gender\_metrics'. Refer to the gender\_metrics description for more information.

Note: Some of the metrics defined in the following table are not displayed by default in the SNP Summary Table. Select **Show/Hide Columns** or **Apply View > All Columns View** to access more metrics. Some metrics are reported only after selecting the option(s) **Generate advanced metrics** or **Run PS Supplemental**, when choosing to **Regenerate SNP Metrics**. Some metrics are reported only if multi-allele probesets are present, or if CN-aware genotyping was performed.

Note: A few metrics are calculated only for multi-allele probesets. Most metrics are calculated only for biallele probesets.

 Table 15
 SNP Summary Table Metrics

| Column Name          | Description                                                                                                    |
|----------------------|----------------------------------------------------------------------------------------------------|
| ConversionType       | Probeset classification                                                                                                    |
| CR                   | Call rate (CR) is the percentage of samples with a genotype call other than "No Call" for the SNP. Note: Call Rate on non-pseudoautosomal regions of chromosome X is reported only for female samples. Call Rate on chromosome Y is reported only for male samples. |
| MinorAlleleFrequency | The allele frequency for the A allele is calculated as:                                                                                                    |
|                      | $P_A = \frac{(\# AA \ Calls + 0.5 \ *AB \ Calls)}{Total \ \# \ Calls}$                                                                                                    |
|                      | Where the Total # Calls does not include the No Calls.<br>The B allele frequency is .                                                                                                    |
|                      | PB = 1 - PA                                                                                                    |
|                      | The minor allele frequency is the Min(PA, PB).                                                                                                    |

 Table 15
 SNP Summary Table Metrics

| Column Name         | Description                                                                                                    |
|---------------------|----------------------------------------------------------------------------------------------------|
| H.W.p-Value         | Hardy Weinberg p-value is a measure of the significance of the discrepancy<br>between the observed ratio or heterozygote calls in a population and the ratio<br>expected if the population was in Hardy Weinberg equilibrium.<br>There are two statistical tests used for HWE. When AA, AB, and BB counts are                                                                                                    |
|                     | all >=10, a Chi-squared test<br>is used. When one or more of the AA, AB, and BB counts are <10, an Exact<br>test is used. An Exact test means<br>that the p-value is calculated exactly and not approximated from a population<br>distribution.                                                                                                    |
|                     | $x^{2} = \frac{(f^{2}aa - fa)^{2}}{f^{2}aa} + \frac{(2faafbb - fab)^{2}}{2faafbb} + \frac{(f^{2}bb - fb)^{2}}{f^{2}bb}$                                                                                                    |
|                     | Where:<br>$fa = \frac{(\#AA \ Calls \ )}{Total \ \# \ Calls}$                                                                                                    |
|                     | $fb = \frac{(\#BB \ Calls)}{Total \ \# \ Calls}$                                                                                                    |
|                     | $faa = \frac{(\#AA \ Calls + 0.5 * \# AB \ Calls)}{Total \# Calls}$ $(\#BB \ Calls + 0.5 * \# AB \ Calls)$                                                                                                    |
|                     | $fbb = \frac{(\#BB Calls + 0.5 + \#AB Calls)}{Total \# Calls}$                                                                                                    |
|                     | $fab = \frac{(\#AB \ Calls)}{Total \ \# \ Calls}$                                                                                                    |
|                     | $PHW = CDF(x^2)$                                                                                                    |
|                     | Where CDF is the Cumulative Distributive Function for the chi-squared distribution.                                                                                                    |
|                     | The Exact test used is the one implemented in R package "HardyWeinberg" for more information see:<br>[2] Haldane, J., 1954. An exact test for randomness of mating. J. Genet. 52<br>631-635.                                                                                                    |
|                     | [3] Levene, H., 1949. On a matching problem arising in genetics. Ann. Math. Stat. 20 91-94.                                                                                                    |
| H.W.statistic       | H.W.statistic is 1 if H.W.p-Value is calculated using an exact test. H.W.statistic is 0 if the chi-squared test is used. Refer to H.W.p-Value definition (above) for more information.                                                                                                    |
| minGenotypeFreqPval | The minimum probability that any of the clusters present for a probeset have<br>more observations than the supplied expected values. If the ConversionType<br>is 'UnexpectedGenotypeFrequency' then minGenotypeFreqPval is smaller<br>than the SNP QC parameter genotype-p-value-cutoff. The metric<br>minGenotypeFreqPval is available for supported arrays if a genotype<br>frequency file is supplied for SNP QC, and if the genotyped sample batch size<br>is at least as large as the SNP QC parameter 'min-genotype-freq-samples'. |

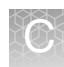

| Table 15 | SNP Summary Table Metrics |
|----------|---------------------------|
|----------|---------------------------|

| Column Name            | Description                                                                                                    |
|------------------------|----------------------------------------------------------------------------------------------------|
| minGenotypeFreqCluster | The genotype cluster for which minGenotypeFreqPval is reported.                                                                                                    |
| FLD                    | Fisher's Linear Discriminant (FLD) is a measure of the cluster quality of a probeset. High-quality probeset clusters have well-separated centers, and the clusters are narrow. FLD is measured from the SNP posteriors produced during genotyping. FLD is undefined if either the heterozygous or one of the homozygous clusters is empty.                              |
| HomFLD                 | HomFLD is a version of FLD computed for the homozygous genotype clusters.<br>HomFLD is undefined for probesets without two homozygous clusters.                                                                                                    |
| HomFLD_hap             | HomFLD_hap is a version of HomFLD computed for the haploid genotype clusters, but only for samples specified by gender_metrics. HomFLD_hap is undefined for probesets without two haploid clusters.                                                                                                    |
| HetSO                  | Heterozygous Strength Offset measures how far the heterozygous cluster center sits above the homozygous cluster centers in the Size dimension (Y position). Low HetSO values are produced either by misclustering events or by the inclusion of samples that contain variations from the reference genome. Most well-clustered diploid SNPs have positive HetSO values. |
| HomRO                  | Homozygote Ratio Offset is the distance to zero in the Contrast dimension (X position) from the center of the homozygous cluster that is closest to zero. If there is only one homozygous cluster, HomRO is the distance from that cluster center to zero on the Contrast dimension.                                                                                    |
| HomRO_hap              | HomRO_hap is a version of HomRO computed for haploid clusters, but only for samples specified by gender_metrics. HomRO_hap will report -10 otherwise.                                                                                                    |
| nMinorAllele           | The count of minor alleles, which is one for each heterozygous call, one for each minor haploid call, and two for each minor homozygous call.                                                                                                    |
| Nclus                  | The number of genotype clusters.                                                                                                    |
| n_AA                   | The number of AA calls.                                                                                                    |
| n_AB                   | The number of AB calls.                                                                                                    |
| n_BB                   | The number of BB calls.                                                                                                    |
| n_A                    | The number of A calls (haploid).                                                                                                    |
| n_B                    | The number of B calls (haploid).                                                                                                    |
| n_CN0                  | The number of ZeroCN calls (zero copy number).                                                                                                    |
| n_NC                   | The number of NoCall calls, including NoCall_1 (haploid).                                                                                                    |
| AA.meanX               | Average Contrast (X position) for AA cluster.                                                                                                    |
| AA.meanY               | Average Size (Y position) for AA cluster.                                                                                                    |
| AB.meanX               | Average Contrast (X position) for AB cluster.                                                                                                    |
| AB.meanY               | Average Size (Y position) for AB cluster.                                                                                                    |
| BB.meanX               | Average Contrast (X position) for BB cluster.                                                                                                    |

Ø,

| Table 15 | SNP Summary Table Metrics |
|----------|---------------------------|
|----------|---------------------------|

| Column Name        | Description                                                                                                    |
|--------------------|----------------------------------------------------------------------------------------------------|
| BB.meanY           | Average Size (Y position) for BB cluster.                                                                                                    |
| hemizygous         | Hemizygous flag is 1 if the probeset measures chromsome Y or mitochondrial DNA, indicating that diploid genotypes are not possible. Otherwise the flag is 0.                                                                                                    |
| BB_dis_x_adj       | Smallest Contrast (X position) distance between any BB cluster sample and<br>any neighbor cluster sample, adjusted to only comparing the sample pairs that<br>have a smaller Size (Y position) distance than y_restrict parameter.                                                            |
| AA_dis_x_adj       | Smallest Contrast (X position) distance between any AA cluster sample and<br>any neighbor cluster sample, adjusted to only comparing the sample pairs that<br>have a smaller Size (Y position) distance than y_restrict parameter.                                                            |
| freq_diff          | A-allele frequency difference between male and female samples.                                                                                                    |
| HomHet             | HomHet flag is 1 if, when two diploid genotype clusters are present, one cluster is homozygous and the other is heterozygous. Otherwise the flag is 0.                                                                                                    |
| BB.varX            | Contrast (X position) variance for BB cluster.                                                                                                    |
| BB.varY            | Size (Y position) variance for BB cluster.                                                                                                    |
| AB.varX            | Contrast (X position) variance for AB cluster.                                                                                                    |
| AB.varY            | Size (Y position) variance for AB cluster.                                                                                                    |
| AA.varX            | Contrast (X position) variance for AA cluster.                                                                                                    |
| AA.varY            | Size (Y position) variance for AA cluster.                                                                                                    |
| BB.varX.Z          | Contrast (X position) variance Z-score for BB cluster.                                                                                                    |
| BB.varY.Z          | Size (Y position) variance Z-score for BB cluster.                                                                                                    |
| AB.varX.Z          | Contrast (X position) variance Z-score for AB cluster.                                                                                                    |
| AB.varY.Z          | Size (Y position) variance Z-score for AB cluster.                                                                                                    |
| AA.var.X.Z         | Contrast (X position) variance Z-score for AA cluster.                                                                                                    |
| AA.var.Y.Z         | Size (Y position) variance Z-score for AA cluster.                                                                                                    |
| CopyNumIssue       | CopyNumIssue flag is 1 if the probeset is categorized as 'Other' because of unusual locations of the haploid or ZeroCN clusters. Otherwise the flag is 0.                                                                                                    |
| BestProbeset       | BestProbeset flag is available when multiple probesets are mapped to the same SNP (Affy-SNP-ID) by a ps2snp file. A probeset is selected based on the priority order of the conversion types. BestProbeset flag is 1 when it is the best or only probeset for a SNP. Otherwise the flag is 0. |
| BestandRecommended | BestandRecommended flag is 1 if BestProbeset is 1 and the ConversionType belongs to the Recommended set of conversion types. Otherwise the flag is 0.                                                                                                    |

Ø,

| Column Name                            | Description                                                                                                    |
|----------------------------------------|----------------------------------------------------------------------------------------------------|
| gender_metrics                         | Not all probeset metrics are reported using all samples. Number of clusters (Nclus) is calculated on all samples. See the Call Rate (CR) definition for samples used. The remaining metrics are calculated using the sample set described in gender_metrics. If gender_metrics is 'all', all samples are used. If gender_metrics is 'female', only female samples are used. If gender_metrics is 'male', only male samples are used. If gender_metrics is 'diploid', then haploid and ZeroCN samples are excluded before calculation. |
| MinMean_cp_2                           | For multi-allele probesets, the minimum mean log2 allele signal for samples that appear to have at least two copies of that allele. If this value is not between the thresholds for the SNP QC parameters 'min-mean-cp2-cutoff' and 'max-mean-cp2-cutoff', then the probeset fails this QC test.                                                                                                    |
| minSigBgndDiffHom                      | For multi-allele probesets, minimum difference between mean log2 signal and background for the homozygous genotype clusters. If this value is less than the threshold for the appropriate SNP QC parameter 'sign-diff-hom-1-cutoff' or 'sign-diff-hom-2-cutoff', then the probeset fails this QC test.                                                                                                    |
| count_ma_A, count_ma_B,<br>count_ma_C, | For multi-allele probesets, the count of the associated allele.<br>For example, if there are only two samples with the calls AA and AC, then<br>count_ma_A is 3 and count_ma_C is 1.                                                                                                    |
| Call Modified                          | Call Modified flag is True if any calls for this probeset are changed since the batch results were first created. If no calls are changed the flag is False.                                                                                                    |

**Table 15**SNP Summary Table Metrics

For support visit **thermofisher.com/support** or email **techsupport@lifetech.com** thermofisher.com

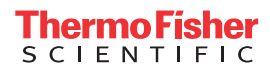